# کسل حادوی سب X Excel N F -1

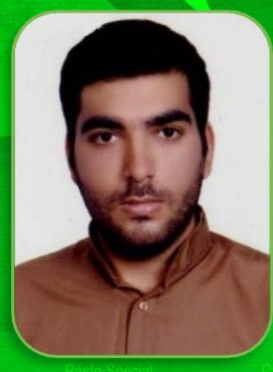

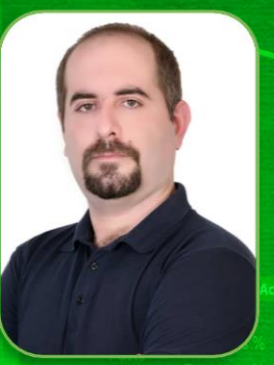

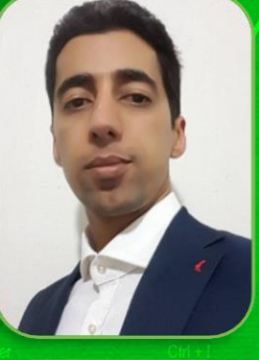

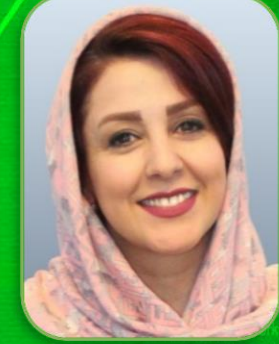

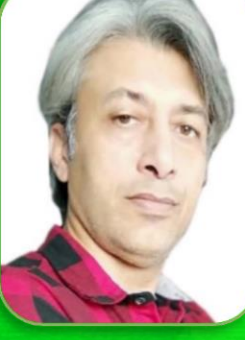

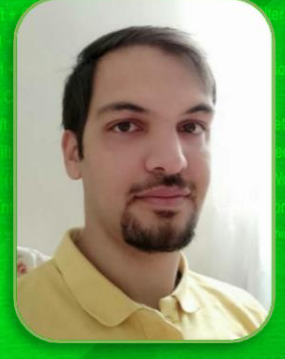

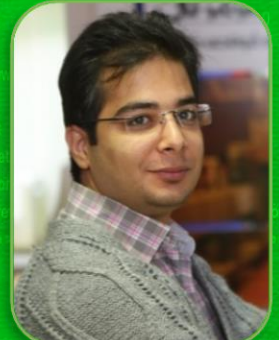

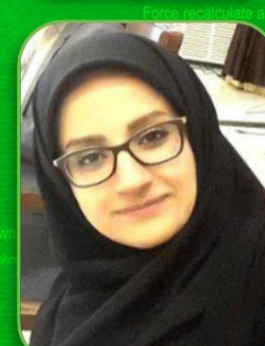

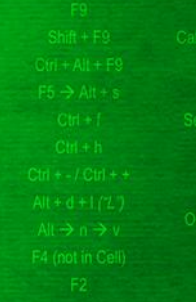

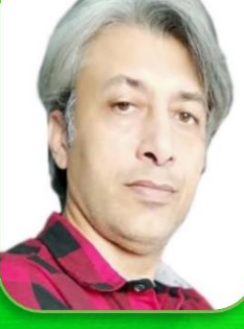

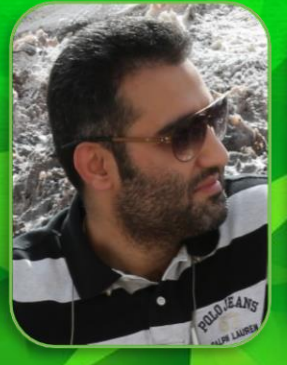

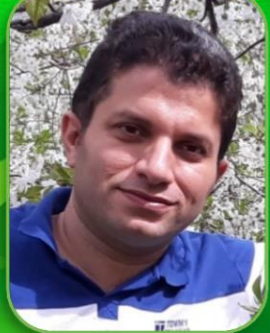

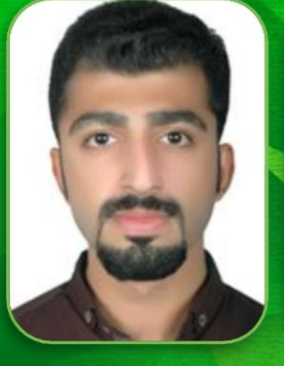

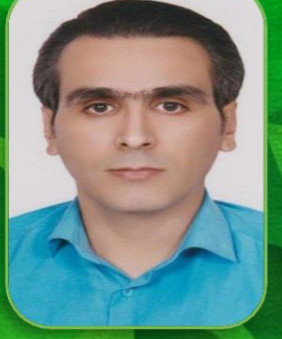

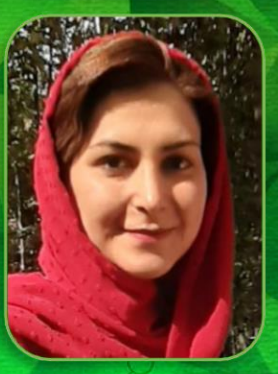

به اهتمام جمعی ازمدرسین و اساتید اکسل بهار ۹۹

# فهرست مطالب

| عنوان صفحه                                                                       |
|----------------------------------------------------------------------------------|
| درباره اکسل جادوی سبز                                                            |
| قواعد و نکات فیلتر پیشرفته Advanced Filter (مستانه امینی)۳                       |
| ادغام فایلهای موجود در یک پوشه با پاورکوئری (محمود بنیاسدی) ۱۳                   |
| روشهای استخراج مقادیر مشترک از دو لیست داده (نیما بهمنی)۲۳                       |
| طراحی و کدنویسی یوزرفرم در اکسل (سید مسعود حسینی)۳۱                              |
| اشتراکگذاری فایل در گوگلشیت (حسنا خاکزاد-سامان چراغی)۴۹                          |
| ابزارهای نوین اکسل و مدلسازی داده (امیر دایی) ۵۷                                 |
| گزارشگیری در اکسل با استفاده از زبان جستجو (SQL) (سید احمد شمسالعلماء)           |
| فرمول نویسی در پاورکوئری و توابع آفیس ۳۶۵ (یاسر طاهرخانی)۷۷                      |
| استفاده پیشرفته از تابع SUMIF و مبانی رفرنس دهی سه بعدی (علیرضا عابدی) ۵۷        |
| همه چیز در مورد جدول در اکسل (در نسخهی ۲۰۱۹) (محمد جعفر عاشوریان سیاهکلرودی)۱۰۰  |
| فرمولنویسی آرایهای در اکسل (علی غفاریان صالحی نژاد)                              |
| فرمتبندی اعداد در اکسل (مرضیه کیانیانی) فرمتبندی اعداد در اکسل (مرضیه کیانیانی). |
| اعجاز تابع INDEX (محمد رضا محلوجی) ۱۲۹                                           |
| تابع VLOOKUP (امید معتمدی) ۱۳۷                                                   |
| پیوست: کلیدهای میانبر اکسل (شایان عالمیان)                                       |

# درباره اکسل جادوی سبز

مجموعه گردآوری شدهی پیشرو، بخش کوچکی از چکیده و حاصل سالها مطالعه و تدریس تعدادی از مدرسین و اساتید کشور در حوزه آموزش اکسل، در قالب یک کار تیمی بوده است **که ایده آن برگرفته از کتاب** Excel Insights منتشر شده در سال ۲۰۲۰ میباشد.

این مجموعه با ویژگیها و اهداف متفاوتی از جمله ارائه مطالب متنوع و خاص، در سطوح مختلف و تا حدودی متمایز از روند منابع آموزشی رایج و در جهت رشد و ارتقاء علمی کاربران طراحی و تهیه شده است. علاقهمندان با هر سطح علمی میتوانند به انتخاب خود، از مطالب این کتاب بهرهمند شوند.

ابتدا در نظر بود که مجموعه این مطالب در قالب یک کتاب، رسماً تهیه و منتشر شود، اما با همفکری و رأی اکثریت و به دلایل مختلف، تصمیم بر آن شد که جمعبندی مطالب در قالب یک فایل PDF با عنوان **اکسل جادوی سبز** و به **رایگان** در اختیار شما دوستداران اکسل قرار گیرد و استفاده از مطالب آن با ذکر منبع و نویسنده بلامانع است.

توضیح اینکه ترتیب چیدمان مطالب، بر اساس فهرست الفبایی نویسندگان بوده و تقدم و تأخر آن ارتباطی به اولویت مطالب و یا تجربه مدرسین و اساتید نخواهد داشت. **لازم به ذکر است که مسئولیت علمی و تخصصی هر یک از مطالب، تنها بر عهده نویسنده مطلب میباشد**.

راههای ارتباطی با هر یک از مدرسین و اساتید جهت دریافت پیشنهادات و یا انتقادات سازنده شما دوستان، در ابتدای هر مطلب ارائه شده است.

با تشکر از آقای شایان عالمیان که به عنوان یکی از علاقهمندان در این حوزه، مسئولیت دعوت از مدرسین و اساتید و هماهنگیهای فیمابین و در نهایت فرمتبندی مطالب ارائه شده را بر عهده داشتهاند.

با آرزوی موفقیت تک تک شما عزیزان

و توسعه و پیشرفت روز افزون سرزمینمان ایران

خرداد ماه ۱۳۹۹

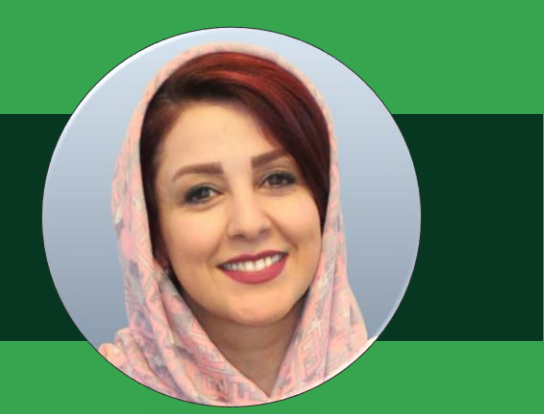

# مستانه امینی

از سال ۱۳۸٤، بعد از مطالعه و کسب تجربیاتی در دوران دانشگاه، به صورت رسمی و جدی، تدریس و آموزش مباحث آفیس، طراحی دیتابیس و برنامه نویسی را با علاقه و عشق زیاد شروع کردم.

پس از آن، اختصاصاً و با تمرکز بیشتر به تدریس اکسل، طراحی داشبورد و پاور بی آی پرداختم و به جرأت میتوانم بگویم که بعد از حدود ۱۵ سال، هنوز با نکات جدید و جالبی در اکسل مواجه میشوم.

تجربه تدریس در سازمانها و ارتباط با افراد در حوزهها و سطوح مختلف شغلی، بیش از پیش این نکته را نمایان کرده است که تسلط بر اکسل و افزونههای قدرتمند آن تا چه تا حد میتواند راهگشای مسائل پیچیده، افزایش کیفیت کار و بهرهوری بوده و به نوعی وجه تمایز ما با دیگران باشد.

در این بین بعضی از ابزارهای اکسل در عین توانمندی و قدرتشان، به اندازه کافی شناخته شده نیستند. مقاله پیش روی شما یکی از همین موضوعات است که با همین هدف تهیه و در اختیار شما قرار داده شده است. امیدوارم از یادگیری آن لذت ببرید.

<sup>"</sup>در وب سایت و صفحه اینستاگرام، با آموزشهای بیشتر همراه شما هستم "

www.naabamooz.com
 @mastaneh.amini30
 @naabamooz

#### نویسنده:

# قواعد و نكات فيلتر پيشرفته Advanced Filter

### ۱- مقدمه

همه ما بارها و بارها، به نوعی مبحث فیلتر را در فایلهای خود استفاده کردهایم ولی در مورد بحث فیلتر پیشرفته و قابلیتهای آن ممکن است کمتر به گوشمان خورده باشد یا شاید گاهی گزینه Advanced Filter را در کنار گزینه Filter دیده باشیم، اما به آن خیلی توجهی نکردیم.

در ادامه مزایای فیلتر پیشرفته و ویژگیهای آن را با هم بررسی میکنیم و در آخر فکر میکنم تصدیق خواهید کرد که فیلتر پیشرفته با وجود کمی پیچیدگی بیشتر نسبت به فیلتر ساده، ارزش یادگیری خواهد داشت.

### ۲- تفاوتهای فیلتر ساده و پیشرفته

مستانه امينى

تفاوت مهمی که بین این دو ابزار وجود دارد در تعداد و نوع شرطهاست. درفیلتر ساده شما نهایتا میتوانید دو شرط را در یک ستون با استفاده از گزینه Custom Filter اعمال نمایید و یا بین چند ستون تنها عملیات And و اشتراک امکان پذیر است، در حالیکه در ابزار Advanced Filter محدودیتی در تعداد و ترکیبهای مختلف شرطها وجود ندارد.

البته برخلاف فیلتر ساده که به صورت خودکار و بدون نیاز به آمادهسازی دادهها، قابل استفاده است، در فیلتر پیشرفته ما نیاز داریم که محدوده شرط را از ابتدا ایجاد کنیم.

در زیر اجزای پنجره Advanced Filter و قواعد کار با آن را با هم بررسی میکنیم و در انتهای این آموزش به خوبی میتوانید از این ابزار استفاده نمایید.

نکات ابتدایی که برای گرفتن نتیجه درست، لازم است رعایت نمایید عبارتند از:

- جدول اصلی شما باید شامل یک ردیف عنوان باشد.
- برای هر ستون حتماً از یک عنوان منحصر به فرد استفاده کنید.
- در بین دادههای شما نباید سلول و ردیف خالی وجود داشته باشد.

### ۳- روش و نکات لازم جهت ایجاد محدوده شرط

- شرط یا شرطهای مورد نظر را در محدودهای مجزا از جدول اصلی و ترجیحاً درقسمت بالای جدول، با چند ردیف فاصله خالی با آن قرار دهید. (جهت نمایش کامل آنها در صورت اعمال فیلتر)
- عناوین محدوده شرط باید کاملاً مشابه با محدوده یا جدولی باشد که میخواهید فیلتر کنید. (میتوانید آنها را کپی نمایید)
- یک قاعده کلی که باید بدانید این که شرطهای موجود در یک ردیف، با هم AND شده و بین شرطهای موجود در ردیفهای مختلف OR برقرار خواهد بود.

### ۴- مراحل ایجاد فیلتر پیشرفته

♦ کافی است یک سلول در درون جدول دادههای خود انتخاب کنید سپس از مسیر زیر این ابزار را فعال نمایید.

Data tab -> Sort & Filter -> Advanced

 $\bigcirc$ 

| Form     | iolas Dat<br>nnections<br>operties<br>t Links<br>ions | 21 Alexia<br>21 Alexia<br>21 Sort | ew V<br>Sort & F | ew Develop<br>Clear<br>To Reamby<br>Advanced<br>Rer | er LOAD TEST         | Power Pivo<br>Duplicates<br>dation =<br>Data Too | t Team<br>I-B Consolid<br>Relation<br>Manage<br>Is | © Tr<br>late<br>thips<br>Data Mo | di me what ye<br>Q<br>What-1<br>Analysis<br>Fo | u want to do<br>Forecast<br>Sheet<br>Forecast | up • · · · · · · · · · · · · · · · · · · | 2. Solver | Sign in  | A sh | are<br>A |
|----------|-------------------------------------------------------|-----------------------------------|------------------|-----------------------------------------------------|----------------------|--------------------------------------------------|----------------------------------------------------|----------------------------------|------------------------------------------------|-----------------------------------------------|------------------------------------------|-----------|----------|------|----------|
| 1397/06/ | 06                                                    |                                   |                  | Advanced                                            |                      | 1                                                |                                                    |                                  |                                                |                                               |                                          |           |          |      |          |
| 0        | N                                                     | м                                 | L                | Options for fill<br>criteria.                       | tering using complex | н                                                | G                                                  | F                                | E                                              | D                                             | c                                        |           | B        | A    | 1h       |
|          |                                                       |                                   |                  |                                                     |                      |                                                  | مبلغ                                               | تعداد                            | اربيخ                                          | م محصول ت                                     | مول کا                                   | كرودمح    | لام شعبه |      | T        |
|          |                                                       |                                   |                  |                                                     |                      |                                                  | 2145                                               | 9                                | 1397/07/27                                     | Elent Eco03 3 KV/                             | UPS                                      |           | شعبه 3   |      |          |
|          |                                                       |                                   |                  |                                                     |                      |                                                  | 2556                                               | 10                               | 1397/06/08                                     | Elent Pro 724 700                             | \UPS                                     |           | شعبه 1   |      |          |
|          |                                                       |                                   |                  |                                                     |                      |                                                  | 2419                                               | 10                               | 1397/07/27                                     | Accura Echo XP 6                              | OLUPS                                    |           | شعبه 3   |      |          |
|          |                                                       |                                   |                  |                                                     |                      |                                                  | 1872                                               | 12                               | 1397/11/08                                     | Accura QT 600 60                              | UPS                                      |           | شعبه 1   |      |          |
|          |                                                       |                                   |                  |                                                     |                      |                                                  | 4739                                               | 13                               | 1397/07/08                                     | Optical fiber KX2                             | 0 Networkin                              | ng        | شعبه 1   |      |          |
|          |                                                       |                                   |                  |                                                     |                      |                                                  | 1670                                               | 15                               | 1397/07/27                                     | Elent Pro 724 700                             | \UPS                                     |           | شعبه 3   |      |          |
|          |                                                       |                                   |                  |                                                     |                      |                                                  | 1452                                               | 17                               | 1397/06/06                                     | Elent Pro 724 700                             | 1UPS                                     |           | 2 4,20   |      |          |
|          |                                                       |                                   |                  |                                                     |                      |                                                  | 1975                                               | 18                               | 1397/11/08                                     | Accura Echo XP 6                              | OK UPS                                   |           | شعبه 1   |      |          |
|          |                                                       |                                   |                  |                                                     |                      |                                                  | 7829                                               | 18                               | 1397/06/06                                     | GS908 Switch                                  | Networkin                                | ng        | شعبه 2   |      |          |
|          |                                                       |                                   |                  |                                                     |                      |                                                  | 1848                                               | 19                               | 1397/06/06                                     | Accura QT 600 60                              | UPS                                      |           | شعبه 2   |      |          |
|          |                                                       |                                   |                  |                                                     |                      |                                                  | 2061                                               | 20                               | 1397/06/06                                     | Elent Eco03 3 KV/                             | UPS                                      |           | شعبه 2   |      |          |
|          |                                                       |                                   |                  |                                                     |                      |                                                  | 5664                                               | 24                               | 1397/10/08                                     | 5.1QAM16 Optica                               | I Networkin                              | ng        | 1400     |      |          |
|          |                                                       |                                   |                  |                                                     |                      |                                                  | 2010                                               | 24                               | 1397/11/08                                     | Elent Eco03 3 KV/                             | UPS                                      |           | شعبه 1   |      |          |
|          |                                                       |                                   |                  |                                                     |                      |                                                  | 4332                                               | 24                               | 1397/07/27                                     | N450-WiFi Cable                               | <b>Networkin</b>                         | ng l      | شعبه 3   |      |          |
|          |                                                       |                                   |                  |                                                     |                      |                                                  | 2329                                               | 24                               | 1397/07/27                                     | Accura QT 600 60                              | 0 UPS                                    |           | شعبه 3   |      |          |
|          |                                                       |                                   |                  |                                                     |                      |                                                  | 7807                                               | 26                               | 1397/02/12                                     | GS908 Switch                                  | Networkin                                | ng        | 2 4400   |      |          |

نویسندہ: مستانہ امینی

بعد از انتخاب گزینه بالا این پنجره ظاهر می شود:

| Advanced Filte          | r                             | ?    | Х   |
|-------------------------|-------------------------------|------|-----|
| Action                  | st, in-place<br>other locatio | on   |     |
| List range:             | \$B\$2:\$G\$45                | 5    |     |
| <u>C</u> riteria range: |                               |      | 1   |
| Copy to:                |                               |      | 1   |
| Unique <u>r</u> eco     | rds only                      |      |     |
|                         | ОК                            | Cano | el. |

:Action

- Filter the list in place: در این قسمت انتخاب میکنیم که نتیجه فیلتر بر روی همان جدول اعمال شود (بقیه ردیفها مخفی خواهند شد)
  - Copy to another location: و یا در محل دیگری جدا از جدول اصلی نمایش داده شود.

List Range: محدوده جدول اصلی (دیتا بیس)

**Criteria Range:** محدوده شرط مورد نظر جهت اعمال فیلتر که مهمترین قسمتی است که قواعد ایجاد آن را یاد میگیریم.

Copy To: سل شروع برای قرارگیری نتیجه فیلتر را مشخص میکنیم.

**Copy Unique Records Only:** اگر این گزینه فعال شود تنها رکوردهای غیر تکراری را در نتیجه فیلتر نمایش خواهد داد. نویسندہ: مستانه امینی

حال با انجام چند مثال موارد بالا را به خوبی فرا خواهید گرفت:

مثال ۱: میخواهیم از جدول نمایش داده شده در تصویر زیر، گزارشی از فروش شعبه ۲ برای گروه محصولات Networking با مقادیر فروش بالاتر از ۲۰ عدد را ایجاد نماییم.

| G    | F     | E          | D                             | С          | B        | Α | 1  |
|------|-------|------------|-------------------------------|------------|----------|---|----|
|      |       | تعداد      | گروه محصول                    | نام شعبه   |          |   | 1  |
|      |       | >20        | Networking                    | شعبه 2     |          |   | 2  |
|      | 11    |            |                               |            |          |   | 3  |
| مبلغ | تعداد | تاريخ      | نام محصول                     | گروه محصول | ئام شعبه |   | 4  |
| 2145 | ; 9   | 1397/07/27 | Elent Eco03 3 KVA UPS         | UPS        | شعبه 3   |   | 5  |
| 2556 | 5 10  | 1397/11/08 | Elent Pro 724 700 VA UPS      | UPS        | شعبه 1   |   | 6  |
| 2419 | 10    | 1397/07/27 | Accura Echo XP 600 600 VA UPS | UPS        | شعبه 3   |   | 7  |
| 1872 | 2 12  | 1397/11/08 | Accura QT 600 600 VA UPS      | UPS        | شعبه 1   |   | 8  |
| 4739 | 13    | 1397/11/08 | Optical fiber KX2003          | Networking | شعبه 1   |   | 9  |
| 1670 | 15    | 1397/07/27 | Elent Pro 724 700 VA UPS      | UPS        | شعبه 3   |   | 10 |
| 1452 | 2 17  | 1397/06/06 | Elent Pro 724 700 VA UPS      | UPS        | شعبه 2   |   | 11 |
| 1975 | 18    | 1397/11/08 | Accura Echo XP 600 600 VA UPS | UPS        | شعبه 1   |   | 12 |
| 7829 | 18    | 1397/06/06 | GS908 Switch                  | Networking | شعبه 2   |   | 13 |
| 1848 | 19    | 1397/06/06 | Accura QT 600 600 VA UPS      | UPS        | شعبه 2   |   | 14 |
| 2061 | 20    | 1397/06/06 | Elent Eco03 3 KVA UPS         | UPS        | شعبه 2   |   | 15 |
| 5664 | 24    | 1397/11/08 | 5.1QAM16 Optical modem        | Networking | شعبه 1   |   | 16 |
| 2010 | 24    | 1397/11/08 | Elent Eco03 3 KVA UPS         | UPS        | شعبه 1   |   | 17 |
| 4332 | 2 24  | 1397/07/27 | N450-WiFi Cable Modem         | Networking | شعبه 3   |   | 18 |
| 2329 | 24    | 1397/07/27 | Accura QT 600 600 VA UPS      | UPS        | شعبه 3   |   | 19 |
| 7807 | 26    | 1397/02/12 | GS908 Switch                  | Networking | شعبه 2   |   | 20 |
| 1265 | 5 27  | 1397/06/06 | Accura Echo XP 600 600 VA UPS | UPS        | شعبه 2   |   | 21 |

ابتدا و به عنوان مهمترین مرحله، محدوده شرط را آماده میکنیم.

نکته: با توجه به قاعده مطرح شده در بالا، بین تمام موارد موجود در یک سطر اشتراک (AND) برقرار است.

| Da                | ta Re            | view \   | liew Devel      | oper LOA           | AD TEST                              | ower Piv              | vot Team                              | Q Tell m                  | e what you want to d                 | 0                           |                       |           | Sign in  | R₁ Sh | are |
|-------------------|------------------|----------|-----------------|--------------------|--------------------------------------|-----------------------|---------------------------------------|---------------------------|--------------------------------------|-----------------------------|-----------------------|-----------|----------|-------|-----|
| tions<br>es<br>ts | A↓ Z/Z<br>Z↓ Sor | t Filter | Clear           | Text to<br>Columns | Flash Fill<br>Remove I<br>Data Valie | Duplicate<br>lation ~ | e Consolida<br>Consolida<br>Relations | ate<br>hips<br>Data Model | What-If Forecast<br>Analysis - Sheet | 印 Group<br>대 Ungro<br>Subto | o - +∃<br>oup∃<br>tal | 2, Solver |          |       |     |
|                   |                  | Sort & I | Filter          |                    |                                      | Data To               | ols                                   |                           | Forecast                             | Out                         | ine Gi                | Analyze   |          |       | ^   |
| P 600             | 600 VA U         | PS       |                 |                    |                                      |                       |                                       |                           |                                      |                             |                       |           |          |       | ~   |
| L                 |                  | (        |                 | н                  | G                                    | F                     | E                                     |                           | D                                    |                             | с                     |           | в        | A     | 1   |
| -                 |                  | -        | Advanced Filte  | r                  | ? X                                  | (                     | لعداد                                 | 5                         | ول                                   | گروه محصو                   |                       | نام شعبه  | -        |       | 1   |
|                   |                  | _        | Action          |                    |                                      |                       | >20                                   | Network                   | ing                                  |                             |                       | شعبه 2    |          |       | 2   |
|                   | 1                |          | O Filter the li | ist, in-place      |                                      | 1                     |                                       |                           |                                      |                             |                       | _         |          |       | 3   |
|                   |                  |          | Copy to an      | other locatio      | n 🖌                                  | عداد                  | اريخ ت                                | 5                         |                                      | نام محصول                   | مبول                  | گروه مح   | نام شعبه |       | 4   |
|                   |                  |          | lict range      | CREA-ECEAT         |                                      | 9                     | 9 1397/07/27                          | Elent Eco                 | 03 3 KVA UPS                         |                             | UPS                   |           | شعبه 3   |       | 5   |
|                   |                  |          | The minder      | 3034.30347         |                                      | 10                    | 0 1397/11/08                          | Elent Pro                 | 724 700 VA UPS                       |                             | UPS                   |           | شعبه 1   |       | 6   |
|                   |                  | - N      | Criteria range: | data:Criteria      |                                      | 10                    | 0 1397/07/27                          | Accura Ec                 | ho XP 600 600 VA U                   | JPS                         | UPS                   |           | شعبه 3   |       | 7   |
|                   | _                |          | Copy to:        | data!\$K\$3        | 18                                   | 1                     | 2 1397/11/08                          | Accura Q                  | T 600 600 VA UPS                     |                             | UPS                   |           | شعبه 1   |       | 8   |
|                   |                  |          | Unique reco     | rds only           |                                      | 13                    | 3 1397/11/08                          | Optical fi                | ber KX2003                           |                             | Networkin             | g         | شعبه 1   |       | 9   |
|                   |                  | -        | _               | 07                 | Consul                               | 1                     | 5 1397/07/27                          | Elent Pro                 | 724 700 VA UPS                       |                             | UPS                   |           | شعبه 3   |       | 10  |
|                   |                  |          |                 | OK                 | Cancel                               | 1                     | 7 1397/06/06                          | Elent Pro                 | 724 700 VA UPS                       |                             | UPS                   |           | شعبه 2   |       | 11  |
|                   |                  | -        |                 |                    | 1975                                 | 1                     | 8 1397/11/08                          | Accura Ec                 | no XP 600 600 VA U                   | JPS                         | UPS                   |           | شعبه 1   |       | 12  |
|                   |                  |          |                 |                    | 7829                                 | 12                    | 8 1397/06/06                          | GS908 SW                  | vitch                                |                             | Networkin             | g         | شعبه 2   |       | 13  |
|                   |                  |          |                 |                    | 1848                                 | 19                    | 9 1397/06/06                          | Accura Q                  | 1 DUU DUU VA UPS                     |                             | UPS                   |           | شعبه 2   |       | 14  |
|                   |                  |          |                 |                    | 2061                                 | 20                    | 1397/06/06                            | Elent Eco                 | 03 3 KVA UPS                         |                             | UPS<br>Notworkin      |           | شعبه 2   |       | 15  |

 $\bigcirc$ 

نویسنده: مستانه امینی

نتیجه نهایی گزارش در شکل زیر نمایش داده شده است:

| Р      | 0     | N              | М                       | L          | K        |   |
|--------|-------|----------------|-------------------------|------------|----------|---|
|        |       |                |                         |            |          |   |
|        |       |                |                         |            |          |   |
| مبلغ   | تعداد | تاريخ          | نام محصول               | گروه محصول | نام شعبه | λ |
| 7807   | 26    | 1397/02/12     | GS908 Switch            | Networking | شعبه 2   |   |
| 8641   | 49    | 1397/06/06     | N450-WiFi Cable Modem   | Networking | شعبه 2   |   |
| 3796   | 49    | 1397/02/12     | Optical fiber KX2003    | Networking | شعبه 2   |   |
| 5795   | 52    | 1397/02/12     | 5.1QAM16 Optical modem  | Networking | شعبه 2   |   |
| 2576   | 55    | 1397/02/12     | AC1200 WiFi USB Adapter | Networking | شعبه 2   |   |
| 3307   | 65    | 1397/02/12     | N450-WiFi Cable Modem   | Networking | شعبه 2   | J |
| $\sim$ |       |                |                         |            |          |   |
|        |       | مەنبار قىلىن   |                         |            |          |   |
|        | د     | جه نهایی ترازم |                         |            |          |   |
|        |       |                |                         |            |          | Ē |

حالا مثالی با عملیات OR (اجتماع) مطرح میکنیم.

مثال۲: گزارش فروش شعبه ۱ از گروه محصول UPS و یا شعبه ۳ از گروه محصول Printer (محدوده شرط با منطق OR)

| G    | F     | E          | D                             | с            | В        | А |    |
|------|-------|------------|-------------------------------|--------------|----------|---|----|
|      |       |            | گروه محصول                    | نام شعبه     |          |   | 1  |
|      |       |            | UPS                           | شعبه 1       |          |   | 2  |
|      |       |            | Printer                       | شعبه 3       |          |   | 3  |
|      |       |            |                               |              |          |   | 4  |
| مبلغ | تعداد | تاريخ      | نام محصول                     | گروه محصول ا | نام شعبه |   | 5  |
| 2145 | 9     | 1397/07/27 | Elent Eco03 3 KVA UPS         | UPS          | شعبه 3   |   | 6  |
| 2556 | 10    | 1397/11/08 | Elent Pro 724 700 VA UPS      | UPS          | شعبه 1   |   | 7  |
| 2419 | 10    | 1397/07/27 | Accura Echo XP 600 600 VA UPS | UPS          | شعبه 3   |   | 8  |
| 1872 | 12    | 1397/11/08 | Accura QT 600 600 VA UPS      | UPS          | شعبه 1   |   | 9  |
| 4739 | 13    | 1397/11/08 | Optical fiber KX2003          | Networking   | شعبه 1   |   | 10 |
| 1670 | 15    | 1397/07/27 | Elent Pro 724 700 VA UPS      | UPS          | شعبه 3   |   | 11 |
| 1452 | 17    | 1397/06/06 | Elent Pro 724 700 VA UPS      | UPS          | شعبه 2   |   | 12 |
| 1975 | 18    | 1397/11/08 | Accura Echo XP 600 600 VA UPS | UPS          | شعبه 1   |   | 13 |
| 7829 | 18    | 1397/06/06 | GS908 Switch                  | Networking   | شعبه 2   |   | 14 |
| 1848 | 19    | 1397/06/06 | Accura QT 600 600 VA UPS      | UPS          | شعبه 2   |   | 15 |
| 2061 | 20    | 1397/06/06 | Elent Eco03 3 KVA UPS         | UPS          | شعبه 2   |   | 16 |

نتیجه نهایی در شکل زیر نمایش داده شده است:

| 0    | N     | м          | L                 | к          | J        | I. | н | G    | F     | E          | D                   | с          | В        |
|------|-------|------------|-------------------|------------|----------|----|---|------|-------|------------|---------------------|------------|----------|
|      |       |            |                   |            |          |    |   |      |       |            | گروه محصول          | نام شعبه   |          |
|      |       |            |                   |            |          |    |   |      |       |            | UPS                 | شعبه 1     |          |
|      |       |            |                   |            |          |    |   |      |       |            | Printer             | شعبه 3     |          |
|      |       |            |                   |            |          |    |   |      |       |            |                     |            |          |
|      |       |            |                   |            |          |    |   | مبلغ | تعداد | ناريخ      | نام محصول           | گروه محصول | نام شعبه |
| مبلغ | لعداد | تاريخ ا    | نام محصول         | گروه محصول | نام شعبه |    |   | 2145 | 9     | 1397/07/27 | Elent Eco03 3 KVA   | UPS        | شعبه 3   |
| 2556 | 10    | 1397/11/08 | Elent Pro 724 700 | UPS        | شعبه 1   |    |   | 2556 | 10    | 1397/11/08 | Elent Pro 724 700 \ | UPS        | شعبه 1   |
| 1872 | 12    | 1397/11/08 | Accura QT 600 60  | UPS        | شعبه 1   |    |   | 2419 | 10    | 1397/07/27 | Accura Echo XP 60   | UPS        | شعبه 3   |
| 1975 | 18    | 1397/11/08 | Accura Echo XP 6  | UPS        | شعبه 1   |    |   | 1872 | 12    | 1397/11/08 | Accura QT 600 600   | UPS        | شعبه 1   |
| 2010 | 24    | 1397/11/08 | Elent Eco03 3 KV  | UPS        | شعبه 1   |    |   | 4739 | 13    | 1397/11/08 | Optical fiber KX20  | Networking | شعبه 1   |
| 4590 | 30    | 1397/07/27 | Brother HL 2130   | Printer    | شعبه 3   |    |   | 1670 | 15    | 1397/07/27 | Elent Pro 724 700 \ | UPS        | شعبه 3   |
| 4522 | 49    | 1397/07/27 | Kodak Verite 55   | Printer    | شعبه 3   |    |   | 1452 | 17    | 1397/06/06 | Elent Pro 724 700 \ | UPS        | شعبه 2   |
| 2703 | 55    | 1397/07/27 | Epson L485 Inkje  | Printer    | شعبه 3   |    |   | 1975 | 18    | 1397/11/08 | Accura Echo XP 60   | UPS        | شعبه 1   |
|      |       |            |                   |            |          |    |   | 7829 | 18    | 1397/06/06 | GS908 Switch        | Networking | شعبه 2   |
|      |       |            |                   |            |          |    |   | 1848 | 19    | 1397/06/06 | Accura QT 600 600   | UPS        | شعبه 2   |
|      |       |            |                   |            |          |    |   | 2061 | 20    | 1397/06/06 | Elent Eco03 3 KVA   | UPS        | شعبه 2   |
|      |       |            |                   |            |          |    |   | 5664 | 24    | 1397/11/08 | 5.1QAM16 Optical    | Networking | شعبه 1   |
|      |       |            |                   |            |          |    |   | 2010 | 24    | 1397/11/08 | Elent Eco03 3 KVA   | UPS        | شعبه 1   |
|      |       |            |                   |            |          |    |   | 4332 | 24    | 1397/07/27 | N450-WiFi Cable N   | Networking | شعبه 3   |
|      |       |            |                   |            |          |    |   | 2329 | 24    | 1397/07/27 | Accura QT 600 600   | UPS        | شعبه 3   |
|      |       |            |                   |            |          |    |   | 7807 | 26    | 1397/02/12 | GS908 Switch        | Networking | شعبه 2   |
|      |       |            |                   |            |          |    |   | 1265 | 27    | 1397/06/06 | Accura Echo XP 600  | UPS        | شعبه 2   |
|      |       |            |                   |            |          |    |   | 8249 | 27    | 1397/04/11 | GS908 Switch        | Networking | شعبار 🤣  |

نویسندہ: مستانہ امینی

حالا که کلیت ساختار AND و OR را آموختیم، برای ساختن شرطهای کاملتر نیاز داریم که با یک سری علایم و قواعد آشنا شویم.

## ۵- عملگرهای مقایسهای برای اعداد و تاریخ در فیلتر پیشرفته

| توضیح و نام  | عملگرهای مقایسهای |
|--------------|-------------------|
| مساوی        | =                 |
| نامساوى      | \$                |
| بزرگتر       | >                 |
| بزرگتر مساوی | >=                |
| کوچکتر       | <                 |
| کوچکتر مساوی | <=                |

مثال ۳: فروش شعبه ۱ از بهمن ماه به بعد - عملگرهای مقایسهای و تاریخ

نکته: توجه داشته باشید که فرمت تاریخها در جدول اصلی و تاریخهای موجود در شرط باید یکسان باشند.

(تعداد ارقام روز و ماه و سال)

| G        | 5     | F     | E          | D                             | С          | B        | A |    |
|----------|-------|-------|------------|-------------------------------|------------|----------|---|----|
|          |       |       | 10         | تاريخ                         | نام شعبه   |          |   | 1  |
| ط        | ده شر | محدو  | -          | >1397/11/01                   | شعبه 1     |          |   | 2  |
| <u> </u> |       | - N   | J-         |                               |            |          |   | 3  |
| ė        | مبل   | تعداد | تاريخ      | نام محصول                     | گروه محصول | نام شعبه |   | 4  |
| 21       | .45   | 9     | 1397/07/27 | Elent Eco03 3 KVA UPS         | UPS        | شعبه 3   |   | 5  |
| 25       | 56    | 10    | 1397/11/08 | Elent Pro 724 700 VA UPS      | UPS        | شعبه 1   |   | 6  |
| 24       | 19    | 10    | 1397/07/27 | Accura Echo XP 600 600 VA UPS | UPS        | شعبه 3   |   | 7  |
| 18       | 72    | 12    | 1397/11/08 | Accura QT 600 600 VA UPS      | UPS        | شعبه 1   |   | 8  |
| 47       | 39    | 13    | 1397/11/08 | Optical fiber KX2003          | Networking | شعبه 1   |   | 9  |
| 16       | 70    | 15    | 1397/07/27 | Elent Pro 724 700 VA UPS      | UPS        | شعبه 3   |   | 10 |
| 14       | 52    | 17    | 1397/06/06 | Elent Pro 724 700 VA UPS      | UPS        | شعبه 2   |   | 11 |
| 19       | 75    | 18    | 1397/11/08 | Accura Echo XP 600 600 VA UPS | UPS        | شعبه 1   |   | 12 |
| 78       | 29    | 18    | 1397/06/06 | GS908 Switch                  | Networking | شعبه 2   |   | 13 |
| 18       | 48    | 19    | 1397/06/06 | Accura QT 600 600 VA UPS      | UPS        | شعبه 2   |   | 14 |
| 20       | 61    | 20    | 1397/06/06 | Elent Eco03 3 KVA UPS         | UPS        | شعبه 2   |   | 15 |
| 56       | 64    | 24    | 1397/11/08 | 5.1QAM16 Optical modem        | Networking | شعبه 1   |   | 16 |
| 20       | 10    | 24    | 1397/11/08 | Elent Eco03 3 KVA UPS         | UPS        | شعبه 1   |   | 17 |
| 43       | 32    | 24    | 1397/07/27 | N450-WiFi Cable Modem         | Networking | شعبه 3   |   | 18 |
| 23       | 29    | 24    | 1397/07/27 | Accura QT 600 600 VA UPS      | UPS        | شعبه 3   |   | 19 |
| 78       | 07    | 26    | 1397/02/12 | GS908 Switch                  | Networking | شعبه 2   |   | 20 |
| 12       | 65    | 27    | 1397/06/06 | Accura Echo XP 600 600 VA UPS | UPS        | شعبه 2   |   | 21 |

0

نویسنده: مستانه امینی

نتیجه نهایی در شکل زیر نمایش داده شده است:

| مبلغ | تعداد | تاريخ      | نام محصول                     | گروه محصول | نام شعبه |
|------|-------|------------|-------------------------------|------------|----------|
| 2556 | 10    | 1397/11/08 | Elent Pro 724 700 VA UPS      | UPS        | شعبه 1   |
| 1872 | 12    | 1397/11/08 | Accura QT 600 600 VA UPS      | UPS        | شعبه 1   |
| 4739 | 13    | 1397/11/08 | Optical fiber KX2003          | Networking | شعبه 1   |
| 1975 | 18    | 1397/11/08 | Accura Echo XP 600 600 VA UPS | UPS        | شعبه 1   |
| 5664 | 24    | 1397/11/08 | 5.1QAM16 Optical modem        | Networking | شعبه 1   |
| 2010 | 24    | 1397/11/08 | Elent Eco03 3 KVA UPS         | UPS        | شعبه 1   |

مثال ٤: فروش UPS های با تعداد بین ۱۰ و ۲۰ عدد - استفاده از عملگرهای مقایسهای و منطق AND برای نمایش بازه عددی (یا تاریخی)

| G    | F     | E          | D                             | С          | В        | A                  | 1  |
|------|-------|------------|-------------------------------|------------|----------|--------------------|----|
|      | (     | تعداد      | تعداد                         | گروہ محصول |          | 6. 3               | 1  |
|      |       | <=20       | >=10                          | UPS        |          | محدودة سر <i>م</i> | 2  |
|      |       |            |                               |            |          |                    | 3  |
| مبلغ | تعداد | تاريخ      | نام محصول                     | گروہ محصول | نام شعبه |                    | 4  |
| 2145 | 9     | 1397/07/27 | Elent Eco03 3 KVA UPS         | UPS        | شعبه 3   |                    | 5  |
| 2556 | 10    | 1397/11/08 | Elent Pro 724 700 VA UPS      | UPS        | شعبه 1   |                    | 6  |
| 2419 | 10    | 1397/07/27 | Accura Echo XP 600 600 VA UPS | UPS        | شعبه 3   |                    | 7  |
| 1872 | 12    | 1397/11/08 | Accura QT 600 600 VA UPS      | UPS        | شعبه 1   |                    | 8  |
| 4739 | 13    | 1397/11/08 | Optical fiber KX2003          | Networking | شعبه 1   |                    | 9  |
| 1670 | 15    | 1397/07/27 | Elent Pro 724 700 VA UPS      | UPS        | شعبه 3   |                    | 10 |
| 1452 | 17    | 1397/06/06 | Elent Pro 724 700 VA UPS      | UPS        | شعبه 2   |                    | 11 |
| 1975 | 18    | 1397/11/08 | Accura Echo XP 600 600 VA UPS | UPS        | شعبه 1   | 1                  | 12 |
| 7829 | 18    | 1397/06/06 | GS908 Switch                  | Networking | شعبه 2   |                    | 13 |
| 1848 | 19    | 1397/06/06 | Accura QT 600 600 VA UPS      | UPS        | شعبه 2   |                    | 14 |
| 2061 | 20    | 1397/06/06 | Elent Eco03 3 KVA UPS         | UPS        | شعبه 2   |                    | 15 |
| 5664 | 24    | 1397/11/08 | 5.1QAM16 Optical modem        | Networking | شعبه 1   |                    | 16 |
| 2010 | 24    | 1397/11/08 | Elent Eco03 3 KVA UPS         | UPS        | شعبه 1   |                    | 17 |
| 4332 | 24    | 1397/07/27 | N450-WiFi Cable Modem         | Networking | شعبه 3   |                    | 18 |
| 2329 | 24    | 1397/07/27 | Accura QT 600 600 VA UPS      | UPS        | شعبه 3   |                    | 19 |
| 7807 | 26    | 1397/02/12 | GS908 Switch                  | Networking | شعبه 2   |                    | 20 |

نتیجه نهایی در شکل زیر نمایش داده شده است:

| مبلغ | تعداد | تاريخ      | نام محصول                     | كروه محصول | ام شعبه |
|------|-------|------------|-------------------------------|------------|---------|
| 2556 | 10    | 1397/11/08 | Elent Pro 724 700 VA UPS      | UPS        | شعبه 1  |
| 2419 | 10    | 1397/07/27 | Accura Echo XP 600 600 VA UPS | UPS        | شعبه 3  |
| 1872 | 12    | 1397/11/08 | Accura QT 600 600 VA UPS      | UPS        | شعبه 1  |
| 1670 | 15    | 1397/07/27 | Elent Pro 724 700 VA UPS      | UPS        | شعبه 3  |
| 1452 | 17    | 1397/06/06 | Elent Pro 724 700 VA UPS      | UPS        | معبه 2  |
| 1975 | 18    | 1397/11/08 | Accura Echo XP 600 600 VA UPS | UPS        | شعبه 1  |
| 1848 | 19    | 1397/06/06 | Accura QT 600 600 VA UPS      | UPS        | شعبه 2  |
| 2061 | 20    | 1397/06/06 | Elent Eco03 3 KVA UPS         | UPS        | شعبه 2  |

نویسنده: مستانه امینی

## ۶- عملگرها و قواعد شرطهای متنی در فیلتر پیشرفته

| نتيجه                                                                                    | علایم متنی |
|------------------------------------------------------------------------------------------|------------|
| برای متنهای انگلیسی سلهایی را در نتیجه فیلتر نمایش میدهد که دقیقاً برابر<br>"متن" باشند. | ="= متن"   |
| برای متنهای انگلیسی سلهایی را در نتیجه فیلتر نمایش میدهد که با "متن" شروع<br>شده باشند.  | متن        |
| برای متنهای فارسی سلهایی را در نتیجه فیلتر نمایش میدهد که دقیقاً برابر "متن"<br>باشند.   | متن        |
| برای متنهای فارسی سلهایی را در نتیجه فیلتر نمایش میدهد که با "متن" شروع<br>شده باشند.    | متن*       |
| سلهایی را در نتیجه فیلتر نمایش میدهدکه دقیقاً برابر "متن" نباشند.                        | <>متن      |

## ۷- آشنایی و استفاده از کاراکترهای خاص WildCards

احتمالاً این علائم کاربردی را در اکسل جهت موارد مختلف میشناسید. در غیر اینصورت توضیحات و عملکرد آنها را در دو جدول زیر ببینید و با آنها آشنا شوید.

| عملكرد                                                          | نام           | علامت |
|-----------------------------------------------------------------|---------------|-------|
| برای جستجوی دقیقاً یک کاراکتر                                   | Question Mark | ?     |
| برای جستجوی تعداد نامشخصی کاراکتر (ممکن است هیچ کاراکتری نباشد) | Asterisk      | *     |
| برای جستجوی کاراکترهای خاص مثل * و ؟ در محتوای سلها             | Tilde         | ~     |

### ۱-۷- چند مثال با استفاده از Wildcards

| توضيح                                                                                                    | مثال   |
|----------------------------------------------------------------------------------------------------|--------|
| سلهایی را در نتیجه فیلتر نمایش میدهدکه شامل عبارت "متن" باشند. (در شرایطی که<br>متنهای مشابهی با پسوند وجود داشته باشند حائز اهمیت است) | *متن*  |
| سلهایی را در نتیجه فیلتر نمایش میدهدکه با عبارت "متن" خاتمه پیدا میکنند.                                                                | *متن   |
| سلهایی را در نتیجه فیلتر نمایش میدهدکه ۴ حرفی بوده و با حرف "م" خاتمه پیدا میکنند.                                                      | ???م   |
| سلهایی را در نتیجه فیلتر نمایش میدهدکه 5 حرفی باشند.                                                                                    | ?????  |
| سلهایی را در نتیجه فیلتر نمایش میدهدکه 5 حرفی باشند و حرف سوم آنها علامت<br>ستاره باشد.                                                 | ??~*?? |

با بکارگیری قواعد و نکات بالا، میتوانید شرطهای متنوع و گستردهتری در فیلترهای خود اعمال نمایید.

نویسنده: مستانه امینی

### ۸- فیلتر پیشرفته بر اساس فرمول

 $\bigcirc$ 

به عنوان آخرین نکته، شما حتی امکان تعریف محدوده شرط با فرمول را هم خواهید داشت به طور مثال میتوانید مقادیر موجود در دو ستون را با هم مقایسه کنید و در صورت برقراری شرط، ردیفهای مورد نظر را نمایش دهید کاری که به هیچ عنوان در فیلتر ساده قابل انجام نیست.

- قبل از انجام مثال، باید قواعدی را در خصوص استفاده از فرمول در مبحث فیلتر پیشرفته، بدانید:
- \* فرمولهای استفاده شده در این قسمت باید از نوع فرمولهای منطقی باشند (خروجی TRUE یا FALSE داشته باشند).
- سر تیتر این فرمولها بر خلاف شرطهای قبلی نباید با سر تیترهای جدول یکی باشد (میتواند حتی خالی باشد)
- برای انتخاب محدوده شرط (بر اساس فرمول) حتماً سل محتوای سرتیتر (حتی اگر خالی است) به همراه سل حاوی فرمول، هر دو انتخاب شوند.
- در مورد روش آدرس دهی (نسبی و مطلق)، برای بررسی فرمول روی تمام سطرها از آدرس دهی نسبی و برای گذاشتن شرط فقط بر روی یک آدرس خاص از روش مطلق استفاده نمایید.
  - برای انتخاب بازه شرط در این حالت از آدرس دهی مطلق استفاده نمایید.

مثال ۵: گزارش شعب و محصولاتی که در فصل تابستان بیشتر از بهار فروش داشتهاند.

| =K6 | i>J6                 | ده شرط بر اساس فرمول                  | محدوه         |      |
|-----|----------------------|---------------------------------------|---------------|------|
| L   | к                    | J                                     | 1             |      |
|     |                      |                                       |               |      |
|     |                      |                                       |               |      |
|     |                      | ~                                     | TRUE          |      |
|     |                      | · · · · · · · · · · · · · · · · · · · |               |      |
|     | تابستان (تعداد فروش) | بهار (تعداد فروش)                     | . نام محصول   | عصول |
|     | 17                   | 9                                     | t Eco03 3 KVA | U    |
|     | 18                   | 10                                    | Pro 724 700 V | U    |
|     | 18                   | 10                                    | :ho XP 600 60 | U    |

|                      |                   |                  |                                                                                                    |                        |        |            | _  |
|----------------------|-------------------|------------------|----------------------------------------------------------------------------------------------------|------------------------|--------|------------|----|
|                      |                   |                  | Advance                                                                                                    | d Filter               | ?      | ×          | ~  |
| F                    | E                 | D                | Action                                                                                                    |                        |        |            |    |
|                      |                   |                  | O <u>F</u> ilte                                                                                                    | r the list, in-place   |        |            | 1  |
|                      |                   |                  | O Copy     O Copy     O C | to another locati      | on     |            | 2  |
|                      |                   | TRUE             | List range                                                                                                    | SB\$5:5E\$48           | 3      |            | 3  |
|                      | L L               | ,                | Criteria                                                                                                    | Date ChartElEDS        | 2.6062 | ELC.       | 4  |
| تابستان (تعداد فروش) | بهار (تعداد فروش) | ول نام محصول     | <u>c</u> interia ra                                                                                                    | inge sneets:sus        | 2:3035 | Part I     | 5  |
| 17                   | 9                 | t Eco03 3 KVA    | Copy to:                                                                                                    |                        |        | E <b>R</b> | 6  |
| 18                   | 10                | Pro 724 700 V    | 🗌 Uniqu                                                                                                    | e <u>r</u> ecords only |        |            | 7  |
| 18                   | 10                | :ho XP 600 60    |                                                                                                    | 01                     | 6      | -          | 8  |
| 19                   | 12                | QT 600 600 V     |                                                                                                    | OK                     | Canc   | ei         | 9  |
| 20                   | 13                | ical fiber KX2Ne | tworking                                                                                                    | شعبه 1                 |        |            | 10 |
| 24                   | 15                | Pro 724 700 V    | UPS                                                                                                    | شعبه 3                 |        |            | 11 |
| 24                   | 17                | Pro 724 700 V    | UPS                                                                                                    | شعبه 2                 |        |            | 12 |
| 24                   | 18                | :ho XP 600 60    | UPS                                                                                                    | شعبه 1                 |        |            | 13 |
| 24                   | 18                | GS908 Switchle   | etworkin                                                                                                    | شعبه 2                 |        |            | 14 |
| 26                   | 19                | QT 600 600 V     | UPS                                                                                                    | شعبه 2                 |        |            | 15 |
| 27                   | 20                | t Eco03 3 KVA    | UPS                                                                                                    | شعبه 2                 |        |            | 16 |
| 27                   | 24                | /16 Optical nie  | etworkin                                                                                                    | شعبه 1                 |        |            | 17 |
| 30                   | 24                | t Eco03 3 KVA    | UPS                                                                                                    | شعبه 1                 |        |            | 18 |
| 30                   | 24                | WiFi Cable Mie   | etworkin                                                                                                    | شعبه 3                 |        |            | 19 |
| 34                   | 24                | QT 600 600 V     | UPS                                                                                                    | شعبه 3                 |        |            | 20 |
| 34                   | 26                | SS908 Switchle   | etworkinį                                                                                                    | شعبه 2                 |        |            | 21 |

نویسندہ: مستانه امینی

۹- انتقال نتیجه فیلتر پیشرفته به شیت دیگری غیر از شیت اصلی

تقریباً تمام قواعد لازم برای ساختن محدودههای شرط را با هم بررسی کردیم. حالا ممکن است سوال پیش بیاید که آیا ممکن است نتیجه فیلتر پیشرفته را در شیت دیگری قرار دهیم؟؟

اگر این موضوع را از روش معمول بالا تست کنید، با پیغام خطای زیر مواجه خواهید شد.

| Microsof | t Excel                                          | Х    |
|----------|--------------------------------------------------|------|
|          | You can only copy filtered data to the active sh | eet. |
|          | ОК                                               |      |

برای داشتن نتیجه فیلتر پیشرفته در شیت دیگری غیر از شیت دادهها، از روش زیر عمل میکنیم:

ابتدا در شیت نتیجه (غیر از شیت اصلی داده ها) قرار میگیریم، سپس گزینه Advanced Filter را فعال کرده و در هر یک از قسمت های پنجره باز شده، مشابه موارد بالا، محدوده دادهها و محدوده شرط را با مراجعه به شیت اصلی انتخاب میکنیم و در آخر آدرس سل مورد نظر را جهت کپی نمودن نتیجه، در شیت دوم انتخاب میکنیم. به این شکل میتوانیم نتیجه فیلتر پیشرفته را در شیت دیگری غیر از شیت مبدا قرار دهیم.

امیدوارم که از این مطلب آموزشی استفاده کرده و لذت برده باشید و با استفاده از قواعد و نکاتی که آموختید گزارشهای پیشرفتهتر و نتایج بهتری به دست بیاورید.

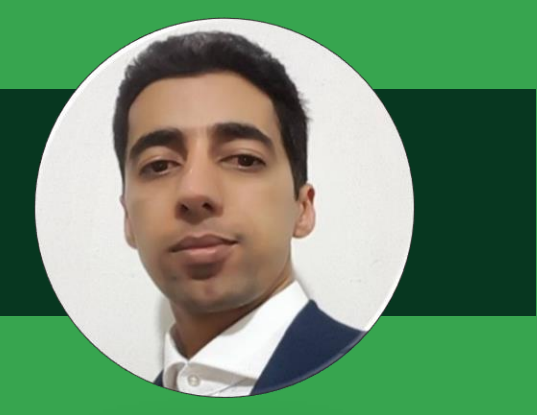

## محمود بنی اسدی

فارغ التحصیل کارشناسی ارشد حسابداری و حسابدار ارشد یک شرکت بین المللی در تهران، مدرس دوره های اکسل پیشرفته، داشبورد، برنامه نویسی پاورکویری، مدلسازی و پاور بی آی، نویسنده مقالات متعدد علمی و سابقه ده آی، نویسنده مقالات متعدد علمی و سابقه ده سال تدریس در شرکتها و شبکه های اجتماعی مختلف و همکاری با بزرگان اکسل دنیا از قبیل Excel Is Fun معروف به Mike Girvin.

تکیه من در آموزش همیشه بر سادگی بوده و از نظر من سادهترین راه بهترین راه است و در این راستا در کلیه آموزشها تا حد ممکن سادهترین روش را آموزش میدهم و حتی مسایل پیچیده را به سادهترین زبان ممکن ارائه میدهم تا مبتدیترین کاربران هم بتوانند استفاده کنند.

در همین راستا معتقدم اگر موضوعی را خواننده نمیتواند درک کند، حداقل ۸۰ درصد مشکل، در ارائه مطلب است، نه در پیچیدگی موضوع یا استعداد مخاطب.

لذا اگر نحوه بیان و موضوع این مقاله را دوست داشتید میتوانید مطالب آموزشی بسیار زیادی که در وبسایت و صفحه اینستاگرام منتشر کردیم را نیز ببینید.

www.arshad-hesabdar.ir

🗿 @softwaretrain

softwaretrain

محمود بنی اسدی

# ادغام فایلهای موجود در یک پوشه با پاورکوئری

ادغام فایلهای اکسل مجزا که ساختار یکسانی دارند در گذشته به کمک زبان برنامه نویسی VBA و افزونههای مختلفی که با این زبان نوشته شده امکان پذیر بود اما در سالهای اخیر با اضافه شدن پاورکوئری به اکسل این کار به سادگی و با انعطاف پذیری بسیار بالاتر و بدون هیچ افزونهای امکان پذیر است که در این مطلب قصد دارم مراحل انجام این کار را بیان کنم.

در ابتدا فایلهایی که ساختار یکسانی دارند را در یک پوشه و در کنار هم قرار دهید و یک فایل اکسل خام در پوشه مذکور با نام AllData ایجاد کنید.

سپس وارد فایل مذکور شوید و از تب Data گزینه Get Data>From File>From Folder را انتخاب کنید.

| File          | Home                   | Insert             | Draw   | Page                     | e Layout         | Form                | ulas                                | Data                        |
|---------------|------------------------|--------------------|--------|--------------------------|------------------|---------------------|-------------------------------------|-----------------------------|
| Get<br>Data ~ | From Text/             | /CSV<br>e/Range    | 🗟 Rece | nt Sources<br>ing Connec | tions            | Refresh<br>All ~    | <b>Querie</b><br>Proper<br>BEdit Li | es & Connec<br>rties<br>nks |
|               | From <u>F</u> ile      |                    | >      | X                        | From <u>W</u> e  | orkbook             |                                     | onnections                  |
|               | From <u>D</u> atab     | ase                | >      |                          | From <u>T</u> e  | xt/CSV              |                                     | G                           |
|               | From <u>A</u> zure     |                    | >      | (*)                      | From <u>X</u> N  | 1L                  |                                     |                             |
|               | From Online            | e S <u>e</u> rvice | s >    | JSON                     | From <u>J</u> S( | DN                  |                                     |                             |
|               | From <u>O</u> ther     | Sources            | >      |                          | From <u>F</u> ol | lder                |                                     |                             |
| 5             | Combine <u>Q</u> u     | ıeries             | >      | S                        | From Sh          | arePoint F <u>o</u> | lder                                |                             |
| . 🗗 L         | aunch Power (          | Query Edit         | tor    |                          |                  |                     |                                     | _                           |
| : [ 🚡 D       | ata Source <u>S</u> et | tings              |        |                          |                  |                     |                                     |                             |
| : C           | uery O <u>p</u> tions) |                    |        |                          |                  |                     |                                     |                             |

در پنجره باز شده با زدن گزینه Browse پوشه حاوی فایلهای خود را انتخاب کنید.

| Folder<br>Folder path | Browse For Folder     Browse For Folder    Browse For Folder    Browse For Folder    Browse For Folder   Browse For Folder   B | ×    | Browse<br>OK Cance |  |
|-----------------------|----------------------------------------------------------------------------------------------------|------|--------------------|--|
|                       | OK Car                                                                                                    | ncel |                    |  |

سپس در پنجره باز شده لیست فایلهای موجود در پوشه مذکور را میبینید و میبایست گزینه Combine & Transform Data را بزنید.

#### نویسنده: محمود بنیاسدی

| Content | Name            | Extension | Date accessed        | Date modified        | Date created   |
|---------|-----------------|-----------|----------------------|----------------------|----------------|
| Binary  | 2015Data.xlsx   | .xlsx     | 19/4/2020 3:24:26 PM | 19/4/2020 3:24:26 PM | 19/4/2020 3:22 |
| Binary  | 2016Data.xlsx   | .xlsx     | 19/4/2020 3:27:01 PM | 19/4/2020 3:27:01 PM | 19/4/2020 3:24 |
| Binary  | 2017Data.xlsx   | .xlsx     | 19/4/2020 3:26:48 PM | 19/4/2020 3:26:48 PM | 19/4/2020 3:25 |
| Binary  | AllData.xlsx    | .xlsx     | 19/4/2020 3:30:34 PM | 19/4/2020 3:30:34 PM | 19/4/2020 3:27 |
|         |                 |           |                      |                      |                |
| Binary  | ~\$AIIData.xlsx | .xlsx     | 19/4/2020 3:32:11 PM | 19/4/2020 3:32:11 PM | 19/4/2020 3:32 |
| Binary  | ~\$AIIData.xlsx | .xlsx     | 19/4/2020 3:32:11 PM | 19/4/2020 3:32:11 PM | 19/4/2020 3:32 |
| Binary  | ~\$AIIData.xlsx | .xlsx     | 19/4/2020 3:32:11 PM | 19/4/2020 3:32:11 PM | 19/4/2020 3:32 |
| Binary  | ~\$AIIData.xlsx | .xlsx     | 19/4/2020 3:32:11 PM | 19/4/2020 3:32:11 PM | 19/4/2020 3:32 |

پس از این مرحله پنجره Combine Files ظاهر شده که در قسمت اول میبایست یک فایل را به عنوان نمونه به سیستم معرفی کنید و مشخص کنید کدام شیت یا جدول باید در پروسه ادغام قرار بگیرد.

به عنوان مثال ما گزینه First File را انتخاب کردیم و با توجه به این که دادههای ما در تمامی فایلها در Sheet1 موجود است این گزینه را انتخاب کردیم.

| Select the object to be extracted | from each file. Lea | rn more   |         |           |          |
|-----------------------------------|---------------------|-----------|---------|-----------|----------|
| Sample File: First file           | Ŧ                   |           |         |           |          |
|                                   | Q                   | Sheet1    |         |           | Lo<br>Co |
| Display Options 🔹                 | C.                  | Date      | Sales   | Rep       |          |
| 🖌 📕 Parameter1 [2]                |                     | 3/6/2015  | Adelina | Oglesby   |          |
| 2015Data                          |                     | 4/4/2015  | Yulanda | Mireles   |          |
|                                   |                     | 5/10/2015 | Timika  | Poe       |          |
| En Sheeti                         |                     | 2/10/2015 | Timika  | Poe       |          |
|                                   |                     | 23/4/2015 | Towanda | Pemberton |          |
|                                   |                     | 5/5/2015  | Earleen | Milam     |          |
|                                   |                     | Ш         |         | Ш         |          |

پس از این کار اکسل تمامی فایلهای موجود در این پوشه را با هم ادغام کرده و پنجره Query Editor باز میشود در این مرحله با توجه به این که خود فایل AllData هم درون پوشه ما قرار دارد یا ممکن است فایلهای دیگری در پوشه مذکور قرار داشته باشند میبایست به اولین مرحله کوئری ساخته شده (مرحله Source) برویم و فقط فایلهای مورد نیاز خودمان را فیلتر کنیم.

| شده. محمود بنی شدی                                                                                                    | نويس                                                                                                    |                                                                                                    |                                                                      |
|----------------------------------------------------------------------------------------------------|----------------------------------------------------------------------------------------------------|----------------------------------------------------------------------------------------------------|----------------------------------------------------------------------|
| 🗐   🙂 👻 🚽   MergeFiles - Power Qu                                                                                                    | uery Editor                                                                                                    |                                                                                                    | - C X                                                                |
| File     Home     Transform       Image: State State Stat | Add Column View<br>or Manage Reduce<br>Columns Rows Sort Column → By Lanston                                                                                                    | hary *<br>Row as Headers *<br>alues Combine<br>* Parame<br>Parame                                                                                                    | age settings set sources New Ouerv                                   |
| Queries [5]                                                                                                    | $\times$ $\checkmark$ $f_X$ = Folder.Files                                                                                                    | ~                                                                                                    | Ouerv Settings X                                                     |
| Transform File from Mer                                                                                                    | □ Content → A <sup>B</sup> <sub>C</sub> Name                                                                                                    | ▼ A <sup>B</sup> <sub>C</sub> Extension ▼                                                                                                    |                                                                      |
| Parameter1 (Sample F                                                                                                    | 2↓ Sort Ascending                                                                                                    | .xlsx                                                                                                    | Name                                                                 |
| Sample File                                                                                                    | Clear Sort                                                                                                    | .xlsx                                                                                                    | MergeFiles                                                           |
| $f_X$ Transform File                                                                                                    | Clear Filter                                                                                                    | .xlsx                                                                                                    | All Properties                                                       |
| Transform Sample File                                                                                                    | Remove Empty                                                                                                    | .xlsx                                                                                                    | APPLIED STEPS                                                        |
| MergeFiles                                                                                                    | Text Filters                                                                                                    | ▶ Equals                                                                                                    | Source *                                                             |
|                                                                                                    | Search                                                                                                    | Does Not Equal                                                                                                    | Invoke Custom Function1                                              |
|                                                                                                    | ✓ (Select All)                                                                                                    | Begins With                                                                                                    | Renamed Columns1                                                     |
|                                                                                                    | ✓ 2015Data.xlsx                                                                                                    | Does Not Begin With                                                                                                    | Removed Other Columns1 Removed Other Column1                         |
|                                                                                                    | ✓ 2016Data.xlsx                                                                                                    | Ends With                                                                                                    | Changed Type                                                         |
|                                                                                                    | ✓ AllData.xlsx                                                                                                    | Does Not End With                                                                                                    |                                                                      |
|                                                                                                    | ✓ ~\$AllData.xlsx                                                                                                    | Contains                                                                                                    |                                                                      |
|                                                                                                    | OK Cancel                                                                                                    |                                                                                                    |                                                                      |
| COLUMNS, 5 ROWS Column profiling                                                                                                    | based on top 1000 rows                                                                                                    |                                                                                                    | PREVIEW DOWNLOADED AT 3:39 PM                                        |
|                                                                                                    | Filter Rows                                                                                                    |                                                                                                    | ×                                                                    |
|                                                                                                    | Apply one or more filter conditions to the rows in this table.   Basic O Advanced Keep rows where 'Name'  does not contain ABC  ABC  Enter or select a valu                                                                                                    | •                                                                                                    |                                                                      |
|                                                                                                    | Apply one or more filter conditions to the rows in this table.   Basic O Advanced Keep rows where 'Name'  does not contain  ABC ABC ABC ABC Enter or select a valu                                                                                                    | •<br>•<br>OK                                                                                                    | Cancel                                                               |
| ند میتوانیم فیلتر س<br>۰.                                                                                                    | Apply one or more filter conditions to the rows in this table.<br>(ه Basic Advanced<br>Keep rows where 'Name'<br>(does not contain ، الله الله الله الله الله الله الله ال                                                                                                    | ∙<br>مویم فقط فایلهای<br>Text Filterو quals                                                                                                    | مچنین برای این که مطمئن ش<br>s میزینه Extensio<br>×                  |
| ند میتوانیم فیلتر س<br>۰٫                                                                                                    | Apply one or more filter conditions to the rows in this table.<br><sup>®</sup> Basic ○ Advanced<br>Keep rows where 'Name'<br>does not contain • A <sup>®</sup> <sub>C</sub> • All<br><sup>®</sup> And ○ Or<br>• A <sup>®</sup> <sub>C</sub> • <i>Enter or select a valu</i><br>A <sup>®</sup> <sub>C</sub> • <i>Enter or select a valu</i><br>Filter Rows<br>Apply one or more filter conditions to the rows in this table.<br><sup>®</sup> Basic ○ Advanced<br>Keep rows where 'Extension'<br><sup>equals</sup> • A <sup>®</sup> <sub>C</sub> • <i>Enter or select a valu</i>                                                                                               | ۔<br>سویم فقط فایلھای<br>Text Filter و quals                                                                                                    | مچنین برای این که مطمئن ش<br>s درده و گزینه s<br>×                   |
| ند میتوانیم فیلتر س<br>۰.                                                                                                    | Apply one or more filter conditions to the rows in this table.<br>(a) Basic $\ \ \ \ \ \ \ \ \ \ \ \ \ \ \ \ \ \ \$                                                                                                    | <ul> <li>مرابع</li> <li>مرابع</li> <li< td=""><td>مچنین برای این که مطمئن ش<br/>s میزینه و گزینه Extensio</td></li<></ul> | مچنین برای این که مطمئن ش<br>s میزینه و گزینه Extensio               |
| ند میتوانیم فیلتر س<br>۲.<br>مراحل پاکسازی بیش                                                                                                    | Apply one or more filter conditions to the rows in this table.<br><sup>®</sup> Basic ○ Advanced<br>Keep rows where 'Name'<br>does not contain • A <sup>b</sup> <sub>c</sub> • Alf<br><sup>®</sup> And ○ Or<br>• A <sup>b</sup> <sub>c</sub> • Enter or select a valu<br>Ha <sup>b</sup> <sub>c</sub> • Enter or select a valu<br>Ha <sup>b</sup> <sub>c</sub> • Enter or select a valu<br>Ha <sup>b</sup> <sub>c</sub> • Enter or select a valu<br>Filter Rows<br>Apply one or more filter conditions to the rows in this table.<br><sup>®</sup> Basic ○ Advanced<br>Keep rows where 'Extension'<br><sup>equals</sup> • A <sup>b</sup> <sub>c</sub> • Inter or select a valu | ی<br>نویم فقط فایلهای<br>Equals و Text Filter<br>د انتخاب کوئری e<br>ره با انتخاب کوئری e                                                                                                    | مچنین برای این که مطمئن ش<br>s مچنین برای این که مطمئن ش<br>Extensio |

۱٥

نویسنده: محمود بنیاسدی

یا ستون دیگری اضافه کنید میتوانید به راحتی در این کوئری این کار را انجام دهید و نتیجه اتوماتیک تغییر خواهد کرد.

همچنین در انتها میتوانید نتیجه حاصل شده را با استفاده از گزینه Close & Load به محیط اکسل ببرید و بعد از آن هر فایلی که درون پوشه انتخابی ما قرار بگیرد اگر چارچوب یکسانی با بقیه فایلهای ما داشته باشد با کلیک راست روی جدول نهایی و زدن گزینه Refresh اضافه خواهد شد.

نکتههای ادغام:

 $\bigcirc$ 

- نام همه شیتهای ادغام شده باید در همه فایلها یکسان باشد.
- عناوین جداول موجود در هر فایل باید دقیقاً یکسان باشد و حتی به اندازه یک اسپیس نیز اختلاف نداشته باشد اما ترتیب قرارگیری ستونها اهمیتی ندارد.
- در شیت ادغام شده دادههای اضافه به جز جدول اصلی وجود نداشته باشد (در صورت وجود دادههای اضافه میبایست پروسه پاکسازی مربوطه را لحاظ کرد که از بحث این مقاله خارج است).
- در صورتی که فایل ادغام شده روی سیستم دیگری قرار بگیرد لازم است آدرس فولدر مربوطه تغییر داده شود(در ادامه آموزش این کار را به دو روش توضیح می دهیم).

همانطور که در قسمت نکتههای ادغام گفتیم اگر فولدر حاوی فایل اکسل ادغام دادهها و سایر فایلها به سیستم دیگری منتقل شود یا آدرس آن تغییر یابد (مثلاً جابجایی پوشه، تغییر نام پوشه و ...) در این صورت خطای زیر را دریافت خواهید کرد و لازم است آدرس مربوطه در مرحله Source تغییر داده شود.

| Microsoft Excel X |                                                                                                    |  |  |
|-------------------|----------------------------------------------------------------------------------------------------|--|--|
|                   | [DataSource.NotFound] File or Folder: We couldn't find the folder 'C:\Users\m.baniasadi\Desktop\MergeFiles\*'. |  |  |
|                   | ОК                                                                                                    |  |  |

فرض کنید ما نام پوشه حاوی فایلها را تغییر دادهایم، در این صورت برای اینکه فایلهای جدید اضافه شده به پوشه مربوطه در ادغام لحاظ شود کلیک راست روی جدول نهایی و انتخاب گزینه Refresh خطا خواهد داد و لازم است طبق مراحل زیر عمل کنیم تا این خطا برطرف شود.

تب Data Source Settings و سپس Data Source Settings را انتخاب کنید.

| File          | Home                            | Insert                   | Draw   | Pa       | ge Layout           | Formulas       | Data                               |
|---------------|---------------------------------|--------------------------|--------|----------|---------------------|----------------|------------------------------------|
| Get<br>Data ∽ | From Tex<br>From We<br>From Tak | tt/CSV<br>b<br>ble/Range | 🔁 Rece | nt Sourc | es<br>nections<br>F | Refresh B Edit | eries 7. Connec<br>peries<br>Links |
| ß             | From <u>F</u> ile               |                          | >      |          |                     | Querie 8       | & Connections                      |
|               |                                 |                          |        | $f_{x}$  | Poe                 |                |                                    |
|               | From <u>D</u> ata               | ibase                    | >      | с        | D                   | E              | F                                  |
|               |                                 |                          |        | les 💌    | Rep 💽               | Poduct 💌       | Revenue 💌                          |
|               | From <u>A</u> zur               | e                        | >      | elina    | Oglesby             | ord            | 18299                              |
|               |                                 |                          |        | landa    | Mireles             | Honda          | 32422                              |
| 4             | - From Pow                      | wer Bl dataset           |        | nika     | Poe                 | Ford           | 61016                              |
| եր            | h                               |                          |        | nika     | Poe                 | Chevy          | 42681                              |
|               |                                 |                          |        | wanda    | Pembertor           | n Honda        | 15376                              |
| LC            | From Onlin                      | From Online Services     |        | rleen    | Milem               | Toyota         | 31568                              |
|               |                                 |                          |        | dolf     | Eason               | Honda          | 16375                              |
| 2             | From Othe                       | From Other Sources       |        | wanda    | embertor            | n Ford         | 22833                              |
| <u>-</u>      | 0                               |                          |        | elynn    | Mckee               | Ford           | 27894                              |
| R.            |                                 |                          | ,      | man      | Irish               | Ford           | 53739                              |
| - 50          | Combine C                       | Jueries                  |        | mi       | Goodson             | Chevy          | 20479                              |
|               |                                 |                          |        | e ynn    | Mckee               | Toyota         | 22571                              |
| : E/ I        | aunch Powe                      | r Query Edi              | tor    | uetta    | Maloney             | Chevy          | 49192                              |
| B (           | Data Source S                   | ettings                  |        | dolf     | Eason               | Honda          | 29278                              |
|               |                                 |                          |        | ika      | Poe                 | Honda          | 22952                              |
|               | Query Option                    | s                        |        | lina     | Oglesby             | Toyota         | 31254                              |

نویسنده: محمود بنیاسدی

در پنجره باز شده گزینه Change Source را بزنید و سپس با زدن Browse پوشه جدید که تغییر نام پیدا کرده یا محل قرارگیری آن عوض شده را انتخاب کنید.

| Data s   | source settings             |                      |           |
|----------|-----------------------------|----------------------|-----------|
| 1anage   | settings for the data sourc | es used in queries.  |           |
| Data s   | ources in current workbook  | O Global permissions |           |
| Search d | data source settings        |                      |           |
| c:\u     | users\m.baniasadi\desktop   | mergefiles           |           |
|          |                             |                      | ×         |
|          | Folder                      |                      |           |
|          | Folder path                 |                      |           |
|          | C:\Users\m.baniasadi\Desk   | top\MergeFiles       | Browse    |
|          |                             |                      |           |
|          |                             |                      |           |
|          |                             |                      | OK Cancel |
|          |                             |                      |           |
|          |                             |                      |           |
|          |                             |                      |           |
| Change ! | Source Edit Permissions     | Clear Permissions 💌  |           |
|          |                             |                      |           |
|          |                             |                      |           |

این کار هرچند بسیار ساده و سریع است اما مشکلی که دارد این است که وقتی ما پوشه حاوی فایلها را به شخص دیگری میدهیم لازم است این توضیحات را نیز به او بدهیم تا این تنظیمات را انجام دهد.

اگر بخواهیم هربار این مرحله را انجام ندهیم یا به عبارتی آدرس پوشه ما داینامیک باشد لازم است مراحلی را به شرح زیر انجام دهیم:

در یکی از سلولهای خالی شیت فایل ادغام شده تابع زیر را می نویسیم:

=LEFT(CELL("filename"),FIND("[",CELL("filename"))-2)

این تابع آدرس پوشهای که فایل ادغام و سایر فایلها که قصد ادغام آن را داریم به صورت داینامیک به ما می دهد و کافیست این آدرس را در مرحله Source در پاورکوئری فراخوانی کنیم.

برای این کار پس از نوشتن فرمول فوق در سلول مورد نظر (در مثال ما سلول L1)، این سلول را نامگذاری میکنیم.

| Ref | Ref : × ✓ fx =LEFT(CELL("filename"),FIND("[",CELL("filename"))-2) |            |            |             |             |
|-----|-------------------------------------------------------------------|------------|------------|-------------|-------------|
|     | к                                                                 | L          | М          | N           | 0           |
| 1   |                                                                   | C:\Users\n | n.baniasad | i\Desktop\l | Merge Files |
| 2   |                                                                   |            |            |             |             |

سپس در حالتی که سلول مورد نظر، انتخاب است از تب Data گزینه From Table/Range را میزنیم و در پنجره باز شده روی مرحله Promoted Headers کلیک راست کرده و گزینه Delete Until End را میزنیم.

 $\mathbf{O}$ 

نویسنده: محمود بنیاسدی

| Image Properties   Image Reduce   Columns Rows   Columns Rows   Columns Rows   Columns Rows   Sort   Image Reduce   Columns Rows   Columns Rows   Sort   Reperties   Properties   APPLIED STEPS   Source   Promoted Headers   Rename   Changed Type   Rename   Columns Rows   Columns Rows   Columns Rows   Columns Rows   Promoted Headers   Redit Settings   Changed Type   Rename   Columns Rows   Columns Rows   Columns Rows   Promoted Headers   Redit Settings   Columns Rows   Columns Rows   Columns Rows   Columns Rows   Columns Rows   Solution   Ref <t< th=""><th>File Home Transform Add Column View</th><th>~ 0</th></t<>                                                                                                    | File Home Transform Add Column View                                                                                                    | ~ 0                                                                                                    |
|----------------------------------------------------------------------------------------------------|----------------------------------------------------------------------------------------------------|----------------------------------------------------------------------------------------------------|
| Close Query Sort Transform          X       fx       = Table.         Query Settings       X         Im- 1223       C:\Users\m.baniasadi\Desktop\Merge Files       Query Settings         X       fx       = Table.       Query Settings         X       PROPERTIES       Name         Ref       All Properties       APPLIED STEPS         Source       Promoted Headers       Edit Settings         X       Changed Type       Insert Step After         A Move Up       Move Down       Extract Previous                                                                                                    | Image: Second second secon | Data Type: Any ▼<br>Split Group Use First Row as Headers ▼<br>Column ▼ By <sup>1</sup> / <sub>2</sub> 2 Replace Values                                                                          |
| X       fx       = Table.       Query Settings       X         Im- 1223 C:\Users\m.baniasadi\Desktop\Merge Files       Image: C:\Users\m.baniasadi\Desktop\Merge Files       Image: C:\Users\m.baniasadi\Desktop\Merge Files       X         Image: Properties       Image: C:\Users\m.baniasadi\Desktop\Merge Files       Image: C:\Users\m.baniasadi\Desktop\Merge Files       X         Image: Properties       Image: C:\Users\m.baniasadi\Desktop\Merge Files       Image: C:\Users\m.baniasadi\Desktop\Merge Files       X         Image: Promoted Headers       Image: C:\Users\m.baniasadi\Desktop\Merge Files       X       Changed Type       Image: C:\Users\m.baniasadi\Desktop\Merge Files         Image: Promoted Headers       Image: C:\Users\m.baniasadi\Desktop\Merge Files       X       Delete       Delete         Image: Promoted Headers       Image: C:\Users\m.baniasadi\Desktop\Merge Files       X       Delete       Delete         Image: Promoted Headers       Image: C:\Users\mathcal{Tree}       Image: C:\Users\mathcal{Tree}       X       Delete         Image: Promoted Headers       Image: C:\Users\mathcal{Tree}       Image: C:\Users\mathcal{Tree}       X       Delete         Image: Promoted Headers       Image: C:\Users\mathcal{Tree}       Image: C:\Users\mathcal{Tree}       X       Delete         Image: Promoted Headers       Image: C:\Users\mathcal{Tree}       Image: C:\Users\mathcal{Tree} | Close Query Sort                                                                                                    | Transform                                                                                                    |
| Extract Previous                                                                                                    | Image: Second state     fx     = Table.       Image: Second state     Image: Second state     Image: Second state                                                                                                    | Query Settings ×  PROPERTIES Name Ref All Properties  APPLIED STEPS Source Promoted Headers Changed Type Edit Settings Changed Type Delete Delete Until End Insert Step After Move Up Move Down |
| I View Native Query                                                                                                    |                                                                                                    | Extract Previous                                                                                                    |

سپس روی آدرس مربوطه کلیک راست کرده و گزینه Drill Down را میزنیم.

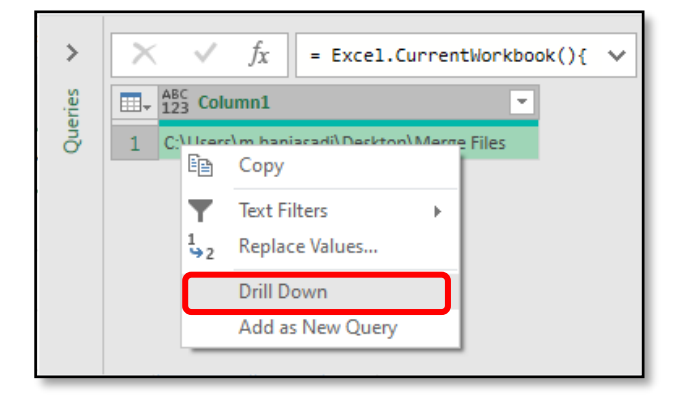

در مرحله بعد با زدن گزینه fx در قسمت فرمولا بار فرمول زیر را وارد میکنیم.

=Folder.Files(Column1)

| = Folder.Files(Column1)             | Query Settings  |
|-------------------------------------|-----------------|
| ↓↓ A <sup>B</sup> <sub>C</sub> Name |                 |
| 2015Data.xlsx                       | A PROPERTIES    |
| 2016Data.xlsx                       | Raf             |
| 2017Data.xlsx                       | iner i          |
| AllData.xlsx                        | All Properties  |
| ~\$AllData.xlsx                     | ▲ APPLIED STEPS |
|                                     | Source          |
|                                     | Navigation      |
|                                     | × Custom1       |
|                                     |                 |

نکته: اگر فرمولا بار برای شما فعال نیست میتوانید از تب View گزینه Formula Bar را انتخاب کنید.

| 🛛 🛛 🙂 👻 🗢 🗍 MergeFiles - Power 🤅          | Query Editor                             |                                            | — 🗆 X                                               |
|-------------------------------------------|------------------------------------------|--------------------------------------------|-----------------------------------------------------|
| File Home Transform                       | Add Column View                          |                                            | ^ <b>(?</b>                                         |
| ose & Refresh<br>oad • Preview • Manage • | itor Manage Columns • Reduce Co          | Data Typ<br>Data Typ<br>Split<br>Iumn V By | e: Binary *<br>First Row as Headers *<br>ace Values |
| Close Query                               | Sort                                     | Transfo                                    | orm                                                 |
| ueries [6]                                | $\langle \times \sqrt{f_x} = \text{Ref}$ | ~                                          | Query Settings X                                    |
| 🖌 🛑 Transform File from Merg              |                                          | ++ AB- Name                                | Query settings x                                    |
| 🖌 📕 Helper Queries [3]                    |                                          |                                            | ▲ PROPERTIES                                        |
| Parameter1 (Sample Fi                     | 2 Binary                                 | 2015Data.xisx                              | Name                                                |
| Sample File                               | 3 Binary                                 | 2017Data xlsx                              | MergeFiles                                          |
| $f_X$ Transform File                      | 4 Binary                                 | AllData.xlsx                               | All Properties                                      |
| Transform Sample File                     | 5 Binary                                 | ~\$AllData.xlsx                            |                                                     |
| 🖌 🗾 Other Queries [2]                     |                                          |                                            | - Course                                            |
| MergeFiles                                |                                          |                                            | Filtered Rows                                       |
| Ref                                       |                                          |                                            | Filtered Rows1 *                                    |
|                                           |                                          | _                                          | Filtered Hidd 🕸                                     |
|                                           |                                          |                                            |                                                     |
| OLUMNS, 5 ROWS Column profilin            | g based on top 1000 rows                 |                                            | PREVIEW DOWNLOADED AT 8:03 PM                       |

در انتها با زدن گزینه Close & Load در تب Home از پنجره Query Editor خارج شوید و شیتی که حاوی اطلاعات مربوط به کوئری Ref هست را حذف کرده و فایل را ذخیره نمایید.

از این پس دیگر حتی با تغییر محل پوشه، نیاز به هیچ تنظیمات خاصی ندارید و میتوانید روی جدول نهایی کلیک راست کرده و گزینه Refresh را بزنید تا دادهها آپدیت شود.

در ادامه میخواهیم چند ترفند و نکته کاربردی را که در محیط پاورکوئری میتوانید انجام دهید معرفی کنیم:

۱- در پاورکوئری برای تفکیک یک ستون به چند ستون با استفاده از یک کاراکتر مشخص، میتوانیم روی آن کلیک راست کرده و گزینه ...Split Column > By Delimiter را بزنیم و کاراکتر مورد نظر را وارد کنیم اما اگر جدا کننده ما در هر ردیف متفاوت باشد یا به عبارتی جداکنندههای متفاوتی داشته باشیم، این کار با این گزینه امکان پذیر نیست و نیاز داریم تغییرات کوچکی در تابع نوشته شده در مرحله قبل ایجاد کنیم. فرض کنید جدول زیر را در پاورکوئری داریم:

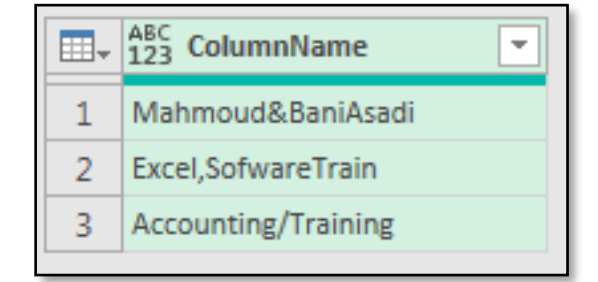

در مثال فوق میخواهیم دادهها را با جداکننده & و / و کاما تفکیک کنیم.

در این حالت مانند روش قبل عمل کرده و یکی از جداکنندهها (مثلاً &) را وارد میکنیم و سپس به سراغ تابع نوشته شده میرویم تا تغییراتی روی آن اعمال کنیم. نویسنده: محمود بنیاسدی

تابع نوشته شده در مرحله اول بصورت زیر میباشد که در قسمت فرمولابار میتوانید ببینید: =Table.SplitColumn(Source,"ColumnName",Splitter.SplitTextByDelimiter("&",QuoteStyle .Csv),{"ColumnName.1","ColumnName.2"})

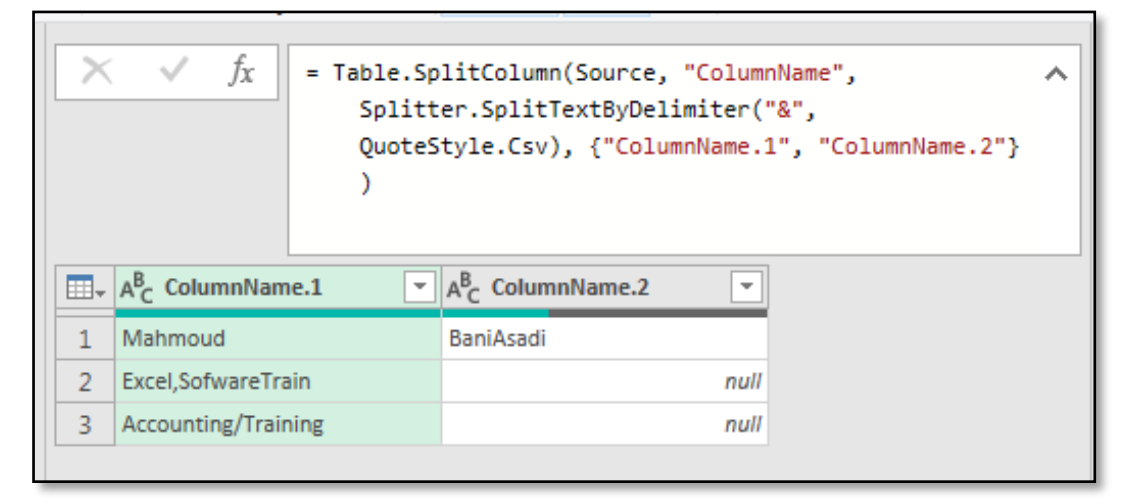

سپس بجای SplitTextByDelimiter تابع SplitTextByAnyDelimiter را بنویسید و بجای "&" داخل علامت { } کاراکترهای مورد نظر خود را وارد کنید.

نتيجه تغييرات با فرض اينكه سه جداكننده ( , / و &) داشته باشيم به صورت زير خواهد شد:

=Table.SplitColumn(Source,"ColumnName",Splitter.SplitTextByAnyDelimiter({"&","/",","}, QuoteStyle.Csv),{"ColumnName.1","ColumnName.2"})

| × | ✓ f <sub>X</sub> = Table.Sp<br>Splitt<br>QuoteS<br>) | <pre>litColumn(Source, "ColumnName",</pre> |
|---|------------------------------------------------------|--------------------------------------------|
|   | A <sup>B</sup> <sub>C</sub> ColumnName.1             | A <sup>B</sup> <sub>C</sub> ColumnName.2   |
| 1 | Mahmoud                                              | BaniAsadi                                  |
| 2 | Excel                                                | SofwareTrain                               |
| 3 | Accounting                                           | Training                                   |
|   |                                                      |                                            |

۲- در پاورکوئری در قسمت Advanced Editor قبل از این که تغییراتی روی کدها انجام بدهیم کار خوبی که میتوانیم انجام دهیم اینه که کل کدها رو یک بار زیر اون کپی کنیم و تبدیل به حالت کامنت کنیم تا در صورتی که تغییر ناخواسته بوجود آمد، بتوانیم کدهای اصلی رو جایگزین کنیم. اما برای تبدیل کدها به کامنت کلید میانبر راحتی وجود دارد (این میانبرها در آفیس ۳۶۵ و پاور بی آی کاربرد دارد).

اگر دستورات شما فقط یک خط است کافیه کلید میانبر / + Ctrl رو بزنید و اگر دستورات شما چندین خطه باید Alt+Shift+A را بزنید، با تکرار مجدد این کلیدها عملیات مربوطه لغو میشود.

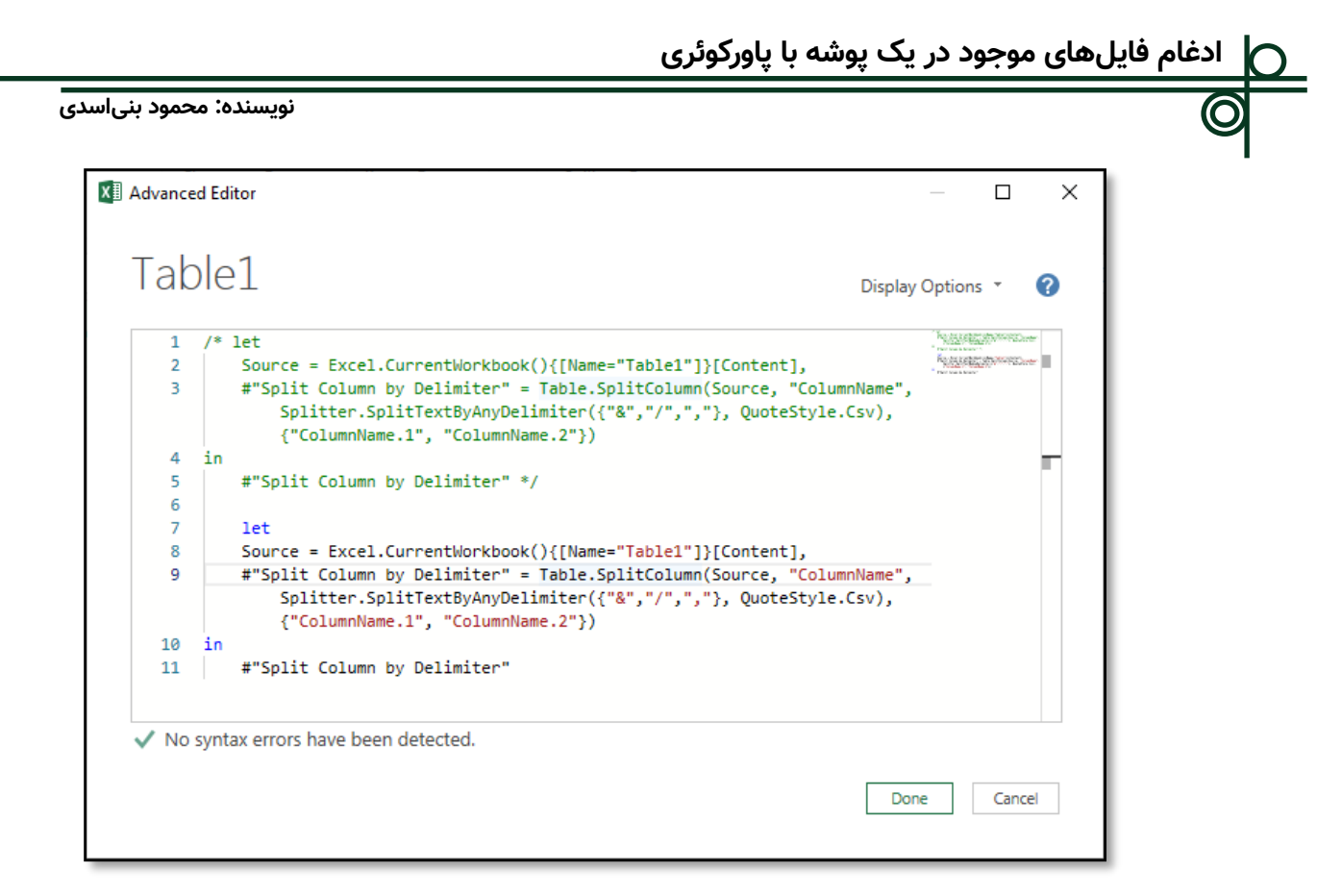

۲-در قسمت Advanced Editor برای صرفه جویی در زمان میتوان در چند خط همزمان دستورات یا متون مشابهی را تایپ کرد. برای این کار کافیست کلید Alt را نگه داشته و در محلهای مورد نظر کلیک کنیم و بعد از هر متنی تایپ شود در همه محلهای کلیک شده تکرار خواهد شد.

| XII Advanced Editor                                                                                      |                 |       | × |
|----------------------------------------------------------------------------------------------------|-----------------|-------|---|
| Table1                                                                                                   | Display Options | Ŧ     | 0 |
| <pre>1 //this is test 2 3 //this is test 4 5 //this is test 6 7 //this is test 8 9 //this is test </pre> |                 |       |   |
| Token Literal expected. Show error                                                                       | Done            | Cance |   |

٤- اگر در محیط Advanced Editor پاورکوئری میخواهید چند خط را پاک کنید بجز روشهای معمول BackSpace و BackSpace) میتوان با زدن کلید Ctrl+Shift+K خطوط انتخاب شده را حذف کرد، نکته جالب اینجاست که در این حالت کل خطوط انتخاب شده حذف خواهد شد حتی اگر فقط قسمتی از متن آن خط انتخاب شده باشد.

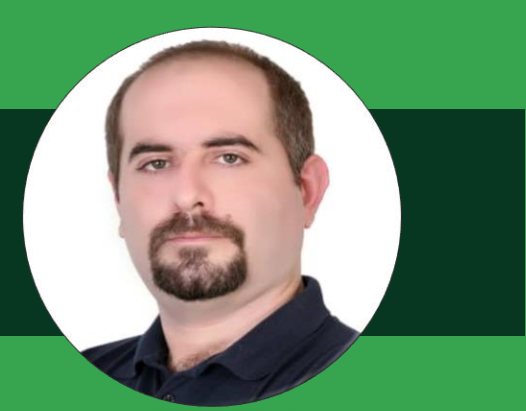

# نیما بهمنی

فارغ التحصیل رشته مهندسی شیمی از دانشگاه اصفهان و مدرس دورههای اکسل، پاورکوئری و ماکرونویسی در اکسل هستم.

امیدوارم وقتی در حال خواندن این مقاله هستید لبخند بر لبانتان نقش بسته باشد.

مقاله پیش رو و روشهای ارائه شده در آن برای علاقهمندان به اکسل در سطوح متوسط به بالا (Upper-Intermediate) مناسب میباشد.

در این مقاله سعی شده با سه روش متفاوت به یکی از چالشهای بزرگ اکسل دوستان عزیز پاسخ داده شود.

در پایان از علاقهمندان به حل چالشهای اکسل دعوت میکنم، کانال تلگرامی ما رو به آدرس ExcelChallenge@ دنبال کنند.

با تشکر بیکران

Iranian.dr.excel iranian.dr.excel@gmail.com

نویسنده:

نيما بهمنى

روشهای استخراج مقادیر مشترک از دو لیست داده

### ۱- مقدمه

در این مقاله سعی شده است با استفاده از سه روش ترکیب توابع در اکسل، پاورکوئری و کدنویسی در اکسل، مقادیر مشترک از دو لیست داده را استخراج کنیم.

### ۲- طرح مسئله

صورت مسئله: مقادیر مشترک در دو لیست داده زیر را استخراج کنید.

|    | Α | В        | C        | D |       | F      |
|----|---|----------|----------|---|-------|--------|
| 1  |   |          | 2        | 2 |       | -      |
| 2  |   | ليست اول | ليست دوم |   |       |        |
| 3  |   | دكتراكسل | كاظم     |   |       |        |
| 4  |   | نيما     | دكتراكسل |   | List1 | B3:B12 |
| 5  |   | پويا     | زهرا     |   | List2 | C3:C12 |
| 6  |   | پوريا    | 100      |   |       |        |
| 7  |   | حسن      | روزبه    |   |       |        |
| 8  |   | حسين     | نيما     |   |       |        |
| 9  |   | اكبر     | امين     |   |       |        |
| 10 |   | فرزاد    | مينا     |   |       |        |
| 11 |   | آرش      | پويا     |   |       |        |
| 12 |   | 100      | اکبر     |   |       |        |
| 12 |   |          |          |   |       |        |

خروجی باید شامل مقادیر زیر باشد:

|   | پاسخ:    |
|---|----------|
|   | دكتراكسل |
|   | نيما     |
|   | پويا     |
|   | اکبر     |
|   | 100      |
| Г |          |

۲-۱- روش اول: ترکیب توابع در اکسل (Excel Formulas)

در ابتدا پاسخ مسئله ارائه میشود و در ادامه به تحلیل آن خواهیم پرداخت.

 $\{= INDEX(List1, SMALL(IF(COUNTIF(List2, List1), MATCH(ROW(List1), ROW(List1), 0), ""), ROW(A1)))\}$ 

**توجه!!!** فرمول به فرمت آرایهای است یعنی پس از فرمول نویسی کلیدهای Ctrl+Shift+Enter همزمان فشرده میشوند. با این کار علامت آکولاد {} دو طرف فرمول ظاهر میشود.

### برای بررسی فرمولهای اکسل دو راه وجود دارد:

۱) استفاده از ابزار Evaluate Formula از مسیر

Formulas Tab>Formula Auditing>Evaluate Formula

| File                     | Home    | Insert                | Draw Pa                 | ge Layout            | Formulas                       | Data                         | New Tab                      | Review                  | View Develope                                                        | er Help               | o xlwings                                   | Q                                       | Tell me what you want t                                                                                      | to do           |                      |
|--------------------------|---------|-----------------------|-------------------------|----------------------|--------------------------------|------------------------------|------------------------------|-------------------------|----------------------------------------------------------------------|-----------------------|---------------------------------------------|-----------------------------------------|----------------------------------------------------------------------------------------------------|-----------------|----------------------|
| fx<br>Insert<br>Function | AutoSum | Recently Fi<br>Used * | inancial Logic<br>Funct | al Text I            | Date & Looku<br>Time * Referer | θ<br>& Math a<br>ce * Trig * | und<br>& More<br>Functions * | Name<br>Manager         | ⊂ Define Name<br>ℜ Use in Formula<br>Create from Se<br>Defined Names | -<br>lection          | ╬□ Trace Pree<br>□镭 Trace Dep<br>K Remove A | endents<br>endents<br>Arrows<br>3<br>Fo | <ul> <li>Show Formulas</li> <li>Error Checking</li> <li>Evaluate Formula</li> <li>Troula Auditing</li> </ul> | Watch<br>Window | Calculati<br>Options |
| H3                       |         |                       |                         | • :                  | × 🗸                            | f <sub>x</sub> {=            | IFERROR(                     | INDEX(L                 | ist1,SMALL(                                                          | IF <mark>(CO</mark> U | UNTIF <mark>(</mark> List                   | 2,List                                  | 1), MATCH(RO\                                                                                                | N(List1),       | ROW(                 |
|                          | А       |                       | В                       |                      | с                              | D                            |                              | E                       | F                                                                    |                       | G                                           |                                         | Н                                                                                                    |                 |                      |
| 1                        |         | E                     | Evaluate Form           | ula                  |                                |                              |                              |                         | ? ×                                                                  |                       |                                             |                                         |                                                                                                    |                 |                      |
| 2                        |         | R                     | eference:               |                      | Evaluation:                    | ID EXALLAR C                 |                              | 1501-4511-441           | MATCH                                                                |                       |                                             | بست                                     | <i>مشترک</i> در دو ل                                                                                         | مقادیر ہ        |                      |
| 3                        |         |                       | sneeti (2) :\$n;        | 6                    | (ROW(List1                     | ),ROW(List1                  | )),""), ROW(A1)))            | (List2,List I),<br>,"") | MAICH                                                                |                       |                                             |                                         | دكتراكسل                                                                                                    |                 |                      |
| 4                        |         |                       |                         |                      |                                |                              |                              |                         |                                                                      |                       |                                             |                                         | نيما                                                                                                    |                 |                      |
| 5                        |         |                       |                         |                      |                                |                              |                              |                         |                                                                      |                       |                                             |                                         | پويا                                                                                                    |                 |                      |
| 6                        |         |                       |                         |                      |                                |                              |                              |                         | ~                                                                    |                       |                                             |                                         | اکبر                                                                                                    |                 |                      |
| 7                        |         |                       | To show the r           | esult of the<br>zed. | underlined exp                 | ression, clic                | k Evaluate. The              | e most recent           | result                                                               |                       |                                             |                                         | 100                                                                                                    |                 |                      |
| 8                        |         | _                     |                         |                      | 5 Evalu                        | ate                          | Step <u>I</u> n              | Step Out                | <u>C</u> lose                                                        |                       |                                             |                                         |                                                                                                    |                 |                      |

۲) قرار گرفتن روی Formula Bar، انتخاب ناحیه فرمول موردنظر و زدن کلید F9 (حتماً بعد از بررسی فرمول از این روش کلید (Ctrl+Z) Undo یا ESC زده شود)

| =IFERROR(INDEX(Li | st1,SMALL(IF <mark>(</mark> COUI | NTIF | (List2 | ,List1), MATCH(ROW <mark>(List1)</mark> ,R | ROW <mark>(List1)</mark> ), |
|-------------------|----------------------------------|------|--------|--------------------------------------------|-----------------------------|
| E                 | SMALL(array, k)                  | G    | 1      | Н                                          | I                           |
| 2                 | Press F9                         |      |        |                                            |                             |

*IF*({1;1;1;0;0;0;1;0;0;1},*MATCH*(*ROW*(*List*1),*ROW*(*List*1)),"")

ما قصد داریم به روش دوم پاسخ را بررسی کنیم.

برای بررسی یک فرمول آرایهای همیشه از آخرین لایه فرمول نوشته شده شروع به بررسی خروجی تابع میکنیم. (با سلکت کردن فرمول و زدن کلید F9).

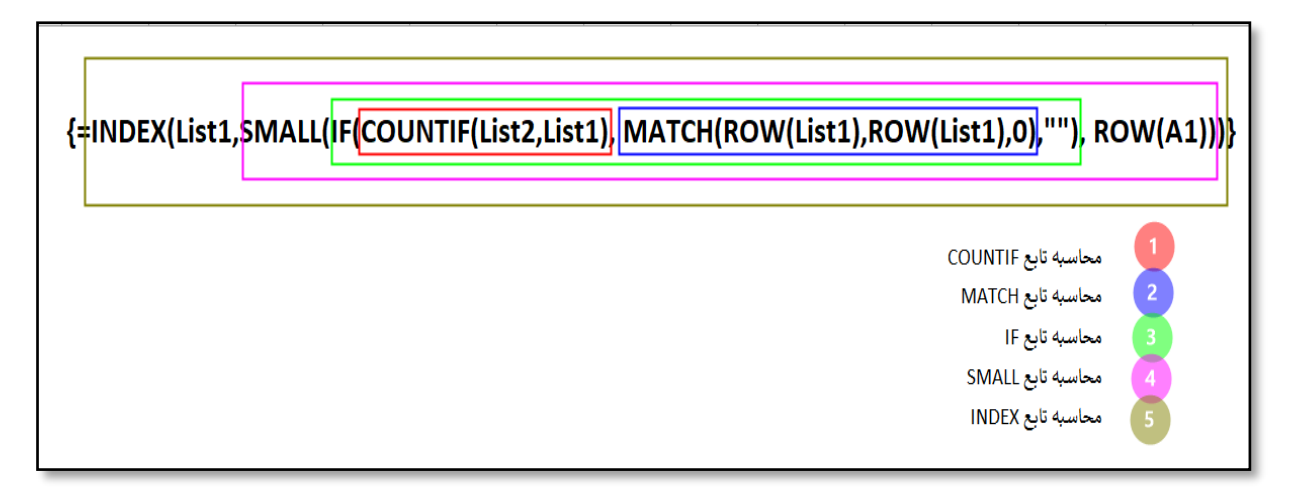

همانطور که در تصویر بالا مشاهده میکنید مراحل و ناحیهای که باید انتخاب و سپس کلید F9 زده شود مشخص گردیده است.

IF(COUNTIF(List2, List1), MATCH(ROW(List1), ROW(List1), 0), "")

مرحله اول: با تابع COUNTIF تعداد اعضای List1 که در List2 موجود می باشد را بترتیب میشماریم. و چون دادهها ستونی هستند با سمیکالن ";" مقادیر از هم جدا میشوند.

IF ({1;1;1;0;0;0;1;0;0;1}, MATCH(ROW(List1), ROW(List1),0),"") خروجی این قسمت به عنوان آرگومان اول تابع IF (بررسی شرط تابع IF) بکار میرود.

مرحله دوم: با تکنیک ترکیب تابع MATCH و ROW یک لیست ترکیبی (بصورت ستونی) از اعداد {n;n-1;..;۴;۳;۲;۱}، ایجاد میشود . این اعداد به عنوان مرجعی جهت شماره گذاری نسبی بکار میروند.

*IF*({1; 1; 1; 0; 0; 0; 1; 0; 0; 1}, {1; 2; 3; 4; 5; 6; 7; 8; 9; 10}, "")

این قسمت به عنوان آرگومان دوم تابع IF (قسمت برقرار بودن صحیح شرط تابع IF) مورد استفاده قرار میگیرد.

مرحله سوم: محاسبه تابع IF میباشد. در صورت صحیح بودن شرط (True یا عدد بزرگترازصفر) مقدار متناظر آن را از خروجی مرحله دوم (با رنگ آبی مشخص شده است) انتخاب میکند و در صورت برقرار نبودن شرط (False یا مقدار صفر) مقدار تهی یا "" را جایگزین میکند.

= INDEX(List1, SMALL({1; 2; 3; ""; ""; ""; ""; 10}, ROW(A1)))

**مرحله چهارم:** در این مرحله با تکنیک ترکیب توابع SMALL و ROW یکایک جواب (اندیس)های خروجی از تابع IF را فراخوانی میکنیم. همانطور که میدانیم تابع SMALL در ناحیه مشخص شده، K امین مقدار کوچک را نمایش میدهد. در این مسئله k بوسیله تابع ROW مقداردهی میشود.

خروجی این مرحله به عنوان شماره نسبی سطر در دستور INDEX به کار میرود.

ینجمین جواب:

| $SMALL(\{1; 2; 3; ;;; 7; ;; 10\}, \{1\}) \gg 1$ | اولین جواب: (کوچکترین) |
|-------------------------------------------------|------------------------|
| $SMALL(\{1; 2; 3; ;;; 7; ;; 10\}, \{2\}) \gg 2$ | دومین جواب کوچک:       |

### $SMALL(\{1;2;3;;;;7;;;10\},\{5\}) \gg 10$

مرحله پنجم: اندیسهای بدست آمده از مرحله قبل که <u>مکان نسبی مقادیر مشابه</u> را نشان میدهد، در نهایت با استفاده از تابع INDEX به مقدار آن تبدیل میکنیم.

 $INDEX(List1, \{1\}) \gg$  دکتراکسل $INDEX(List1, \{2\}) >$  نيما  $INDEX(List1, \{2\}) >$  پويا  $INDEX(List1, \{3\}) >$  100  $INDEX(List1, \{10\}) >$  100

#### نویسندہ: نیما بھمنی

### ۲-۲- روش دوم: استفاده از پاورکوئری (Power Query)

۱) ناحیه مربوط به "لیست اول" را انتخاب میکنیم.

 $\bigcirc$ 

- ۲) سپس در NameBox (شماره **2** تصویر) List1 را تایپ میکنیم.
- ۳) همین مراحل را برای "لیست دوم" انجام میدهیم و در List2 ،NameBox را تایپ میکنیم.

| List | 1 2      | •        | X 🗸 :    | f <sub>x</sub> |       |        |
|------|----------|----------|----------|----------------|-------|--------|
|      | А        | В        | С        | D              |       | E      |
| 2    |          | ليست اول | ليست دوم |                |       |        |
| 3    |          | دكتراكسل | كاظم     |                |       |        |
| 4    |          | نیما     | دكتراكسل |                | List1 | B3:B12 |
| 5    |          | پويا     | زهرا     |                | List2 | B3:B12 |
| 6    | 1        | پوريا    | 100      |                |       |        |
| 7    |          | حسن      | روزبه    |                |       |        |
| 8    |          | حسين     | نيما     |                |       |        |
| 9    |          | اکبر     | امين     |                |       |        |
| 10   |          | فرزاد    | مينا     |                |       |        |
| 11   |          | آرش      | پويا     |                |       |        |
| 12   |          | 100      | اکبر     |                |       |        |
| 13   | <b>•</b> |          |          |                |       |        |

بدین ترتیب دو ناحیه با اسامی رنج (List1 (NameRange و List2 خواهیم داشت.

- ۱) سپس مجدداً ناحیه تعریف شده از "لیست اول" را انتخاب میکنیم.
  - ۲) سربرگ Data را انتخاب کنید.
- روی آیتم Get & Transform Data روی آیتم (۳ کلیک میکنیم. با این کار لیست اول در یاورکوئری بارگذاری میشود.

| File        | Home Insert                                                                                      | Draw Page Layo | ut Formulas | Data New Ta |  |  |  |  |
|-------------|--------------------------------------------------------------------------------------------------|----------------|-------------|-------------|--|--|--|--|
| Get<br>Data | Get From Table/Range<br>Get & Trom Table/Range<br>Get & Trom Table/Range<br>Get & Transform Data |                |             |             |  |  |  |  |
|             | 5 · C · 🖻 🝸 📱                                                                                    | ₹ ⇒            |             |             |  |  |  |  |
| List        | 1                                                                                                | -              | - × × .     | fx          |  |  |  |  |
|             | А                                                                                                | В              | С           | D           |  |  |  |  |
| 2           |                                                                                                  | ليست اول       | ليست دوم    |             |  |  |  |  |
| 3           |                                                                                                  | دكتراكسل       | كاظم        |             |  |  |  |  |
| 4           |                                                                                                  | نيما           | دكتراكسل    |             |  |  |  |  |
| 5           |                                                                                                  | پويا           | زهرا        |             |  |  |  |  |
| 6           |                                                                                                  | پوريا          | 100         |             |  |  |  |  |
| 7           |                                                                                                  | حسن            | روزبه       |             |  |  |  |  |
| 8           |                                                                                                  | حسين           | نيما        |             |  |  |  |  |
| 9           |                                                                                                  | اکبر           | امين        |             |  |  |  |  |
| 10          |                                                                                                  | فرزاد          | مينا        |             |  |  |  |  |
| 11          |                                                                                                  | آرش            | پويا        |             |  |  |  |  |
| 12          |                                                                                                  | 100            | اکبر        |             |  |  |  |  |
| 13          |                                                                                                  |                |             |             |  |  |  |  |

- ۱) گزینه ضربدر × را کلیک کنید (تصویر ارائه شده در صفحه بعد) تا تمام موارد به جز Source حذف شوند.
  - ۲) تب Transform را کلیک کنید.
- ۳) آیتم Convert to List را کلیک کنید (**توجه!!!** اگر تعداد ستون داده ها بیشتر از یک ستون بود باید ابتدا ستون مدنظر انتخاب گردد.)

| : نیما بهمنی                           | نویسنده                                                |                                                                                          |                                                |                                  |                                                                            |        |                                                  |                        |   |
|----------------------------------------|--------------------------------------------------------|------------------------------------------------------------------------------------------|------------------------------------------------|----------------------------------|----------------------------------------------------------------------------|--------|--------------------------------------------------|------------------------|---|
| III                                    | er Query Editor                                        | umn View                                                                                 |                                                |                                  |                                                                            |        |                                                  | - 0                    | × |
| Group Use First Row<br>By as Headers • | Transpose Data<br>Reverse Rows 2010<br>Count Rows 2010 | a Type: Any ▼ 1→2 Replace Values ▼<br>Detect Data Type ↓ Fill ▼<br>Rename ∰ Pivot Column | Unpivot Columns •<br>Move •<br>Convert to List | Split Format Solumn • •          | XO<br>∑ 10 <sup>2</sup><br>Statistics Standard Scientific<br>Information → | Date   | L Č<br>Time Duration                             | Expand<br>By Aggregate |   |
| Queries [1] <                          | × √ f <sub>x</sub>                                     | Any Column = Table.TransformColumnTyp                                                    | es(#"Promoted Headers",                        | Text Column<br>(دکتراکسل"}) (توا | Number Column                                                              | V Date | Query Sett                                       | structured Column      | × |
|                                        | نيما 1<br>يويا 2<br>يوريا 3                            |                                                                                          |                                                |                                  |                                                                            |        | PROPERTIES     Name     List1     All Properties |                        |   |
|                                        | حسن 4<br>حسین 5<br>اکبر 6<br>فرزاد 7                   |                                                                                          |                                                |                                  |                                                                            |        | APPLIED STEP:<br>Source                          | S                      |   |
|                                        | آرش 8<br>9                                             | 100                                                                                      |                                                |                                  |                                                                            | 1      | Promoted H<br>× Changed Ty                       | Headers<br>ype         | * |

بعد از طی مراحل بالا خروجی به شکل تصویر زیر تغییر میکند:

۱) همان طور که مشاهده میشود Table به List تغییر ماهیت داده است.

- ۲) روی سربرگ Home کلیک کنید.
- ۳) از آیتم Close & Load کرینه..Close & Load to را انتخاب میکنیم.

| XII List1 - Power Query E                       | litor                                                              |                                                                                           |                    |                        |                                | List Tools                                  |   |
|-------------------------------------------------|--------------------------------------------------------------------|-------------------------------------------------------------------------------------------|--------------------|------------------------|--------------------------------|---------------------------------------------|---|
| File Home 2                                     | ansform                                                            | Add                                                                                       | Colum              | in                     | View                           | Transform                                   |   |
| Close & Refresh<br>Close & Refresh<br>Close 3 Q | Propertie<br>Advanceo<br>Manage<br>uery                            | s<br>d Editor<br><del>-</del>                                                             | Cho<br>Colur<br>Ma | ose<br>nns *<br>nage ( | Remove<br>Columns +<br>Columns | Keep Remove<br>Rows * Rows *<br>Reduce Rows | 5 |
| Queries [1]                                     | x x 1<br>1<br>2<br>3<br>4<br>4<br>5<br>6<br>6<br>7<br>8<br>9<br>10 | لنعت الحسل<br>تر اكسل<br>نيعا<br>يوريا<br>يوريا<br>حسين<br>حسين<br>اكبر<br>اكبر<br>مرز اه | fx<br>50           |                        | iource[Co                      | lumn1]                                      |   |

۱) در نهایت مطابق تصویر زیر از پنجره جاری گزینه Only Create Connection را انتخاب میکنیم.

| Import Data                                                                                                    | ?        | $\times$ |
|----------------------------------------------------------------------------------------------------|----------|----------|
| Select how you want to view this data in y<br>Table<br>PivotTable Report<br>O PivotChart<br>O PivotChart<br>O Duly Create Connection<br>Where do you want to put the data?<br>Existing worksheet: |          | rkbook.  |
| = \$B\$3<br>New worksheet<br>Add this data to the Data Model                                                                                                    | <u>↑</u> |          |
| Properties V OK                                                                                                    | Car      | ncel     |

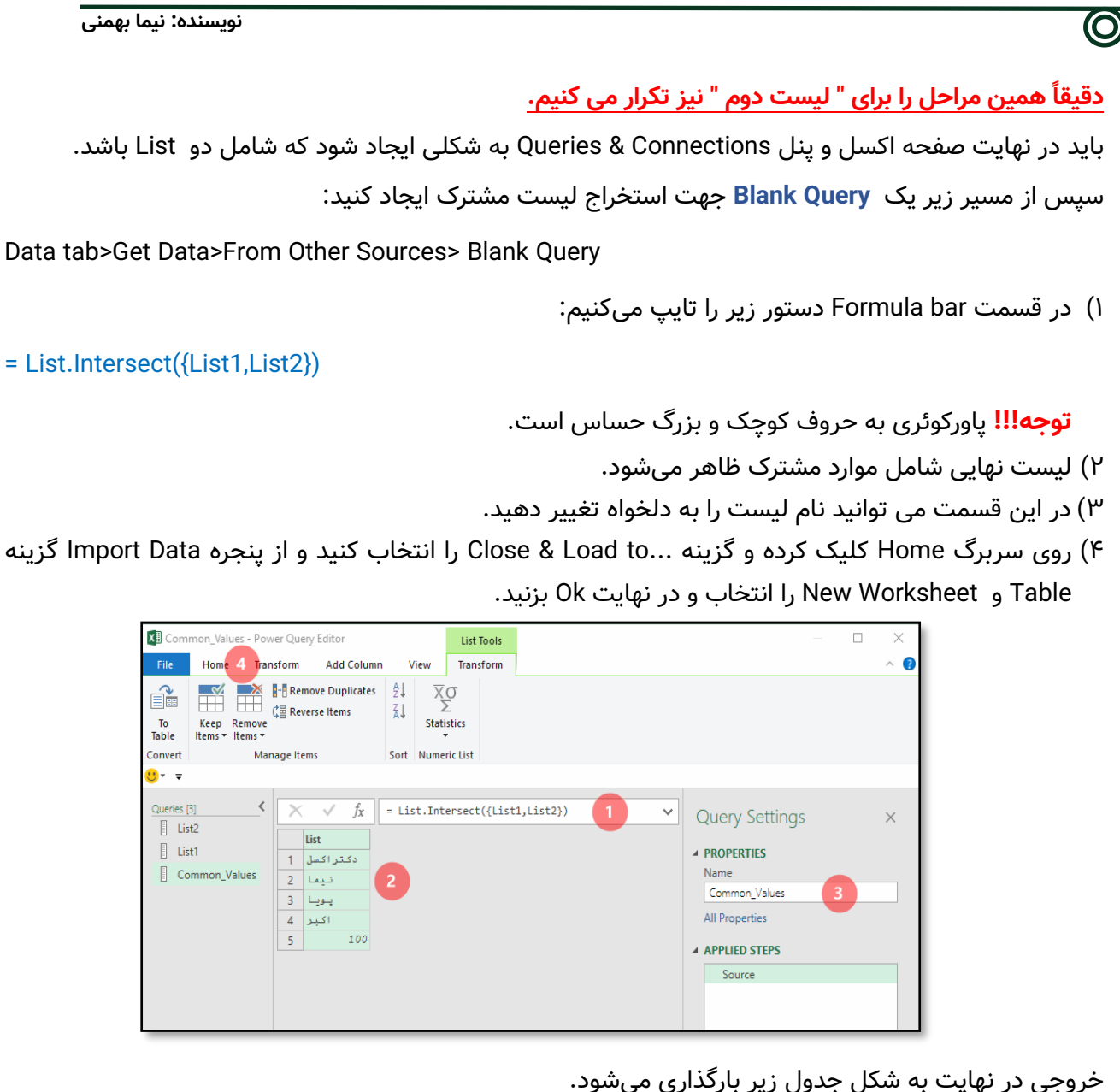

روجی در نهایت به شدل جدول زیر باردداری میشود.

|     | А                 | В |
|-----|-------------------|---|
| 1   | Common_Values     |   |
| 2   | دكتراكسل          |   |
| 3   | نيما              |   |
| 4   | پويا              |   |
| 5   | اكبر              |   |
| 6   | 100               |   |
| 7   |                   |   |
| * > | Sheet2 Sheet1 (+) |   |

نویسنده: نیما بهمنی

روش سوم: استفاده از کدنویسی دراکسل (VBA)

| Sub CommonValues()                                                                                                    | کدنویسی این مسئله شامل سه بخش میشود.                                                                                                    |
|----------------------------------------------------------------------------------------------------|----------------------------------------------------------------------------------------------------|
| Application.ScreenUpdating = False                                                                                                    |                                                                                                    |
| Dim Dict1 As Object<br>Set Dict1 = CreateObject("Scripting.Dictionary")<br>For Each cell In [List1]<br>Dict1(CStr(cell)) = cell 'Dict(Key)=Item<br>Next                                                                                                    | - ذخیره اطلاعات "لیست اول" در یک متغیر یا آرایه<br>(بخش قرمز)                                                                                                    |
| Dim Dict2 As Object<br>Set Dict2 = CreateObject("Scripting.Dictionary")<br>For Each cell In [List2]<br>Dict2(CStr(cell)) = cell                                                                                                    | - ذخیره اطلاعات "لیست دوم" در یک متغیر یا آرایه<br>(بخش سبز)                                                                                                    |
| Next<br>Sheet3.[A1].Activate<br>For Each cell In Dict1.keys<br>If Dict2.Exists(CStr(cell)) Then<br>ActiveCell.Offset(1).Activate<br>ActiveCell.Value = cell<br>End If<br>Next cell                                                                                           | - فراخوانی دادهها از "لیست اول" و چک کردن<br>وجود یا عدم وجود آنها در "لیست دوم" با متد<br>Exists. و در نهایت قرار دادن پاسخهای مشترک<br>در صفحه اکسل (Sheet3) (بخش آبی) |
| With Sheet3.[A1]<br>. Value = "Common Values"<br>. Interior.Color = rgbYellow<br>. Font.Bold = True<br>. Font.Size = 16<br>.CurrentRegion.EntireColumn.AutoFit<br>.CurrentRegion.Borders.LineStyle = xlContinuous<br>.CurrentRegion.BorderAround Weight:=xlThick<br>End With | - جهت فرمتبندی سلولهای حاوی پاسخ مسئله<br>از کدهای روبرو استفاده میشود. (بخش مشکی)                                                                                       |
| Application.ScreenUpdating = True<br>End Sub                                                                                                    |                                                                                                    |

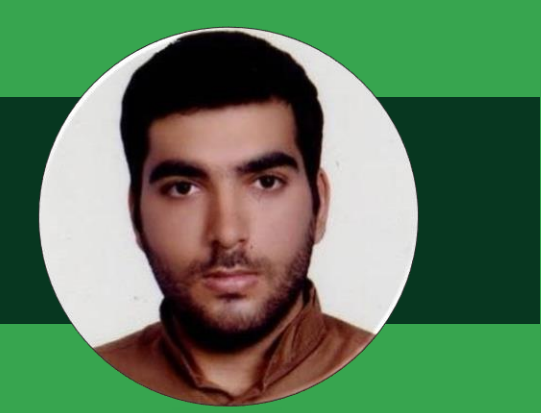

## سيد مسعود حسينى

سید مسعود حسینی هستم، خدا را سپاسگزارم که توفیق خدمت به بندگانش را به بهانهی آموزش نصیب این بنده حقیر نمود.

حال در روز قیامت سر خود را بالا خواهم گرفت که اینجانب سید مسعود حسینی از تمام توان و دانش خود، برای ارتقای سطح دانش هموطنانم استفاده نمودم.

www.excellearn.ir

🗿 @masoudhosseini.page

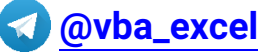

طراحی و کدنویسی یوزرفرم در اکسل

#### ۱- مقدمه

از یوزرفرمها در اکسل به منظور تسهیل در ورود اطلاعات و جلوگیری از اشتباهات سهوی استفاده میشود که در این قسمت از آموزش قصد داریم به شما نحوه ساخت یک یوزفرم (Userform) را به زبان بسیار ساده آموزش دهیم. با سید مسعود حسینی تا پایان این مقاله آموزشی همراه باشید.

## ۲- طراحی اولیه یوزرفرم(Userform)

سيد مسعود حسينى

در ابتدا شما میبایست از طریق سربرگ Developer وارد محیط Visual Basic شوید البته این کار از طریق کلید میانبر Alt + F11 نیز امکان پذیر است. در ادامه محیط VBE را مشاهده خواهید نمود:

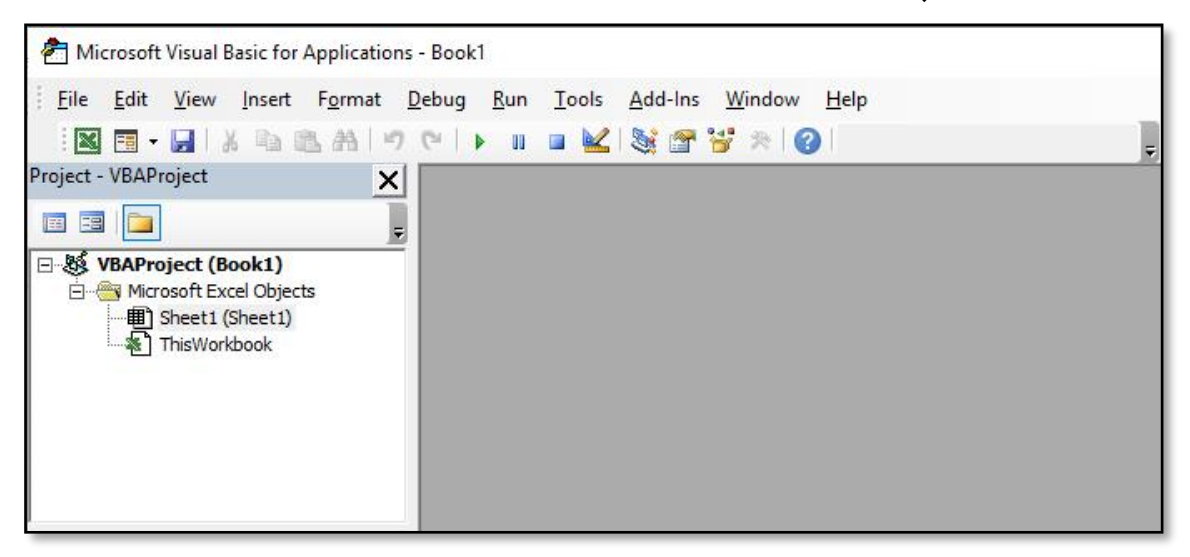

حال با کلیک کردن برروی سربرگ Insert در محیط VBE اقدام به اضافه کردن یک Userform کنید:

| 췸 Microsoft Visual Basic for Applications - | Book1 - [UserForm1 (UserForm)]      |  |
|---------------------------------------------|-------------------------------------|--|
| Elle Edit View Insert Format                | Debug Run Tools Add-Ins Window Help |  |
| Project - VBAProject                        | UserForm1                           |  |
| Controls                                    |                                     |  |
| Properties - UserForm1                      |                                     |  |
| UserForm1 UserForm  Alphabetic Categorized  |                                     |  |

با استفاده از Textbox میتوانیم فیلد ورود اطلاعات و با استفاده از Label میتوانیم توضیحات مربوط به هر فیلد را ایجاد کنیم.

 $\bigcirc$ 

نویسنده: سید مسعود حسینی

در تصویر زیر شما Textbox و Label را مشاهده خواهید نمود:

| <ul> <li>Microsoft Visual Basic for Applications</li> <li>File Edit View Insert Format</li> </ul> | Book1 - [UserForm1 (UserForm)]<br>Debug Run Iools Add-Ins Window Help |
|---------------------------------------------------------------------------------------------------|-----------------------------------------------------------------------|
| Project - VBAProject X                                                                            | UserForm1                                                             |
|                                                                                                   |                                                                       |
| Textbox<br>Properties - UserForm1 X                                                               |                                                                       |
| UserForm1 UserForm  Alphabetic Categorized                                                        |                                                                       |

با انتخاب Label و Textbox اقدام به طراحی یک فرم دلخواه در محیط Userform خواهیم نمود. حال یک لیبل همانند تصویر زیر در محیط Userform ایجاد نمایید:

| <ul> <li>Microsoft Visual Basic for Applications</li> <li>Elie Edit View Insert Format</li> <li>M To - I &amp; A A O</li> </ul> | Book1.xlsm - [UserForm1 (UserForm)]<br>Debug <u>R</u> un <u>T</u> ools <u>A</u> dd-Ins <u>W</u> indow <u>H</u> elp<br>P     J II <u>K</u>   🔆 🚰 🤔 🔗 | Ŧ |
|----------------------------------------------------------------------------------------------------|----------------------------------------------------------------------------------------------------|---|
| Project - VBAProject                                                                                                    | UserForm1                                                                                                    |   |
| Properties - Label1 X<br>Label1 Label<br>Alphabetic Categorized                                                                 |                                                                                                    |   |

با انتخاب Label ایجاد شده، از پنجره Properties در بخش Caption اقدام به تغییر عنوان این Label خواهیم نمود:

| 🛛 🖪 • 🔒 👗 🖻 🛝 A 🔊                                                                                                    | C 🕨 🖬 🖬 🕍 💥 🖀 😽 🛞 🙆 🔤 |
|----------------------------------------------------------------------------------------------------|-----------------------|
| Project - VBAProject X<br>Toolbox<br>Controls<br>A M E E V O I<br>M M E E V I<br>Properties - Label1                                                                       |                       |
| Alphabetic Categorized                                                                                                    |                       |
| (Name) Label1<br>Accelerator<br>AutoSize False<br>BackColor BH8000000F&<br>BackStyle 1 - fmBackStyleOpaque<br>BorderColor BH50000006&<br>BorderStyle 0 - fmBorderStyleNone |                       |
| Caption Name:<br>ControlTipText                                                                                                    | ,<br>Immediate        |

طراحی و کدنویسی یوزرفرم در اکسل نویسنده: سید مسعود حسینی دو Label دیگر با عناوین LastName و Age همانند تصویر زیر ایجاد خواهیم نمود: 췸 Microsoft Visual Basic for Applications - Book1.xlsm - [UserForm1 (UserForm)] I File Edit View Insert Format Debug Run Tools Add-Ins Window Help े 🛛 🖬 - 🚽 | X 🖻 🖻 A | ७ ୯ | 🕨 🗉 🔟 💐 🚰 🥳 🔗 🥝 × Project - VBAProject 83 ---Toolbox Name: Controls LastName: 💫 A 🖮 🖹 🛃 🗸 🗿 🔳 (<sup>\*\*</sup>] ab 🖦 🛅 🚆 🖶 🔛 🖪 Age:

بهتر است کمی فضای ایجاد شده Label را کمتر کنید تا فرم زیباتری از نظر شکل و شمایل داشته باشید. بدین منظور ابتدا تمامی لیبل های ایجاد شده را با نگه داشتن Ctrl انتخاب و سپس همانند تصویر زیر اقدام به انتخاب گزینه Size to fit کنید:

Properties - UserForm1

UserForm1 UserForm

×

•

| Elle Edit View Insert | For      | nat <u>D</u> ebug <u>R</u> un           | I      | ools <u>A</u> dd-Ins <u>W</u> indow <u>H</u> elp |  |
|-----------------------|----------|-----------------------------------------|--------|--------------------------------------------------|--|
| Project - VBAProject  |          | <u>A</u> lign<br><u>M</u> ake Same Size | )<br>} | L 💐 🖀 😽 🎘 😮                                      |  |
|                       | XY       | Size to Fi <u>t</u>                     |        |                                                  |  |
| E. Toolbox            | <b>*</b> | Size to Gri <u>d</u>                    |        |                                                  |  |
| Controls              |          | <u>H</u> orizontal Spacing              | ۲      |                                                  |  |
|                       |          | Vertical Spacing                        | ۲      |                                                  |  |
|                       |          | <u>C</u> enter in Form                  | ۲      |                                                  |  |
|                       |          | Arrange Buttons                         | ۲      |                                                  |  |
|                       | 丏        | <u>G</u> roup                           |        |                                                  |  |
| 1                     | 晒        | Ungroup                                 |        |                                                  |  |
| Descention UnarFormat |          | Order                                   |        |                                                  |  |

خروجی شما به صورت زیر خواهد بود:

| Aicrosoft Visual Basic for Applications - | Book1.xlsm - [UserForm1 (UserForm)]                                                 |   |
|-------------------------------------------|-------------------------------------------------------------------------------------|---|
| B File Edit View Insert Format            | <u>D</u> ebug <u>R</u> un <u>T</u> ools <u>A</u> dd-Ins <u>W</u> indow <u>H</u> elp |   |
| Norther Market                            | ♥ ▶ ■ ■ 🔟 💐 🖀 😤 阕 🕘                                                                 | Ŧ |
| Project - VBAProject                      | UserForm1                                                                           |   |
|                                           | Name: #                                                                             |   |
|                                           | 67616                                                                               |   |
| Properties - UserForm1                    |                                                                                     |   |

همانطور که در تصویر فوق نیز مشاهده میکنید، فضای Label نسبت به قبل فضای کمتری را اشغال نمود.

 $\bigcirc$ 

نویسنده: سید مسعود حسینی

حال نیاز است برای هر لیبل یک فیلد با استفاده از ابزار Textbox همانند تصویر زیر ایجاد نماییم:

| 😨 Eile Edit View Insert Forma | : <u>D</u> ebug <u>R</u> un <u>T</u> ools <u>A</u> dd-Ins <u>W</u> indow <u>H</u> elp<br>(**   • III = 🚾 😪 😤 🚰 😵 🚱 |  |
|-------------------------------|----------------------------------------------------------------------------------------------------|--|
| Project - VBAProject X        | UserForm1                                                                                                    |  |
|                               | Age:                                                                                                    |  |
| Properties - UserForm1        |                                                                                                    |  |

کار طراحی فرم تقریبا تمام است، در پایان نیاز به یک دکمه (CommandButton) داریم که اطلاعات ثبت شده را به سلولهای صفحه گسترده(دیتابیس) ارسال و عمل ذخیره کردن آن را انجام دهد.

بدین منظور ابزار CommandButton را همانند تصویر زیر انتخاب و در یوزرفرم ایجاد میکنیم:

| <ul> <li>Microsoft Visual Basic for Applications -</li> <li>Eile Edit View Insert Format</li> <li>R = - I × I × I × I × I</li> </ul> | Book1.xlsm - [UserForm1 (UserForm)]<br><u>D</u> ebug <u>R</u> un <u>T</u> ools <u>A</u> dd-Ins <u>W</u> indow <u>H</u> elp<br> |  |
|----------------------------------------------------------------------------------------------------|----------------------------------------------------------------------------------------------------|--|
| Project - VBAProject                                                                                                    | UserForm1                                                                                                    |  |
| Properties - CommandButton1                                                                                                    |                                                                                                    |  |

دکمه (CommandButton) را نیز همانند Label نام گذاری خواهیم کرد و عنوان آن را به Submit تغییر میدهیم:

| Microsoft Visual Basic for Applications - Book1.     Beile Edit View Insert Format Debug                                                                                                    | dsm - [UserForm1 (UserForm)]<br>Run Iools Add-Ins <u>W</u> indow <u>H</u> elp |
|----------------------------------------------------------------------------------------------------|-------------------------------------------------------------------------------|
| Project - VBAProject X<br>Toolbox<br>Controls<br>M A III E V O III<br>M A III E V O III<br>M A III E V O III<br>M A III E V O IIII<br>M A III E V O IIII<br>M A III E V O IIIII<br>M A III E V O IIIIII<br>M A III E V O IIIIIIIIIIIIIIIIIIIIIIIIIIIII | orm1                                                                          |
| Properties - CommandButton1                                                                                                    |                                                                               |
# ۳-انتقال داده از یوزرفرم(Userform) به کاربرگ اکسل

حال زمان آن رسیده است که با استفاده از کدهای ماکرونویسی (زبان برنامه نویسی ویبیای)، دادههای وارد شده در فیلدهای Userform را یکایک به سلول های صفحه گسترده اکسل منتقل و آنها را ذخیره کنیم.

رویه این بخش از طراحی و کدنویسی نرم افزار در دو مرحله به ترتیب زیر صورت میگیرد:

- ۱. انتقال داده های Userform به صفحه گسترده اکسل به منظور ذخیره سازی
  - ۲. حذف داده های Userform به منظور آماده سازی و ورود مجدد اطلاعات

بدین منظور در محیط VBE برروی CommandButton ایجاد شده دابل کلیک کنید تا وارد محیط کدنویسی این دکمه که عهده دار عملیات های مذکور است، شوید:

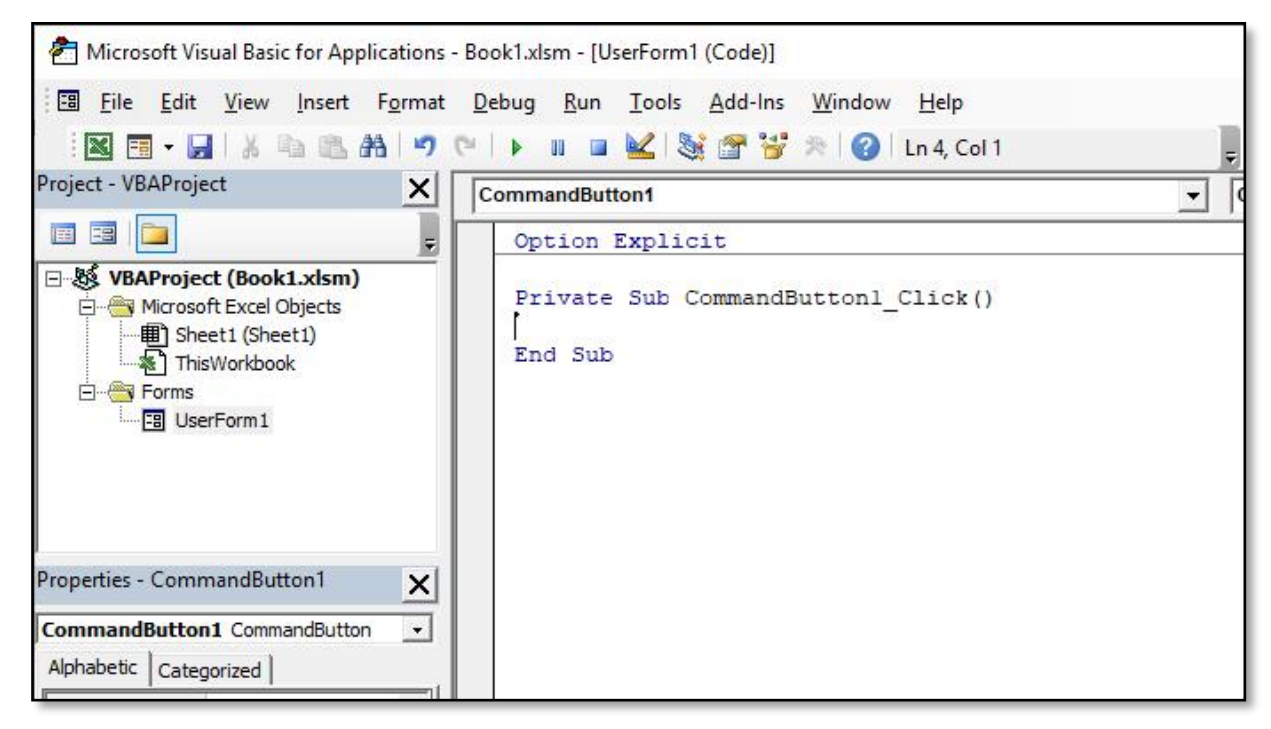

حال به دستورات زیر در این CommandButton دقت کنید:

Private Sub CommandButton1\_Click()

Range("A2").Value = TextBox1.Text

Range("B2").Value = TextBox2.Text

Range("C2").Value = TextBox3.Text

End Sub

نویسنده: سید مسعود حسینی

در کدهای فوق ما اشاره کردیم که مقدار Textbox1 در سلول A2 ، مقدار Textbox2 در سلول B2 و در پایان مقدار Textbox3 در سلول C2 درج گردد. با فرض اینکه دیتابیس ما بصورت زیر طراحی گردیده است:

| A | 2    |          | Y   | i × √ fx |    |   |   |   |   |   |   |
|---|------|----------|-----|----------|----|---|---|---|---|---|---|
|   | A    | В        | c   | D        | E  | F | G | н | I | J | К |
| 1 | Name | LastName | Age |          | (( |   |   |   |   |   |   |
| 2 |      |          |     |          |    |   |   |   |   |   |   |
| 3 |      |          |     |          |    |   |   |   |   |   |   |
| 4 |      |          |     |          |    |   |   |   |   |   |   |
| 5 | J    |          |     |          |    |   |   |   |   |   |   |
| 6 |      |          |     |          |    |   |   |   |   |   |   |

با زدن کلید F5 به منظور اجرای یوزرفرم و با مقداردهی فیلدهای فرم همانند تصویر زیر:

| A  | 2    |          |     | × ×       | $\sqrt{f_x}$ |   |   |   |
|----|------|----------|-----|-----------|--------------|---|---|---|
| 1  | А    | В        | с   | D         | E            | F | G | н |
| 1  | Name | LastName | Age |           |              |   |   |   |
| 2  |      |          |     | UserForm1 |              |   |   | × |
| 3  | Ĵ.   | ord X    |     |           |              |   |   |   |
| 4  |      |          |     | Name:     | Married      |   |   |   |
| 5  |      |          |     |           | Masoud       |   |   |   |
| 6  |      |          |     | LastName: | Hosseini     |   |   |   |
| 7  |      |          |     |           |              |   |   |   |
| 8  |      |          |     | Age:      | 27           |   |   |   |
| 9  | 0    |          |     | <u></u>   |              |   |   |   |
| 10 |      |          |     |           | Submi        | t |   |   |
| 11 |      |          |     |           | <u>b</u>     |   |   |   |
| 12 |      |          |     |           |              |   |   |   |
| 13 | 1    |          |     |           |              |   |   |   |

هنگام کلیک کردن برروی باتن Submit اطلاعات در دیتابیس طراحی شده بصورت زیر ثبت خواهد شد:

| A2 | 2      |          | ×   |   | X V       | f Maso   | ud |   |   |
|----|--------|----------|-----|---|-----------|----------|----|---|---|
| Á  | A      | В        | с   | D | E         | F        | G  | н | I |
| 1  | Name   | LastName | Age | r |           |          |    |   |   |
| 2  | Masoud | Hosseini | 27  |   | UserForm1 |          |    |   | × |
| 3  |        |          |     |   |           |          |    |   |   |
| 4  |        |          |     |   | Name      | Marcal   |    |   |   |
| 5  |        |          |     |   |           | Masoud   |    |   |   |
| 6  |        |          |     |   | LastName: | Hosseini |    |   |   |
| 7  |        |          |     |   |           |          |    |   |   |
| 8  |        |          |     |   | Age:      | 27       |    |   |   |
| 9  |        |          |     |   |           |          |    |   |   |
| 10 |        |          |     |   |           | Submit   |    |   |   |
| 11 |        |          |     |   |           |          |    |   |   |
| 12 |        |          |     |   |           |          |    |   |   |
| 13 |        |          |     | L |           | 1        |    | - | _ |

همانطور که در تصویر فوق نیز مشاهده میکنید، اطلاعات به درستی به سلول های صفحه گسترده اکسل منتقل شدند منتها کدهای نوشته شده در قسمت CommandButton دو ضعف بزرگ دارد که در قسمت قبل نیز به آنها اشاره گردید. ضعف اول این است که اگر شما اقدام به درج اطلاعات جدیدی کنید، اطلاعات جدید برروی اطلاعات قبلی ثبت میگردد و ضعف دوم این است که اطلاعات پس از درج، از Userform حذف نمیشود که فرم برای ورود دادههای بعدی آماده گردد.

به منظور حل کردن ضعف اول نیاز به کدی داریم که آخرین سلول پر را شناسایی و سپس اقدام به درج دادههای جدید کنیم. به کدهای ویبیای زیر دقت کنید:

Private Sub CommandButton1\_Click()

Dim LastRow As Long

LastRow = Sheet1.Cells(Rows.Count, 1).End(xlUp).Offset(1, 0).Row

Range("A" & LastRow).Value = TextBox1.Text

Range("B" & LastRow).Value = TextBox2.Text

Range("C" & LastRow).Value = TextBox3.Text

End Sub

در کدهای ویبیای فوق، ما یک متغیر به نام LastRow تعریف نمودیم که آخرین سلول موجود در ستون A صفحه Sheet1 را شناسایی و به آن یک مقدار (+۱) اضافه میکند تا سلول خالی بعدی برای درج اطلاعات جدید انتخاب شوند. در ادامه این متغیر را جایگزین شماره ردیف هریک از سلول ها نمودیم. به تصویر زیر دقت کنید:

| A2 | 2      |            | · • | : × | $\checkmark f_x$ | Maso   | ud   |   |   |
|----|--------|------------|-----|-----|------------------|--------|------|---|---|
| À  | A      | В          | С   | D   | E                | F      | G    | н | I |
| 1  | Name   | LastName A | Age |     |                  |        |      |   |   |
| 2  | Masoud | Hosseini   | 27  |     | UserForm1        |        |      |   | × |
| 3  | Shahab | Helmi      | 28  |     |                  |        |      |   |   |
| 4  |        |            |     |     | Name             |        |      |   |   |
| 5  |        |            |     |     | Traine.          | Shahab |      |   |   |
| 5  |        |            |     |     | LastName:        | Helmi  |      |   |   |
| 7  |        |            |     |     |                  |        |      |   |   |
| 8  |        |            |     |     | Age:             | 28     |      |   |   |
| 9  |        |            |     |     |                  |        |      |   |   |
| 10 |        |            |     |     |                  | Sub    | omit |   |   |
| 11 |        |            |     |     |                  | L      |      |   |   |
| 12 |        |            |     |     |                  |        |      |   |   |
| 13 |        |            |     |     |                  |        |      |   |   |

همانطور که در تصویر فوق نیز مشاهده میکنید، اطلاعات به درستی پس از اطلاعات قبلی درج گردید.

حال نیاز است دستوراتی بنویسیم که پس از درج اطلاعات، فیلدهای این یوزرفرم را برای ما خالی (Empty) و به نحوی فرم را برای ورود داده بعدی آماده کند. به کدهای زیر دقت کنید:

Private Sub CommandButton1\_Click()

Dim LastRow As Long

LastRow = Sheet1.Cells(Rows.Count, 1).End(xlUp).Offset(1, 0).Row

Range("A" & LastRow).Value = TextBox1.Text

Range("B" & LastRow).Value = TextBox2.Text

Range("C" & LastRow).Value = TextBox3.Text

TextBox1.Text = Empty

TextBox2.Text = Empty

TextBox3.Text = Empty

End Sub

حال اگر دادههایی را در یوزرفرم درج و آن را با کلیک کردن برروی Submit ثبت کنیم، همانند تصویر زیر اطلاعات یوزرفرم پس از ثبت حذف خواهند شد و یا به عبارتی فرم برای ورود اطلاعات بعدی آماده خواهد شد:

| A  | 2      |          | ÷   | - × | $\checkmark$ $f_x$ | Maso  | ud   |   |   |
|----|--------|----------|-----|-----|--------------------|-------|------|---|---|
| À  | A      | В        | C   | D   | E                  | F     | G    | н | I |
| 1  | Name   | LastName | Age |     | -                  |       |      |   |   |
| 2  | Masoud | Hosseini | 27  |     | UserForm1          |       |      |   | × |
| 3  | Shahab | Helmi    | 28  |     |                    |       |      |   |   |
| 4  | Mahdi  | Soltani  | 35  |     | Name:              |       |      |   |   |
| 5  |        |          |     |     |                    | 1     |      |   |   |
| 6  |        |          |     |     | LastNam            | e:    |      |   |   |
| 7  |        |          |     |     | Age:               |       |      |   |   |
| 8  |        |          |     |     | nge.               |       |      |   |   |
| 9  |        |          |     |     |                    | ····· |      |   |   |
| 10 |        |          |     |     |                    | Su    | bmit |   |   |
| 11 |        |          |     |     |                    |       |      |   |   |
| 12 |        |          |     |     |                    |       |      |   |   |
| 13 |        |          |     |     | L                  |       |      |   |   |

# ٤- استفاده از کامبوباکس(Combobox) در یوزرفرم(Userform)

من یک فیلد جدید با عنوان جنسیت ایجاد و همانند تصویر زیر یک کامبوباکس به آن اختصاص خواهم داد:

| P  | aste       | Calibri<br>B I I | ∨ 11<br>•   ⊞ • | ✓ A ́ # | Microsoft Visual Basic for Applications     | - Book1.xlsm - [Bo<br>: <u>D</u> ebug <u>R</u> un | ook1.xlsm - UserForm1 (UserFor<br>Iools <u>A</u> dd-Ins <u>W</u> indow<br>& % % % 0 | m)]<br><u>H</u> elp |
|----|------------|------------------|-----------------|---------|---------------------------------------------|---------------------------------------------------|-------------------------------------------------------------------------------------|---------------------|
| CI | ipboard 6  | 2                | Font            |         | Project - VBAProject                        |                                                   |                                                                                     |                     |
| D  | 1          |                  | •]:[            | × ✓     |                                             | UserForm1                                         |                                                                                     | 8                   |
|    | A          | В                | С               | D       | WBAProject (Book1.xlsm)                     | Name:                                             |                                                                                     |                     |
| 1  | Name       | LastName         | Age             | Gender  | Microsoft Excel Objects     Sheet1 (Sheet1) |                                                   | ·····                                                                               |                     |
| 2  | Masoud     | Hosseini         | 27              |         | ThisWorkbook                                | LastName:                                         |                                                                                     |                     |
| 3  | Shahab     | Helmi            | 28              |         | E Forms                                     | Age:                                              |                                                                                     |                     |
| 4  | Mahdi      | Soltani          | 35              |         | UserForm1                                   |                                                   | :::::::::::::::::::::::::::::::::                                                   |                     |
| 5  | 0.00000000 |                  |                 |         |                                             | Gender:                                           | <b>-</b>                                                                            |                     |
| 6  |            |                  |                 |         | Toolbox                                     |                                                   | ·····                                                                               |                     |
| 7  |            |                  |                 |         | Controls                                    |                                                   | Submit                                                                              |                     |
| 8  |            |                  |                 |         |                                             |                                                   | · · · · · · · · · · · · · · · · · · ·                                               |                     |
| 9  |            |                  |                 |         |                                             |                                                   |                                                                                     |                     |
| 10 |            |                  |                 |         | 1 🖑 🐵 🖦 🛅 🖁 🕂                               |                                                   |                                                                                     |                     |
| 11 |            |                  |                 |         |                                             |                                                   |                                                                                     |                     |

در ادامه نیاز داریم مقادیر آقا(Male) و خانم(Female) را به عنوان محتوای این کامبوباکس تعریف کنیم. بدین منظور برروی Userform1 راست کلیک و گزینه View Code را انتخاب کنید و سپس همانند تصویر زیر حالت فرم را برای تعیین مقادیر اولیه آماده کنید:

| 췸 Microsoft V               | isual Basic for Applications          | - Book1.xlsm - [UserForm1 (Code)]                                                                                                    |  |
|-----------------------------|---------------------------------------|----------------------------------------------------------------------------------------------------|--|
| 💭 <u>F</u> ile <u>E</u> dit | t <u>V</u> iew Insert F <u>o</u> rmat | Debug Run Tools Add-Ins Window Help                                                                                                    |  |
| i 🛛 🖬 🕶 🛛                   | 🖬   X 🖻 🖻 🐴   🤊                       | 🝽 🕨 💷 🚾 💥 🖀 🚰 🦗 🕜 Ln 16, Col 1 📃                                                                                                    |  |
| Project - VBAProj           | ject 🗙                                | UserForm 🔽 Initialize                                                                                                    |  |
|                             | =                                     | Option Explicit                                                                                                    |  |
| Properties - User           | Form1                                 | <pre>Privat Sub CommandButtonl_Click()<br/>Dim La tRow As Long<br/>LastRot = Sheetl.Cells(Rows.Count, 1).End(xlUp).Offset(1, 0).Row<br/>Range( A" &amp; LastRow).Value = TextBox1.Text<br/>Range( B" &amp; LastRow).Value = TextBox2.Text<br/>Range( "C" &amp; LastRow).Value = TextBox3.Text<br/>TextBox1.Text = Empty<br/>TextBox2.Text = Empty<br/>TextBox3.Text = Empty</pre> |  |
| UserForm1 User              | rForm +                               | End Sub                                                                                                    |  |
| Alphabetic                  |                                       | Fivate Sub UserForm_Initialize()                                                                                                    |  |
|                             |                                       | End Sub                                                                                                    |  |
| (Name)                      | UserForm1 A                           |                                                                                                    |  |
| BackColor                   |                                       |                                                                                                    |  |
| BorderStyle                 |                                       |                                                                                                    |  |
| Caption                     | UserForm1                             |                                                                                                    |  |
| Cudo                        | 0_fmCudeAllForms                      |                                                                                                    |  |
| DrawBuffor                  | 22000                                 |                                                                                                    |  |
| Enabled                     |                                       |                                                                                                    |  |

نویسنده: سید مسعود حسینی

همانطور که در تصویر فوق مشاهده میکنید ابتدا میبایست مقدار Userform را روی Initialize تنظیم کنید. سپس همانند تصویر زیر اقدام به مقداردهی کامبوباکس شماره یک کنید:

| 췸 Microsoft Visual Basic for Application                                                                                                    | ns - Book1.xlsm - [UserForm1 (Code)]                                                                                                    |     |
|----------------------------------------------------------------------------------------------------|----------------------------------------------------------------------------------------------------|-----|
| 💭 <u>F</u> ile <u>E</u> dit <u>V</u> iew Insert F <u>o</u> rma                                                                                                    | at <u>D</u> ebug <u>R</u> un <u>T</u> ools <u>A</u> dd-Ins <u>W</u> indow <u>H</u> elp                                                                                                    |     |
| 🛛 🗷 🗃 • 🔒 🛛 X 🖻 🛝 🗚 🖃                                                                                                    | ) 🔍 🕨 💷 🚾 😹 😁 😴 🎘 🕜 Ln 19, Col 9 🛛 💂                                                                                                    |     |
| Project - VBAProject X                                                                                                    | UserForm Initialize                                                                                                    |     |
|                                                                                                    | Option Explicit                                                                                                    |     |
| □-       Warroject (Book1.xlsm)         □-       Microsoft Excel Objects         □-       InisWorkbook         □-       ThisWorkbook         □-       Image: Forms         □-       Image: ViserForm1 | Private Sub CommandButtonl_Click()<br>Dim LastRow As Long<br>LastRow = Sheetl.Cells(Rows.Count, 1).End(xlUp).Offset(1, 0).<br>Range("A" & LastRow).Value = TextBox1.Text<br>Range("B" & LastRow).Value = TextBox2.Text<br>Range("C" & LastRow).Value = TextBox3.Text<br>TextBox1.Text = Empty<br>TextBox2.Text = Empty<br>TextBox2.Text = Empty | Row |
| Properties - UserForm1                                                                                                    | Find Sub                                                                                                    |     |
| UserForm1 UserForm                                                                                                    | Private Sub UserForm Initialize()                                                                                                    |     |
| Alphabetic Categorized                                                                                                    | With ComboBox1                                                                                                    |     |
| (Name) UserForm1 🔺                                                                                                    | AddItem "Male"                                                                                                    |     |
| BackColor 8H8000000F&                                                                                                    | End With                                                                                                    |     |
| BorderColor &H80000012&                                                                                                    | End Sub                                                                                                    |     |
| BorderStyle U - fmBorderStyleNc                                                                                                    |                                                                                                    |     |

کدهایی که ما در قسمت UserForm\_Initialize استفاده نمودیم به صورت زیر میباشد:

Private Sub UserForm\_Initialize()

With ComboBox1

.AddItem "Male"

.AddItem "Female"

End With

End Sub

حال با اجرای فرم خروجی شما بصورت زیر خواهد بود:

| UserForm1 | × |
|-----------|---|
| Name:     |   |
| LastName: |   |
| Age:      |   |
| Gender: 1 |   |
| Female    |   |

در ادامه تنها کافی است که به دستورات دکمه Submit اضافه کنیم که محتوای این Combobox را نیز هنگام ثبت به سلولهای صفحه گسترده اکسل منتقل کند.

قطعه کد زیر را به انتهای سایر دستورات این بخش اضافه میکنیم:

| <ul> <li>Microsoft Visual Basic for Application</li> <li>File Edit View Insert Formation</li> <li>M = - I &amp; h h h h h h</li> </ul> | is - Book1.xlsm - [UserForm1 (Code)]<br>at <u>D</u> ebug <u>R</u> un <u>T</u> ools <u>A</u> dd-Ins <u>W</u> indow <u>H</u> elp<br>) ♥   ▶ III = 🚾 😪 🎯 🊰 🐝   🌏   Ln 12, Col 22                                                                                                    | -                                                           |
|----------------------------------------------------------------------------------------------------|----------------------------------------------------------------------------------------------------|-------------------------------------------------------------|
| Project - VBAProject X                                                                                                    | CommandButton1                                                                                                    | Click                                                       |
| VBAProject (Book1.xlsm)  VBAProject (Book1.xlsm)  Microsoft Excel Objects  Microsoft Excel Objects  ThisWorkbook  Forms  UserForm1     | <pre>Private Sub CommandButtonl_Click() Dim LastRow As Long LastRow = Sheetl.Cells(Rows.Count, 1).1 Range("A" &amp; LastRow).Value = TextBox1." Range("B" &amp; LastRow).Value = TextBox2." Range("C" &amp; LastRow).Value = TextBox3." Range("D" &amp; LastRow).Value = ComboBox1 TextBox1.Text = Empty TextBox2.Text = Empty TextBox3.Text = Empty</pre> | End(xlUp).Offset(1, 0).Row<br>Text<br>Text<br>Text<br>.Text |
| Properties - CommandButton1                                                                                                    | ComboBox1.Text = Empty                                                                                                    |                                                             |
| CommandButton1 CommandButton                                                                                                    | End Sub                                                                                                    |                                                             |

کدهای دکمه Submit به صورت زیر میباشد:

Private Sub CommandButton1\_Click()

Dim LastRow As Long

LastRow = Sheet1.Cells(Rows.Count, 1).End(xlUp).Offset(1, 0).Row

Range("A" & LastRow).Value = TextBox1.Text

Range("B" & LastRow).Value = TextBox2.Text

Range("C" & LastRow).Value = TextBox3.Text

Range("D" & LastRow).Value = ComboBox1.Text

TextBox1.Text = Empty

TextBox2.Text = Empty

TextBox3.Text = Empty

ComboBox1.Text = Empty

End Sub

نویسنده: سید مسعود حسینی

نتیجه پایانی این یوزرفرم نیز پس از اضافه کردن کامبوباکس به صورت زیر خواهد بود:

| D  | 1      |          | <u> </u> | XV         | Ĵх  | Gender |           | قبل ثبت اطلاعات |   |
|----|--------|----------|----------|------------|-----|--------|-----------|-----------------|---|
| Ú. | A      | В        | С        | D          | E   | F      | UserForm1 |                 | × |
| 1  | Name   | LastName | Age      | Gender     |     | 1      |           |                 |   |
| 2  | Masoud | Hosseini | 27       | - <u>-</u> | - 3 |        |           |                 |   |
| 3  | Shahab | Helmi    | 28       |            |     |        | Name:     | Maryam          |   |
| 4  | Mahdi  | Soltani  | 35       |            | /   |        | LastName: | Hamidi          |   |
| 5  | Maryam | Hamidi   | 24       | Female     |     |        |           |                 |   |
| 6  |        | 11.      | 4.4      |            |     |        | Age:      | 24              |   |
| 7  | 00     |          | س ار ب   | â          |     |        | Conders   |                 |   |
| 8  |        |          |          |            |     |        | Gender.   | Female          |   |
| 9  |        |          |          |            |     |        |           | Cubmit          |   |
| 10 |        |          |          |            |     |        |           | Submit          |   |
| 11 |        |          |          |            |     |        |           |                 |   |
| 12 |        |          |          |            |     |        |           |                 |   |

# ۵- استفاده از لیست باکس(Listbox) در یوزرفرم(Userform)

به تصویر زیر دقت کنید:

| Elle Edit View Insert Forn                                                                                                    | nat Debug Run Tools Add-Ins Window Help |  |
|----------------------------------------------------------------------------------------------------|-----------------------------------------|--|
| Project - VBAProject                                                                                                    |                                         |  |
|                                                                                                    | UserForm1                               |  |
| VBAProject (Book1)      Microsoft Excel Objects      Microsoft Excel Objects      Microsoft Excel Objects      Microsoft (Sheet1)      Microsoft (Sheet1)      Microsoft |                                         |  |
| Toolbox                                                                                                    | ×                                       |  |
| Properti                                                                                                    |                                         |  |
| ListBox         A         III         E         ✓         C           Alphabe         III         IIII         IIII         IIII         IIII         IIII         IIII         IIII         IIII         IIIIIIIII         IIIIIIIIIIIIIIIIIIIIIIIIIIIIIIIIIIII                                                                                                    |                                         |  |
| BackColui unococococa<br>BorderColor & 8H800000068                                                                                                    | 11                                      |  |

لیست باکس در یوزرفرمهای ویبیای نقش دیتابیس(DataBase) در نرم افزارها را ایفا میکند که حال میتواند نمایی از داده های ثبت شده و یا قدرت انتخاب به منظور اعمال تغییرات داده های ثبت شده را به کاربران دهد. به منظور اضافه کردن محتوا به Listbox از دستورات زیر استفاده میکنیم:

With ListBox1 .ColumnHeads = True .ColumnCount = 4 .RowSource = "Sheet1!A2:D15" End With

در دستورات فوق، ما ابتدا با خطاب قرار دادن Listbox شماره ۱ ابتدا تعریف نمودیم که دارای سرتیتر میباشد و در ادامه تعداد ستون های این لیست باکس را برابر با ۴ تعیین نمودیم و در پایان نیز توسط RowSource اقدام به تعریف محدوده دادههای این لیست باکس نمودیم.

با توجه به مطالبی که در قسمت فوق ارائه شد، نیاز داریم تا کمیفرم خودمان را برای درج لیست باکس تغییر دهیم تا فرم شکیل و زیباتری داشته باشیم. بدین منظور یوزرفرم خود را مطابق با تصویر زیر تغییر میدهیم:

| Aicrosoft Visual Basic for Applicatio                                 | ns - Book1.xlsm - [Book1.xlsm               | - UserForm1 (UserForm)]                     |          |
|-----------------------------------------------------------------------|---------------------------------------------|---------------------------------------------|----------|
| 💭 <u>F</u> ile <u>E</u> dit <u>V</u> iew <u>I</u> nsert F <u>o</u> rn | nat <u>D</u> ebug <u>R</u> un <u>T</u> ools | <u>A</u> dd-Ins <u>W</u> indow <u>H</u> elp |          |
| 🛛 🖾 🕶 🔛 🖌 🔁 🛍 🗛 🗠                                                     | १ ल   🕨 🖬 🖬 🛃 📎                             | i 🖀 😽 🎘 😮                                   | Ŧ        |
| roject - VBAProject                                                   |                                             |                                             |          |
|                                                                       | UserForm1                                   |                                             | <b>×</b> |
| Toolbox                                                               |                                             |                                             |          |
| 1. · · · · · · · · · · · · · · · · · · ·                              | Name: · ·                                   | Age:                                        |          |
| Controls                                                              |                                             |                                             |          |
| 🕟 A 🖮 🚏 📰 🗸 O 💶                                                       | LastName:                                   | Gender:                                     | • ::::   |
| ( <sup>x</sup> ) 🗑 🖦 🏲 🛢 🔿 💽                                          |                                             | f                                           |          |
|                                                                       | Su                                          | bmit                                        |          |
|                                                                       |                                             |                                             |          |
|                                                                       |                                             |                                             |          |
|                                                                       |                                             |                                             |          |
| operties - UserForm1                                                  | د                                           |                                             |          |
| serForm1 UserForm                                                     |                                             |                                             |          |

حال فضای کافی برای ایجاد لیست باکس ایجاد گردیده است لذا با انتخاب و درگ کردن اقدام به ترسیم آن همانند تصویر زیر خواهیم نمود:

|                                                                                                    |                             | - Marchinetter             |                                                  |          |
|----------------------------------------------------------------------------------------------------|-----------------------------|----------------------------|--------------------------------------------------|----------|
| Microsoft V                                                                                                    | isual Basic for Application | s - Book1.xism - [Book1.xi | sm - UserForm1 (UserForm)]                       |          |
| File Edit                                                                                                    | View Insert Forma           | t Debug Run Tools          | Add-Ins Window Help                              |          |
|                                                                                                    | <u>inder ro</u> ma          |                            | Had ins Mindow Help                              |          |
| X = -                                                                                                    | 🚽   🏅 🖻 🖺 🖌 🚽               | C'   🕨 🖬 🖬 🔛               | 💐 🚰 🍟 🗶 🕜                                        | -        |
| roject VRADro                                                                                                   | inct M                      |                            |                                                  |          |
| TOJECI - VDAFTO                                                                                                 | ×                           |                            |                                                  |          |
|                                                                                                    |                             | UserForm1                  |                                                  | 23       |
|                                                                                                    | -                           |                            |                                                  |          |
| - loolbox                                                                                                    |                             |                            | · · · · · · · · · · · · · · · · · · ·            | <u> </u> |
| ( Internet and the second second second second second second second second second second second second second s |                             | Name:                      | Age:                                             | ::::     |
| Controls                                                                                                    |                             |                            |                                                  |          |
|                                                                                                    |                             | LastName:                  | Gender:                                          | Ţ iiii   |
| N A 🖻                                                                                                    |                             |                            |                                                  |          |
| [ <sup>XY</sup> ] [ab] =                                                                                        |                             |                            | <pre>[111111111111111111111111111111111111</pre> |          |
|                                                                                                    |                             |                            | Submit                                           |          |
| -                                                                                                    |                             |                            | <del></del>                                      |          |
|                                                                                                    |                             |                            |                                                  |          |
|                                                                                                    |                             |                            |                                                  |          |
|                                                                                                    |                             |                            |                                                  |          |
|                                                                                                    |                             |                            |                                                  |          |
| operties - Userl                                                                                                | Form1 X                     |                            |                                                  |          |
|                                                                                                    | -                           | ` <b>`</b>                 |                                                  |          |
| JserForm1 Use                                                                                                   | rForm 🗾                     |                            |                                                  |          |
| Alphabetic Cate                                                                                                 | egorized                    |                            |                                                  |          |
|                                                                                                    |                             |                            |                                                  |          |
| Picture Filing                                                                                                  | False                       |                            |                                                  |          |
| RightToLeft                                                                                                    | False                       |                            |                                                  |          |
| ScrollBars                                                                                                    | 0 - fmScrollBarsNon         |                            |                                                  |          |

اضافه نمودن لیست باکس(Listbox) تا به اینجا به اتمام رسید حال در ادامه نحوه کدنویسی آن را با هم بررسی خواهیم نمود.

نویسندہ: سید مسعود حسینی

به منظور مقداردهی اولیه لیست باکس نیاز داریم تا در بخش UserForm\_Initialize کدنویسی مربوطه را همانند تصویر زیر انجام دهیم:

| 者 Microsoft V                                                                                                    | /isual Basic for Application                                                             | ns - Book1.xlsm - [UserForm1 (Code)]                                                                                                    |       |
|----------------------------------------------------------------------------------------------------|------------------------------------------------------------------------------------------|----------------------------------------------------------------------------------------------------|-------|
| 🗔 <u>F</u> ile <u>E</u> di                                                                                                    | it <u>V</u> iew <u>I</u> nsert F <u>o</u> rma                                            | at <u>D</u> ebug <u>R</u> un <u>T</u> ools <u>A</u> dd-Ins <u>W</u> indow <u>H</u> elp                                                                                                    |       |
| × 🖬 🕶                                                                                                    | 🚽 🕹 🖻 🖻 🛤 🖻                                                                              | । 🖉 😽 😭 😭 🖓 🖓 🖓                                                                                                    |       |
| Project - VBAPro                                                                                                    | oject 🗙                                                                                  | UserForm 🗸 Initi                                                                                                    | alize |
| Image: Second state state | ect (Book1.xlsm)<br>soft Excel Objects<br>heet1 (Sheet1)<br>hisWorkbook<br>s<br>serForm1 | TextBox1.Text = Empty<br>TextBox2.Text = Empty<br>TextBox3.Text = Empty<br>ComboBox1.Text = Empty<br>End Sub<br>Private Sub UserForm_Initialize()<br>With ComboBox1<br>.AddItem "Male"<br>.AddItem "Female"<br>End With |       |
| Properties - User UserForm1 Use Alphabetic Cat (Name) BackColor BorderColor                                                                                                    | egorized                                                                                 | With ListBox1<br>.ColumnHeads = True<br>.ColumnCount = 4<br>.RowSource = "Sheet1!A2:D10"<br>End With                                                                                                    |       |
| BorderStyle<br>Caption<br>Cycle<br>DrawBuffer                                                                                                    | 0 - fmBorderStyleNc<br>UserForm1<br>0 - fmCycleAllForms<br>32000                         | End Sub                                                                                                    |       |
| Inapleu                                                                                                    | rue                                                                                      |                                                                                                    |       |

در ادامه کدهای ویبیای این بخش را به صورت مجزا برای شما قرار دادیم:

With ListBox1

.ColumnHeads = True

.ColumnCount = 4

```
.RowSource = "Sheet1!A2:D10"
```

End With

از آنجاییکه جدول داده های ما دارای سرتیتر است لذا مقدار ColumnHeads را برابر با True و تعداد ستونهای آن را برابر با عدد ۴ قرار دادیم (A:D) و در پایان توسط Rowsource اقدام به مقدار دهی این لیست باکس نمودیم.

خروجی شما با اجرای فرم بهصورت زیر خواهد بود:

| D  | 1      |          | •   | × ✓    | fx | fx Gender |                    |        |         |           |    |          |   |
|----|--------|----------|-----|--------|----|-----------|--------------------|--------|---------|-----------|----|----------|---|
|    | A      | В        | с   | D      | E  | F         | G                  | н      | r i     | J         | к  | L        |   |
| 1  | Name   | LastName | Age | Gender |    | UserForm1 |                    |        |         |           |    |          | × |
| 2  | Masoud | Hosseini | 27  |        |    |           |                    |        |         |           |    |          |   |
| 3  | Shahab | Helmi    | 28  |        |    | Name:     | 1                  |        | Age:    | <u> </u>  |    |          |   |
| 4  | Mahdi  | Soltani  | 35  |        |    |           | 1.1                |        |         | - L       |    |          |   |
| 5  | Maryam | Hamidi   | 24  | Female |    | LastName: |                    |        | Gender: |           |    | •        |   |
| 6  |        |          |     |        |    |           |                    | - 1    |         | 55        |    |          |   |
| 7  |        |          |     |        |    |           | Submit             |        |         |           |    |          |   |
| 8  |        |          |     |        |    |           | Manage             |        |         |           |    |          |   |
| 9  |        |          |     |        |    |           | Masoud             | Hosse  | ame     | Age<br>27 | 2  | Gend     |   |
| 10 |        |          |     |        |    |           | Shahab             | Helmi  |         | 28        |    |          |   |
| 11 |        |          |     |        |    |           | Mahdi<br>Maryam    | Soltan | i i     | 35        |    | Fema     |   |
| 12 |        |          |     |        |    |           | Constant Astronomy |        |         |           |    | 10 CT 10 |   |
| 13 |        |          |     |        |    |           |                    |        |         |           |    |          |   |
| 14 |        |          |     |        |    |           |                    |        |         |           | -1 | _        |   |
| 15 |        |          |     |        |    |           | 1                  |        |         |           |    | •        |   |
| 16 |        |          |     |        |    | 9         |                    |        |         |           |    |          |   |

با درج و ثبت اطلاعات متوجه خواهید شد که فرم فوق دارای یک ضعف بزرگ و آن هم عدم بروزرسانی لیست باکس پس از درج داده جدید است. به منظور برطرف نمودن این ضعف میبایست دو خط کد به انتهای کدهای دکمه Submit اضافه کنیم تا پس از ثبت هر رکورد جدید، فرم را به منظور بروزرسانی لیست باکس Unload نماید. به تصویر زیر دقت کنید:

| 췸 Microsoft Visual Basic for Applications - | Book1.xlsm - [UserForm1 (Code)]                                                                                                    |                                        |
|---------------------------------------------|----------------------------------------------------------------------------------------------------|----------------------------------------|
| File Edit View Insert Format                | Debug Run Tools Add-Ins Window Help                                                                                                    |                                        |
| IN 🖬 • 🔒 I X 🖻 🖻 🗚 I 🤊                      | 🍽 📔 💷 🕍 😻 🖀 😽 🎘 🛛 🕢 Ln 17, Col 15                                                                                                    | Ŧ                                      |
| Project - VBAProject                        | CommandButton1                                                                                                    | ▼ Click                                |
| VBAProject (Book1.xlsm)                     | <pre>Private Sub CommandButtonl_Click() Dim LastRow As Long LastRow = Sheetl.Cells(Rows.Count, 1).End Range("A" &amp; LastRow).Value = TextBox1.Text Range("B" &amp; LastRow).Value = TextBox2.Text Range("C" &amp; LastRow).Value = TextBox3.Text Range("D" &amp; LastRow).Value = ComboBox1.Text TextBox1.Text = Empty TextBox3.Text = Empty TextBox3.Text = Empty</pre> | (xlUp).Offset(1, 0).Row<br>t<br>t<br>t |
| Properties - CommandButton1                 | ComboBox1.lext - Empty                                                                                                    |                                        |
| CommandButton1 CommandButton                | Unload Me<br>Userforml.Show                                                                                                    | <u>8</u>                               |

در ادامه کدهای این باتن را به صورت مجزا مشاهده خواهید نمود:

Private Sub CommandButton1\_Click()

Dim LastRow As Long

LastRow = Sheet1.Cells(Rows.Count, 1).End(xlUp).Offset(1, 0).Row

Range("A" & LastRow).Value = TextBox1.Text

Range("B" & LastRow).Value = TextBox2.Text

Range("C" & LastRow).Value = TextBox3.Text

Range("D" & LastRow).Value = ComboBox1.Text

TextBox1.Text = Empty

TextBox2.Text = Empty

TextBox3.Text = Empty

ComboBox1.Text = Empty

Unload Me

UserForm1.Show

End Sub

نویسنده: سید مسعود حسینی

در دستورات فوق، ما توسط Unload Me یوزرفرم فعال را Unload و توسط UserForm1.Show آن را مجدد نمایش دادیم که این عمل برای بروزرسانی لیست باکس پس از درج رکورد جدید الزامی است. حال اگر اقدام به درج رکورد جدید و ثبت آن کنید مشاهده خواهید نمود که داده های لیست باکس(Listbox) نیز بصورت اتوماتیک بروزرسانی خواهد شد.

در ادامه قصد داریم با انتخاب هر رکورد از لیست باکس(Listbox) مقادیر موجود در سطر را به ترتیب در تکست باکسهای Userform نمایش دهیم لذا در ابتدا نیاز به یک حلقه داریم که ابتدا از اولین رکورد تا آخرین رکورد موجود در لیست باکس را بررسی کند تا رکورد انتخاب شده را تعیین و درمحل دلخواه ما نمایش دهد. به کدهای VBA زیر دقت کنید:

Dim i As Integer

For i = 0 To ListBox1.ListCount If ListBox1.Selected(i) Then TextBox1.Text = ListBox1.List(i, 0) TextBox2.Text = ListBox1.List(i, 1) TextBox3.Text = ListBox1.List(i, 2) ComboBox1.Text = ListBox1.List(i, 3) Exit For End If Next i

توضیحات: در کدهای فوق، ما ابتدا یک حلقه For i .. Next تعریف نمودیم تا از اولین رکورد (عدد صفر) تا آخرین رکورد (ListCount) لیست باکس را فراخوانی کند. سپس با استفاده از دستور شرطی if رکوردی که انتخاب شده است را شناسایی کردیم و در ادامه یکایک داده های آن رکورد را به ترتیب در تکست باکسهای یوزرفرم نمایش دادیم.

قطعه کد فوق در کدام قسمت از Userform باید درج گردد؟

از آنجایی که قصد داریم با انتخاب هر رکورد از لیست باکس مقادیر آن در تکست باکس های یوزرفرم نمایش داده شود لذا قطعه کد فوق باید در قسمت ListBox1\_Click همانند تصویر زیر درج گردد:

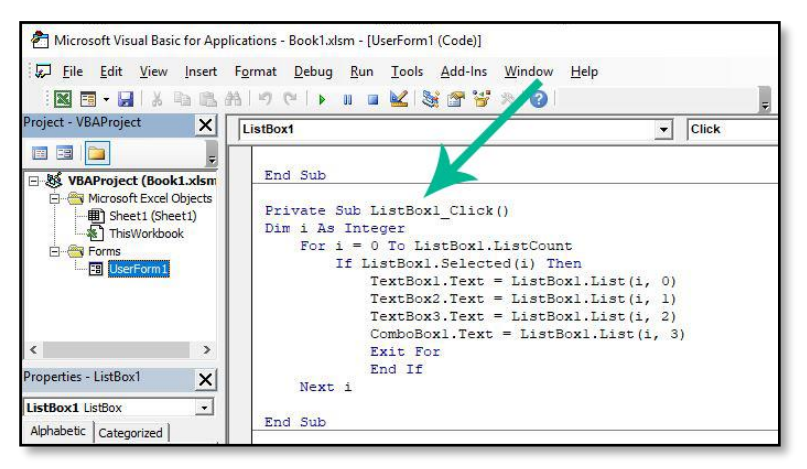

```
نویسنده: سید مسعود حسینی
```

دقت نمایید برای اینکه به بخش Listbox1\_Click دسترسی داشته باشید باید برروی لیست باکس یوزرفرم خود دابل کلیک کنید تا وارد محیط کدنویسی این بخش و یا به عبارتی Listbox1\_Click شوید.

در پایان برای شما کدهای ویبیای این بخش را به صورت یکجا آوردهایم تا در صورت تمایل با راست کلیک کردن برروی Userform1 و انتخاب گزینه View Code بتوانید به سرعت این بخش را به یوزرفرم خود اضافه و آن را فعال نمایید:

Private Sub ListBox1\_Click()

Dim i As Integer

For i = 0 To ListBox1.ListCount

If ListBox1.Selected(i) Then

TextBox1.Text = ListBox1.List(i, 0)

TextBox2.Text = ListBox1.List(i, 1)

TextBox3.Text = ListBox1.List(i, 2)

ComboBox1.Text = ListBox1.List(i, 3)

Exit For

End If

Next i

End Sub

حال با انتخاب هریک از رکوردهای ثبت شده در نرم افزار، دادههای آن رکورد در Textboxs فرم نمایش داده خواهد شد:

| AI | L      |          | *   | × ✓    | f <sub>x</sub> | Name |   |            |        |          |      |          |
|----|--------|----------|-----|--------|----------------|------|---|------------|--------|----------|------|----------|
| À  | A      | В        | С   | D      | E              | F    | G |            | 1 . 1  |          |      |          |
|    | Name   | LastName | Age | Gender |                |      |   | UserForm1  |        |          |      | ×        |
|    | Masoud | Hosseini | 27  | Male   |                |      |   |            |        |          |      |          |
|    | Shahab | Helmi    | 28  | Male   |                |      |   | Name:      | Shahab | Age:     | 28   |          |
|    | Mahdi  | Soltani  | 35  | Male   |                |      |   | Lasthiamou |        | Candor   |      |          |
|    | Maryam | Hamidi   | 24  | Female |                |      |   | Lasuvame:  | Helmi  | Gender:  | Male | <u> </u> |
| _  |        |          |     |        |                |      |   |            | Cubmit | 1        |      |          |
|    |        |          |     |        |                |      |   |            | Submit |          |      |          |
| _  |        |          |     |        |                |      |   |            | Name   | LastName | Age  | Gend 🔺   |
|    |        |          |     |        |                |      |   |            | Masoud | Hosseini | 27   | Male     |
| )  |        |          |     |        |                |      |   |            | Mahdi  | Soltani  | 35   | Male     |
|    |        |          |     |        |                |      |   |            | Maryam | Hamidi   | 24   | Fema     |
| 2  |        |          |     |        |                |      |   |            |        |          |      |          |
| 3  |        |          |     |        |                |      |   |            |        |          |      | -        |
| 4  |        |          |     |        |                |      |   |            | •      |          |      | ► É      |
| 5  |        |          |     |        |                |      |   |            | Re la  |          |      |          |

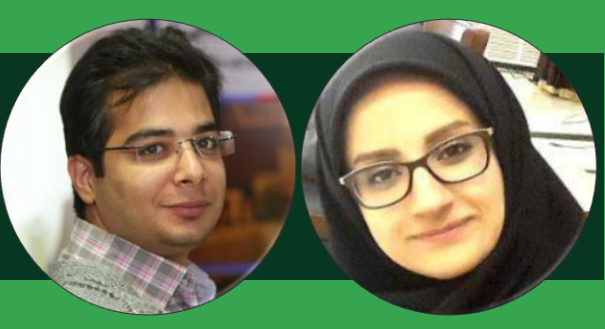

# حسنا خاکزاد و سامان چراغی

بعد از گذشت بیش از ده سال از فعالیتهای حرفهای اکسل، هنوز هم ذوق یادگیری و آموزش به دیگران رو داریم. هنوز هم با مواجهه با مطالب جدید و جذاب ذوق زده میشیم. این جذابیت و ظرفیت اکسل رو میرسونه که بعد از این همه سال همچنان هم کلی حرف برای گفتن داره.

ما در اکسل پدیا، سالهاست به عنوان زوج اکسلی مشغول یادگیری اکسل و آموزش به بقیه علاقمندان هستیم.

اکسل پدیا رو بوجود آوردیم تا تجربه چندین ساله آموزش و یادگیری رو بتونیم به اشتراک بذاریم تا راهنما و پشتیبانی باشیم برای یادگیری راحت و حرفهای اکسل.

www.excelpedia.net

0 @excelpedia

🔁 info@excelpedia.net

# اشتراکگذاری فایل در گوگلشیت

#### ۱- مقدمه

با توجه به روند روزافزون انجام دادن کارها بصورت آنلاین و لزوم برقراری ارتباط بین افراد مختلف یک گروه، تیم، شرکت و ... نیاز به اشتراک گذاری فایلها از نقاط مختلف بیشتر احساس میشود. این که افراد بتوانند یک فایل را از نقاط مختلف و بصورت همزمان مشاهده کنند یکی از موارد مهم و کاربردی است که هم اکنون زیرساختهای لازم برای این کار وجود دارد و یکی از مهمترین ابزارها برای این کار استفاده از گوگل شیت است.

#### Google Sheet -۲ چیست؟

گوگل شیت یک نرم افزار رایگان و بر بستر فضای ابری است. در واقع مشابه یک صفحه وب است با این تفاوت که همه کارکردهای یک نرم افزار صفحه گسترده را برای تحلیل دادهها دارد. گوگل شیت یک ابزار بسیار قدرتمند در حوزههای مختلف از بازاریابی دیجیتال گرفته تا مدلسازی مالی، از مدیریت پروژه تا تحلیلهای آماری و هر فعالیتی که به تحلیل داده مرتبط باشد به حساب میآید.

#### Google Sheet-۳ چه تفاوتی با اکسل دارد؟

در اینکه مایکروسافت اکسل مهمترین نرم افزار در دنیای صفحه گسترده است، شکی نیست. اکسل نرم افزاری فوقالعاده قدرتمند است که توسط ۷۵۰ میلیون تا یک میلیارد نفر در سرتاسر دنیا مورد استفاده قرار میگیرد. گوگل شیت از خیلی جهات شبیه به اکسل است اما در بعضی حوزهها نیز تفاوتهایی وجود دارد. در واقع این ابزار تقریباً بیشتر توابع و ابزارهای کار با داده را دارد اما برای آشنایی دقیقتر با تفاوتهای اکسل و گوگل شیت و نقاط

- گوگل شیت بر مبنای فضای ابری است در حالیکه اکسل یک برنامه دسکتاپ است. در گوگل شیت ورژنهای متفاوتی از اکسل نخواهیم داشت. همه افراد همیشه یک نسخه مشابه را مشاهده و استفاده میکنند. در واقع بروزترین نسخه گوگل شیت در دسترس همه قرار میگیرد.
- امکان کار کردن روی شیت توسط چند نفر و بصورت همزمان در گوگل شیت وجود دارد و خیلی هم قوی است.
   اکسل هم در این زمینه کار کرده ولی هنوز به گوگل شیت نرسیده است. در این مقاله بیشتر روی این موضوع (اشتراک گذاری) تمرکز خواهیم کرد.
- هر دو ابزارهای رسم نمودار و پیوت تیبل برای تحلیل داده را دارند. اما اکسل در این زمینه بسیار قویتر عمل میکند.
- اکسل نسبت به گوگل شیت روی دادههای بزرگتری میتواند کار کند در حالیکه گوگل شیت محدودیت دو میلیون سلول را دارد.
- به عنوان یک برنامه بر بستر ابری، گوگل شیت خیلی خوب با بقیه سرویس های آنلاین گوگل یکپارچه میشود.
- هر دو برای بهبود عملکرد و ساخت ابزارهای ویژه زبانهای برنامه نویسی دارند. این زبان در اکسل VBA است و در گوگل شیت نوعی از Javascript.

#### ۴-نحوه به اشتراکگذاری فایلها و تعامل با افراد از نقاط مختلف

در این مقاله میخواهیم در مورد روشهای کار کردن روی یک فایل و به اشتراکگذاری آن با افراد دیگر صحبت کنیم.

نویسندگان: حسنا خاکزاد- سامان چراغی

#### -۱-۴ به اشتراک گذاشتن یک Google Sheet

ما میتوانیم شیت ایجاد شده در گوگل شیت را با افراد مختلف به اشتراک بگذاریم. چون گوگل شیت بر مبنای فضای ابری است، این کار خیلی راحت تر انجام می شود. در واقع زمانی که فایلی به اشتراک گذاشته میشود و ما شروع میکنیم به اعمال تغییرات روی آن فایل، هر تغییری که روی صفحه ایجاد میکنیم، همه افرادی که دارند شیت را مشاهده میکنند، متوجه تغییرات میشوند. به عبارتی، همه افراد، بصورت همزمان میتوانند بدون هیچ مشکلی روی فایل کار کنند و تغییرات دلخواه ایجاد کنند.

بصورت کلی سه نوع دسترسی میتوانیم به افراد مختلف بدهیم:

- ۱- دسترسی مشاهده (View-Only Access): شخصی که این سطح دسترسی را دارد، فقط میتواند شیت را ببیند و امکان تغییر و کامنت گذاشتن روی فایل را نخواهد داشت.
- ۲- دسترسی کامنت گذاری (Comment-Only Access): شخصی که این دسترسی را دارد فقط میتواند روی سلولها کامنت بگذارد. اما همچنان امکان ایجاد تغییرات روی دادهها را نخواهد داشت.
- ۳- دسترسی ویرایش (Editing Access): شخصی که این دسترسی را دارد، هر تغییری را میتواند روی شیت ایجاد و ثبت کند.

تنظیمات مربوط به به اشتراک گذاشتن گوگل شیت از گوشه سمت راست بالا، گزینه سبز رنگ Share انجام میشود. وقتی روی این دکمه کلیک میکنیم، پنجرهای نمایش داده میشود که میتوانیم از دو طریق اشتراک گذاری را انجام دهیم:

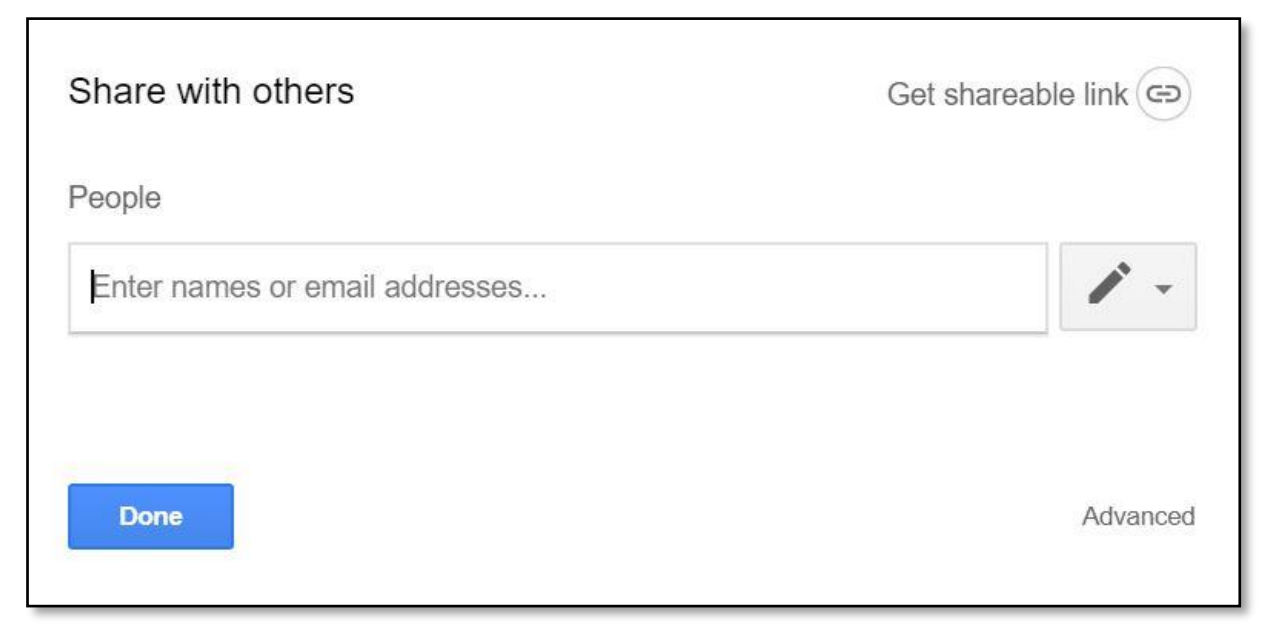

شکل ۱- ایجاد لینک قابل اشتراکگذاری

از پنجره اول (شکل ۱)، روی گزینه Get Sharable Link کلیک میکنیم تا لینک قابل اشتراک گذاری تولید شود. وقتی این گزینه را بزنیم، یک لینک مطابق شکل ۲ ایجاد میشود که این لینک را میتوانیم برای هر کسی که میخواهیم ارسال کنیم. از قسمت فروریز نمایش داده شده هم سطح دسترسی آن فرد را تعیین میکنیم.

|                                                                                                    |                                                                             |                                                           | ں در گوگ <b>ل</b> شیت                                               | اشتراکگذاری فایل                  |
|----------------------------------------------------------------------------------------------------|-----------------------------------------------------------------------------|-----------------------------------------------------------|---------------------------------------------------------------------|-----------------------------------|
| سندگان: حسنا خاکزاد- سامان چراغی                                                                      | نویس                                                                        |                                                           |                                                                     | Ø                                 |
| Share with othe                                                                                       | rs                                                                          | Get                                                       | shareable link 😔                                                    |                                   |
| Link sharing on Le                                                                                    | earn more                                                                   |                                                           |                                                                     |                                   |
| Anyone with the I                                                                                     | ink <b>can view  ▼</b>                                                      |                                                           | Copy link                                                           |                                   |
| https://docs.google                                                                                   | e.com/spreadsheets/d/1e_89                                                  | 957kG_uMdhdKXp                                            | 0hHf_4Gg3k2rJxq>                                                    |                                   |
| People                                                                                                |                                                                             |                                                           |                                                                     |                                   |
| Enter names or e                                                                                      | mail addresses                                                              |                                                           | -                                                                   |                                   |
|                                                                                                    |                                                                             |                                                           |                                                                     |                                   |
| Done                                                                                                  |                                                                             |                                                           | Advanced                                                            |                                   |
| <sup>اری</sup><br>ل افراد مورد نظر است. این کار را در<br>چه سطح دسترسی داشته باشد.<br>Share with othe | - ایجاد لینک به اشتراکگذ<br>ضافه کردن آدرس ایمیا<br>ل مشخص میکنیم که<br>ers | ۲ - گوگل شیت ·<br>متراک بگذاریم ا<br>هر آدرس ایمیا<br>Get | شکل<br>توانیم فایل را به اش<br>ام میدهیم و برای<br>shareable link ص | روش دومی که می<br>قسمت People انج |
| Link sharing on Le                                                                                    | earn more                                                                   |                                                           |                                                                     |                                   |
| Anyone with the l                                                                                     | ink can view 👻                                                              |                                                           | Copy link                                                           |                                   |
| https://docs.google                                                                                   | e.com/spreadsheets/d/1e_8                                                   | 957kG_uMdhdKXp                                            | 00hHf_4Gg3k2rJxq>                                                   |                                   |
| People                                                                                                |                                                                             |                                                           |                                                                     |                                   |
| ▲ saman chera                                                                                         | ghi × Add more people                                                       |                                                           | 1 -                                                                 |                                   |
| Add a note                                                                                            |                                                                             |                                                           | ✓ Can edit<br>Can comment                                           |                                   |
|                                                                                                    |                                                                             | L                                                         | Can view                                                            |                                   |

شکل ۳ – گوگل شیت – اضافه کردن آدرس ایمیل افراد برای به اشتراکگذاری فایل

Notify people 🗹

Advanced

Send

Cancel

افراد مورد نظر را که به لیست اضافه کردیم، حالا برای این که بتوانیم همه تنظیمات را یکجا ببینیم، روی Advance کلیک میکنیم و در پنجرهای مطابق شکل ۴، همه افرادی که فایل با آنها به اشتراک گذاشته شده به همراه سطح دسترسی و لینک قابل اشتراک گذاری نمایش داده میشود.

| Sharing settings                                                                                       |                      |
|----------------------------------------------------------------------------------------------------|----------------------|
| Link to share          https://docs.google.com/spreadsheets/d/1e_8957kG_uMdhdk         Share link via: | CXp0hHf_4Gg3k2rJxqXk |
| Who has access                                                                                         |                      |
| Anyone who has the link can <b>view</b>                                                                | Change               |
| hosna khakzad (you)<br>@gmail.com                                                                      | ls owner             |
| saman cheraghi<br>@gmail.com                                                                           | ∎· ×                 |
|                                                                                                    |                      |
| Invite people:                                                                                         |                      |
| Saman cheraghi × Add more people                                                                       | <i>I</i> -           |
| Notify people - Add message   Send Cancel     Send Cancel                                              | py to myself         |

شکل ۴ – گوگل شیت – نمای کلی از تنظیمات به اشتراک گذاری بین افراد مختلف

در این قسمت میتوانیم تنظیماتی از قبیل اینکه یک پیام ارسال کنیم یا اینکه کپی از ایمیل برای خودمان هم ارسال بشود و … را هم انجام بدهیم.

یک سری تنظیمات در پایین پنجره وجود دارد که میتوانیم به عنوان صاحب فایل، انجام دهیم:

- به کسانی که دسترسی ویرایش (Edit) دارند، اجازه تغییر سطوح دسترسی و افزودن افراد را نمیدهد.
- به افرادی که دسترسی مشاهده (View) و کامنت گذاری (Comment) را دارند، اجازه پرینت، دانلود و یا کپی داده نمی شود.

| Owner settings Learn more                                               |
|-------------------------------------------------------------------------|
| Prevent editors from changing access and adding new people              |
| Disable options to download, print, and copy for commenters and viewers |

شکل ۵ - گوگل شیت- تنظیمات پیشرفته برای صاحب فایل

بعد از زدن Send روی گزینه Done کلیک میکنیم. به این ترتیب شیت مورد نظر برای افرادی که مشخص کردیم به اشتراک گذاشته خواهد شد.

نکته:

بصورت پیشفرض، هر کسی که لینک اشتراک را داشته باشد میتواند فایل را ببیند (دسترسی مشاهده). اما میتوانیم این تنظیم را تغییر بدهیم. برای این کار روی کلمه Change در شکل ۴، که با رنگ آبی نوشته شده کلیک میکنیم و مطابق شکل ۶ تنظیمات دلخواه را انجام میدهیم:

| Link sł                  | naring                                                           |                          |                      |
|--------------------------|------------------------------------------------------------------|--------------------------|----------------------|
| 0                        | <b>On - Public on the web</b><br>Anyone on the Internet can find | and access. No sign-in   | required.            |
| •                        | On - Anyone with the link<br>Anyone who has the link can acc     | cess. No sign-in require | d.                   |
| 0 🛓                      | Off - Specific people<br>Shared with specific people.            |                          |                      |
| Access: A<br>Note: Items | nyone (no sign-in required)<br>with any link sharing option car  | Can view 🔹               | e web. Learn more    |
| Save                     | Cancel                                                           | Can comment Can view     | ə about link sharing |

شکل ۶ - انجام تنظیمات مربوط به اشتراکگذاری از طریق لینک

#### ۲-۴- کار کردن روی فایل بصورت همزمان

وقتی فایل را به اشتراک بگذاریم، زمانی که افراد فایل را باز میکنند و سلول یا محدودهای را انتخاب میکنند، سلول انتخاب شده به رنگ دیگری نمایش داده میشود. مثلا سلول هایی که ما انتخاب میکنیم آبی و سلولهایی که افراد دیگر انتخاب میکنند به رنگ سبز نشان داده میشود و در لحظه هر کاری در صفحه انجام شود توسط افرادی که دسترسی لازم را دارند، قابل مشاهده است.

#### ۳-۴- گذاشتن کامنت (یا نوت)

فرض کنید داریم به تنهایی روی یک فایل مشترک کار میکنیم و میخواهیم نظراتی را راجع به آن ثبت کنیم که بقیه هم بتوانند وقتی فایل را باز میکنند در جریان نظرات ما قرار بگیرند.

پس اگر بخواهیم روی یک سلول، توضیحی اضافه کنیم بدون اینکه نیاز باشد ستون یا ردیفی اضافه کنیم، از کامنت استفاده میکنیم. ویژگی خیلی خوبی که دارد این است که میتوانیم افرادی که باید این کامنت را ببینند، از طریق آدرسهای جیمیل آنها، تگ کنیم. همچنین آنها میتوانند به این کامنتها پاسخ بدهند و در نهایت میتوانیم به عنوان موضوع حل شده، علامت بزنیم.

برای استفاده از این امکان، کافی است روی سلول کلیک راست کنیم و گزینه Insert Comment را بزنیم و کامنت مورد نظرمان را تایپ کنیم. برای اینکه بتوانیم افراد را تگ کنیم، کافی است علامت + را تایپ کرده و بعد آدرس ایمیل افراد مورد نظر را تایپ کنیم و در لیست مخاطبین، ایمیل مورد نظر را انتخاب کنیم. در مرحله آخر هم روی گزینه Comment کلیک میکنیم.

| А          | В   | С               | D                                            |
|------------|-----|-----------------|----------------------------------------------|
| Excelpedia | 123 |                 |                                              |
| Excelpedia | 124 |                 |                                              |
| Excelpedia | 125 |                 |                                              |
| Excelpedia | 126 | hosna kł        | nakzad                                       |
|            |     | please check th | nis +sa                                      |
|            |     | saman c         | heraghi<br>Domail.com<br>ontact information. |

شکل ۷- گوگل شیت- کامنت گذاشتن و تگ کردن افراد

بعد از اینکه افراد را در کامنت تگ کردیم، ایمیلی برای آنها ارسال میشود تا مطلع شوند که شخصی در فایل مورد نظر، اظهار نظر کرده است.

گوشه بالا سمت راست سلولی که کامنت گذاشته شده، به رنگ نارنجی درمیآید که نشان دهنده این است که این سلول کامنت دارد. وقتی که سلول حاوی کامنت را انتخاب میکنیم، رنگ پس زمینه آن به رنگ نارنجی در میآید. حالا میتوانیم به کامنت پاسخ بدهیم، کامنت را اصلاح، حذف و یا آرشیو کنیم. طبق شکل زیر اگر روی سه نقطه کلیک کنیم، گزینه Edit, Delete و Link to را میبینیم.

| 124 |                                                                   |                      |
|-----|-------------------------------------------------------------------|----------------------|
| 125 |                                                                   |                      |
| 126 | hosna khakzad<br>4:38 PM Today<br>please check this<br>@gmail.com | Edit<br>Delete       |
|     | Reply                                                             | Link to this comment |

شکل ۸- حذف و اصلاح کامنت ایجاد شده

اگر روی گزینه Resolve کلیک کنیم، کامنت از روی سلول برداشته میشود و آرشیو میشود. کجا؟ روی گوشه سمت راست و بالای صفحه (در کنار گزینه Share) در قسمتی به نام Comments. شکل زیر:

| Open com                        | ment history (Ctrl+Alt+Shift+A)  |
|---------------------------------|----------------------------------|
| hosna khakzad<br>SELECTED TEXT: | 4:38 PM Today • <b>Re-open</b> • |
| please check this<br>Reply      | @gmail.com                       |
| hosna khak<br>4:43 PM Today     | zad Marked as resolved           |
| Adding a c                      | comment will re-open this        |

شکل ۹- گوگل شیت-ذخیرہ کامنتھا

همه کامنتهایی که به عنوان Resolved مارک شدهاند، در این قسمت آرشیو میشود و میتوانیم تاریخچه کامنتها را داشته باشیم.

گزینه link to comment هم لینک مربوط به این کامنت را میدهد و میتوانیم برای افراد دیگری ارسال کنیم.

نکته: وقتی برای اولین بار شخصی را در کامنت تگ میکنیم، از ما خواسته میشود که شیت را با آن فرد به اشتراک بذاریم.

مشابه کامنت گذاشتن، میتوانیم Note هم روی سلولها بگذاریم که دقیقاً کارکرد کامنت اکسل را دارد و ویژگی تگ کردن افراد و ... را ندارد. فقط میتوانیم موضوع مورد نظر را تایپ کنیم. تفاوت ظاهری Note و Comment در رنگ مثلث کوچکی است که در گوشه سلول نمایش داده میشود. مثلث کامنت، نارنجی و مثلث نوت، سبز رنگ است.

در این مقاله سعی کردیم مروری بر امکانات موجود در گوگل شیت در رابطه با به اشتراک گذاری فایل و تسهیلِ کارکردن بر روی فایلهای مشترک از راه دور داشته باشیم. این امکانات، با توجه به رایگان بودن و در دسترس بودن، میتوانند کاربردهای خیلی خوبی داشته باشند.

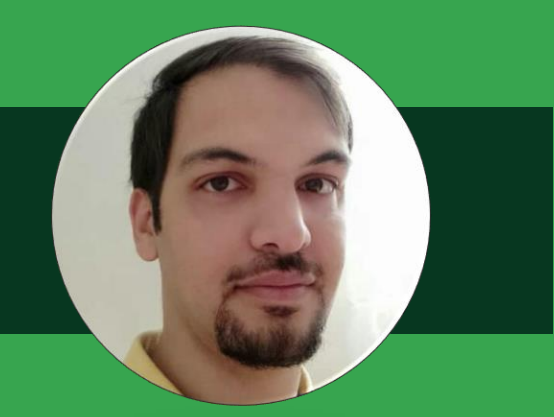

امیر دایی

توی زندگی ممکنه یک اتفاق کوچک سرنوشت آدم رو رقم بزنه، مثل اتفاقی که برای من افتاد! موقعی که در دانشگاه صنعت نفت مشغول تحصیل در دوره کارشناسی بودم، یکی از استادا کلاس جبرانی گذاشت.

بعد از اینکه مطالبش تموم شد شروع کرد از اکسل تعریف کردن و گفت شما که بازرگانی میخونید، اگر به این نرم افزار مسلط بشید در آینده خیلی به دردتون میخوره.

یک مثال ساده از ساخت لیستهای کشویی برامون زد و گفت میتونید اینطوری راحتتر دادهها رو وارد اکسل کنید.

چشای من برق زد و گفتم: میشه دوباره انجامش بدید! اونجا بود که عاشق دنیای اکسل شدم.

حالا ۶ سال از اون زمان میگذره و من میخوام با یک مثال ساده شما رو با دنیای ابزارهای نوین اکسل آشنا کنم.

www.skillpro.ir E

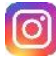

🔘 @skillpro.ir

@learnofficeexcel

# ابزارهای نوین اکسل و مدلسازی داده

#### ۱- مقدمه

امیر دایی

تنوع دادهها باعث شد شرکتها به فکر ابزاری باشند که برای اتصال به منابع دادهای مختلف بتوانند با استفاده از آنها تحلیلهای مختلفی بر روی دیتا انجام دهند. از این رو ابزارهای نوین اکسل معرفی شدند تا کار با دادههای متنوع سادهتر شود.

در این مطلب قصد داریم شما را با فرآیند کار با ابزارهای نوین اکسل آشنا کنیم و به صورت ساده یک بار این فرایند را پیادهسازی کنیم. همان طور که در شکل زیر فرآیند کار با ابزارهای نوین اکسل را مشاهده میکنید اولین قدم اتصال به منابع داده مختلف توسط پاور کوئری و سپس انتقال دادهها از پاور کوئری به پاور پیوت جهت مدلسازی و انجام محاسبات و سپس ایجاد پیوت تیبل یا پاور ویو از مدل ایجاد شده است. هر چند میتوانید از کوئریهای ایجاد شده توسط پاور کوئری در پیوت تیبل استفاده کنید، اما توصیه میشود حتماً کوئریهای خود را به پاور پیوت منتقل کنید و سپس از مدل داده ایجاد شده در پیوت تیبل استفاده کنید. نکته مهم در یادگیری ابزارهای نوین این است که توسط تحلیلگران کسب و کار و کاربران اکسل طراحی شدهاند و هیچ نیازی به دانش تخصصی آیتی برای کار با این ابزار ندارید و کار با آنها بسیار ساده است.

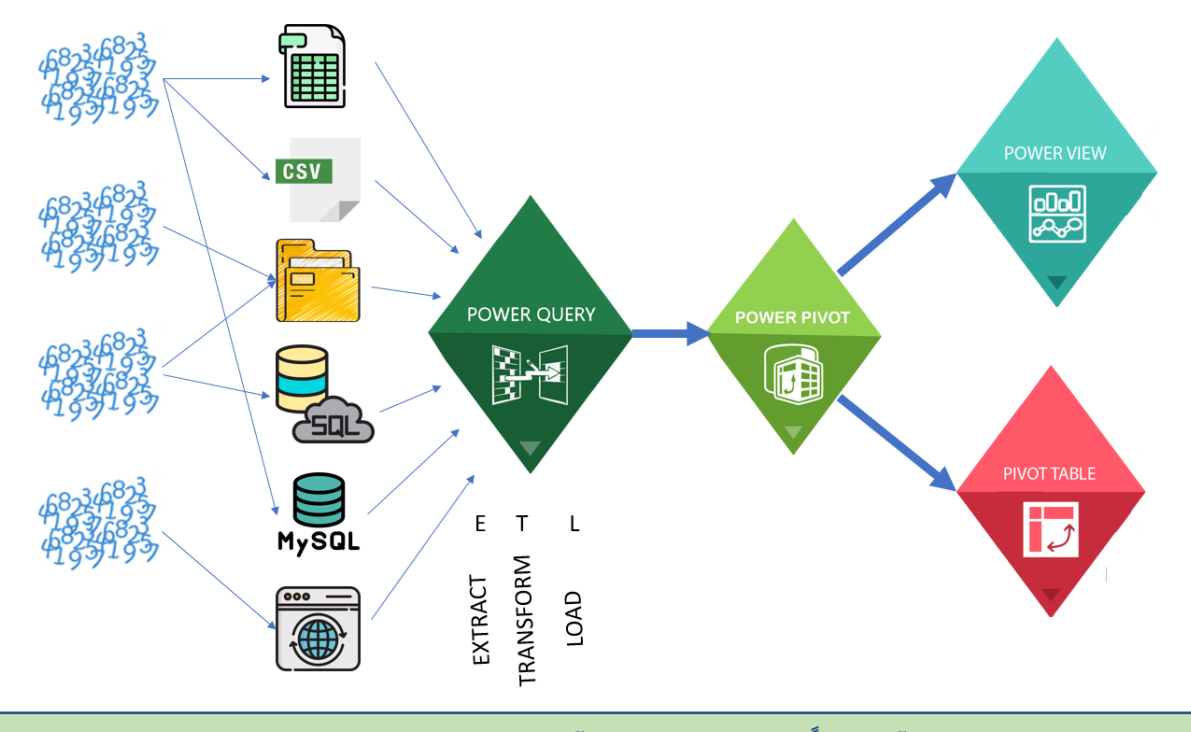

توجه داشته باشید این فرآیند عیناً در نرم افزار پاور بی آی انجام میشود و پس از درک مفهوم ابزارهای نوین اکسل به راحتی میتوانید با پاور بی آی کار کنید.

ابزارهای نوین اکسل سبب شدند که بتوان از اکسل در ایجاد تحلیلهای قدرتمند بدون دانش آیتی بیش از گذشته استفاده کرد. از جمله این ابزارها میتوان به موارد زیر اشاره کرد:

- 🗸 🗴 پاور کوئری: ابزاری جهت آمادهسازی دادهها با استفاده از زبان برنامهنویسی M
- ✓ پاور پیوت: ابزاری جهت مدلسازی دیتا و ایجاد ستونها و شاخصهای محاسباتی با استفاده از زبان
   برنامهنویسی DAX (مخفف Data Analysis Expressions)

نویسنده: امیر دایی

- ✓ پیوت تیبل: این ابزار در ورژنهای قبل اکسل نیز موجود بود اما در این بخش به توضیح ادغام پیوت تیبل
   با این ابزارهای نوین پرداخته میشود، که سبب خواهد شد از ابزار پیوت تیبل به صورت بهتر و بهینهتری
   استفاده شود.
- ✓ پاور ویو: ابزاری جهت مصورسازی تعاملی دیتا، با اضافه شدن ابزار پاور بی ای، به دلیل مشکلات مختلف به صورت غیر رسمی تصمیم به حذف پاور ویو از اکسل گرفته شد. به همین دلیل برای استفاده از پاور ویو در نسخه ۲۰۱۹ نیاز به تغییرات رجیستری سیستم هست. در اینجا فقط به منظور تکمیل شدن فرآیند به صورت مختصر این ابزار معرفی شده است.
- ✓ پاور بی آی: از تجمیع سه ابزار پاورکوئری، پاور پیوت و پاور ویو ابزاری به نام پاور بی آی ایجاد شده است که در کار با دیتا و مصورسازی نسبت به اکسل بسیار امکانات بیشتری دارد. از ابزارهای متنوعی برخوردار است که میتوان از آن برای کسب کار خود استفاده نمود.

اما قبل از شروع بحث بهتر است کمی با این ابزار فوق العاده آشنا شوید. در شرکتها دادهها به روشهای مختلف ذخیره میشود. فرآیند کاری پاور کوئری مانند نفت است! به این معنا که دادهها در حکم نفت هستند که در داخل فایلها یا دیتابیسهای مختلف (حوزههای نفتی مختلف) ذخیره شدهاند. در مرحله اول لازم است که به مخزن نفتی متصل شد (حفر چاه) و بعد از **استخراج نفت** از طریق لولههای مختلف این نفت را به پالایشگاهها منتقل کرد و در پالایشگاهها **تبدیلهایی** روی نفت خام انجام میشود تا نفت خام به خروجیهای مختلف (بنزین، روغن، گیریس،نفت کوره، نفت سفید) تقسیم شود تا قابل استفاده باشد. بنزین پس از تولید شدن برای استفاده در ماشینها با استفاده از خطوط لوله یا تانکرهای حمل سوخت به جایگاههای بنزین منتقل میشوند تا افراد بتوانند به راحتی به این جایگاهها مراجعه کنند و عمل **سوختگیری** انجام گیرد. پاور کوئری یک ابزار L T است؛ ای تی ال دقیقاً به معنای همین سه مرحلهای است که در مورد نفت توضیح داده شد.

- 🗸 Extract) E): استخراج داده
- 🗸 (Transform): فرآیند تبدیل داده
- √ L (Load): لود کردن داده بعد از فرایند تبدیل داده صورت میگیرد تا بتوان از دادهها استفاده نمود.

پاور پیوت در نسخه ۲۰۱۰ اکسل به عنوان یک افزونه معرفی و سپس در اکسل ۲۰۱٦ به یک ابزار درونی اکسل تبدیل شد. این افزونه شما را قادر می سازد به راحتی بتوان بر روی میلیون ها سطر از داده کار کنید و نتیجه را در یک کاربرگ اکسل قرار دهید، بین دادهها ارتباط برقرار سازید، ستونهای محاسباتی ایجاد کنید و با استفاده از فرمولها به محاسبه بپردازید. در سالهای اخیر با اضافه شدن ابزار پاور پیوت به اکسل بسیاری از مشکلات موجود در محاسبات سنگین در اکسل رفع شده است. با این ابزار به راحتی میتوانید بر روی میلیونها سطر داده محاسبات خود را در کسری از ثانیه انجام دهید.

همانطور که اشاره شد پاور پیوت دارای دو قابلیت اصلی است:

- ۱- ایجاد رابطه (Relationship): برای تبدیل دادهها در جدولهای جداگانه به یک جدول، از پاور کوئری استفاده نکنید. بهتر است از پاور پیوت برای ایجاد ارتباط بین دادهها استفاده شود.
- ۲- محاسبات (Calculations): عموماً، محاسبات ریاضی را در پاور کوئری انجام ندهید. عمده محاسبات باید با استفاده از فرمولهای Dax در پاور پیوت انجام شود. البته انجام محاسبات موقتی در پاور کوئری مشکلی ایجاد نمیکند. برای مثال فرض کنید دو جدول محصول و فروش در اختیار دارید. برای محدود کردن جدول محصولات معدولات، میتوانید یک ستون برای هر محصول ایجاد کنید که مقدار فروش را برای آن محاسبه میکند

نویسنده: امیر دایی

و محصولاتی که فروش نداشتهاند را حذف کنید. ولی پس از اینکه آمادهسازی دادهها در پاور کوئری به پایان رسید، میبایست این ستون نیز حذف شود. ولی به عنوان یک قانون کلی، بهتر است برای هر محاسبه ریاضی از فرمولهای dax استفاده کنید.

## ۲- فعالسازی افزونه پاور کوئری

اگر از اکسل ۲۰۱٦ به بعد استفاده می کنید خبر خوب این است که به راحتی میتوانید از طریق تب Data و از طریق گروه get & transform به ابزار پاور کوئری دسترسی داشته باشید. اگر از نسخههای قدیمیتر استفاده میکنید کافی است عبارت «نصب پاور کوئری در اکسل» در گوگل جستجو کنید.

| 2             | From Text/CSV      | Co Recent Sources    |
|---------------|--------------------|----------------------|
| <b>■</b>      | 🚡 From Web         | Existing Connections |
| Get<br>Data ≖ | 🛗 From Table/Range |                      |
|               | Get & Transf       | orm Data             |

#### ۳- فعالسازی افزونه پاور پیوت

همانطور که گفته شد افزونه پاور پیوت از اکسل ۲۰۱٦ به یک ابزار درونی اکسل تبدیل شد و نیاز به نصب و فعالسازی ندارد. کافی است از تب data بر روی گزینه Manage Data Model کلیک کنید تا این افزونه فعال شود.

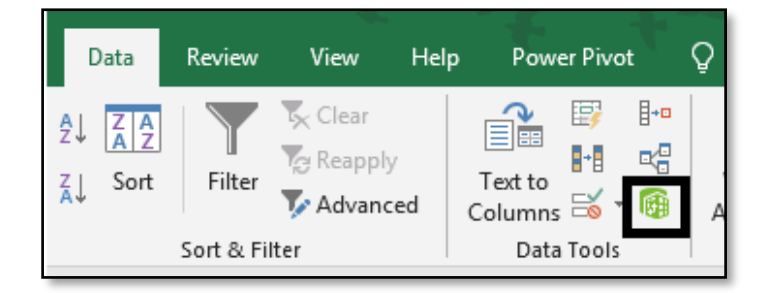

در صورتی که از اکسل ۲۰۱۰ یا ۲۰۱۳ استفاده میکنید قبل از فعالسازی میبایست این افزونه را از سایت مایکروسافت دانلود کنید. بدین منظور در مرورگر خود آدرس زیر را وارد کنید و افزونه را دانلود نمایید:

https://www.microsoft.com/en-us/download/details.aspx?id=102

همچنین میتوانید عبارت Download Microsoft PowerPivot for Excel را در گوگل جستجو کنید.

| Microsoft PowerPivo        | t for Excel 2010 and PowerPivot in Ex                     | cel 2013 Samples        |
|----------------------------|-----------------------------------------------------------|-------------------------|
| Important! Selecting a lan | guage below will dynamically change the complete page cor | ntent to that language. |
|                            |                                                           |                         |

نویسنده: امیر دایی

پس از اتمام دانلود این افزونه را نصب کنید و مراحل زیر را دنبال کنید.

میتوانید در نسخههای اکسل ۲**۰۱۰ به بعد** تب Power Pivot را به اکسل اضافه کنید.

- ۱- گزینه File → Options → Add-Ins را انتخاب کنید.
  - ۲- در باکس Manage، گزینه COM Add-ins→Go
- ۳- چک مربوط به Microsoft Office Power Pivot را فعال کنید و Ok را بزنید. اگر ورژنهای دیگری از پاور پیوت را نصب کرده باشید، آن ورژنها نیز در لیست COM Add-ins وجود دارند.

حال ریبون Power Pivot در اکسل نشان داده میشود.

| File                 | Home                                      | Insert        | Page Layout                    | Formulas                | Data            | Review | View | Help | Power Pivot |
|----------------------|-------------------------------------------|---------------|--------------------------------|-------------------------|-----------------|--------|------|------|-------------|
| Manage<br>Data Model | $f \underline{x}$<br>Measures<br>Calculat | KPIs<br>Tions | Add to<br>Data Model<br>Tables | Detect<br>Relationships | <b>Settings</b> |        |      |      |             |

از آنجایی که اکثر کاربران اکسل افراد غیر آیتی هستند بهتر است با ماهیت مدل داده در پاور پیوت بیشتر آشنا شوید تا بتوانید در آینده به صورت مؤثرتری از این مفهوم استفاده کنید.

## ۴- ماهیت مدل داده اکسل

شما میتوانید با استفاده از مدل داده اکسل، دادههای مورد نظر خود را وارد حافظه اکسل کنید. پس از وارد کردن دادهها به این شیوه، دادهها در پس زمینه اکسل ذخیره میشوند و میتوانید بر اساس یک **ستون مشترک** دادههای وارد شده را به هم **مرتبط** ساخت.

معمولاً در گذشته با استفاده از فرمولهای پیچیده، جدولی را شامل تمام دادهها ایجاد میکردند (یکپارچه کردن داده در یک جدول) و سپس دادهها را مورد تجزیه و تحلیل قرار میدادند. دلیل استفاده از این جداول بزرگ این بود که پیوت تیبل فقط میتوانست یک جدول را به عنوان منبع قبول کند. اما از اکسل ۲۰۱۰ به بعد میتوانید با ایجاد ارتباط (Relationship) در بین دادهها، بدون استفاده از فرمولهای پیچیده به این مهم دست پیدا کنید. به عبارت دیگر با امکانات جدید اکسل دیگر نیازی نیست که تمام ستونهای مورد نیاز، در درون یک جدول قرار داشته باشد و حتی اگر دادههای مورد نیاز شما در جدولها و منابع مختلفی قرار داشته باشد، به راحتی میتوانید با **پاور کوئری** به آنها متصل شوید و مدل داده اکسل میتواند به آن دسترسی پیدا کند.

پس از ایجاد مدل داده، اکسل دادههای مورد نظر را در درون حافظه خود نگه میدارد و به این ترتیب شما میتوانید به شیوههای مختلفی از دادههای درون حافظه اکسل استفاده کنید. برای مثال میتوان از دادههای موجود در جدولهای مختلف در یک پیوت تیبل واحد استفاده کرد یا در پاور ویو به مصورسازی مدل داده پرداخت.

## ۵- مثالی ساده از اتصال با پاور کوئری و انتقال داده به مدل داده

فرض کنید مدیر شما، به دادههای فروش و جنسیت هرکدام از فروشندگان احتیاج دارد. همان طور که در جدولهای زیر مشاهده میکنید، شما در یک جدول اطلاعات مربوط به فروش هرکدام از فروشندگان و در جدول دیگر جنسیت هرکدام از فروشندگان را در اختیار دارید. شاید اولین شیوهای که برای حل این مسئله به ذهن میرسد این است که یک جدول شامل تمام دادهها ایجاد کنیم و جنسیت هرکدام از فروشندگان را با استفاده از تابع VLOOKUP فراخوانی کنیم. سپس در مرحله بعد، یک پیوت تیبل بر اساس جدول جدید ایجاد کنید و گزارش خود را بر اساس جنسیت فیلتر کنید.

| Н         | G                | F  | E          | D         | С     | В                | А                               | <b></b> |
|-----------|------------------|----|------------|-----------|-------|------------------|---------------------------------|---------|
| جنسيت     | فروشنده          |    | تاريخ      | مبلغ فروش | تعداد | فروشنده          | محصول                           | 1       |
| زن        | فائزه قارونى     |    | 1398/12/03 | 7516000   | 4     | فائزه قارونى     | Apple iPad 9.7                  | 2       |
| مرد       | احسان رضایی      |    | 1398/12/03 | 2208000   | 2     | احسان رضایی      | Samsung Galaxy C5               | 3       |
| مرد       | امیر دایی        |    | 1398/12/04 | 2787000   | 3     | احسان رضایی      | Samsung Galaxy J7 2017          | 4       |
| زن        | زهرا دایی        |    | 1398/12/05 | 2110000   | 5     | امیر دایی        | Samsung Galaxy J1 2016          | 5       |
| مرد       | امید سلیمان زادہ |    | 1398/12/06 | 5240000   | 2     | زهرا دایی        | +Samsung Galaxy S8              | 6       |
|           | 1                |    | 1398/12/07 | 5440000   | 5     | فائزه قارونى     | Samsung Galaxy Tab A 9.7        | 7       |
|           |                  |    | 1398/12/07 | 4851000   | 3     | امید سلیمان زادہ | Huawei Mate 9                   | 8       |
| $\bigcap$ |                  |    | 1398/12/08 | 3088000   | 4     | امیر دایی        | Samsung Galaxy J7 2016          | 9       |
| عد        | جدول بُ          |    | 1398/12/08 | 5440000   | 5     | امیر دایی        | Huawei Honor 8                  | 10      |
|           |                  | /  | 1398/12/09 | 2316000   | 2     | احسان رضایی      | Samsung Galaxy A5 2017          | 11      |
|           |                  | 4  | 1398/12/09 | 3410000   | 5     | احسان رضایی      | Huawei MediaPad T3 8.0          | 12      |
|           |                  | 1  | 1398/12/09 | 3050000   | 5     | احسان رضایی      | Samsung Galaxy J5 Prime         | 13      |
|           | ول واقعیت        | جد | 1398/12/10 | 3230000   | 2     | امید سلیمان زادہ | Samsung Galaxy S7               | 14      |
|           |                  |    | 1398/12/12 | 1812000   | 4     | امبر دانی        | Samsung Galaxy Grand Prime Plus | 15      |

**جدول واقعیت:** جدولی است که دادههای عددی (کمی) برای انجام تجزیه و تحلیل در آن قرار میگیرد.

<mark>جدول بُعد:</mark> جدولی است که جزئیات بیشتری از اعضاء یک ستون جدول واقعیت در آن ذخیره میشود. در این مثال جنسیت جزئیات بیشتری از فروشندگان را نشان میدهد.

استفاده از تابع VLOOKUP در مثال بالا در صورتی که حجم دادهها اندک باشد میتواند بسیار مناسب باشد ولی در صورتی که حجم دادههای شما بزرگ باشد، استفاده از مدل داده اکسل مزیتهای متنوعی خواهد داشت:

- ۱- زمانی که حجم دادهها بزرگ باشد و تعداد جدول ها زیاد باشد، به روز رسانی و چک کردن مداوم فرمولها کار سادهای نخواهد بود. همچنین پس از اینکه ستونهای جدید به جدول خود اضافه میکنید، فرمولهای جستجوگر شما نیز میبایست تغییر و اصلاح شوند. در حالی که استفاده از مدل داده اکسل دردسرهای بسیار کمتری دارد. مدل داده با استفاده از یک ستون مشترک بین جدولهای مختلف ارتباط ایجاد میکند و در صورتی که بعداً یک ستون جدید اضافه شود، به صورت اتوماتیک به مدل اضافه خواهد شد.
- ۲- همیشه با بزرگتر شدن حجم داده شما، سرعت و عملکرد اکسل نیز به دلیل محاسبات کاهش مییابد، در حالی که مدل داده اکسل به راحتی با حجم بزرگی از دادهها کار میکند و عملکرد آن نیز دچار مشکل نمی شود.
- ۳- در اکسل ۲۰۱۰ به بعد شما میتوانید تا ۱/۰۴۸/۵۷۶ ردیف داده را استفاده کنید، در حالیکه حجم دادهای که میتوانید به حافظه مدل داده اکسل اضافه کنید تقریباً نامحدود است. در واقع اندازه کتاب کاری فقط بستگی به حافظه و منابع سیستم مورد استفاده شما دارد.
- ٤- در صورتی که دادههای شما فقط در مدل داده اکسل شما قرار داشته باشند، شما تا حد زیاد در فضای ذخیره سازی خود صرفه جویی کردهاید.

#### ۶- اضافه کردن داده به مدل داده اکسل

برای شروع کار حتماً دادههای خود را در درون جدول قرار دهید. (محدوده خود را انتخاب کنید با کلیدهای Ctrl+T به جدول تبدیل کنید). به راحتی میتوانید دادههای جدول را به پاور کوئری منتقل کنید:

در یکی از سلول های جدولی که میخواهید وارد مدل داده کنید کلیک کنید.

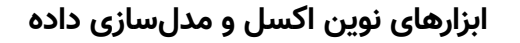

نویسنده: امیر دایی

- ۲- از تب Data گزینه From Table→Range را انتخاب کنید.
- ۳- در تب Home پنجره Power Query Editor، گزینه Close & Load و سپس Close & Load to را انتخاب کنید.
  - ٤- گزینه Only Create Connection را انتخاب کنید.
  - ۵- مطمئن شوید که تیک Add this data to the Data Model زده شده است.

| Import Data                                                                                                    | ?                         | ×         |            |
|----------------------------------------------------------------------------------------------------|---------------------------|-----------|------------|
| Select how you want to view this d<br><u>Iable</u><br><u>PivotTable Report</u><br><u>Ion</u><br><u>PivotChart</u><br><u>Ion</u><br><u>Only Create Connection</u><br>Where do you want to put the data<br><u>Cristing worksheet</u> : | ata in your wo<br>n<br>a? | orkbook.  |            |
| = \$D\$6<br>New worksheet                                                                                                    | <u> </u>                  | ده به مدل | انتقال داه |
| Add this data to the Data Mode                                                                                                    |                           |           |            |

### ۷- ایجاد ارتباط (Relationship) بین دادهها

پس از اضافه کردن دادههای خود به مدل داده، میبایست ستونهای مشترک را به هم ارتباط دهید. برای ایجاد ارتباط بین جدولهای موجود در مدل داده میتوان از دو روش استفاده کرد:

- ۱- استفاده از پاور پیوت
- ۲- استفاده از گزینه Relationship در تب Data (اکسل ۲۰۱۳ به بعد)

در این قسمت به بررسی روش اول خواهیم پرداخت. برای انجام این کار، فرایند زیر را طی کنید:

را انتخاب کنید. ۱- اگر از اکسل ۲۰۱٦ به بعد استفاده میکنید در تب Data، گزینه Manage Data Model را انتخاب کنید. همچنین میتوانید از تب Power Pivot که در بخش قبل اضافه کردید گزینه Manage را انتخاب کنید.

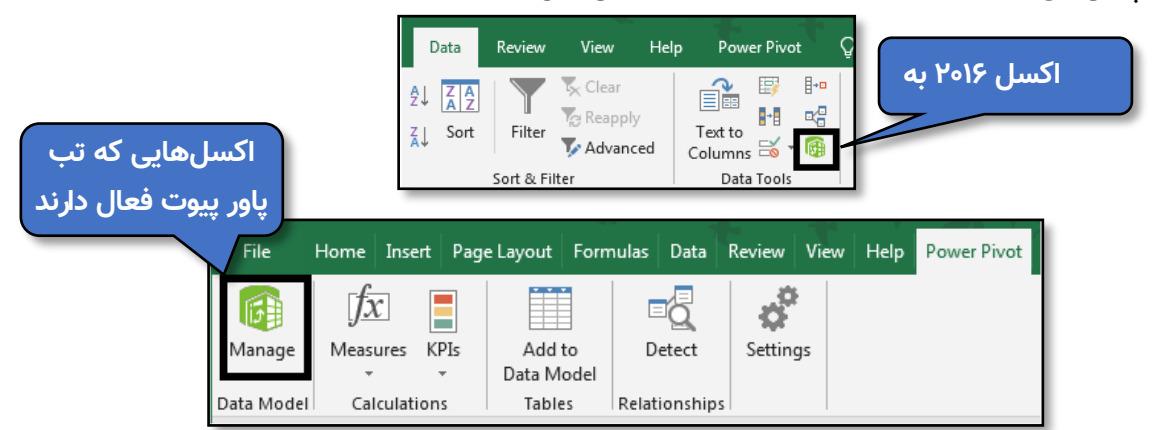

صفحه پاور پیوت نمایش داده میشود.

۲- از تب Home گزینه Diagram View را انتخاب کنید. با استفاده از این گزینه شما میتوانید تمام جدولهای
 درون مدل داده را در یک صفحه مشاهده کنید.

نویسنده: امیر دایی

۳- حال میتوانید با کشیدن فروشنده از جدول saler بر روی فروشنده در جدول sale بین دو جدول رابطه
 ایجاد کنید.

| <ul> <li>I III III III III IIII IIIIIIIIIIIIII</li></ul>                                                                                                    | or Excel - 21.xlsx                 |            |                                                |                                             |              |                                           |                              |
|----------------------------------------------------------------------------------------------------|------------------------------------|------------|------------------------------------------------|---------------------------------------------|--------------|-------------------------------------------|------------------------------|
| Paste<br>Poste<br>Clipboard<br>Clipboard<br>Clipboard<br>Paste<br>Prom Prom Data From Ot<br>Clipboard<br>Clipboard<br>Clipb | her Existing<br>s Connections<br>a | PivotTable | a Type: ▼<br>mat: ▼<br>▼ % ೨ 號 🐝<br>Formatting | 21<br>Clear All Sort by<br>Filters Column * | Find<br>Find | ∑ AutoSum →<br>Create KPI<br>Calculations | Data<br>View<br>View<br>View |
| sale<br>محمول □<br>فروشنده □<br>تعداد □<br>مايغ فروش □<br>تاريخ □                                                                                                    | saler<br>فروشنده 📰<br>جنسیت 🕅 ۲    |            |                                                |                                             |              |                                           |                              |

زمانی که یک ارتباط بین دو جدول ایجاد میکنید، میبایست در یکی از جدولها مقادیر منحصر به فرد داشته باشید. به این موضوع، ارتباط یک به چند گفته میشود. وجود مقادیر تکراری در هر دو جدول باعث وقوع خطا خواهد شد. به عبارتی دیگر پاور پیوت نمیتواند تشخیص دهد چگونه بین سطرهای دو جدول رابطه ایجاد کند.

#### ۸- ساخت پیوت تیبل از مدل ایجاد شده

تمام مراحل و کارهای بالا را برای رسیدن به این مرحله انجام دادیم. در این مرحله قرار است از مدل داده ایجاد شده استفاده کنیم. برای استفاده مدل داده به پیوت تیبل، مراحل زیر را طی کنید:

- ۱- در تب Insert، گزینه Pivot Table را انتخاب کنید.
- ۲- صفحه Create Pivot Table ظاهر میشود. از آنجایی که شما یک مدل داده در اختیار دارید، میتوانید آن را به عنوان منبع داده پیوت تیبل قرار دهید. گزینه Use this workbook's Data Model را انتخاب کنید.

| Create PivotTable                                                                                                    |                          |                    | ?   | ×    |
|----------------------------------------------------------------------------------------------------|--------------------------|--------------------|-----|------|
| Choose the data the                                                                                                    | at you want to analyz    | e                  |     |      |
| Select a table of a select a select | or range                 |                    |     |      |
| <u>T</u> able/Rang                                                                                                    | je:                      |                    |     | Ť    |
| O Use an externa                                                                                                    | l data source            |                    |     |      |
| Choose C                                                                                                    | onnection                |                    |     |      |
| Use this workb                                                                                                    | ook's <u>D</u> ata Model |                    |     |      |
| Choose where you                                                                                                    | want the PivotTable r    | eport to be placed | i — |      |
| New Workshee                                                                                                    | et                       |                    |     |      |
| <u>Existing Works</u>                                                                                                    | heet                     |                    |     |      |
| Location:                                                                                                    | Sheet1!\$H\$10           |                    |     | Ť    |
| Choose whether yo                                                                                                    | u want to analyze mu     | ltiple tables      |     |      |
| Add this data t                                                                                                    | o the Data Model         |                    |     |      |
|                                                                                                    |                          | ОК                 | Car | icel |

۳- بر روی دکمه Ok کلیک کنید تا پیوت تیبل شما ایجاد شود.

حال در بخش مربوط به فیلدهای پیوت تیبل میتوانید تمام منابع داده پیوت تیبل خود را مشاهده کنید. آیکن زرد رنگ که در گوشه جدولها مشاهده میکنید، نشان میدهد این منابع داده بخشی از مدل داده اکسل است. همچنین جداولی که با هم در ارتباط هستند توسط یک خط از سایر جدولها جدا شدهاند. نویسنده: امیر دایی

| PivotTable Fields<br>Active All | × × |
|---------------------------------|-----|
| Search                          |     |
| ▷                               |     |
| ▷ 📰 saler                       |     |

از آنجایی که بین دو جدول ارتباط برقرار شده است، شما میتوانید از فیلدهای مربوط به هر دو جدول در یک پیوت استفاده کنید. در پیوت تیبل زیر از فیلد «جنسیت» در جدول saler و فیلد «مقدار فروش» از جدل sale استفاده شده است.

|    | А            | В                | С |                         |                           |
|----|--------------|------------------|---|-------------------------|---------------------------|
| 1  |              |                  |   | PivotTable Fields       | <b>▼</b> ×                |
| 2  |              |                  |   | Active All              | Drag fields between areas |
| 3  | Row Labels 💌 | مبلغ فروش Sum of |   |                         | below:                    |
| 4  | نن           | 32301000         |   | choose fields to        |                           |
| 5  | مرد          | 81648000         |   |                         | ▼ Filters                 |
| 6  | Grand Total  | 113949000        |   | Search 🔎                |                           |
| 7  |              |                  |   |                         |                           |
| 8  |              |                  |   | ⊿ ≝ <mark>i</mark> sale |                           |
| 9  |              |                  |   | محصول 🔄                 |                           |
| 10 |              |                  |   | فروشنده 🔄               | Rows                      |
| 11 |              |                  |   | تعداد 📃                 | جنسیت 🔻                   |
| 12 |              |                  |   | مبلغ فروش √             |                           |
| 13 |              |                  |   | تاريخ 🗌                 |                           |
| 14 |              |                  |   |                         | Columns                   |
| 15 |              |                  |   | ⊿ 🗄 saler               | Columns                   |
| 16 |              |                  |   | فروشنده 🔄               |                           |
| 17 |              |                  |   | جنسیت 🗸                 |                           |
| 18 |              |                  |   |                         |                           |
| 19 |              |                  |   | ▷ IIII sale             | $\Sigma$ Values           |
| 20 |              |                  |   | ▷ 📰 saler               | Sum of Asia Alia          |
| 21 |              |                  |   |                         | • مبلغ فروس الا الا       |
| 22 |              |                  |   |                         |                           |

همانطور که مشاهده کردید شما میتوانید با استفاده از مدل داده اکسل چندین جدول را به صورت همزمان مورد تجزیه و تحلیل قرار دهید، بدون اینکه از هیچ فرمولی استفاده کنید. همچنین دادههای مورد بررسی میتوانند از فایل تکست، پایگاه داده، پایگاه ذخیره سازی ابری و ... توسط **پاور کوئری** فراخوانی شوند.

#### ۹- ایجاد پاور ویو از مدل داده ایجاد شده

اگر تا کنون ابزار پاور ویو خود را فعال نکردهاید در گوگل عبارت «نصب پاور ویو در اکسل» را جستجو کنید و فعالسازی کنید. بعد از ایجاد مدل داده مراحل زیر را طی میکنیم:

۱- در تب Insert بر روی گزینه Power View کلیک کنید.

همانطور که در تصویر زیر (سمت چپ) مشاهده میکنید در قسمت Power View Fields مانند پیوت تیبل جدولهایی که آیکن زرد رنگ دارن مربوط به مدل داده شما هستند. ممکن است مانند شکل سمت راست جدولهای شما به صورت دیگری نمایش داده شوند. در این صورت جدولهایی که سطر اول آنها مشکی است مربوط به مدل داده پاور پیوت هستند.

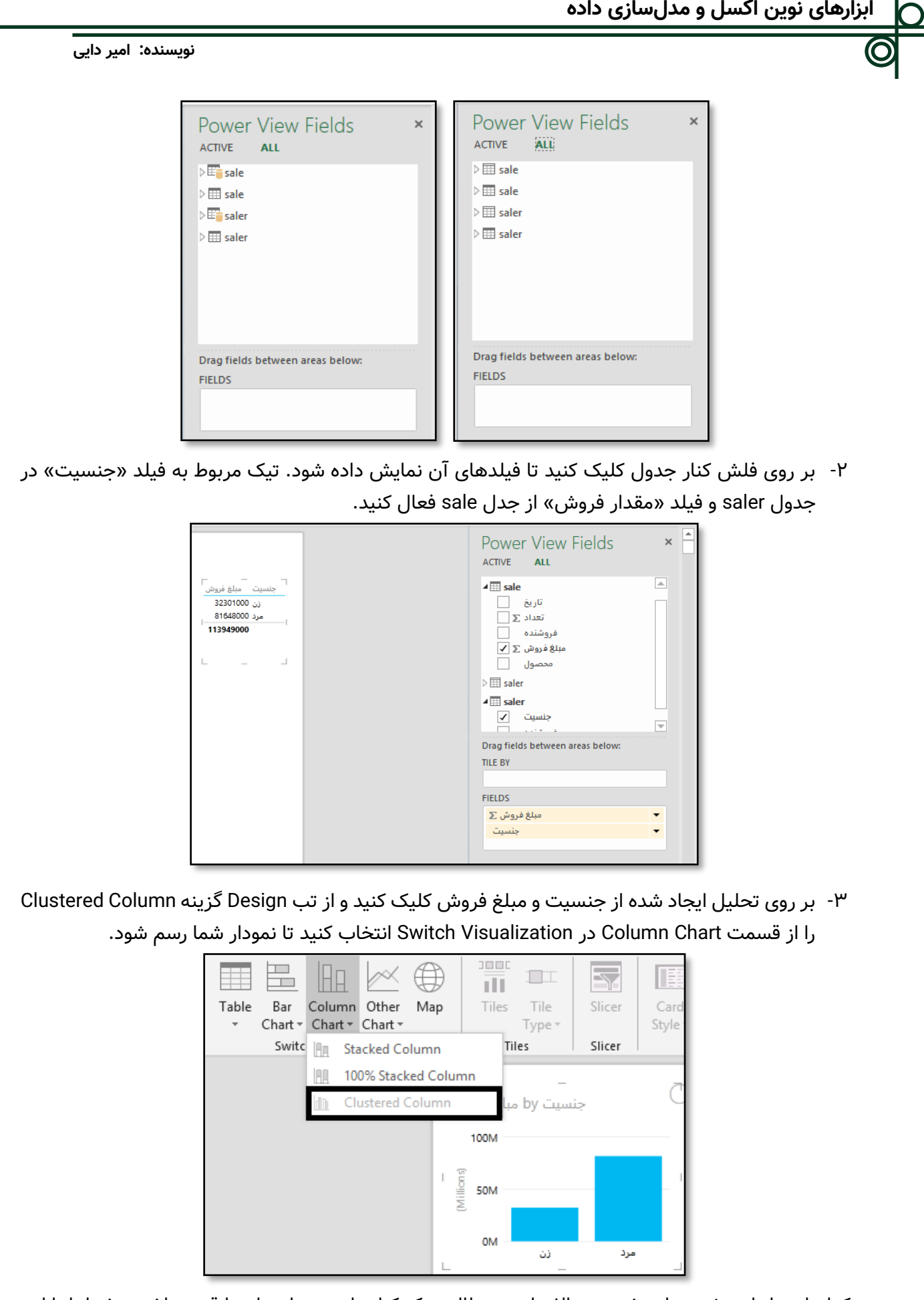

هر کدام از مراحل توضیح داده شده در بالا نیازمند مطالعه یک کتاب است. ما در اینجا قصد داشتیم شما را با این ابزارهای فوق العاده و فرایند کار با آنها آشنا کنیم.

# سيد احمد شمسالعلماء

#### با درود فراوان

امیدوارم آموزشهای پیش رو مفید واقع شده باشه و مباحث نه فقط یک آموزش و یک مورد بوده باشه بلکه پنجرهای روبروی شما باز کند که تلاش شما را برای یادگیری بیشتر کند.

دوره ای که من برنامه نویسی با VBA در اکسل شروع کردم منابع زیادی در کشور وجود نداشت لذا بیشتر یادگیریها با سعی و خطا انجام گرفت برای مثال کدی که نوشته بودم و برای کارم بسیار مفید بود با خطایی روبرو شده بود و کد به مفید بود با خطایی روبرو شده مود و کد به مندم یک کاما(،) نیاز دارد به کد اضافه گردد و درست شد.

همیشه وقتی به اندازه کافی تلاش کنیم جواب خواهیم گرفت. در حال حاضر خدا را شکر میکنم منابع زیادی در کشور هست و در این زمینه اساتید زیادی هستند که در این زمینه تلاشهای فراوانی انجام دادهاند تا هنرجویان بهره ببرند.

www.excelsvba.com

🗿 @shamsololama

shamsololama@yahoo.com

# گزارشگیری در اکسل با استفاده از زبان جستجو (SQL)

#### ۱- مقدمه

یکی از موارد بسیار حائز اهمیت در دنیای برنامهنویسی گرفتن گزارشهای دقیق و سریع و انعطافپذیر است و بیشتر میتواند هدف برنامههایی باشد که مورد نیاز کاربران آن برنامه میباشد.

در اکسل امکانات بسیار زیاد و قوی برای گزارشگیریها و فیلترهای مختلف بر روی دیتا در دسترس کاربران قرار داده شده است.

برای مثال امکاناتی شبیه فیلترهای مختلف بر روی دیتاها با قابلیت جستجو بر اساس متن، فرمت و رنگها:

| A      | В               | С                               | D           | E         | F           |  |
|--------|-----------------|---------------------------------|-------------|-----------|-------------|--|
| ID 💂   | Name 🔻          | father_name                     | lssued_card | Date_birt | ld_catd     |  |
| 100000 | M. Jannesari 🛔  | <u>S</u> ort A to Z             |             | 1347      | 119Y        |  |
| 100001 | A. Bahadora 👗   | , S <u>o</u> rt Z to A          |             | 1342      | <b>۶</b> ۸۹ |  |
| 100002 | A. Mardanlo     | Sor <u>t</u> by Color           |             | 1358      | YY IS       |  |
| 100003 | E. Azizpour . 🕷 | <u>Clear Filter From "Name"</u> | :           | 1338      | ٩٣          |  |
| 100004 | K. Aminarjot    | Filter by Color                 | × -         | 1357      | 8484        |  |
| 100005 | E. Molkaraei    | Text <u>F</u> ilters            |             | 1362      | ۱-          |  |
| 100006 | S. Karimi       | Search                          | ۹,          | 1360      | ٧٩.         |  |
| 100007 | H. Aghajani     | (Select All)                    | <u>^</u>    | 1338      | 54461       |  |
| 100008 | A.A. Kafash     | A,Alimoradi                     |             | 1339      | <u> የ</u>   |  |
| 100009 | P. Pop          | A,Ghanbari                      |             | 1359      | TYT         |  |
| 100010 | H. Tashani      | A. Aaj                          | -           | 1336      | 444         |  |
| 100011 | A.R. Rabieiz    | A. Aali D.                      |             | 1361      | X7¥         |  |
| 100012 | M. Abrisham     | A. Aalipour                     |             | 1336      | r 1977      |  |
| 100013 | M. Asheghi l    | ✓ III                           | •           | 1348      | ۶           |  |
| 100014 | H. Mozafari     |                                 |             | 1358      | 41.1        |  |
| 100015 | A. Mozafari     | OK                              | Cancel      | 1358      | 41-6        |  |
| 100016 | R. Mozafari     | رحمت اله                        | دير         | 1362      | ٩٧          |  |
| 100017 | H. Sedaghat     | غلام على                        | شیانکا, ہ   | 1326      | 418         |  |

و یا امکاناتی مانند پیوت تیبل:

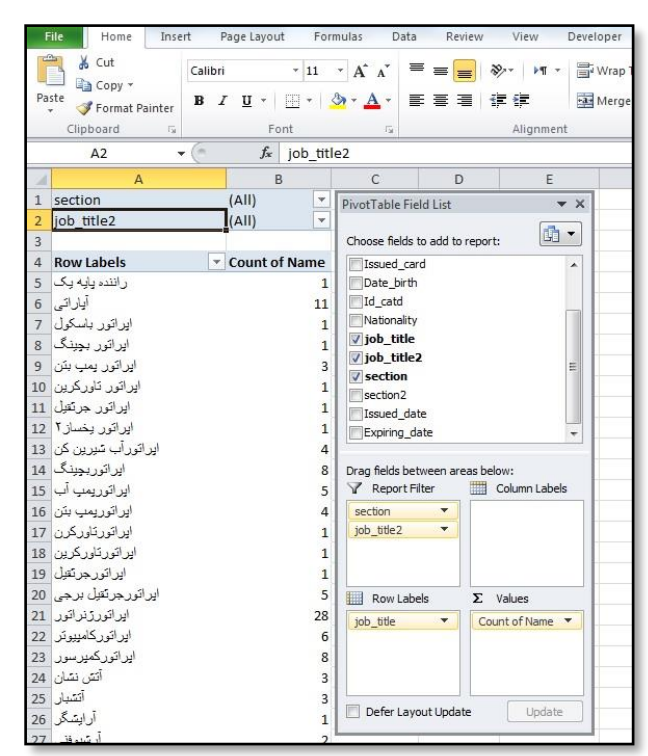

در اینجا میخواهیم با یکی دیگر از توانائیهای اکسل آشنا شویم که برای گزارش گیری بسیار قوی بوده و همچنین با ترکیب این قابلیت با کد نویسی VBA در اکسل میتوان گزارشهای دلخواه خود را بصورت حرفهای گزارشگیری کنیم. نویسنده: سید احمد شمسالعلماء

با استفاده از SQL میتوانید با پایگاههای داده کار کنید. رکوردهایی در آن درج نمایید، رکوردهای موجود را به روزرسانی و یا آنها را حذف کنید. همچنین به وسیله آن میتوانید اشیای جدیدی در پایگاه داده مانند خود پایگاه داده و جدولها ایجاد کنید. همچنین میتوانید این موارد را حذف (Drop) کنید.

با بکارگیری این قابلیت در اکسل هم به همین ترتیب میتوانیم اطلاعات را از دیتابیسهای مختلفی مانند شیتهای اکسل و یا شیتهای فایلهای دیگری از اکسل فراخوانی کرد و عملیات مورد نظر خودمان را روی آنها انجام دهیم و نکته بسیار خوبی که در اینجا به چشم میخورد اینکه اگر میخواهیم اطلاعات فایل دیگری را فراخوانی کرده و عملیاتی مانند درج و یا ویرایش و یا حذف انجام دهیم نیازی به باز کردن فایل اکسل مقصد نخواهیم داشت.

علاوه بر فایلها و شیتهای اکسل میتوانید دسترسی به دیتابیسهای دیگری نیز مانند اکسل و اسکیوال سرور و مای اسکیوال و دیگر دیتابیسها داشته باشیم که این یعنی ارتباط با دنیای خارج از چهار چوب شیتهای اکسل و تعاملی که میتوان از آن بهره بسیاری ببریم.

برای آشنایی بیشتر و لمس آن بصورت عملی، این کار با امکاناتی که در اکسل برای ما قرار داده شده را به صورت Wizard امتحان میکنیم.

اگر این امکان خوب زبان پرس و جو با امکان قدرتمند دیگر اکسل یعنی VBA را ترکیب کنیم، میتوانیم نتیجه بسیار مطلوبی از این ترکیب گرفته و برنامهنویسیهایی که هم از نظر سرعت و هم دقت کمک شایانی به ما میکنند را بنویسیم.

این آموزش را به صورت یک پروژه انجام داده و قدم به قدم پیش خواهیم رفت.

## ۲- گزارشگیری در اکسل با استفاده از SQL

ابتدا در یک شیت اطلاعاتی را به عنوان دیتابیس وارد می کنیم که مثالها و تمرینها را روی آن انجام دهیم. من اطلاعات را در sheet1 ذخیره میکنم.

نکاتی که میبایست در ایجاد این شیت به عنوان دیتابیس رعایت کنیم اینکه برای راحتی کار عنوان ستون را بهصورت انگلیسی نوشته و سعی کنید بین عناوینی که از یک کلمه بیشتر هستند فاصلهای وجود نداشته باشد و آن را با خط کسری پر کنیم .

| ID     | Name            | father_name | Issued_card | Date_birth | ld_catd | Nationality |
|--------|-----------------|-------------|-------------|------------|---------|-------------|
| 100000 | M. Jannesari    | اکبر        | اصفهان      | 1347       | 1197    | IRAN        |
| 100001 | A. Bahadoran B. | حسن         | تهران       | 1342       | 689     | IRAN        |
| 100002 | A. Mardanlou    | منصور       | تبريز       | 1358       | 2216    | IRAN        |
| 100003 | E. Azizpour A.  | على اكبر    | بابلسر      | 1338       | 93      | IRAN        |
| 100004 | K. Aminarjomand | *           | تهران       | 1357       | 6462    | IRAN        |

برای مثال Issued\_card از دو کلمه تشکیل شده و با یک خط کسری این فاصله را از بین بردهایم.

در زمانی که بین کلمات فاصله باشد و یا به صورت فارسی بنویسید باز هم میتوان گزارشگیری را در اسکیوال انجام داد، ولی با اشکالاتی در شناسایی حروف فارسی روبرو خواهیم شد و در کلمههایی که بین آنها فاصله قرار دارد نیاز است حتماً آنها را در کروشه قرار دهیم تا یک کلمه واحد شناخته شود.

#### نویسنده: سید احمد شمسالعلماء

برای شروع، وقتی که شیت یک را به عنوان دیتابیس قرار دادیم (که البته می تواند این دیتابیس در یک ورک بوک دیگری هم قرار داشته باشد) و اطلاعات را وارد کردیم، جهت گزارش گیری یک شیت خالی را انتخاب میکنیم که من شیت دو را انتخاب میکنم.

در شیت دو سل A1 را انتخاب میکنم و از منو تب Data و گزینه Existing Connections را انتخاب میکنیم.

| File           | Ho                             | me   | Insert                  | Pa | ge Layout                | Formulas             | Data                              | Review                | View        | Deve   |
|----------------|--------------------------------|------|-------------------------|----|--------------------------|----------------------|-----------------------------------|-----------------------|-------------|--------|
| From<br>Access | From From<br>Web Text<br>Get E |      | From Other<br>Sources * |    | Existing<br>Connections  | Refresh<br>All + Cor | Connect<br>Propertio<br>Edit Link | ions ≵↓<br>es<br>s X↓ | AZA<br>Sort | Filter |
|                | A1                             |      | - (                     | ŝ  | Get External             | Data Using           | an Existing                       | Connection            |             |        |
|                | А                              | B    | é 👘                     | С  | Connect to               | an external          | data sourc                        | e by                  |             | Н      |
| 1              |                                |      |                         |    | selecting fr<br>sources. | om a list of (       | commonly                          | used                  |             |        |
| 2              |                                | 3820 |                         |    | -                        |                      |                                   |                       | -           |        |
| 3              |                                |      |                         |    | Press F1                 | for more he          | lp.                               |                       |             | (      |
| 4              |                                |      |                         |    |                          |                      |                                   |                       |             |        |
| 5              |                                |      |                         |    |                          |                      |                                   |                       |             |        |
| 6              |                                |      |                         |    |                          |                      |                                   |                       |             |        |
| -7             |                                |      |                         |    |                          |                      |                                   |                       |             |        |

منویی برای ما باز میشود که اطلاعات داخل آن بسته به هر سیستمی متفاوت میباشد و دیتابیسهایی که قبلاً استفاده شده و یا میتوان به آنها متصل شد را نمایش میدهد.

از کلید پایین منو Browse for More استفاده کرده و همین فایل اکسلی که در حال حاضر روی آن کار میکنیم را در سیستم پیدا کرده و انتخاب میکنیم و باید توجه داشته باشید که این فایل را قبل از این انتخاب نیاز است که ذخیره کرده باشیم.

منویی باز خواهد شد که در آن شیتهای همین فایل را نمایش میدهد در این حالت شیت یک که حاوی اطلاعات می باشد را انتخاب کرده و کلید Ok را میفشاریم و پس از آن در منوی بعدی از ما میخواهد که سلی را برای درج گزارش انتخاب کنیم که ما از قبل، سل A1 را انتخاب کردهایم که در غیر این صورت میتوانیم با کلیک بر روی سل دلخواه، آن محدوده که میخواهیم شروع جدول گزارش درج شود را انتخاب کنیم.

| File | Ho          | ime Ins                           | ert Pag              | e Layout                | Formulas              | Data Re                                             | eview V        | lew De    | eveloper Ku                  | tools ""          | Kutools Pl              | us negar                             |
|------|-------------|-----------------------------------|----------------------|-------------------------|-----------------------|-----------------------------------------------------|----------------|-----------|------------------------------|-------------------|-------------------------|--------------------------------------|
| From | From<br>Web | From Fro<br>Text Si<br>Get Extern | om Other<br>ources * | Existing<br>Connections | Refresh<br>All - Conr | Connections<br>Properties<br>Edit Links<br>rections | 2↓ 2<br>Z↓ Sor | t Filter  | Clear<br>Reapply<br>Advanced | Text to<br>Column | Remove<br>ns Duplicates | Data C<br>Validation •<br>Data Tools |
|      | E4          |                                   | <b>▼</b> (*          | f <sub>x</sub>          |                       |                                                     |                |           |                              |                   |                         |                                      |
| al.  | A           | В                                 | С                    | D                       | E                     | F                                                   | G              | н         | I                            | J                 | K                       | L                                    |
| 1    |             |                                   |                      |                         |                       |                                                     |                |           |                              |                   |                         |                                      |
| 2    |             |                                   |                      | Select Tab              | le .                  |                                                     |                |           |                              | 2                 | X                       |                                      |
| 3    |             |                                   |                      |                         |                       |                                                     |                |           |                              |                   |                         |                                      |
| 4    |             |                                   |                      | Name                    | Descriptio            | n Modified                                          | Created        | Туре      |                              |                   |                         |                                      |
| 5    |             |                                   |                      | III Sheet               | 15                    | 12:00:00 A                                          | M 12:00:0      | AM TABL   | E                            |                   |                         |                                      |
| 6    |             |                                   |                      | Sheet                   | :2\$                  | 12:00:00 A                                          | M 12:00:0      | 0 AM TABL | E                            |                   |                         |                                      |
| 7    |             |                                   |                      | Sheet                   | :3\$                  | 12:00:00 A                                          | M 12:00:0      | 0 AM TABL | E                            |                   |                         |                                      |
| 8    |             |                                   |                      |                         |                       |                                                     |                |           |                              |                   |                         |                                      |
| 9    |             |                                   |                      |                         |                       |                                                     |                |           |                              |                   |                         |                                      |
| 10   |             |                                   |                      |                         |                       |                                                     |                |           |                              |                   |                         |                                      |
| 11   |             |                                   |                      | •                       |                       |                                                     | 111            |           |                              |                   | •                       |                                      |
| 12   |             |                                   |                      | First ro                | w of data con         | tains column he                                     | aders          |           | ОК                           | Car               | ncel                    |                                      |
| 13   |             |                                   |                      | L. marto                | an on oalid con       |                                                     |                |           |                              |                   |                         |                                      |
| 14   |             |                                   |                      |                         |                       |                                                     |                |           |                              |                   |                         |                                      |
| 15   |             |                                   |                      |                         |                       |                                                     |                |           |                              |                   |                         |                                      |
| 16   |             |                                   |                      |                         |                       |                                                     |                |           |                              |                   |                         |                                      |

در این قسمت میتوانیم انتخاب کنیم که گزارش ما به چه صورت نمایش داده شود. گزینه بصورت Table و PivotTable Report و PivotChart and PivotTable Report و Only Create Connection است که ما گزینه اول و پیش فرض یعنی Table را انتخاب میکنیم. نویسنده: سید احمد شمسالعلماء

در گزینههای دیگر نیز یک انتخاب به ما میدهد که گزارش را در همین فایل ایجاد میکنیم یا در یک ورک بوک جدید که این گزینه هم پیش فرض قرار داده و یا در همین فایلی که روی آن کار میکنیم در شیت دو ایجاد کرده و کلید Ok را میفشاریم.

| File                                                         | Ho                                                         | me | Insert | Page La         | yout                                                                                                    | Formulas                                                                                                    | Data                                                         | Rev    | view                            | View | Developer | Kut | ools **           |
|--------------------------------------------------------------|------------------------------------------------------------|----|--------|-----------------|----------------------------------------------------------------------------------------------------|----------------------------------------------------------------------------------------------------|--------------------------------------------------------------|--------|---------------------------------|------|-----------|-----|-------------------|
| From<br>Access                                               | From From From Other<br>Web Text Sources Get External Data |    |        |                 | isting<br>nections                                                                                                    | Connections<br>Properties<br>Refresh<br>All - Bl Connections<br>Edit Links<br>Connections                                        |                                                              |        | A Z Z A<br>Z ↓ Sort<br>Z ↓ Sort |      | Filter    |     | Text to<br>Column |
|                                                              | A1                                                         |    | (*     |                 | f <sub>x</sub>                                                                                                    |                                                                                                    |                                                              |        |                                 |      |           |     |                   |
|                                                              | А                                                          | В  |        | С               | D                                                                                                    | E                                                                                                    | F                                                            |        | G                               | Н    | I         |     | J                 |
| 2<br>3<br>4<br>5<br>6<br>7<br>8<br>9<br>10<br>11<br>12<br>13 |                                                            |    |        | Impor<br>Select | t Data t how you i I a i Piv i Piv i | want to view<br>ble<br>rotTable Repo<br>rotOhart and F<br>Ily Create Cor<br>want to put th<br>worksheet:<br>t2!\$A\$1<br>rksheet | this data i<br>rt<br>PivotTable<br>nection<br>ne data?<br>OK | Report | workbook.                       |      |           |     |                   |
| 15<br>16                                                     |                                                            |    |        |                 |                                                                                                    |                                                                                                    |                                                              |        |                                 |      |           |     |                   |

بعد از زدن کلید Ok میبینم که اطلاعات، همه به صورت یک جدول در شیت دو فراخوانی شده است که تفاوت این شیت و این جدول با اطلاعات شیت یک در این است که در این شیت اطلاعات بصورت Table در اختیار ما قرار گرفته شده و اطلاعات از شیت یک خوانده میشود یعنی در صورتی که اینجا قسمتی از اطلاعات را حتی حذف کنیم و تغییر دهیم با راست کلید و رفرش کردن آن، دوباره اطلاعات به روز رسانی شده و قسمت حذف شده باز خواهد گشت.

#### نکته مهم:

زمانی که میخواهیم اطلاعات را در اختیار کاربرانی قرار دهیم که به سورس اصلی اطلاعات یعنی شیت یک دسترسی نداشته باشند و خطر خراب شدن و یا حذف شدن اطلاعات را از طریق کاربر کم کنیم میتوانیم از این روش استفاده کنیم.

یکی از تفاوتهای این اطلاعات در شیت دو که گفتیم بصورت Table در اختیار ما قرار گرفته همان گزینهای است که میخواهیم از آن استفاده کنیم.

با راست کلیک روی این جدول میتوانیم تفاوت آن را مشاهده کنیم که در این شیت گزینه Table را ببینیم که برای ما فعال است و از طریق آن، گزینه Edit Query را می زنیم تا منوی کوئری برای ما باز شود.
| Co  | Δ2        |                          | 10000 | 0                        |       |
|-----|-----------|--------------------------|-------|--------------------------|-------|
| A 1 | A         |                          | • •   | C                        | D     |
| 1   | ID B      | I ≣ 🌺 - 🗛 - 🛄 - 號        | .00 ↔ | father_name Issue        | ed_ca |
| 2   | 100000 M  | . Jannesari              | -     | اکبر                     | ان    |
| 3   | 10000 👗   | Cu <u>t</u>              |       | حسن                      | 4     |
| 4   | 10000 🗎   | Copy                     |       | متصبون                   |       |
| 5   | 10000 强   | Paste Options:           |       | على اكبر                 |       |
| 6   | 10000     |                          |       | *                        | 4     |
| 7   | 10000     | Parte Special            |       | خداداد                   | -     |
| 8   | 10000     |                          |       | زين العابدين             | 6     |
| 9   | 10000 🖾   | <u>R</u> efresh          |       | *                        |       |
| 10  | 10000     | Insert 🕨                 |       | *                        | 4     |
| 11  | 10000     | <u>D</u> elete ▶         |       | عبدالرضا                 |       |
| 12  | 10001     | Select >                 |       | ناصر                     |       |
| 13  | 10001     | Clear Contents           |       | نصراله                   | 8     |
| 14  | 10001     |                          | -     | محمد                     | 4     |
| 15  | 10001     | son >                    |       | *                        | نان   |
| 16  | 10001     | Filt <u>e</u> r ▶        |       | سيدجواد                  |       |
| 17  | 10001     | Ta <u>b</u> le >         | Σ     | <u>T</u> otals Row       |       |
| 18  | 10001     | Insert Co <u>m</u> ment  |       | Convert to Range         |       |
| 19  | 10001     | Format Cells             |       | External Data Properties | ار    |
| 20  | 10001     | Pick From Dron-down List | -     | Edit Ouerv               | تار   |
| 21  | 10001     | Hyperlink                |       | Parameters               | - 4   |
| 22  | 10002 📾   | пуренінка                | = 121 | Holink from Data Source  | ز     |
| 23  | 100021 Zł | n. Shakoori              |       |                          | 2     |
| 24  | 100022 S. | Rabieinezhadian          |       | Alternative Text         | is    |
| 25  | 100022 L  | Haghchonaczadoh          |       | ák.                      |       |

در منوی باز شده که به نام Edit OLE DB Query است، سه قسمت وجود دارد که در قسمت اول یعنی Connection آدرس و متنی که از طریق آن به شیت یک اتصال برقرار کردهایم را خواهیم دید و در قسمت دوم Command Type که به صورت پیش فرض روی Table قرار دارد و آن را تغییر داده و روی SQL قرار میدهیم.

و در قسمت سوم نام شیت یا جدول و یا دیتابیسی که انتخاب کردهایم را نشان خواهد داد که در این آموزش برابر با انتخابی که کردهایم شیت یک را خواهیم دید.

| Edit OLE DB Query                                                                                                    | P                                                                                 | 23  |
|----------------------------------------------------------------------------------------------------|-----------------------------------------------------------------------------------|-----|
| Connection:                                                                                                    |                                                                                   |     |
| Provider=Microsoft.ACE.OLEDB.12.0;User ID=Admin;Data Source<br>\shamsololama.IRANLNG\Downloads\ بوال در اكسل\گزارش گيرى با<br>.xlsm;Mode=Share Deny Write;Extended Properties="H<br>OLEDB:System database="";Jet OLEDB:Registry Path="";Jet OLE<br>35;Jet OLEDB:Database Locking Mode=0;Jet OLEDB:Global Partia | e=C:\Users<br>گزارش با اسک<br>DR=YES;";Jet<br>DB:Engine Type:<br>I Bulk Ops=2;Jet | -   |
| Command Type:                                                                                                    |                                                                                   |     |
| Table                                                                                                    |                                                                                   | -   |
| Command T <u>e</u> xt:                                                                                                    |                                                                                   |     |
| Sheet1\$                                                                                                    |                                                                                   |     |
| ОК                                                                                                    | Can                                                                               | cel |

نویسنده: سید احمد شمسالعلماء

در کادر سوم \$Sheet را تغییر داده و به این صورت مینویسیم:

select \* from [Sheet1\$]

که در این خط دستور زبان اسکیوال است و معنی آن کلید select یعنی این که انتخاب کنیم یا فراخوانی کنیم و \* ستاره به معنی تمام ستونها از دیتابیس ما که همان شیت یک است.

بعد از این تغییر، کلید Ok را میفشاریم. در صورتی که درست نوشته و عمل کرده باشیم بدون خطا بسته خواهد شد ولی تغییری در گزارش نخواهیم دید چون تمام اطلاعات فراخوانی شده بود. با این دستور اسکیوال نیز دوباره همه اطلاعات را فرا خوانی کردیم.

| Connection:                                                                                                    |         |
|----------------------------------------------------------------------------------------------------|---------|
| Provider=Microsoft,ACE.OLEDB.12.0;User ID=Admin;Data Source=C:\Users<br>گزارش با اسکیوال در اکسل\گزارش گیری با \shamsololama.IRANLNG\Downloads<br>.vlsm;Mode=Share Deny Write;Extended Properties="HDR=YES;";Jet<br>OLEDB:System database="";Jet OLEDB:Registry Path="";Jet OLEDB:Engine Type=<br>35;Jet OLEDB:Database Locking Mode=0;Jet OLEDB:Global Partial Bulk Ops=2;Jet | *       |
| Command Type:                                                                                                    |         |
| SQL                                                                                                    | •       |
| Command T <u>e</u> xt:                                                                                                    | 012 - Y |
| select * from [Sheet1\$]                                                                                                    |         |
| OK Cancel                                                                                                    |         |

برای تغییر در این گزارش میتوانید دوباره با راست کلیک بر روی جدول و انتخاب Table کوئری را تغییر دهیم و این بار برای مثال بجای ستاره عنوان یک یا چند ستون را بنویسیم و دوباره امتحان کنیم و میبینیم که این بار اطلاعات و نتیجه گزارش فقط همان ستونهای خواهد بود که در دستور اسکیوال نوشته بودیم.

select ID,Name ,father\_name from [Sheet1\$]

| Connection:                                                                                                    |                                                                                                  |
|----------------------------------------------------------------------------------------------------|--------------------------------------------------------------------------------------------------|
| Provider=Microsoft.ACE.OLEDB.12.0;User ID=Admin;Data Sou<br>Schamsololama.IRANLNG\Downloads\ اسكيوال<br>Xlsm;Mode=Share Deny Write;Extended Properties=<br>OLEDB:System database="";Jet OLEDB:Registry Path="";Jet O<br>35;Jet OLEDB:Database Locking Mode=0;Jet OLEDB:Global Par | irce=C:\Users<br>گزارش با اسکیوال<br>"HDR=YES;";Jet<br>DLEDB:Engine Type=<br>tial Bulk Ops=2;Jet |
| Command <u>T</u> ype:                                                                                                    |                                                                                                  |
| SQL                                                                                                    | -                                                                                                |
| Command T <u>e</u> xt:                                                                                                    |                                                                                                  |
| select ID,Name ,father_name from [Sheet1\$]                                                                                                    |                                                                                                  |
|                                                                                                    | OK Cancel                                                                                        |

### نویسنده: سید احمد شمسالعلماء

در این مثال من ID و Name و father\_name را انتخاب کردهام که نتیجه نیز از شیت یک فقط این سه ستون فراخوانی خواهند شد.

| ID     | Name             | father_name  |
|--------|------------------|--------------|
| 100000 | M. Jannesari     | اکبر         |
| 100001 | A. Bahadoran B.  | حسن          |
| 100002 | A. Mardanlou     | منصور        |
| 100003 | E. Azizpour A.   | علی اکبر     |
| 100004 | K. Aminarjomand  | *            |
| 100005 | E. Molkaraei     | خداداد       |
| 100006 | S. Karimi        | زين العابدين |
| 100007 | H. Aghajani K.   | *            |
| 100008 | A.A. Kafash Sh.  | *            |
| 100009 | P. Pop           | عبدالرضا     |
| 100010 | H. Tashani       | ناصر         |
| 100011 | A.R. Rabieizadeh | نصراله       |
| 100012 | محمد M. Abrisham |              |
| 100013 | M. Asheghi H.A.  |              |

و در صورتی که جای این سه عنوان یعنی فیلد انتخاب را تغییر دهیم در این گزارش نیز به همان ترتیب فراخوانی خواهند شد یعنی به صورت بسیار راحتی میتوانیم ترتیب اطلاعات فراخوانی شده را دست کاری کرده و برابر با آن چیزی که نیاز داریم و مد نظرمان است گزارش را ایجاد کنیم.

و همچنین در این دستور شرط قرار دهیم تا برای ما جستجو انجام دهد که برای این کار آشنایی با دستورات اسکیوال نیاز میباشد.

دستورات ساده اسکیوال را میتوانید خیلی راحت فرا گرفته و در این گزارشگیریها استفاده کنید.اسکیوال (SQL) یک زبان استاندارد براي دسترسی و دستکاري پایگاههاي داده است.SQL مخفف Language Query Structured یا زبان پرس و جوي ساخت یافته است.

- SQL به شما اجازه دسترسی و دستکاری به پایگاههای داده را میدهد.
  - SQL یک استاندارد ANSI موسسه استاندارد ملی آمریکا است.
- SQL یک پرس و جو را در برابر یک پایگاه داده میتواند سریع اجرا کند.
  - SQL میتواند دادهها را از یک پایگاه داده فراخوانی کند.
    - SQL میتواند رکوردهایی را در پایگاه داده درج کند.
    - SQL میتواند رکوردهایی را در پایگاه داده به روز کند.
    - SQL مىتواند ركوردهاي يك پايگاه داده را حذف كند.
      - SQL مىتواند پايگاه داده هاي جديدي بوجود آورد.
  - SQL مىتواند جدولهاي جديدي را در پايگاه داده بوجود آورد.
    - SQL میتواند رویههای ذخیره شده در پایگاه داده بسازد.
      - SQL میتواند نماهایی را در پایگاه داده بوجود آورد.

اسکیوال استاندارد است ولی اگرچه SQL یک ANSI استاندارد است اما نسخههاي مختلفی از زبان SQL وجود دارند لذا در محیطهای مختلف استفاده از دستورات آن ممکن است مقداری متفاوت باشد. نویسنده: سید احمد شمسالعلماء

با اين حال، براي موافقت با ANSI، همه آنها دسته كم از فرمانهاي اصلى مانند DELETE ،UPDATE ،SELECT و NELECT و WHERE به روش مشابهى پشتيبانى مىكنند.

دستوراتی که برای گزارشگیری میتوان به صورت ساده استفاده کرد برای مثال به شرح زیر آمده است:

• فراخوانی تمام اطلاعات دیتابیس

SELECT \* FROM table\_name

select \* from [Sheet1\$]

فراخوانی اطلاعات دیتابیس بر اساس عنوان ستون ها یا نام فیلد

SELECT column\_name(s) FROM table\_name

select ID,Name ,father\_name from [Sheet1\$]

• فراخوانی اطلاعات بر اساس فیلدها با در نظر داشتن شرط که در انتهای دستور قرار دادهایم

در این مثال اطلاعات ID و Name و father\_name با توجه به این که ID کوچکتر از ۱۰۰۰۵۰ باشد را فراخوانی خواهد کرد:

SELECT column\_name(s) FROM table\_name WHERE column\_name operator value

select ID,Name ,father\_name from [Sheet1\$] Where ID<100050

جهت فرا گرفتن دستورات اسکیوال که آموزش آن در این مقال نمی گنجد نیاز است آن را مطالعه کنید و از توانائیهای بالای آن در گزارش گیری لذت ببرید.

## ۳- گزارشگیری در اکسل با استفاده از VBA و SQL

اگر بخواهیم گزارشگیری که با زبان اسکیوال انجام دادیم را با کد نویسی VBA ترکیب کنیم. برای این کار میبایست یک ماکرو را رکود کنید و دوباره روی جدول راست کلیک و از طریق Table و انتخاب کوئری یکی از دستورهای اسکیوال را مانند دستور زیر اجرا کنید و سپس ماکرو را متوقف کنید:

select \* from [Sheet1\$]

سپس آن ماکرو را باز کرده و کد آن را مشاهده کنید. کدی شبیه به این کد خواهید دید که قسمتهایی از آن بستگی به نام فایل شما و آدرس آن دارد:

Source=C:\Users\shamsololama\Downloads\Filesqle" \_

"Filesqle.xlsm;Mode=Share Deny Write;Extended Properties=""HDR=YES;"";Jet OLEDB:System database="""";Jet OLEDB:Registry" \_

" Path="""";Jet OLEDB:Engine Type=35;Jet OLEDB:Database Locking Mode=0;Jet OLEDB:Global Partial Bulk Ops=2;Jet OLEDB:Global Bulk Tr" \_

· —

#### نويسنده: سيد احمد شمسالعلماء

"ansactions=1;Jet OLEDB:New Database Password="""";Jet OLEDB:Create System Database=False;Jet OLEDB:Encrypt Database=False;Jet OLED" \_

' —

"B:Don't Copy Locale on Compact=False;Jet OLEDB:Compact Without Replica Repair=False;Jet OLEDB:SFP=False;Jet OLEDB:Support Comple" \_

, "x Data=False;Jet OLEDB:Bypass UserInfo Validation=False")

.CommandType = xlCmdSql

.CommandText = Array("select \* from [Sheet1\$]")

.Refresh BackgroundQuery:=False

End WithEnd Sub

در خط کامند آن میبینید که دستور اسکیوالی که نوشته بودیم نیز در اینجا نوشته شده است: .CommandText = Array("select \* from [Sheet1\$])

در این ماکرو میتوانیم به جای آرایه به این صورت بنویسیم و آرایه و پرانتز آن را حذف کنیم:

.CommandText = "select \* from [Sheet1\$]"

حال اگر در این ماکرو هر تغییری روی دستورات اسکیوال انجام دهیم و ماکرو را اجرا کنیم گزارش گیری با دستورات جدیدی که در ماکرو ثبت شده فراخوانی خواهد شد.

همچنین می توانیم این قسمت را داینامیک کرده و آن را به یک تکست باکس ارجاع دهیم مانند کد زیر: CommandText =TextBox1.Text.

با توجه به این کد، کسانی که قبل از این ماکرونویسی و کدنویسی VBA کارکردهاند میتوانند از ترکیب آن گزارشهای فوقالعادهای را تهیه کنند.

تهیه چنین گزارشهایی در اکسل و یا با استفاده از کدهای وی بی به تنهایی کار بسیار دشواری است که با استفاده از اسکیوال با یک خط کد میتوان آن گزارش را با سرعت و دقتی بالا تهیه کرد.

باید توجه داشت که در این مثال اگر فایل از روی سیستم جابجا شود کانکشنی که ثبتشده بود دچار مشکل میشود درنتیجه برای جلوگیری از این مشکل قسمتهایی که در کانکشن آدرسدهی شده آدرسها را دینامیک کرده و بر اساس آدرس خود فایل مینویسیم.

برای مثال آدرس فایلی که در آن کار میکنیم بهصورت زیر خواهد بود یعنی با این کد آدرس فایل جاری را برمیگرداند:

Application.ThisWorkbook.Path

همچنین می توانید یک قدم جلوتر رفته و یک ماکرو از ابتدا و از زمان انتخاب دیتابیس رکورد کنیم تا یک کد کلی از ایجاد این کانکشن را رکورد کنیم.

توجه داشته باشید اگر ماکرو را برای بار دوم اجرا کنیم ارور خواهد و دلیل ارور این خواهد بود که نام جدول دیتابیس از قبل در ماکرو ذخیره شده و در حال حاضر نیز جدولی با همین نام در شیت وجود دارد و اجازه ساختن جدول با نام تکراری به ما نخواهد داد. پس نیاز است ابتدا جدول دیتابیس را حذف کنیم تا ماکرو ارور ندهد و برای این کار در ابتدای همین ماکرو می توانید این کد را اضافه کنیم تا قبل از اجرا شیت را خالی کنید:

Cells.Clear

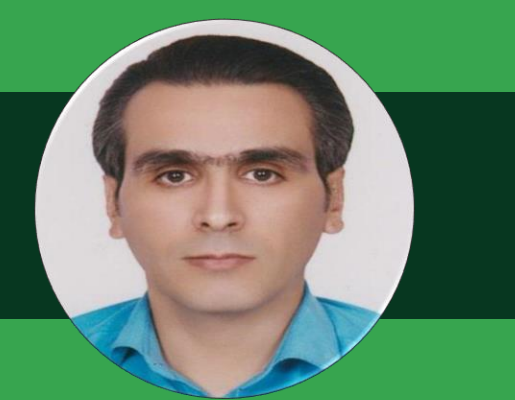

## یاسر طاهرخانی

اولین بار وقتی با اکسل آشنا شدم مربوط میشد به سال ۸۱ یا ۸۲ که دبیر آمار از ما خواسته بود جدول فراوانی فلان صفحه کتاب رو بکشیم و در نهایت فراوانی ها رو ببریم داخل یک نمودار ستونی، من هم با کلی علاقه روی یک برگه A4 محول فراوانی رو کشیدم و یک نمودار داخل همون برگه کشیدم و با مداد رنگی ستونها رو معلم بدیم یکی از دوستانم پروژهها رو تحویل معلم بدیم یکی از دوستانم پروژهاش رو بهم نشون داد که چاپ شده بود، ازش پرسیدم این نشون داد که چاپ شده بود، ازش پرسیدم این درو با چی کشیدی در جواب گفت توی اکسل کردم بعدش با فلاپی دیسک بردم خدمات کردم بعدش با فلاپی دیسک بردم خدمات

اینجا بود که با اکسل آشنا شدم و به این فکر کردم که کاری که من ساعتها وقت گذاشتم براش در زمان کوتاهی قابل انجام بود.

بعدها که وارد دانشگاه شدم بنا به رشته تحصیلیم مجبور شدم با اکسل کار کنم و اولین ترم استاد اصول حسابداری یک پروژه مشترک رو به همه دانشجوها داد تا انجام بدن یادم هست که پروژه من دست به دست بین بچهها چرخید و همه کپی کردن گذشت تا ترم آخر واحد کاربرد کامپیوتر در حسابداری رو داشتم که استاد این کامپیوتر در حسابداری رو داشتم که استاد این درس، روی اکسل و اکسس تمرکز داشت و اینجا دیگه علاقه من به اکسل شدت پیدا کرد و همون سال توی نمایشگاه کتاب کلی کتاب اکسل تهیه کردم و بیشتر وقتم رو با اکسل میگذروندم.

الان حدود ۹ سال از اون روزها میگذره و من وابستگی شدیدی به اکسل پیدا کردم و طی این سالها تجربههای خوبی داشتم، از حل چالش کاربران اکسل تا آموزش این نرم افزار در حوزههای مختلف.

امیدوارم مطالبی که در این مقاله آورده شده مورد پسند شما باشد.

www.talant.ir

Ë

@yasertaherkhani65

@yasertaherkhani

نویسنده:

# فرمول نویسی در پاورکوئری و توابع آفیس ۳۶۵

## ۱- فرمول نویسی در Power Query

ياسر طاهرخانى

یکی از مزایای فرمول نویسی در پاور کوئری این است که توابع و دستورات در این افزونه ترکیبی از توابع اکسل، فرمولهای آرایهای و دستورات VBA میباشد که بسیاری از چالشهایی که در فرمول نویسی در محیط اکسل وجود دارد را برطرف کرده است. برای درک بهتر این موضوع بیایید روشهای ایجاد اعداد سریالی را با استفاده از ابزارهای گفته شده بررسی کنیم.

فرض کنید میخواهیم در یک محدوده از اکسل از عدد ۱ تا ۲۰ را ایجاد کنیم:

## • روش اول

در سلول A1 عدد یک را تایپ میکنید و سلول A1 را تا سلول A20 درگ کنید بعد از پایان درگ کردن کادر Auto Fill Options را باز کرده و گزینه Fill Series را انتخاب کنید تا اعداد به صورت سریالی ایجاد شوند.

|     |   |                              | 21 |
|-----|---|------------------------------|----|
| 0   | ) | <u>C</u> opy Cells           |    |
| - 0 | ) | Fill Series                  |    |
| C   | ) | Fill <u>F</u> ormatting Only |    |
| 0   | ) | Fill Without Formattir       | ng |
| C   | ) | <u>F</u> lash Fill           |    |

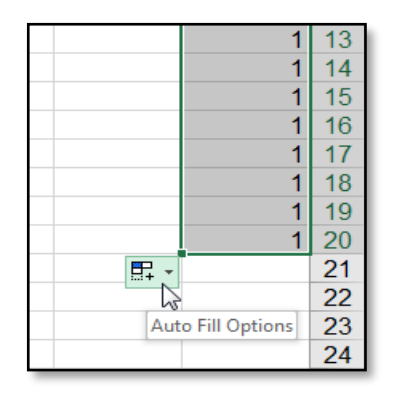

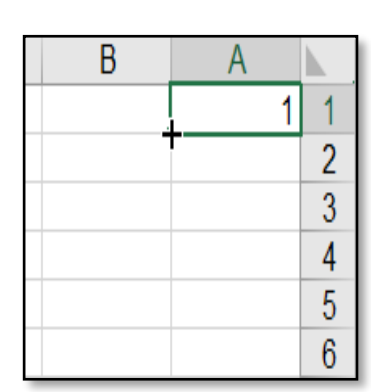

### • روش دوم

در سلول A1 عدد یک را تایپ کرده و دکمه های Ctrl + Shift را بزنید و به مسیر زیر بروید:

Home >> Editing >> Fill >> Series...

| Series                       |                     | ? <mark>x</mark> |  |  |
|------------------------------|---------------------|------------------|--|--|
| Series in                    | Туре                | Date unit        |  |  |
| © <u>R</u> ows               | <u>L</u> inear      | Day     Day      |  |  |
| Columns                      | Growth              | Weekday          |  |  |
|                              | Date                | Month            |  |  |
|                              | O Auto <u>F</u> ill | Year             |  |  |
| Trend                        |                     |                  |  |  |
| Step value: 1 Stop value: 20 |                     |                  |  |  |
| OK Cancel                    |                     |                  |  |  |

در کادر باز شده در قسمت Series In جهت پر کردن مقادیر را انتخاب میکنیم چون قرار است در یک ستون اعداد را درج کنیم گزینه Columns را انتخاب کرده و در باکس Step Value مقدار افزایش را وارد میکنیم، در اینجا عدد یک را تایپ کنید و در باکس Stop Value عدد ۲۰ که آخرین عدد است را تایپ کرده و کادر را Ok کنید. میبینید که در محدوده مورد نظر اعداد ۱ تا ۲۰ ایجاد میشود.

| طاهرخانى | ياسر | نویسنده: |
|----------|------|----------|
|----------|------|----------|

| Series                                                                                                    |                   | ? ×       |  |  |
|----------------------------------------------------------------------------------------------------|-------------------|-----------|--|--|
| Series in                                                                                                    | Туре              | Date unit |  |  |
| © <u>R</u> ows                                                                                                    | <u>Linear</u>     | ② Day     |  |  |
| <u>Columns</u>                                                                                                    | Growth            | Weekday   |  |  |
|                                                                                                    | Date              | Month     |  |  |
|                                                                                                    | Auto <u>F</u> ill | Year      |  |  |
| Image: Image: |                   |           |  |  |
| OK Cancel                                                                                                    |                   |           |  |  |

## • روش سوم

 $\bigcirc$ 

با استفاده از فرمول نویسی آرایهای نیز میتوان لیست اعداد را ایجاد کرد، محدوده A1:A20 را انتخاب کنید و در سلول A1 فرمول زیر را بنویسید:

=ROW(A1:A20)

و به جای دکمه Enter دکمه های ترکیبی Ctrl + Shift + Enter را بفشارید، با این کار در محدوده انتخاب شده عدد ۱ تا ۲۰ ایجاد شده و در نوار فرمول اکسل قبل و بعد از فرمول نوشته شده علامت آکولاد درج میشود:

{=ROW(A1:A20)}

## • روش چهارم

با استفاده از دستورات VBA نیز میتوان اعداد سریالی ایجاد کرد، دستور زیر را در محیط VBA مینویسیم:

| ٢ | Book1 - Sheet1 (Code)                                                                   | × |
|---|-----------------------------------------------------------------------------------------|---|
| ( | General) - FillNumber                                                                   | • |
|   | <pre>Sub FillNumber() For i = 1 To 20 Sheet1.Cells(i, 1).Value = i Next i End Sub</pre> |   |
| = |                                                                                         |   |

## • روش پنجم

این بار با استفاده از افزونه Power Query میخواهیم یک سری عددی ایجاد کنیم.

در زبانه Data و در قسمت Get & Transform لیست کشویی New Query را باز کرده و در قسمت From Other Source گزینه Blank Query را انتخاب میکنیم.

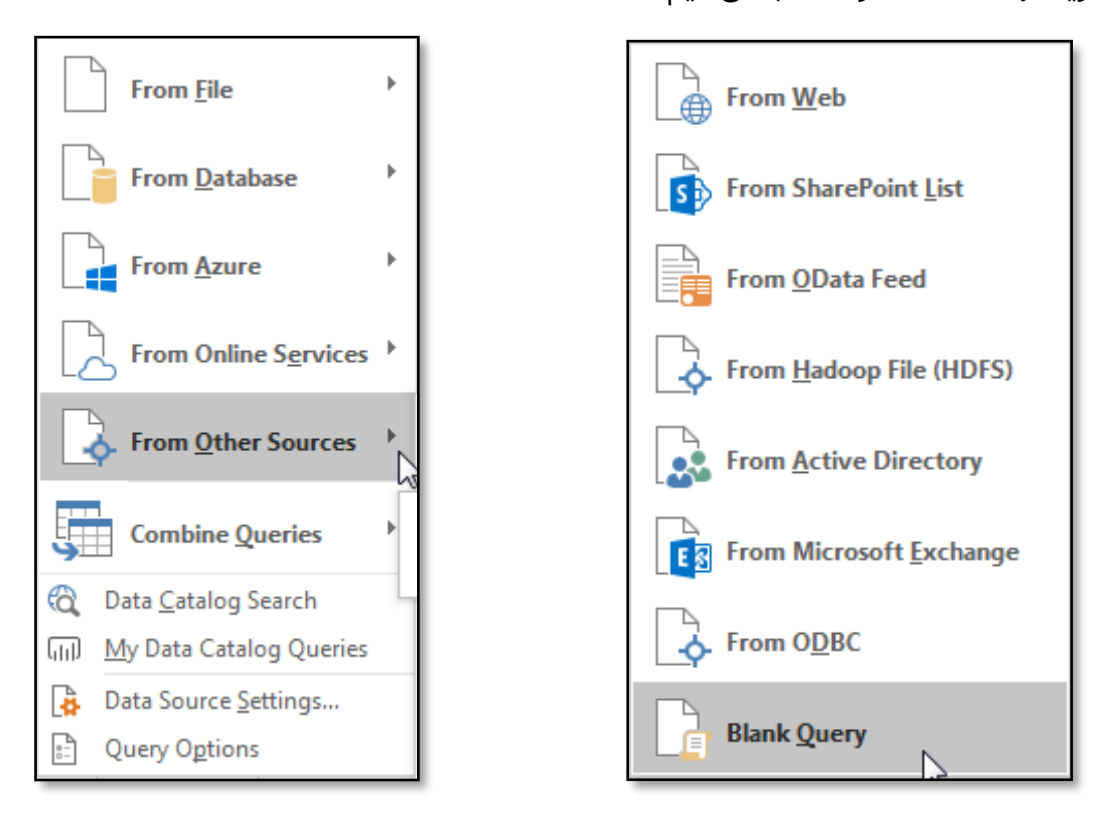

در محیط پاور کوئری در نوار فرمول دستور زیر را تایپ میکنیم:

 $f_x = \{1, 2, 3, 4, 5, 6, 7, 8, 9, 10\}$ 

بعد از نوشتن دستور بالا و تایید کردن فرمول یک لیست از مقادیر وارد شده ایجاد میشود:

|    | List |
|----|------|
| 1  | 1    |
| 2  | 2    |
| 3  | 3    |
| 4  | 4    |
| 5  | 5    |
| 6  | 6    |
| 7  | 7    |
| 8  | 8    |
| 9  | 9    |
| 10 | 10   |
|    |      |
|    |      |

فرمول بالا یک ایرادی دارد و آن هم این است که اگر بخواهیم یک لیست طولانی از اعداد را ایجاد کنیم مثلاً ۱۰۰ عدد، باید هر ۱۰۰ عدد را دستی در فرمول تایپ کنیم که این خود کار زمانبر و طاقت فرسایی است، برای بهبود فرمول بالا از دستور زیر استفاده میکنیم:

| $\times$ | $\checkmark$ | fx | = {110} |
|----------|--------------|----|---------|
|          |              |    |         |

در دستور بالا با قراردادن دو نقطه در کنار هم به معنی تا میباشد یعنی ایجاد لیست از عدد ۱ تا عدد ۱۰.

نکته: در تمام روشهای گفته شده سری اعداد با افزایش یک واحد پشت سر هم ایجاد میشوند، اما اگر بخواهیم این اعداد با افزایش ۲ یا ۳ واحد یا یک مقدار مشخصی ایجاد شوند، باید به شکل دیگر این کارها را انجام دهیم.

در ادامه به عنوان مثال میخواهیم در تمام روشهای گفته شده مقدار افزایش را ۲ واحد در نظر بگیریم:

### • روش اول

در سلول A1 عدد یک و در سلول A2 عدد ۳ را تایپ کرده و محدوده A1:A2 را انتخاب کنید و تا سلول A10 درگ کنید.

| В  | Α  |    |
|----|----|----|
|    | 1  | 1  |
|    | 3  | 2  |
|    | 5  | 3  |
|    | 7  | 4  |
|    | 9  | 5  |
|    | 11 | 6  |
|    | 13 | 7  |
| С, | 15 | 8  |
|    | 17 | 9  |
|    | 19 | 10 |
| +  |    | 11 |
|    |    | 12 |

| В | A |    |
|---|---|----|
|   | 1 | 1  |
|   | 3 | 2  |
| 1 |   | 3  |
|   |   | 4  |
|   |   | 5  |
|   |   | 6  |
|   |   | 7  |
|   |   | 8  |
|   |   | 9  |
|   |   | 10 |

با این کار اعداد بوجود آمده فرد هستند و با افزایش ۲ واحد ایجاده شدهاند (اولین عدد یک و دهمین عدد ۱۹ میباشد)

### • روش دوم

در سلول A1 عدد ۱ را تایپ کرده و Ctrl + Enter را بزنید و در مسیر زیر کادر Series را انتخاب کنید:

Home >> Editing >> Fill >> Series...

در کادر باز شده در قسمت Series In گزینه Columns را انتخاب کرده و در باکس Step Value مقدار افزایش را برابر با عدد ۲ قرار داده و در باکس Stop Value عدد ۲۰ که آخرین مقدار است را تایپ کرده و کادر را Ok کنید.

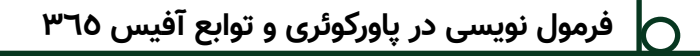

میبینید که در محدوده مورد نظر اعداد ۱ تا ۱۹ با افزایش ۲ واحد ایجاد میشود.

| Series         |                   | ? ×       |
|----------------|-------------------|-----------|
| Series in      | Туре              | Date unit |
| © <u>R</u> ows | <u>L</u> inear    | Day       |
| Columns        | Or Growth         | Weekday   |
|                | Date              | Month     |
|                | Auto <u>F</u> ill | Year      |
| Trend          |                   |           |
| Step value: 2  | St <u>o</u> p va  | alue: 20  |
|                | ОК                | Cancel    |

### • روش سوم

در محیط VBA میز دستور قبلی را به شکل زیر اصلاح کنید:

| 🙁 Book1 - Sheet1 (Code)                                                                                 | - • •               |
|----------------------------------------------------------------------------------------------------|---------------------|
| (General) 👻                                                                                             | FillNumber 🗸        |
| Sub FillNumber(<br>Sum = -1<br>For i = 1 To 10<br>Sum = Sum + 2<br>Sheet1.Cells(i,<br>Next i<br>End Sub | )<br>1).Value = Sum |
|                                                                                                    | ti ∢                |

## • روش چهارم

این بار در پاور کوئری باید دستوری بنویسیم که لیست اعداد را با افزایش ۲ واحد ایجاد کند، اما دستوری که قبلا نوشته بودیم را نمیتوانیم استفاده کنیم و ناگزیر باید از تابع استفاده کنیم {1..10} = و تابعی که به ما کمک میکند List.Numbers میباشد.

در نوار فرمول دستور زیر را مینویسیم:

 $\checkmark$   $\checkmark$   $f_X$  = List.Numbers(1,10,2)

|    | List |
|----|------|
| 1  | 1    |
| 2  | 3    |
| 3  | 5    |
| 4  | 7    |
| 5  | 9    |
| 6  | 11   |
| 7  | 13   |
| 8  | 15   |
| 9  | 17   |
| 10 | 19   |
|    |      |

تابعی که استفاده شده شامل سه پارامتر میباشد که گرامر آن را در تصویر زیر مشاهده میکنید:

List.Numbers(start as number, count as number, optional increment as nullable number) as { Number }

در پارامتر اول باید اولین عدد را بنویسید که نوع داده آن باید عددی باشد، در پارامتر دوم تعداد اعداد موجود در لیست را باید وارد کنید و در پارامتر سوم که یک پارامتر اختیاری است مقدار افزایش را باید وارد کنید که نوع داده آن عددی است.

نکته: در صورت عدم درج پارامتر سوم به صورت پیش فرض مقدار ۱ در نظر گرفته خواهد شد.

## ۲- ترفند اصلاح فرمت نوشتاری اعداد

سال ۱۳۹۲ توی یه شرکت تولیدی کار حسابداری انجام میدادم اون سال دست تنها بودم و حجم کاری هم بالا بود، درخواست نیرو داده بودم ولی هیچ اتفاق خاصی نیفتاد تا اینکه اواسط سال ۱۳۹۳ یک نفر نیروی جدید استخدام شد و یک سری کارهای مالی رو به نیروی جدید سپردم. یادمه که مدیرعامل حدود ۱۵۰ تا چک از مشتریها گرفته بود و اونها رو تحویل من داد تا به حساب مشتریها منظور کنیم و ازم خواست که یه لیستی از سررسید چکها به همراه مبالغش تهیه کنم (راس گیری چک مطرح نبود چون چکها برای چند ده مشتری بود) و تحویلش بدم تا بررسی کنیم که تو چه تاریخ هایی وصولی از محل فروش به مشتریها داریم. منم چون درگیر تهیه بهای تمام شده بودم چک ها رو تحویل همکار جدید دادم تا تو سیستم حسابداری ثبت کنه و بهش گفتم که یک لیست از تمام برسی می ما بر اساس تاریخ، بانک و مبالغش تهیه کنه تا بتونیم یک گزارش پیوت تیبل تهیه کنیم تا به خواسته مدیرعامل برسیم.

همکارم شروع کرد به وارد کردن چکها در اکسل و بعد از اینکه کارش تموم شد ازم خواست که فایل رو بررسی کنم و گزارشی که مدیر خواسته بود رو تهیه کنم. اولین کاری که کردم این بود که از ستون مبالغ چک یه جمع گرفتم تا با مبلغ ثبت شده در سند حسابداری کنترل کنم اما وقتی از ستون مبلغ چک با تابع SUM جمع گرفتم نتیجه عدد صفر شد و این خیلی جای تعجب برای ما دو تا داشت. دیگه کارم رو رها کردم و میخواستم مشکل کار رو پیدا کنم که متوجه شدم زمان ورود مبالغ همکارم به صورت دستی ارقام رو سه رقم سه رقم با نقطه جدا کرده و این باعث شده که تمام مبالغ از جنس عدد به جنس متن تبدیل بشن و امکان انجام محاسبات ریاضی روی اونها وجود نداشته باشه.

من نکته رو به همکارم گفتم و بهش گفتم که برای جدا کردن سه رقم سه رقم اعداد باید از Format Cells استفاده کنیم و اینکه دستی این کار انجام بشه اکسل نمیتونه روی اون اعداد محاسبات انجام بده.

دنبال راهکار برای اصلاح مبالغ گشتم و بهترین و سریعترین روش استفاده از تابع SUBSTITUTE بود یعنی کاراکترهای نقطه ثبت شده در مبالغ رو با یک کاراکتر دیگه جایگزین کنیم. شکی وجود نداره که به جای علامت نقطه هیچ چیز نباید ثبت میشد. برای اصلاح مبالغ یک ستون جدید ایجاد کردیم و فرمول زیر رو نوشتیم:

=SUBSTITUTE(C18,".","")

چون تابع SUBSTITUTE یک تابع متنی است نتیجه بدست اومده از این تابع یک رشته متنی بود و برای ارزش دادن به مقادیر یا باید تابع رو در عدد یک ضرب میکردیم یا اینکه فرمول بالا رو درون تابع VALUE قرار میدادیم:

=SUBSTITUTE(C18,".","") \* 1

=VALUE( SUBSTITUTE(C18,".","") )

### ۳- معرفی توابع جدید اکسل ۳٦۵

یکی از امکانات جدید در اکسل ویژگی Dynamic Array Formulas و Spill Range میباشد. اتفاقی که شکل گرفته جایگزین شدن این ویژگی به جای دستور Ctrl + Shift + Enter در فرمولهای آرایهای است. در فرمولهای آرایهای برای محاسبه نتیجه در یک محدوده از یک فرمول واحد استفاده میشود ولی برای اینکه اکسل بتواند چنین فرمولهایی را شناسایی کند میبایست کلیدهای ترکیبی گفته شده را بزنید. اما این ویژگی در نسخه آفیس ۳٦۵ حذف شده و به جای آن ویژگی Dynamic Array Formulas اضافه شده است.

مایکروسافت با قراردادن این ویژگی جدید چند تابع را هم به اکسل اضافه کرده است که شامل توابع زیر میباشد:

- UNIQUE
- $\circ$  SORT
- SORTBY
- $\circ$  FILTER
- SEQUENCE
- o RANDARRAY
- $\circ$  SINGLE

در این قسمت قصد داریم یکی از توابع ذکر شده را معرفی کنیم.

### • معرفی تابع UNIQUE

UNIQUE( Array , [by\_col], [Exactly\_Once] )

در آرگومان اول باید محدوده مقادیر را معرفی کنید.

- ۰ در آرگومان دوم که اختیاری است میتوانید مشخص کنید که محدوده مشخص شده در آرگومان اول سطری بوده یا ستونی
- در آرگومان سوم که اختیاری است میتوانید مشخص کنید که مقدار منحصر بفرد هر مقدار تکراری را استخراج کند یا اینکه هر مقداری که دقیقا یک بار آمده است را استخراج کند.

| Н           | G | F           | Е                  | D     | С              | В          |    |
|-------------|---|-------------|--------------------|-------|----------------|------------|----|
|             |   |             |                    |       |                |            | 1  |
|             |   |             |                    |       |                |            | 2  |
| ليست كالاها |   | مبلغ        | قيمت               | تعداد | نام کالا       | تاريخ      | 3  |
|             |   | 100,000,000 | ۱۵,۰۰۰,۰۰۰         | או    | يخچال          | 1899/01/18 | 4  |
|             |   | ۴۶,۸۰۰,۰۰۰  | ۷,۸۰۰,۰۰۰          | ۶     | تلويزيون       | 1899/01/18 | 5  |
|             |   | Y0,V00,000  | ۶,۹ <b>००,</b> ००० | ٣     | ماشین لباسشویی | 1899/01/18 | 6  |
|             |   | 18,000,000  | 1,800,000          | 10    | جاروبرقى       | 1299/01/15 | 7  |
|             |   | ٢٣,۵۵۰,۰۰۰  | ۷,۸۵۰,۰۰۰          | ٣     | تلويزيون       | 1899/01/18 | 8  |
|             |   | 100,000,000 | ۱۵,۰۰۰,۰۰۰         | 10    | يخچال          | 1299/01/15 | 9  |
|             |   | ۴۲,000,000  | ۷,०००,०००          | ۶     | ماشین ظرفشویی  | 1299/01/15 | 10 |
|             |   | ۳۱,۶۰۰,۰۰۰  | ۷,۹۰۰,۰۰۰          | ۴     | تلويزيون       | 1244/01/10 | 11 |
|             |   | ۷०,۶۵۰,۰۰۰  | ٧,٨۵०,०००          | ٩     | تلويزيون       | 1244/01/10 | 12 |
|             |   | 90,000,000  | 10,000,000         | ۶     | جاروبرقى       | 1244/01/10 | 13 |
|             |   | ۳,۷۵۰,۰۰۰   | 1,700,000          | ٣     | اتوبخار        | 1244/01/10 | 14 |
|             |   | 140,000,000 | 10,000,000         | ٨     | يخچال          | ۱۳۹۹/۰۱/۱۸ | 15 |
|             |   | 17,000,000  | 1,700,000          | 10    | اتوبخار        | ۱۳۹۹/۰۱/۱۸ | 16 |
|             |   | ٣۴,٧۶०,०००  | ٣,1۶0,000          | п     | هود آشپزخانه   | ۱۳۹۹/۰۱/۱۸ | 17 |

مثال: فرض کنید یک لیست از فروش محصولات داریم.

میخواهیم یک لیست از کالاهایی که فروخته شده اند را به صورت منحصر بفرد داشته باشیم، بنابراین باید فرمولی بنویسیم که از داخل لیست فروش در ستون نام کالا عنوان کالاها را بدون تکرار استخراج کند. میتوانیم طبق تصویر زیر از یک فرمول آرایهای استفاده کنیم:

| $\sqrt{-f_x}$ | {=INDEX(\$C\$4:\$C\$ | \$17,MATCH( | (0,COUNTIF(\$F | 1\$3:H3,\$C\$4:\$C\$ | \$17),0))} |                |            | ~        |
|---------------|----------------------|-------------|----------------|----------------------|------------|----------------|------------|----------|
| 1             | Н                    | G           | F              | Е                    | D          | С              | В          | <b>.</b> |
|               |                      |             |                |                      |            |                |            | 1        |
|               |                      |             |                |                      |            |                |            | 2        |
|               | ليست كالاها          |             | مبلغ           | قيمت                 | تعداد      | نام کالا       | تاريخ      | 3        |
|               | يخچال                |             | ۱۸۰,۰۰۰,۰۰۰    | ۱۵,۰۰۰,۰۰۰           | ١٢         | يخچال          | 1899/01/18 | 4        |
|               | تلويزيون             |             | ۴۶,۸۰۰,۰۰۰     | ۷,۸۰۰,۰۰۰            | ۶          | تلويزيون       | 1899/01/18 | 5        |
|               | ماشين لباسشويي       |             | Y0,V00,000     | ۶,۹۰۰,۰۰۰            | ٣          | ماشين لباسشويى | 1899/01/18 | 6        |
|               | جاروبرقى             |             | 18,000,000     | 1,800,000            | 10         | جاروبرقى       | 1899/01/15 | 7        |
|               | ماشین ظرفشویی        |             | ۲۳,۵۵۰,۰۰۰     | ٧,٨۵०,०००            | ٣          | تلويزيون       | 1899/01/18 | 8        |
|               | اتوبخار              |             | 100,000,000    | 10,000,000           | 10         | يخچال          | 1899/01/18 | 9        |
|               | هود آشپزخانه         |             | 44,000,000     | ۷,०००,०००            | ۶          | ماشین ظرفشویی  | 1899/01/18 | 10       |
|               | #N/A                 |             | ۳۱,۶۰۰,۰۰۰     | ۷,۹۰۰,۰۰۰            | ۴          | تلويزيون       | 1299/01/10 | 11       |
|               | #N/A                 |             | ۷۰,۶۵۰,۰۰۰     | ٧,٨۵٥,۰۰۰            | ٩          | تلويزيون       | 1299/01/17 | 12       |
|               | #N/A                 |             | 90,000,000     | 10,000,000           | ۶          | جاروبرقى       | 1299/01/10 | 13       |
|               | #N/A                 |             | ٣,٧۵۰,۰۰۰      | 1,700,000            | ٣          | اتوبخار        | 1299/01/10 | 14       |
|               | #N/A                 |             | 140,000,000    | 10,000,000           | ٨          | يخچال          | 1204/01/11 | 15       |
|               | #N/A                 |             | 17,000,000     | 1,700,000            | 10         | اتوبخار        | 1204/01/17 | 16       |
|               | #N/A                 |             | ٣۴,٧۶०,०००     | ٣,١۶٥,०००            | n          | هود آشپزخانه   | ۱۳۹۹/۰۱/۱۸ | 17       |

ما در سلول H4 یک فرمول آرایهای نوشتهایم و از سه تابع MATCH ، INDEX و COUNTIF کمک گرفتهایم و برای اینکه این فرمول بتواند مقادیر منحصر بفرد را استخراج کند از کلیدهای ترکیبی Ctrl + Shift + Enter استفاده کردهایم و بعد از این کار فرمول را تا سطر دلخواه بسط دادهایم. اگر به فرمول دقت کنید میبینید که در ابتدا و انتهای فرمول از علامت {} استفاده شده که نشان دهنده فرمولهای آرایهای است.

| $\sqrt{-f_x}$ | =UNIQUE(C4:C17 | ') |             |            |       |                |            |   |
|---------------|----------------|----|-------------|------------|-------|----------------|------------|---|
| I             | н              | G  | F           | Е          | D     | С              | В          |   |
|               |                |    |             |            |       |                |            | 1 |
|               |                |    |             |            |       |                |            | 2 |
|               | ليست كالاها    |    | مبلغ        | قيمت       | تعداد | نام کالا       | تاريخ      | : |
|               | يخچال          |    | ١٨٥,०००,००० | ۱۵,۰۰۰,۰۰۰ | ١٢    | یخچال          | 1899/01/18 |   |
|               | تلويزيون       |    | ۴۶,۸۰۰,۰۰۰  | ۷,۸۰۰,۰۰۰  | ۶     | تلويزيون       | 1899/01/18 |   |
|               | ماشین لباسشویی |    | Y0,V00,000  | ۶,۹۰۰,۰۰۰  | ٣     | ماشين لباسشويي | 1899/01/18 |   |
|               | جاروبرقى       |    | 18,000,000  | 1,800,000  | 10    | جاروبرقى       | 1899/01/18 |   |
|               | ماشین ظرفشویی  |    | ۲۳,۵۵۰,۰۰۰  | ٧,٨۵०,०००  | ٣     | تلويزيون       | 1899/01/18 |   |
|               | اتوبخار        |    | 100,000,000 | ۱۵,۰۰۰,۰۰۰ | 10    | یخچال          | 1899/01/18 |   |
|               | هود آشپزخانه   |    | 44,000,000  | ۷,000,000  | ۶     | ماشین ظرفشویی  | 1899/01/18 |   |
|               |                |    | ۳۱,۶۰۰,۰۰۰  | ۷,۹۰۰,۰۰۰  | ۴     | تلويزيون       | 1899/01/17 |   |
|               |                |    | ٧०,۶۵०,०००  | ٧,٨۵०,०००  | ٩     | تلويزيون       | 1899/01/17 |   |
|               |                |    | 90,000,000  | ۱۵,۰۰۰,۰۰۰ | ۶     | جاروبرقى       | 1899/01/10 |   |
|               |                |    | ٣,٧۵٥,۰۰۰   | 1,700,000  | ٣     | اتوبخار        | 1899/01/10 |   |
|               |                |    | 140,000,000 | ۱۵,۰۰۰,۰۰۰ | ٨     | یخچال          | ۱۳۹۹/۰۱/۱۸ |   |
|               |                |    | 17,000,000  | 1,700,000  | 10    | اتوبخار        | ۱۳۹۹/۰۱/۱۸ |   |
|               |                |    | ٣۴,٧۶۰,۰۰۰  | ٣,1۶0,000  | 11    | هود آشپزخانه   | ۱۳۹۹/۰۱/۱۸ |   |

حالا به جای فرمول بالا از تابع UNIQUE استفاده خواهیم کرد، نتیجه را میتوانید در تصویر زیر مشاهده کنید:

در تصویر بالا در سلول H4 از تابع UNIQUE استفاده شده و نتیجه به صورت یک محدوده داینامیک استخراج شده است. اگر به محدوده H4:H10 دقت کنید میبینید که یک خط آبی رنگ در حاشیه این محدوده ایجاد شده که اصطلاحاً به آن Spill Range میگویند. در این کادر فرمول در سلول H4 نوشته شده و بدون Drag کردن به سطرهای پایین نتیجه به صورت داینامیک استخراج شده است.

نکته دیگری که در مورد تابع UNIQUE وجود دارد این است که این تابع به صورت پیش فرض مقادیر منحصر بفرد را استخراج میکند ولی با استفاده از آرگومان سوم این تابع میتوانیم مشخص کنیم کالاهایی که فقط یک بار در لیست فروش وجود دارند را استخراج کند. مطابق با تصویر زیر:

| fr   |                 | TRUE)    |             |            |       |                |            | ~        |
|------|-----------------|----------|-------------|------------|-------|----------------|------------|----------|
| J.A. | -0111002(04.017 | ,, INOLJ |             |            |       |                |            |          |
| 1    | Н               | G        | F           | E          | D     | С              | В          | <b>b</b> |
|      |                 |          |             |            |       |                |            | 1        |
|      |                 |          |             |            |       |                |            | 2        |
|      | ليست كالاها     |          | مبلغ        | قيمت       | تعداد | نام کالا       | تاريخ      | 3        |
|      | ماشین لباسشویی  |          | ۱۸۰,۰۰۰,۰۰۰ | ۱۵,۰۰۰,۰۰۰ | או    | يخچال          | 1899/01/18 | 4        |
|      | ماشین ظرفشویی   |          | ۴۶,۸۰۰,۰۰۰  | ۷,۸۰۰,۰۰۰  | ۶     | تلويزيون       | 1299/01/15 | 5        |
|      | هود آشپزخانه    |          | Y0,V00,000  | ۶,۹۰۰,۰۰۰  | ٣     | ماشین لباسشویی | 1399/01/15 | 6        |
|      |                 |          | 18,000,000  | 1,500,000  | 10    | جاروبرقى       | 1399/01/15 | 7        |
|      |                 |          | ۲۳,۵۵۰,۰۰۰  | ٧,٨۵٥,۰۰۰  | ٣     | تلويزيون       | 1399/01/15 | 8        |
|      |                 |          | 100,000,000 | 10,000,000 | 10    | يخچال          | 1399/01/15 | 9        |
|      |                 |          | 44,000,000  | ۷,۰۰۰,۰۰۰  | ۶     | ماشین ظرفشویی  | 1399/01/15 | 10       |
|      |                 |          | ۳۱,۶۰۰,۰۰۰  | ۷,۹۰۰,۰۰۰  | ۴     | تلويزيون       | 1244/01/10 | 11       |
|      |                 |          | ۷०,۶۵۰,۰۰۰  | ٧,٨۵٠,٠٠٠  | ٩     | تلويزيون       | 1244/01/10 | 12       |
|      |                 |          | 90,000,000  | 10,000,000 | ۶     | جاروبرقى       | 1244/01/10 | 13       |
|      |                 |          | ۳,۷۵۰,۰۰۰   | 1,200,000  | ٣     | اتوبخار        | 1244/01/10 | 14       |
|      |                 |          | 140,000,000 | 10,000,000 | ٨     | يخچال          | 1299/01/17 | 15       |
|      |                 |          | 17,000,000  | 1,700,000  | 10    | اتوبخار        | 1349/01/17 | 16       |
|      |                 |          | ٣۴,٧۶۰,۰۰۰  | ٣,1۶0,000  | п     | هود آشپزخانه   | 1299/01/17 | 17       |
|      |                 |          |             |            |       |                |            |          |

طبق تصویر بالا فقط کالاهایی که یک بار در لیست فروش آمدهاند استخراج شدهاند.

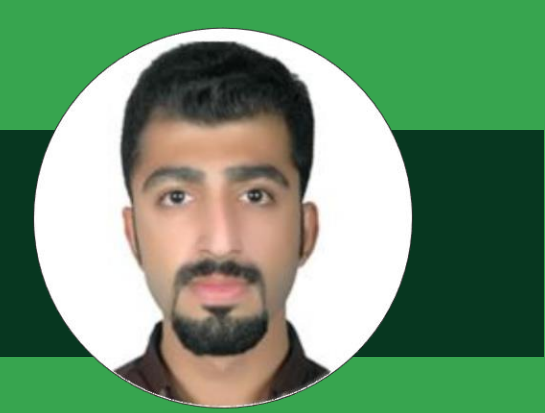

## عليرضا عابدى

علیرضا عابدی هستم ۲۴ ساله از خطه سرسبز شمال، در حال حاضر دانشجوی کارشناسی ارشد مهندسی صنایع از دانشگاه صنعتی امیرکبیر تهران هستم و خدا رو شاکرم که از سال ۹۳ تا به امروز توفیق تدریس این نرم افزار رو بهم داده به امروز توفیق تدریس این نرم افزار رو بهم داده بدارم. برای دیدن ویدئوهای آموزشیم در سایت آیارات کافیه از لینک زیر استفاده کنید :

https://www.aparat.com/alireza\_abedi\_74/videos

و در آخر به نظر من اکسل نرم افزار قدرتمندیه که فقط افرادی که در سطح مقدماتی قرار دارن میتونن در اون ادعای تسلط کنن! چون معتقدم هر چی که یه کاربر بیشتر با اکسل درگیر شه و دامنه مطالعاتش رو در خصوص این برنامه دامنه مطالعاتش رو در خصوص این نرم افزار عمیق تر کنه بیشتر به عظمت این نرم افزار پی میبره و از یه جایی به بعد میترسه که بگه من مسلطم.

همیشه یادتون باشه اکسل یک اقیانوس بیانتهاست و هیچ صفر تا صدی در اکسل معنا نداره :)

با آرزوی موفقیت برای همه شما عزیزان

@excel\_skills

@excel\_skills

### آشنایی اولیه با تابع SUMIF:

عليرضا عابدى

فرض کنید اطلاعات فروش چهار محصول تلویزیون، یخچال، کولر و هود در ماههای مختلف از سال موجود بوده و اطلاعات فروش هر ماه در شیتی با نام همان ماه ذخیره شده است. برای مثال در تصویر زیر شیت "فروردین" را مشاهده میکنید که اطلاعات فروش در فروردین ماه را نمایش میدهد:

| E    | ტ•∂-⊽            |                                                   |                  |                    | BookLalsm - Exce          | ы                                        |                         | alireza abedi            | 💩 💷 – 🔇                                                                                                    | a ×     |
|------|------------------|---------------------------------------------------|------------------|--------------------|---------------------------|------------------------------------------|-------------------------|--------------------------|----------------------------------------------------------------------------------------------------|---------|
| File | Home Insert      | Draw Page Layout                                  | t Formulas Data  | Review View D      | eveloper Help 🖓           | Tell me what you want to                 | do                      |                          |                                                                                                    | A Share |
| Past | Calibri<br>B I U | → 24 → A* A*<br>• □ • □ • □ <u>A</u> • <u>A</u> • |                  | T - 80 Wrap Text   | - General<br>- \$ - % + % | Conditional Format<br>Formatting - Table | t as Cell<br>• Styles • | Elete Format     ✓ Clear | ium * Arr Point & Point & Poin |         |
| H22  | - I X            | V fe                                              |                  | ment               | iy Homoti                 | -a- 50ms                                 |                         |                          | county                                                                                                    | •       |
|      | A                | В                                                 | с                | D                  | E                         | F                                        | G                       | н                        |                                                                                                    |         |
| 1    | محصول            | تعداد                                             |                  |                    |                           |                                          |                         |                          |                                                                                                    |         |
| 2    | تلويزيون         | 13                                                |                  |                    |                           |                                          |                         |                          |                                                                                                    |         |
| з    | يخجال            | 15                                                |                  |                    |                           |                                          |                         |                          |                                                                                                    |         |
| 4    | کولر             | 16                                                |                  |                    |                           |                                          |                         |                          |                                                                                                    |         |
| 5    | هود              | 1                                                 |                  |                    |                           |                                          |                         |                          |                                                                                                    |         |
| 6    | تلويزيون         | 16                                                |                  |                    |                           |                                          |                         |                          |                                                                                                    |         |
| 7    | کولر             | 14                                                |                  |                    |                           |                                          |                         |                          |                                                                                                    |         |
| 8    | کولر             | 15                                                |                  |                    |                           |                                          |                         |                          |                                                                                                    |         |
| 9    |                  |                                                   |                  |                    |                           |                                          |                         |                          |                                                                                                    |         |
| 10   |                  |                                                   |                  |                    |                           |                                          |                         |                          |                                                                                                    |         |
| 11   |                  |                                                   |                  |                    |                           |                                          |                         |                          |                                                                                                    | ×       |
| -    | فروردين          | ا خرداد ازديبهشنا                                 | شهريور مرداد تير | ا آذر   آبان   مهر | اسفند   بهمن   دی         | ۲                                        |                         | :                        | •                                                                                                    | Þ       |
| Read | 13               |                                                   |                  |                    |                           |                                          |                         |                          | 끤                                                                                                    | + 100%  |

همان طور که در تصویر فوق مشخص است جمع فروش محصول تلویزیون در شیت فروردین ۲۹ عدد می باشد. (سطر دوم و ششم). حال برای اینکه عدد ۲۹ را با استفاده از توابع اکسل محاسبه کنیم کافیست از تابع زیر استفاده کنیم:

### =SUMIF(A2:A8,"تلويزيون", B2:B8)

در حقیقت تابع فوق در رنج A2:A8 میگردد و هر کجا که عبارت تلویزیون را دید، عدد متناظر با آن در ناحیه B2:B8 را جمع میکند. برای مثال چون در سلول A2 عبارت تلویزیون وارد شده است پس تابع SUMIF محتوای سلول B2 که عدد ۱۳ است را جمع میکند. اما چون در سلول A3 عبارت تلویزیون وجود ندارد پس سلول متناظر با آن که B3 میباشد و مقدار آن ۱۵ است در جمع شرکت داده نمیشود. در نهایت صرفاً دو سلول B2 و B6 در جمع شرکت داده شده و عدد ۲۹ خروجی گرفته میشود (29=16+13). توجه داشته باشید که در هنگام نوشتن تابع، عبارت تلویزیون حتماً داخل دبل کوتیشن تایپ شود. ضمنا هرگاه نیاز داشتید به کل یک ستون آدرس دهی کنید، برای مثال کل ستون A، به صورت A:A بنویسید. حتماً به صورت تکمیلیتر تابع SUMIF را در اینترنت سرچ کنید.

|                                                       | Α                               | В                     |                                                             | Α                                                                     | В                                                                                                    |                                                             | Α                                        | В                                       |                                                             | Α                                                                     | В                                                             |                                                             | Α                                                                | В                                            |                                                             | Α                                                                              | В                                                             |
|-------------------------------------------------------|---------------------------------|-----------------------|-------------------------------------------------------------|-----------------------------------------------------------------------|----------------------------------------------------------------------------------------------------|-------------------------------------------------------------|------------------------------------------|-----------------------------------------|-------------------------------------------------------------|-----------------------------------------------------------------------|---------------------------------------------------------------|-------------------------------------------------------------|------------------------------------------------------------------|----------------------------------------------|-------------------------------------------------------------|--------------------------------------------------------------------------------|---------------------------------------------------------------|
| 1                                                     | محصول                           | تعداد                 | 1                                                           | محصول                                                                 | تعداد                                                                                                    | 1                                                           | محصول                                    | تعداد                                   | 1                                                           | محصول                                                                 | تعداد                                                         | 1                                                           | محصول                                                            | تعداد                                        | 1                                                           | محصول                                                                          | تعداد                                                         |
| 2                                                     | تلويزيون                        | 13                    | 2                                                           | تلويزيون                                                              | 8                                                                                                    | 2                                                           | تلويزيون                                 | 5                                       | 2                                                           | تلويزيون                                                              | 8                                                             | 2                                                           | يخجال                                                            | 18                                           | 2                                                           | تلويزيون                                                                       | 5                                                             |
| 3                                                     | يخجال                           | 15                    | 3                                                           | تلويزيون                                                              | 4                                                                                                    | 3                                                           | كولر                                     | 3                                       | 3                                                           | هود                                                                   | 1                                                             | 3                                                           | تلويزيون                                                         | 10                                           | 3                                                           | هود                                                                            | 14                                                            |
| 4                                                     | كولر                            | 16                    | 4                                                           | كولر                                                                  | 16                                                                                                    | 4                                                           | يخجال                                    | 19                                      | 4                                                           | هود                                                                   | 3                                                             | 4                                                           | تلويزيون                                                         | 13                                           | 4                                                           | يخجال                                                                          | 5                                                             |
| 5                                                     | هود                             | 1                     | 5                                                           | هود                                                                   | 18                                                                                                    | 5                                                           | يخجال                                    | 8                                       | 5                                                           | هود                                                                   | 9                                                             | 5                                                           | هود                                                              | 8                                            | 5                                                           | هود                                                                            | 7                                                             |
| 6                                                     | تلويزيون                        | 16                    | 6                                                           | تلويزيون                                                              | 17                                                                                                    | 6                                                           |                                          |                                         | 6                                                           | يخجال                                                                 | 18                                                            | 6                                                           | کولر                                                             | 5                                            | 6                                                           | تلويزيون                                                                       | 3                                                             |
| 7                                                     | کولر                            | 14                    | 7                                                           | يخجال                                                                 | 20                                                                                                    | 7                                                           |                                          |                                         | 7                                                           | تلويزيون                                                              | 17                                                            | 7                                                           |                                                                  |                                              | 7                                                           | كولر                                                                           | 11                                                            |
| 8                                                     | كولر                            | 15                    | 8                                                           | كولر                                                                  | 2                                                                                                    | 8                                                           |                                          |                                         | 8                                                           | هود                                                                   | 2                                                             | 8                                                           |                                                                  |                                              | 8                                                           | هود                                                                            | 17                                                            |
| 9                                                     |                                 |                       | 9                                                           | كولر                                                                  | 14                                                                                                    | 9                                                           |                                          |                                         | 9                                                           |                                                                       |                                                               | 9                                                           |                                                                  |                                              | 9                                                           | هود                                                                            | 18                                                            |
| 10                                                    |                                 |                       | 10                                                          | هود                                                                   | 8                                                                                                    | 10                                                          |                                          |                                         | 10                                                          |                                                                       |                                                               | 10                                                          |                                                                  |                                              | 10                                                          | کولر                                                                           | 18                                                            |
| 11                                                    |                                 |                       | 11                                                          |                                                                       |                                                                                                    | 11                                                          |                                          |                                         | 11                                                          |                                                                       |                                                               | 11                                                          |                                                                  |                                              | 11                                                          | تلويزيون                                                                       | 12                                                            |
| 12                                                    | 100                             | و و                   | 12                                                          | مشت                                                                   | اردىي                                                                                                    | 12                                                          | داد                                      | خ                                       | 12                                                          |                                                                       | ت                                                             | 12                                                          | داد                                                              | s.                                           | 12                                                          | رىمەر                                                                          | ىشە                                                           |
| 10                                                    |                                 |                       | 4.0                                                         |                                                                       |                                                                                                    |                                                             |                                          | _                                       |                                                             |                                                                       |                                                               | 4.0                                                         |                                                                  |                                              |                                                             |                                                                                | •                                                             |
| 10                                                    |                                 |                       | 13                                                          |                                                                       |                                                                                                    | 13                                                          |                                          |                                         | 13                                                          |                                                                       | •                                                             | 13                                                          | _                                                                |                                              | 13                                                          |                                                                                |                                                               |
|                                                       | А                               | В                     | 13                                                          | Α                                                                     | В                                                                                                    | 13                                                          | A                                        | В                                       | 13                                                          | A                                                                     | B                                                             | 13                                                          | А                                                                | В                                            |                                                             | A                                                                              | В                                                             |
| 1                                                     | A<br>محصول                      | B<br>تعداد            | 1                                                           | A<br>محصول                                                            | B<br>تعداد                                                                                                    | 13                                                          | ے<br>A<br><mark>محصول</mark>             | B<br>تعداد                              | 13                                                          | A<br>محصول                                                            | ه<br>B<br>تعداد                                               | 13                                                          | A<br>محصول                                                       | B<br>تعداد                                   | 13                                                          | A<br>محصول                                                                     | B<br>تعداد                                                    |
| 1 2                                                   | A<br><mark>محصول</mark><br>کولر | B<br>تعداد<br>2       | 1 2                                                         | A<br><mark>محصول</mark><br>یخچال                                      | B<br>تعداد<br>17                                                                                                    | 13<br>1<br>2                                                | ک<br>محصول<br>هود                        | B<br>تعداد<br>17                        | 13<br>1<br>2                                                | A<br><mark>محصول</mark><br>يخچال                                      | B<br>تعداد<br>9                                               | 13<br>1<br>2                                                | A<br>محصول<br>تلويزيون                                           | B<br>تعداد<br>8                              | 13                                                          | ۸<br>محصول<br>کولر                                                             | B<br>تعداد<br>7                                               |
| 1<br>2<br>3                                           | A<br>محصول<br>کولر<br>تلویزیون  | B<br>تعداد<br>2<br>16 | 1<br>1<br>2<br>3                                            | A<br><mark>محصول</mark><br>یخچال<br>تلویزیون                          | B<br>تعداد<br>17<br>3                                                                                                    | 13<br>1<br>2<br>3                                           | ک<br>محصول<br>هود<br>کولر                | B<br>تعداد<br>17<br>9                   | 13<br>1<br>2<br>3                                           | A<br><mark>محصول</mark><br>یخچال<br>هود                               | B<br>تعداد<br>9<br>15                                         | 13<br>1<br>2<br>3                                           | A<br>محصول<br>تلویزیون<br>هود                                    | B<br>تعداد<br>8<br>12                        | 13<br>1<br>2<br>3                                           | A<br>محصول<br>کولر<br>یخچال                                                    | B<br>تعداد<br>7<br>20                                         |
| 1<br>2<br>3<br>4                                      | A<br>محصول<br>کولر<br>تلویزیون  | B<br>تعداد<br>2<br>16 | 13<br>1<br>2<br>3<br>4                                      | A<br>محصول<br>یخچال<br>تلویزیون<br>کولر                               | B<br>تعداد<br>17<br>3<br>9                                                                                                    | 13<br>1<br>2<br>3<br>4                                      | م<br>محصول<br>هود<br>کولر<br>کولر        | B<br>تعداد<br>17<br>9<br>9              | 13<br>1<br>2<br>3<br>4                                      | A<br><mark>محصول</mark><br>یخچال<br>هود                               | B<br>تعداد<br>9<br>15<br>15                                   | 13<br>1<br>2<br>3<br>4                                      | A<br>محصول<br>تلويزيون<br>هود                                    | B<br>تعداد<br>8<br>12<br>13                  | 13<br>1<br>2<br>3<br>4                                      | ۸<br>محصول<br>کولر<br>یخچال<br>تلویزیون                                        | B<br>تعداد<br>7<br>20<br>3                                    |
| 1<br>2<br>3<br>4<br>5                                 | A<br>محصول<br>کولر<br>تلویزیون  | B<br>تعداد<br>2<br>16 | 14<br>1<br>2<br>3<br>4<br>5                                 | A<br>محصول<br>یخچال<br>تلویزیون<br>کولر<br>یخچال                      | B<br>تعداد<br>17<br>3<br>9<br>11                                                                                                    | 13<br>1<br>2<br>3<br>4<br>5                                 | ی<br>محصول<br>هود<br>کولر<br>کولر<br>هود | B<br>تعداد<br>17<br>9<br>9<br>8         | 13<br>1<br>2<br>3<br>4<br>5                                 | A<br>محصول<br>یخچال<br>هود<br>یخچال                                   | B<br>تعداد<br>9<br>15<br>15<br>13                             | 13<br>1<br>2<br>3<br>4<br>5                                 | A<br>محصول<br>تلویزیون<br>هود<br>تلویزیون                        | B<br>تعداد<br>8<br>12<br>13<br>20            | 13<br>1<br>2<br>3<br>4<br>5                                 | ۸<br>محصول<br>کولر<br>یخچال<br>تلویزیون<br>کولر                                | B<br>تعداد<br>7<br>20<br>3<br>7                               |
| 1<br>2<br>3<br>4<br>5<br>6                            | A<br>محصول<br>کولر<br>تلویزیون  | B<br>تعداد<br>2<br>16 | 13<br>1<br>2<br>3<br>4<br>5<br>6                            | A<br>محصول<br>یخچال<br>تلویزیون<br>کولر<br>یخچال<br>تلویزیون          | B<br>تعداد<br>17<br>3<br>9<br>11<br>6                                                                                                    | 13<br>1<br>2<br>3<br>4<br>5<br>6                            | ک<br>A<br>هود<br>کولر<br>کولر<br>هود     | B<br>تعداد<br>17<br>9<br>9<br>8         | 13<br>1<br>2<br>3<br>4<br>5<br>6                            | A<br>محصول<br>یخچال<br>هود<br>یخچال<br>کولر                           | B<br>تعداد<br>9<br>15<br>15<br>13<br>13                       | 13<br>1<br>2<br>3<br>4<br>5<br>6                            | A<br>محصول<br>تلویزیون<br>هود<br>تلویزیون<br>هود                 | B<br>تعداد<br>8<br>12<br>13<br>20<br>8       | 13<br>1<br>2<br>3<br>4<br>5<br>6                            | م<br>محصول<br>کولر<br>یخچال<br>کولر<br>کولر                                    | B<br>تعداد<br>7<br>20<br>3<br>7<br>20                         |
| 1<br>2<br>3<br>4<br>5<br>6<br>7                       | A<br>محصول<br>کولر<br>تلویزیون  | 8<br>تعداد<br>2<br>16 | 13<br>1<br>2<br>3<br>4<br>5<br>6<br>7                       | A<br>محصول<br>یخچال<br>تلویزیون<br>کولر<br>یخچال<br>یخچال             | B<br>تعداد<br>17<br>3<br>9<br>11<br>6<br>19                                                                                                    | 13<br>1<br>2<br>3<br>4<br>5<br>6<br>7                       | ی<br>محصول<br>هود<br>کولر<br>هود         | B<br>تعداد<br>17<br>9<br>9<br>8         | 13<br>1<br>2<br>3<br>4<br>5<br>6<br>7                       | A<br>محصول<br>یخچال<br>هود<br>یوچال<br>یولر<br>یخچال                  | ه<br>تعداد<br>9<br>15<br>15<br>13<br>1<br>1<br>16             | 13<br>1<br>2<br>3<br>4<br>5<br>6<br>7                       | ۸<br>محصول<br>تلویزیون<br>هود<br>هود<br>تلویزیون<br>هود<br>یخچال | B<br>تعداد<br>8<br>12<br>13<br>20<br>8<br>2  | 13<br>1<br>2<br>3<br>4<br>5<br>6<br>7                       | A<br>محصول<br>کولر<br>یخچال<br>تلویزیون<br>یولر<br>یخچال                       | B<br>320<br>3<br>7<br>20<br>3<br>7<br>20<br>3                 |
| 1<br>2<br>3<br>4<br>5<br>6<br>7<br>8                  | A<br>محصول<br>کولر<br>تلويزيون  | 8<br>تعداد<br>2<br>16 | 13<br>1<br>2<br>3<br>4<br>5<br>6<br>7<br>8                  | A<br>محصول<br>یخچال<br>تلویزیون<br>کولر<br>یخچال<br>یخچال<br>یخچال    | B<br>تعداد<br>17<br>3<br>9<br>11<br>6<br>19<br>17                                                                                                    | 13<br>1<br>2<br>3<br>4<br>5<br>6<br>7<br>8                  | ے<br>محصول<br>هود<br>کولر<br>هود         | B<br>تعداد<br>17<br>9<br>9<br>8         | 13<br>1<br>2<br>3<br>4<br>5<br>6<br>7<br>8                  | A<br>محصول<br>یخچال<br>هود<br>هود<br>یخچال<br>کولر<br>یخچال           | B<br>تعداد<br>9<br>15<br>15<br>13<br>1<br>16<br>12            | 13<br>1<br>2<br>3<br>4<br>5<br>6<br>7<br>8                  | A<br>تلویزیون<br>هود<br>هود<br>تلویزیون<br>هود<br>یخچال          | B<br>تعداد<br>8<br>12<br>13<br>20<br>8<br>2  | 13<br>1<br>2<br>3<br>4<br>5<br>6<br>7<br>8                  | A<br>محصول<br>کولر<br>یخچال<br>کولر<br>یخچال<br>کولر<br>یخچال                  | B<br>3320<br>7<br>20<br>3<br>7<br>20<br>3<br>12               |
| 1<br>2<br>3<br>4<br>5<br>6<br>7<br>8<br>9             | A<br>محصول<br>کوئر<br>تلويزيون  | 8<br>تعداد<br>2<br>16 | 13<br>1<br>2<br>3<br>4<br>5<br>6<br>7<br>8<br>9             | A<br>محصول<br>یخچال<br>تلویزیون<br>کولر<br>یخچال<br>یخچال<br>کولر     | B<br>iselection<br>iselection<br>iselectio | 13<br>1<br>2<br>3<br>4<br>5<br>6<br>7<br>8<br>9             | ے<br>محصول<br>هود<br>کولر<br>هود         | B<br>تعداد<br>17<br>9<br>9<br>8         | 13<br>1<br>2<br>3<br>4<br>5<br>6<br>7<br>8<br>9             | A<br>محصول<br>یخچال<br>هود<br>هود<br>یخچال<br>کولر<br>یخچال<br>کولر   | B<br>تعداد<br>9<br>15<br>15<br>13<br>1<br>16<br>12<br>11      | 13<br>1<br>2<br>3<br>4<br>5<br>6<br>7<br>8<br>9             | A<br>تلویزیون<br>هود<br>هود<br>تلویزیون<br>هود<br>یخچال          | B<br>تعدداد<br>8<br>12<br>13<br>20<br>8<br>2 | 13<br>1<br>2<br>3<br>4<br>5<br>6<br>7<br>8<br>9             | A<br>محصول<br>کولر<br>یخچال<br>کولر<br>یخچال<br>کولر<br>یخچال<br>یخچال         | B<br>320<br>3<br>7<br>20<br>3<br>7<br>20<br>3<br>12<br>9      |
| 1<br>2<br>3<br>4<br>5<br>6<br>7<br>8<br>9<br>10       | A<br>محصول<br>کولر<br>تلويزيون  | 8<br>تعداد<br>2<br>16 | 11<br>1<br>2<br>3<br>4<br>5<br>6<br>7<br>8<br>9<br>10       | A<br>محصول<br>یخچال<br>تلویزیون<br>کولر<br>یخچال<br>تلویزیون<br>کولر  | B<br>17<br>3<br>9<br>11<br>6<br>19<br>17                                                                                                    | 13<br>1<br>2<br>3<br>4<br>5<br>6<br>7<br>8<br>9<br>10       | ے<br>محصول<br>کولر<br>کولر<br>هود        | <mark>تعداد</mark><br>17<br>9<br>9<br>8 | 13<br>1<br>2<br>3<br>4<br>5<br>6<br>7<br>8<br>9<br>10       | A<br>محصول<br>یخچال<br>مود<br>یخچال<br>کولر<br>یخچال<br>کولر<br>یخچال | B<br>9<br>15<br>15<br>13<br>1<br>16<br>12<br>11<br>4          | 13<br>1<br>2<br>3<br>4<br>5<br>6<br>7<br>8<br>9<br>10       | A<br>تلویزیون<br>هود<br>هود<br>تلویزیون<br>هود<br>یخچال          | B<br>تعدداد<br>8<br>12<br>13<br>20<br>8<br>2 | 13<br>1<br>2<br>3<br>4<br>5<br>6<br>7<br>8<br>9<br>10       | ۸<br>کولر<br>یخچال<br>تلویزیون<br>کولر<br>یخچال<br>کولر<br>تلویزیون            | B<br>3/3-2-0<br>7<br>20<br>3<br>7<br>20<br>3<br>12<br>9<br>14 |
| 1<br>2<br>3<br>4<br>5<br>6<br>7<br>8<br>9<br>10<br>11 | A<br>محصول<br>کولر<br>تلويزيون  | B<br>تعداد<br>2<br>16 | 11<br>1<br>2<br>3<br>4<br>5<br>6<br>7<br>8<br>9<br>10<br>11 | ۸<br>محصول<br>یخچال<br>تلویزیون<br>یخچال<br>تلویزیون<br>یخچال<br>کولر | B<br>تعداد<br>17<br>3<br>9<br>11<br>6<br>19<br>17                                                                                                    | 13<br>1<br>2<br>3<br>4<br>5<br>6<br>7<br>8<br>9<br>10<br>11 | ے<br>محصول<br>مود<br>کولر<br>کولر<br>هود | B<br>تعداد<br>17<br>9<br>9<br>8         | 13<br>1<br>2<br>3<br>4<br>5<br>6<br>7<br>8<br>9<br>10<br>11 | A<br>محصول<br>یخچال<br>دود<br>یخچال<br>کولر<br>یخچال<br>کولر<br>یخچال | B<br>تعداد<br>9<br>15<br>15<br>13<br>1<br>16<br>12<br>11<br>4 | 13<br>1<br>2<br>3<br>4<br>5<br>6<br>7<br>8<br>9<br>10<br>11 | A<br>تلویزیون<br>هود<br>هود<br>تلویزیون<br>هود<br>یخچال          | B<br>تعداد<br>8<br>12<br>13<br>20<br>8<br>2  | 13<br>1<br>2<br>3<br>4<br>5<br>6<br>7<br>8<br>9<br>10<br>11 | ۸<br>کولر<br>تلویزیون<br>تلویزیون<br>کولر<br>یخجال<br>کولر<br>تلویزیون<br>کولر | B<br>3<br>7<br>20<br>3<br>7<br>20<br>3<br>12<br>9<br>14       |

اطلاعات موجود در هر یک از شیتها در تصویر زیر نمایش داده شده است:

همانطور که در تصویر فوق مشاهده میکنید ممکن است یک کالا در یک شیت بیش از یک بار تکرار شده باشد. برای مثال در شیت "اردیبهشت" سه رکورد مربوط به فروش تلویزیون دیده میشود. اما ممکن است اطلاعات یک محصول در یک شیت موجود نباشد. برای مثال در شیت "خرداد" هیچ داده ای مربوط به هود ثبت نشده است. مسئله ۱:

حال فرض کنید میخواهیم شیت جدیدی ایجاد کرده و در یک سلول از آن نام یک محصول را بنویسیم. برای مثال هود، در سلولی دیگر نام یک شیت را وارد کنیم، برای مثال "شهریور"، حال میخواهیم جمع فروش محصول هود در شیت شهریور محاسبه شده و خروجی داده شود. مطابق تصویر قبل، اطلاعات فروش محصول هود در سطرهای 3,5,8,9 از شیت شهریور آمده است که جمع اعداد ستون "تعداد" برابر با ۵۶ عدد میباشد.

برای این منظور یک شیت جدید ایجاد شده و در سلول B3 نام محصول و در سلول B6 نام شیت وارد شده است. همانطور که در تصویر زیر مشاهده میکنید در سلول D3 حاصل جمع محاسبه شده است:

| H                                                       | <b>რ</b> ∙ (ბ• ⊽ |                 |                  |              | Book1 -        | Excel             | <u>A</u>      | TA 1 | lireza abedi 🔎 | <b>.</b> – <i>a</i> : | ×   |
|---------------------------------------------------------|------------------|-----------------|------------------|--------------|----------------|-------------------|---------------|------|----------------|-----------------------|-----|
| File                                                    | Home Insert      | Draw Page Layou | t Formulas Data  | Review View  | Developer Help | 💡 Tell me what yo | ou want to do |      |                | Share                 | ¢ _ |
| $ \begin{array}{ c c c c c c c c c c c c c c c c c c c$ |                  |                 |                  |              |                |                   |               |      |                |                       |     |
| D3                                                      |                  |                 |                  |              |                |                   |               |      |                |                       |     |
|                                                         | А                | В               | С                | D            | E              | F                 | G             | н    | I.             | J                     | -   |
| 1                                                       |                  |                 |                  |              |                |                   |               |      |                |                       |     |
| 2                                                       |                  | محصول           |                  | جمع          |                |                   |               |      |                |                       |     |
| 3                                                       |                  | هود             |                  | 56           |                |                   |               |      |                |                       |     |
| 4                                                       |                  |                 |                  |              |                |                   |               |      |                |                       |     |
| 5                                                       |                  | ماه             |                  |              |                |                   |               |      |                |                       |     |
| 6                                                       |                  | شهريور          |                  |              |                |                   |               |      |                |                       |     |
| 7                                                       |                  |                 |                  |              |                |                   |               |      |                |                       |     |
| 8                                                       |                  |                 |                  |              |                |                   |               |      |                |                       |     |
| 9                                                       |                  |                 |                  |              |                |                   |               |      |                |                       |     |
| 10                                                      |                  |                 |                  |              |                |                   |               |      |                |                       |     |
| 11                                                      |                  |                 |                  |              |                |                   |               |      |                |                       |     |
| 12                                                      |                  |                 |                  |              |                |                   |               |      |                |                       |     |
|                                                         | فروردين          | خرداد ارديبهشت  | شهريور مرداد تير | آذر آبان مهر | ند   بهمن   دى | Sheet13 اسف       | +             |      |                | · · · · ·             |     |
| Ready                                                   | 9.T              |                 |                  |              |                |                   |               |      | III II -       | + 10                  | 00% |

تابع نوشته شده در سلول D3:

=SUMIF(INDIRECT(B6&"!A:A"),B3,INDIRECT(B6&"!B:B"))

اما این تابع چگونه کار میکند؟؟

فرض کنید نام شیت در سلول B6 وارد نشده بود. اگر مستقیماً نام شیت را در تابع مینوشتیم آنگاه به صورت زیر نوشته میشد:

=SUMIF (شهريور.(A:A,<mark>B3</mark>!شهريور)!B:B

عبارت ("INDIRECT(B6&"!A:A! از تابع اول دقيقاً معادل عبارت A:A!شهريور در تابع دوم است.

اما چگونه؟

 $\bigcirc$ 

اگر در تابع ("INDIRECT(B6&"!A:A به جای B6 مقدار آن یعنی شهریور را قرار دهیم میشود:

INDIRECT(هشهريور»!A:A")

کاراکتر & وظیفه وصل کردن عبارات به هم را بر عهده دارد. برای مثال علی&رضا میشود علیرضا. در تابع فوق کاراکتر & عبارت شهریور را به A:A! وصل میکند و تابع به صورت زیر در میآید:

("A:A!)شهريور") INDIRECT

اما توجه داشته باشید که تا این مرحله اکسل عبارت A:A!شهریور را به عنوان یک ناحیه از اکسل نمیشناسد. بلکه آن را یک تکست یا متن درنظر میگیرد. به همین خاطر کل این عبارت در داخل تابع INDIRECT قرار داده شده است تا اکسل آن را به عنوان یک ناحیه در نظر بگیرد.

### مسئله ۲:

حال فرض کنید کاربر در سلول B3 نام یک محصول را وارد میکند. این بار میخواهیم در یک ستون اسامی تمام شیتها لیست شود. در ستون مجاور هم جمع فروش محصول مورد نظر در هر شیت خروجی داده شود. برای مثال در تصویر زیر جمع فروش محصول هود در هر شیت را مشاهده میکنید که در مثال قبل عدد ۵۶ که مربوط به شهریور ماه میباشد را محاسبه کرده بودیم.

| فروردين  | 1   |
|----------|-----|
| ارديبهشت | 26  |
| خرداد    | 0   |
| تير      | 15  |
| مرداد    | 8   |
| شهريور   | 56  |
| مهر      | 0   |
| آبان     | 0   |
| آذر      | 25  |
| دى       | 30  |
| بھمن     | 33  |
| اسفند    | 0   |
| جمع کل   | 194 |

|       | რ∙ ∂- ⊽                       |                                                                     |                  |                  | Book1 -            | Excel             | <u> </u>                                             |                               | ireza abedi 🛛 🗛                                    | <b>a</b> –   | o x     |
|-------|-------------------------------|---------------------------------------------------------------------|------------------|------------------|--------------------|-------------------|------------------------------------------------------|-------------------------------|----------------------------------------------------|--------------|---------|
| File  | Home Insert                   | Draw Page Layou                                                     | t Formulas Data  | Review View      | Developer Help     | Q Tell me what yo | ou want to do                                        |                               |                                                    |              | A Share |
| Paste | Calibri<br>Calibri<br>B I U - | ✓     18 ∨     A*     A*       I ⊞ *       ▲     *       Font     5 |                  | ♥¶ ▼             | nter - S Numbe     | r S               | nal Format as Cell<br>g * Table * Styles *<br>Styles | Insert Delete Format<br>Cells | AutoSum ▼     Fill ▼     S     Clear ▼     Editing | int & Find & | ~       |
| E1    | • : ×                         | √ <i>f</i> <sub>x</sub> =SU                                         | MIF(INDIRE       | CT(D1&"!A:       | A"),\$B\$3,IN      | DIRECT(D18        | &"!B:B"))                                            |                               |                                                    |              | *       |
|       | А                             | В                                                                   | С                | D                | E                  | F                 | G                                                    | Н                             | I.                                                 | J            | -       |
| 1     |                               |                                                                     |                  | فروردين          | 1                  |                   |                                                      |                               |                                                    |              |         |
| 2     |                               | محصول                                                               |                  | ارديبهشت         | 26                 |                   |                                                      |                               |                                                    |              |         |
| 3     |                               | هود                                                                 |                  | خرداد            | 0                  |                   |                                                      |                               |                                                    |              |         |
| 4     |                               |                                                                     |                  | تير              | 15                 |                   |                                                      |                               |                                                    |              |         |
| 5     |                               |                                                                     |                  | مرداد            | 8                  |                   |                                                      |                               |                                                    |              |         |
| 6     |                               |                                                                     |                  | شهريور           | 56                 |                   |                                                      |                               |                                                    |              |         |
| 7     |                               |                                                                     |                  | مهر              | 0                  |                   |                                                      |                               |                                                    |              |         |
| 8     |                               |                                                                     |                  | آبان             | 0                  |                   |                                                      |                               |                                                    |              |         |
| 9     |                               |                                                                     |                  | آذر              | 25                 |                   |                                                      |                               |                                                    |              |         |
| 10    |                               |                                                                     |                  | دى               | 30                 |                   |                                                      |                               |                                                    |              |         |
| 11    |                               |                                                                     |                  | بهمن             | 33                 |                   |                                                      |                               |                                                    |              |         |
| 12    |                               |                                                                     |                  | اسفند            | 0                  |                   |                                                      |                               |                                                    |              |         |
| -     | فروردين                       | خرداد ارديبهشت                                                      | شهريور مرداد تير | أذر   آبان   مهر | ند   بهمن   دى   آ | Sheet13 اسف       | $(\div)$                                             |                               | : (                                                |              |         |
| Ready | 10                            |                                                                     |                  |                  |                    |                   |                                                      |                               | II I                                               |              | + 100%  |

برای حل این مثال مطابق تصویر فوق از همان تابع مثال قبل در سلول E1 استفاده شده است با این تفاوت که به جای B6 که حاوی نام شیت بود، سلول D1 که مشخص کننده نام شیت است قرار داده شده است و با توجه به نیاز به درگ کردن تابع به سمت پایین، سلول B3 هم با استفاده از کاراکتر \$ به صورت مطلق شده نوشته شده است تا

زمانی که تابع را به سمت پایین درگ میکنیم سلول B3 به B4 و … تغییر پیدا نکند. در ادامه تابع نوشته شده در سلول E1 آمده است:

### =SUMIF(INDIRECT(D1&"!A:A"),\$B\$3,INDIRECT(D1&"!B:B"))

اما یک چالش مهم در اینجا وجود دارد و آن لیست کردن شیتهاست. در این مثال با توجه به وجود دوازده شیت، خیلی ساده اسامی شیتها را در ستون D لیست کردیم. اما اگر تعداد شیتها بیشتر بود چه؟ مسلماً اگر تعداد شیتها زیاد باشد لیست کردن آنها به صورت دستی بسیار زمانبر خواهد بود!

چگونه میتوان در مواقعی که تعداد شیتها خیلی زیاد است، خیلی سریع اسامی آنها را در یک ستون لیست کرد؟؟

در ادامه برای پاسخ به این سوال دو راه حل متفاوت ارائه شده است:

## راه حل اول:

 $\bigcirc$ 

استفاده از فانکشن Get.Workbook:

| GET.WORKBOOK            |                                                                                                    | 13          | Status of the workbook routing slip:                                                                                                    |                                        |                                                                                                    |
|-------------------------|----------------------------------------------------------------------------------------------------|-------------|----------------------------------------------------------------------------------------------------|----------------------------------------|----------------------------------------------------------------------------------------------------|
| Peterset information at | and a markhash                                                                                       |             | 0 = Unrouted                                                                                                    |                                        |                                                                                                    |
| Returns information at  | Sout a workbook.                                                                                     |             |                                                                                                    |                                        | S muOnline Training hub                                                                                                    |
| Syntax                  |                                                                                                    |             | 386                                                                                                    |                                        | Ju my online training hub                                                                                                    |
| GET.WORKBOOK(typ        | e_num, name_text)                                                                                    |             |                                                                                                    | 28                                     | The subject of the PowerTalk mailer, as text.                                                                                                    |
|                         | 385                                                                                                  |             |                                                                                                    | 29                                     | The enclosures of the PowerTalk mailer, as a horizontal<br>array of text.                                                                                                    |
|                         |                                                                                                    |             | Symy Online Training hub                                                                                                    | 30                                     | TRUE, if the PowerTalk mailer has been received from<br>another user (as opposed to just being added but not sent).<br>FALSE, if the mailer has not been received from another<br>user. |
|                         | mvOnlineTraininahub                                                                                  |             | T = Routing in progress, or the workbook has been routed<br>to a user                                                                                     | 21                                     | The date and time the Deven Talk evalue was such as a                                                                                                    |
| Type_num is a numb      | ber that specifies what type of workbook information you want.                                       |             | 2 = Routing is finished                                                                                                    | 51                                     | serial number. Returns the #N/A error value if the mailer<br>has not yet been sent.                                                                                                    |
| Type_num                | Returns                                                                                              | 14          | TRUE, if the workbook structure is protected; otherwise,<br>FALSE.                                                                                        | 32                                     | The sender name of the PowerTalk mailer, as text. Returns<br>the #N/A error value if the mailer has not yet been sent.                                                                  |
| 1                       | The names of all sheets in the workbook, as a horizontal                                             | 15          | TRUE, if the workbook windows are protected; otherwise, FALSE.                                                                                            | 33                                     | The title of the workbook as displayed on the Summary tab<br>of the Properties dialog box, as text.                                                                                     |
| 1.000                   | array of text values. Names are returned as [book]sheet.                                             | 16          | Name of the workbook as text. The workbook name does<br>not include the drive, directory or folder, or window number.                                     | 34                                     | The subject of the workbook as displayed on the Summary<br>tab of the Properties dialog hox, as text                                                                                    |
| 2                       | This will always return the #N/A error value.                                                        | 17          | TRUE if the workbook is read only; otherwise, FALSE. This is the equivalent of GET.DOCUMENT(34).                                                          | 35                                     | The author of the workbook as displayed on the Summary<br>tab of the Recentler dialog have at both                                                                                      |
| 3                       | The names of the currently selected sheets in the workbook,<br>as a horizontal array of text values. | 18          | TRUE if sheet is write-reserved; otherwise, FALSE. This is the equivalent of GET.DOCUMENT(35).                                                            | 36                                     | The keywords for the workbook as displayed on the<br>Summary tab of the Properties dialog box, as text.                                                                                 |
| 4                       | The number of sheets in the workbook.                                                                | 19          | Name of the user with current write permission for the<br>workbook. This is the equivalent of GET.DOCUMENT(36).                                           | 37                                     | The comments for the workbook as displayed on the<br>Summary tab of the Properties dialog box, as text.                                                                                 |
| 5                       | TRUE if the workbook has a routing slip; otherwise, FALSE.                                           | 20          | Number corresponding to the file type of the document as<br>displayed in the Save As dialog box. This is the equivalent of<br>GFT_DOC_UMENT[33].          | 38                                     | The name of the active sheet.                                                                                                    |
| 6                       | The names of all of the workbook routing recipients who                                              | Seguri      | denooconem(o)).                                                                                                    |                                        |                                                                                                    |
|                         | have not received the workbook, as a horizontal array or<br>text values.                             | 21          | TRUE if the Always Create Backup check box is selected in<br>the Save Options dialog box; otherwise, FALSE. This is the<br>equivalent of GFT DOCIMENT(40) | Name_text is the n<br>the active workb | ame of an open workbook. If name_text is omitted, it is assumed to be<br>ook.                                                                                                    |
| 7                       | The subject line for the current routing slip, as text.                                              | 22          | TRUE if the Save External Link Values check box is selected<br>in the Calculation tab of the Options dialog hoy. This is the                              | The following macro f<br>SALES.XLS:    | formula returns the name of the active sheet in the workbook named                                                                                                    |
| 8                       | The message text for the routing slip, as text.                                                      | 10 patrices | equivalent of GET.DOCUMENT(43).                                                                                                    | GET.WORKBOOK(38,                       | "SALES.XLS")                                                                                                    |
| 9                       | If the workbook is to be routed to recipients one after                                              | 23          | TRUE if the workbook has a PowerTalk mailer; otherwise,<br>FALSE. Returns #N/A if no OCE mailer is installed.                                             | Related Functions                      |                                                                                                    |
|                         | another, returns 1. If it is to be routed all at once, returns 2.                                    | 24          | TRUE if changes have been made to the workbook since the<br>last time it was saved; FALSE if book is unchanged (or when                                   | WORKBOOK.SELECT                        | Selects the specified documents in a workbook                                                                                                    |
| 10                      | TRUE, if the Return When Done check box in the Routing                                               |             | closed, will not prompt to be saved).                                                                                                    |                                        |                                                                                                    |
|                         | Slip dialog box is selected; otherwise, FALSE.                                                       | 25          | The recipients on the To line of a PowerTalk mailer, as a<br>horizontal array of text.                                                                    |                                        |                                                                                                    |
| 11                      | TRUE, if the current recipient has already forwarded the<br>current workbook; otherwise, FALSE.      | 26          | The recipients on the Cc line of a PowerTalk mailer, as a<br>horizontal array of text.                                                                    |                                        | 388                                                                                                    |
| 12                      | TRUE, if the Track Status checkbox in the Routing Slip<br>dialog box is selected; otherwise, FALSE.  | 27          | The recipients on the Bcc line of a PowerTalk mailer, as a<br>horizontal array of text.                                                                   |                                        |                                                                                                    |
|                         |                                                                                                    |             |                                                                                                    |                                        |                                                                                                    |

فانکشن Get.Workbook یکی از توابع Excel 4.0 Macro میباشد و همانگونه که در تصاویر فوق مشاهده میکنید، این تابع از عدد ۱ تا ۳۸ را به عنوان ورودی دریافت میکند و به ازای هر عدد یک خروجی خاص را ارائه میکند. برای مثال در صورتی که عدد یک به این تابع داده شود، این تابع اسامی تمامی شیتها را در یک آرایه درون خود ذخیره میکند. یا اگر عدد ۳ به آن داده شود، نام شیتی که در حال حاضر توسط کاربر انتخاب شده است را برمیگرداند و ...

در این مثال با توجه به اینکه ما نیاز به لیست کردن اسامی شیتها داریم از عدد یک در فانکشن Get.Workbook استفاده میکنیم :

=GET.WORKBOOK(1)

اما در کجا این تابع را بنویسیم؟

برای این منظور از تب Formulas از گروه Defined Names بر روی گزینه Name Manager کلیک کنید. در باکس ظاهر شده بر روی New کلیک کنید:

|                          | চ∙ ∂ - ⊽               |                           |                                     |                                |                                          | Book1 - Excel                                               |                                             | <u> </u>                                                                                  | TA                     | alireza abedi 🛛 🙈       | · - (                    | ×       |
|--------------------------|------------------------|---------------------------|-------------------------------------|--------------------------------|------------------------------------------|-------------------------------------------------------------|---------------------------------------------|-------------------------------------------------------------------------------------------|------------------------|-------------------------|--------------------------|---------|
| File                     | Home Insert            | Draw Page Layou           | it Formulas                         | Data Review                    | View Developer                           | Help 🖓 1                                                    | ell me what you                             | want to do                                                                                |                        |                         | <u>لا الا الا</u>        | 2 Share |
| fx<br>Insert<br>Function | AutoSum Recent<br>Used | ly Financial Logical Text | Date & Lookup &<br>Time * Reference | Math & More<br>Trig * Function | a Def<br>Name<br>Manager ☐ Cre<br>Define | ine Name 👻<br>in Formula V<br>ate from Selection<br>d Names | 왕ං Trace Pres<br>ං영 Trace Dep<br>K Remove A | redents 🧏 Show Form<br>endents 🌾 Error Chec<br>trrows * 🛞 Evaluate Fo<br>Formula Auditing | king * Watch<br>window | Calculation Calculation | ulate Now<br>ulate Sheet | ~       |
| D3                       | • : ×                  | √ fx                      |                                     | Name Manager                   |                                          |                                                             |                                             | 7 X                                                                                       |                        |                         |                          | ~       |
|                          | А                      | В                         | С                                   | New                            | Edit Delete                              |                                                             |                                             | <u>F</u> ilter ▼                                                                          | н                      | I                       | J                        |         |
| 1                        |                        |                           |                                     | Name                           | Value                                    | Refers To                                                   | Scope                                       | Comment                                                                                   |                        |                         |                          |         |
| 2                        |                        | محصول                     |                                     |                                |                                          |                                                             |                                             |                                                                                           |                        |                         |                          |         |
| 3                        |                        | هود                       |                                     |                                |                                          |                                                             |                                             |                                                                                           |                        |                         |                          |         |
| 4                        |                        |                           |                                     |                                |                                          |                                                             |                                             |                                                                                           |                        |                         |                          |         |
| 5                        |                        |                           |                                     |                                |                                          |                                                             |                                             |                                                                                           |                        |                         |                          |         |
| 6                        |                        |                           |                                     |                                |                                          |                                                             |                                             |                                                                                           |                        |                         |                          |         |
| 7                        |                        |                           |                                     |                                |                                          |                                                             |                                             |                                                                                           |                        |                         |                          |         |
| 8                        |                        |                           |                                     |                                |                                          |                                                             |                                             |                                                                                           |                        |                         |                          |         |
| 9                        |                        |                           |                                     | Refers to:                     |                                          |                                                             |                                             |                                                                                           |                        |                         |                          |         |
| 10                       |                        |                           |                                     |                                |                                          |                                                             |                                             | ±                                                                                         |                        |                         |                          |         |
| 11                       |                        |                           |                                     |                                |                                          |                                                             |                                             | Close                                                                                     |                        |                         |                          |         |
| 12                       |                        |                           |                                     |                                |                                          |                                                             |                                             |                                                                                           |                        |                         |                          |         |
| 4<br>Ready               | فروردين                | خرداد   اردیبهشت          | ور   مرداد   تير                    | ان   مهر   شهری                | ین   دی   آذر   آبا                      | S اسفند بهم                                                 | heet13                                      | <b>(</b> +)                                                                               |                        |                         | -                        | + 100%  |

سپس در باکس ظاهر شده در قسمت Name یک نام برای تابع نوشته شده تعیین کنید. در اینجا AlirezaAbedi تعیین شده است. (دقت داشته باشید که در نامگذاری از اسپیس استفاده نکنید) در قسمت Refers to هم پس از تایپ کاراکتر = تابع را بنویسید و در نهایت Ok کنید:

| New Name           | 2                |        | ?   | Х      |
|--------------------|------------------|--------|-----|--------|
| <u>N</u> ame:      | AlirezaAbedi     |        |     |        |
| <u>S</u> cope:     | Workbook         | $\sim$ |     |        |
| C <u>o</u> mment:  |                  |        |     | ~      |
|                    |                  |        |     |        |
|                    |                  |        |     |        |
|                    |                  |        |     | $\sim$ |
| <u>R</u> efers to: | =Get.workbook(1) |        |     | Ť      |
|                    | OK               |        | Car | ncel   |

حال در یک سلول پس از تایپ کاراکتر = نام تعیین شده که در اینجا AlirezaAbedi میباشد را مینویسیم:

| 8                        | ¢• ⊽                    |                        |                                         |                                 | Book1 -                                                            | Excel                                                                                                    | 4                                                                                   | 172A                                        | alireza abedi 🗛 🛛                                      | ■ – (¤ ×           |
|--------------------------|-------------------------|------------------------|-----------------------------------------|---------------------------------|--------------------------------------------------------------------|----------------------------------------------------------------------------------------------------|-------------------------------------------------------------------------------------|---------------------------------------------|--------------------------------------------------------|--------------------|
| File                     | Home Insert             | Draw Page Layou        | it Formulas Da                          | ta Review View                  | Developer Help                                                     | Q Tell me what yo                                                                                                    | ou want to do                                                                       |                                             | $\sim \sim 1$                                          | ,₽ Share           |
| fx<br>Insert<br>Function | AutoSum Recently Used * | Financial Logical Text | Date & Lookup & N<br>Time * Reference * | 1 Ath & More Trig * Functions * | Ce Define Name<br>Ce Define Name<br>Create from S<br>Defined Names | a v n start P<br>n start P<br>n | recedents M Show F<br>ependents M Error Cl<br>e Arrows V Seveluat<br>Formula Auditi | ormulas<br>hecking *<br>e Formula<br>Window | Calculation<br>Options *<br>Calculation<br>Calculation | te Now<br>te Sheet |
| SHE                      | ET 🔹 🖂                  | ✓ fx =AI               | irezaAbedi                              |                                 |                                                                    |                                                                                                    |                                                                                     |                                             |                                                        | ~                  |
|                          | А                       | В                      | С                                       | D                               | E                                                                  | F                                                                                                    | G                                                                                   | н                                           | I.                                                     | J                  |
| 1                        |                         |                        | =AlirezaAb                              | edi                             |                                                                    |                                                                                                    |                                                                                     |                                             |                                                        |                    |
| 2                        |                         | محصول                  |                                         |                                 |                                                                    |                                                                                                    |                                                                                     |                                             |                                                        |                    |
| 3                        |                         | هود                    |                                         |                                 |                                                                    |                                                                                                    |                                                                                     |                                             |                                                        |                    |
| 4                        |                         |                        |                                         |                                 |                                                                    |                                                                                                    |                                                                                     |                                             |                                                        |                    |
| 5                        |                         |                        |                                         |                                 |                                                                    |                                                                                                    |                                                                                     |                                             |                                                        |                    |
| 6                        |                         |                        |                                         |                                 |                                                                    |                                                                                                    |                                                                                     |                                             |                                                        |                    |
| 7                        |                         |                        |                                         |                                 |                                                                    |                                                                                                    |                                                                                     |                                             |                                                        |                    |
| 8                        |                         |                        |                                         |                                 |                                                                    |                                                                                                    |                                                                                     |                                             |                                                        |                    |
| 9                        |                         |                        |                                         |                                 |                                                                    |                                                                                                    |                                                                                     |                                             |                                                        |                    |
| 10                       |                         |                        |                                         |                                 |                                                                    |                                                                                                    |                                                                                     |                                             |                                                        |                    |
| 11                       |                         |                        |                                         |                                 |                                                                    |                                                                                                    |                                                                                     |                                             |                                                        |                    |
| 12                       |                         |                        |                                         |                                 |                                                                    |                                                                                                    |                                                                                     |                                             |                                                        |                    |
| -                        | فروردين ا               | خرداد   اردیبهشت       | هريور مرداد تير                         | ذر آبان مهر ش                   | ند   بهمن   دی   آ                                                 | Sheet13 اسف                                                                                                    |                                                                                     |                                             | : •                                                    | •                  |
| Enter                    | 9                       |                        |                                         |                                 |                                                                    |                                                                                                    |                                                                                     |                                             | II II -                                                | + 100%             |

 $(\mathbf{O}$ 

نویسندہ: علیرضا عابدی

در گام بعدی بدون اینکه کلید Enter را فشار دهید، کل عبارت نوشته شده را با موس انتخاب و کلید F9 را فشار دهید:

|                       | ء ∘ې و      |                                    |                                                           |                                     | Book1 ·                                                      | Excel                                                    | <u> </u>                                                                                  | - TA                                                 | alireza abedi 🚕                                     | • – ø                | ×      |
|-----------------------|-------------|------------------------------------|-----------------------------------------------------------|-------------------------------------|--------------------------------------------------------------|----------------------------------------------------------|-------------------------------------------------------------------------------------------|------------------------------------------------------|-----------------------------------------------------|----------------------|--------|
| File                  | Home        | nsert Draw Page                    | e Layout Formulas Da                                      | ta Review View                      | Developer Help                                               | 💡 Tell me what y                                         | ou want to do                                                                             |                                                      | $\sim \sim \gamma$                                  | <u> </u>             | Share  |
| fλ<br>Inser<br>Functi | t AutoSum R | cently Financial Logical<br>Ised * | Text Date & Lookup & !<br>Time * Reference *<br>n Library | Aath & More<br>Trig * Functions * M | C Define Name<br>Name<br>anager Create from<br>Defined Names | s v ∰o Trace P<br>sla v or∰ Trace P<br>Selection K Remov | Precedents M Show F<br>Dependents M Error CH<br>re Arrows M Evaluation<br>Formula Auditin | ormulas<br>hecking -<br>e Formula<br>Watch<br>Window | Calculation Calculation<br>Options -<br>Calculation | ite Now<br>ate Sheet | ^      |
| SH                    | EET 🝷 🗄     | $\times \checkmark f_x$            | "[Book1]Sheet                                             | 13"}                                |                                                              |                                                          |                                                                                           |                                                      |                                                     |                      | *      |
|                       | A           | В                                  | С                                                         | D                                   | E                                                            | F                                                        | G                                                                                         | н                                                    | I I                                                 | J                    | -      |
| 1                     | ={"[Boo     | ", "فروردين[1                      | یبهشت[Book1]                                              | Book1],"[Book1]                     | -<br>Boo]","خرداد                                            | k1]","[Bo]                                               | ,"مرداد[ok1                                                                               |                                                      |                                                     |                      |        |
| 2                     | "[Book1     | B]","شهريور[                       | ook1]","مهر[Bc                                            | ok1]","آبان[E                       | ","آذر[Book1                                                 | ,"دى[Book1]                                              |                                                                                           |                                                      |                                                     |                      |        |
| 3                     | "[Book1     | Boc]","بهمن[                       | bk1]","اسفند <mark>[B</mark> o                            | ok1]Sheet13                         | s"}                                                          |                                                          |                                                                                           |                                                      |                                                     |                      |        |
| 4                     |             |                                    |                                                           |                                     |                                                              |                                                          |                                                                                           |                                                      |                                                     |                      |        |
| 5                     |             |                                    |                                                           |                                     |                                                              |                                                          |                                                                                           |                                                      |                                                     |                      |        |
| 6                     |             |                                    |                                                           |                                     |                                                              |                                                          |                                                                                           |                                                      |                                                     |                      |        |
| 7                     |             |                                    |                                                           |                                     |                                                              |                                                          |                                                                                           |                                                      |                                                     |                      |        |
| 8                     |             |                                    |                                                           |                                     |                                                              |                                                          |                                                                                           |                                                      |                                                     |                      |        |
| 9                     | _           |                                    |                                                           |                                     |                                                              |                                                          |                                                                                           |                                                      |                                                     |                      |        |
| 10                    |             |                                    |                                                           |                                     |                                                              |                                                          |                                                                                           |                                                      |                                                     |                      |        |
| 11                    |             |                                    |                                                           |                                     |                                                              |                                                          |                                                                                           |                                                      |                                                     |                      |        |
| 12                    |             |                                    |                                                           |                                     |                                                              |                                                          |                                                                                           |                                                      |                                                     |                      |        |
| <<br>Edit             | ردین ا      | اد ارديبهشت فرو                    | هريور مرداد تير خرد                                       | ذر آبان مهر ش                       | د بهمن دی آ                                                  | Sheet13 اسفن                                             |                                                                                           |                                                      | : •                                                 |                      | + 100% |

همانطور که در تصویر فوق مشاهده میکنید اسامی تمامی شیتها در یک آرایه ذخیره شده است. از این به بعد هر کجا عبارت AlirezaAbedi را دیدید خروجی نمایش داده شده در تصویر فوق را متصور شوید. حال برای اینکه هر عضو از این آرایه را در سلول های جداگانه خروجی بگیریم کافیست از تابع INDEX استفاده کنیم:

=INDEX(AlirezaAbedi,1)

اولین عضو از آرایه را به ما خروجی میدهد. یا تابع زیر:

### =INDEX(AlirezaAbedi,2)

دومین عضو از آرایه را که عبارت اردیبهشت[Book1] باشد را برمیگرداند. حال برای اینکه اسامی شیتها زیر هم لیست شود به جای اینکه در آرگومان دوم INDEX به صورت دستی اعداد ۲،۱ و ... را بنویسیم از تابع (A1) ROW(A1) استفاده میکنیم. تابع ROW تابعیست که یک سلول را دریافت کرده و شماره سطر آن را برمیگرداند. همه میدانیم سلول A1 در سطر اول قرار دارد. پس خروجی تابع (A1) عدد یک است. حال اگر تابع به سمت پایین درگ شود با توجه به اینکه A1 تبدیل به A2 میشود آنگاه تابع (A1) ROW(A1) به (A2) تغییر میکند و چون سلول A2 در سطر دوم قرار دارد عملاً آرگومان دوم INDEX به عدد ۲ تبدیل میشود الی آخر.

| <b>⊟</b> 5         | • d - =                      |                          |                                             |                                       | Book1 -                                       | Excel             | -                                      | and the second | alireza abedi 🙆                                  | œ – (     | a x      |
|--------------------|------------------------------|--------------------------|---------------------------------------------|---------------------------------------|-----------------------------------------------|-------------------|----------------------------------------|----------------|--------------------------------------------------|-----------|----------|
| File<br>fx         | Home Insert                  | Draw Page Layout         | Formulas Data                               | Review View                           | Developer Help                                | Q Tell me what ye | ou want to do<br>recedents 🛛 💆 Show    | Formulas       | Calcul                                           | late Now  | 우, Share |
| Insert<br>Function | AutoSum Recently<br>- Used - | Financial Logical Text D | )ate & Lookup & Ma<br>Time + Reference + Tr | th & More Ni<br>rig * Functions * Mar | ame<br>nager 🔐 Create from S<br>Defined Names | Selection K Remov | e Arrows + (6) Evalua<br>Formula Audit | ing Watch      | Calculation E Calcul<br>Options *<br>Calculation | ate Sheet |          |
| D1                 | • 1 ×                        | √ fr =IND                | EX(Alireza/                                 | Abedi,ROW(                            | A1))                                          |                   |                                        |                |                                                  |           |          |
|                    | А                            | В                        | С                                           | D                                     | E                                             | F                 | G                                      | н              | 1                                                | J         | P        |
| 1                  |                              |                          | (6                                          | وردين[ook1                            | فر                                            |                   |                                        |                |                                                  |           |          |
| 2                  |                              | محصول                    | [Bc                                         | يبهشت[ook1                            | ارد                                           |                   |                                        |                |                                                  |           |          |
| 3                  |                              | هود                      | [                                           | فرداد[Book1]                          | F                                             |                   |                                        |                |                                                  |           |          |
| 4                  |                              |                          |                                             | تير [Book1]                           |                                               |                   |                                        |                |                                                  |           |          |
| 5                  |                              |                          | I                                           | Book1]مرداد[Book1]                    | s.                                            |                   |                                        |                |                                                  |           |          |
| 6                  |                              |                          | [E                                          | هريور[3ook1                           | ش                                             |                   |                                        |                |                                                  |           |          |
| 7                  |                              |                          |                                             | مهر[Book1]                            |                                               |                   |                                        |                |                                                  |           |          |
| 8                  |                              |                          |                                             | آبان[Book1]                           |                                               |                   |                                        |                |                                                  |           |          |
| 9                  |                              |                          |                                             | آذر[Book1]                            |                                               |                   |                                        |                |                                                  |           |          |
| 10                 |                              |                          |                                             | دى[Book1]                             |                                               |                   |                                        |                |                                                  |           |          |
| 11                 |                              |                          | 1                                           | بهمن[Book1]                           | 2                                             |                   |                                        |                |                                                  |           |          |
| 12                 |                              |                          | 1                                           | سفند[Book1                            | 御                                             |                   |                                        |                |                                                  |           |          |
|                    | فروردين                      | یر   خرداد   اردیبهشت    | شهريور   مرداد   ت                          | آذر   آبان   مهر   ،                  | د   بهمن   دی                                 | Sheet13 اسفن      |                                        |                | 1                                                | _         | •        |

مطابق تصویر فوق تابع زیر را در سلول D1 نوشته و به سمت پایین درگ میکنیم:

=INDEX(AlirezaAbedi,ROW(A1))

اما مشکلی که در خروجی این تابع وجود دارد وجود عبارت [Book1] است که البته برای شما ممکن است با توجه به نام فایلتان عبارت دیگری درج شده باشد. برای حذف عبارت [Book1] کافیست از تابع SUBSTITUTE استفاده شود:

=SUBSTITUTE(INDEX(AlirezaAbedi,ROW(A1)),"[Book1]","")

تابع فوق یعنی در خروجی تابع INDEX که آن را در مرحله قبل دیدید، هر کجا که عبارت [Book1] وجود داشت، آن را حذف کن.

| <b>⊟</b> •               | 5•∂∘⊽                        |                                          |                                                                 |                           | Book1 -            | Excel                                   | <u> </u>                                                                                        | TA                                           | alireza abedi 🚕 🛛                               | • – J                | a x     |
|--------------------------|------------------------------|------------------------------------------|-----------------------------------------------------------------|---------------------------|--------------------|-----------------------------------------|-------------------------------------------------------------------------------------------------|----------------------------------------------|-------------------------------------------------|----------------------|---------|
| File                     | Home Insert                  | Draw Page Layou                          | t Formulas Date                                                 | Review View               | Developer Help     | ♀ Tell me what ye                       | ou want to do                                                                                   |                                              |                                                 |                      | Q Share |
| fx<br>Insert<br>Function | AutoSum Recently<br>v Used v | Financial Logical Text<br>Function Libra | Date & Lookup & M.<br>Time * Reference * T<br>W<br>JBSTITUTE(IN | Det More     Sector State | G Define Name      | ia -<br>ielection Remove<br>(A1)),"[BOO | recedents 📆 Show<br>ependents 🍲 Error (<br>e Arrows ~ 🛞 Evalue<br>Formula Audit<br>k1]'', '''') | Formulas<br>Checking -<br>tee Formula<br>ing | Calculation Calcula<br>Options *<br>Calculation | ite Now<br>ite Sheet | ~       |
|                          | А                            | В                                        | С                                                               | D                         | E                  | F                                       | G                                                                                               | н                                            | 1                                               | J                    |         |
| 1                        |                              |                                          |                                                                 | فروردين                   |                    |                                         |                                                                                                 |                                              |                                                 |                      |         |
| 2                        |                              | محصول                                    |                                                                 | ارديبهشت                  |                    |                                         |                                                                                                 |                                              |                                                 |                      |         |
| 3                        |                              | هود                                      |                                                                 | خرداد                     |                    |                                         |                                                                                                 |                                              |                                                 |                      |         |
| 4                        |                              |                                          |                                                                 | تىر                       |                    |                                         |                                                                                                 |                                              |                                                 |                      |         |
| 5                        |                              |                                          |                                                                 | مرداد                     |                    |                                         |                                                                                                 |                                              |                                                 |                      |         |
| 6                        |                              |                                          |                                                                 | شهريور                    |                    |                                         |                                                                                                 |                                              |                                                 |                      |         |
| 7                        |                              |                                          |                                                                 | مهر                       |                    |                                         |                                                                                                 |                                              |                                                 |                      |         |
| 8                        |                              |                                          |                                                                 | آبان                      |                    |                                         |                                                                                                 |                                              |                                                 |                      |         |
| 9                        |                              |                                          |                                                                 | آذر                       |                    |                                         |                                                                                                 |                                              |                                                 |                      |         |
| 10                       |                              |                                          |                                                                 | دى                        |                    |                                         |                                                                                                 |                                              |                                                 |                      |         |
| 11                       |                              |                                          |                                                                 | بهمن                      |                    |                                         |                                                                                                 |                                              |                                                 |                      |         |
| 12                       |                              |                                          |                                                                 | اسفند                     |                    |                                         |                                                                                                 |                                              |                                                 |                      |         |
| Ready                    | فروردين                      | خرداد ارديبهشت                           | شهريور مرداد تير                                                | ذَر   آيان   مهر   د      | ند   بهمن   دی   آ | Sheet13 اسفا                            | ÷                                                                                               |                                              | : •                                             |                      | + 100%  |

در گام بعدی در صورتی که قرار نیست در آینده اسامی شیتها را ویرایش کنید، کل ستون D را کپی کرده و در همانجا کلیک راست کنید و بر روی Paste Special بزنید. گزینه Value را انتخاب کرده و OK کنید تا خروجی تابع به صورت داده خام در سلول ذخیره شود و تابع نوشته شده از بین برود. لازم به ذکر است در صورتی که نام فایل را تغییر دهید تابع فوق جوابگو نخواهد بود و باید از تابع اصلاحی که در ادامه آمده است استفاده کنید:

### تابع اصلاحی:

درصورتی که نمیخواهید تابع نوشته شده را از بین ببرید و میخواهید به صورت داینامیک هر بار که نام فایل را عوض میکنید باز هم خروجی صحیح بگیرید، توجه داشته باشید در تابع فوق مستقیماً به [Book1] اشاره شده است و زمانی که شما نام فایل را عوض کنید در صورتی که تابع را از بین نبرده باشید خروجی مطلوب نخواهید گرفت. برای داینامیک شدن تابع، تابع زیر را جایگزین تابع قبل کنید:

=REPLACE(INDEX(AlirezaAbedi,ROW(A1)),1,FIND("]",INDEX(AlirezaAbedi,ROW(A1))),"")

در ترکیب فوق قسمت (INDEX(AlirezaAbedi,ROW(A1) اولین عضو از آرایه که فروردین[Book1] باشد را خروجی میدهد:

=REPLACE([Book1], فروردین[Book1], "[")

تابع FIND لوکیشن کاراکتر [ را در فروردین[Book1] پیدا میکند که هفتمین کاراکتر از این عبارت میباشد:

در نهایت تابع REPLACE از کاراکتر اول تا کاراکتر هفتم عبارت فروردین[Book1] را حذف میکند در نتیجه چیزی که باقی میماند تنها فروردین است.

## راه حل دوم:

 $\bigcirc$ 

استفاده از دستورات VBA که برای این منظور ابتدا دو کلید Alt و F11 را همزمان فشار دهید:

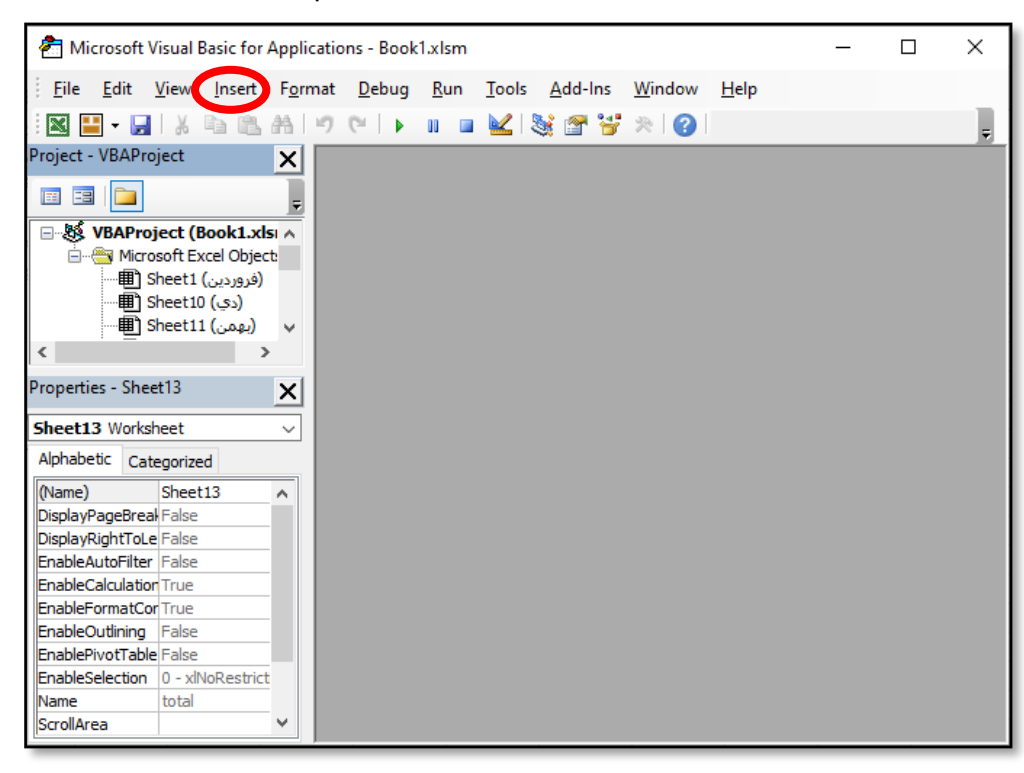

در گام بعدی مطابق تصویر فوق از منوی Insert بر روی Module کلیک کنید. در گام بعدی دستورات زیر را بنویسید و بر روی آیکن سبز رنگ Run که به شکل مثلث است کلیک کنید یا کلید F5 را بزنید تا دستور اجرا شود:

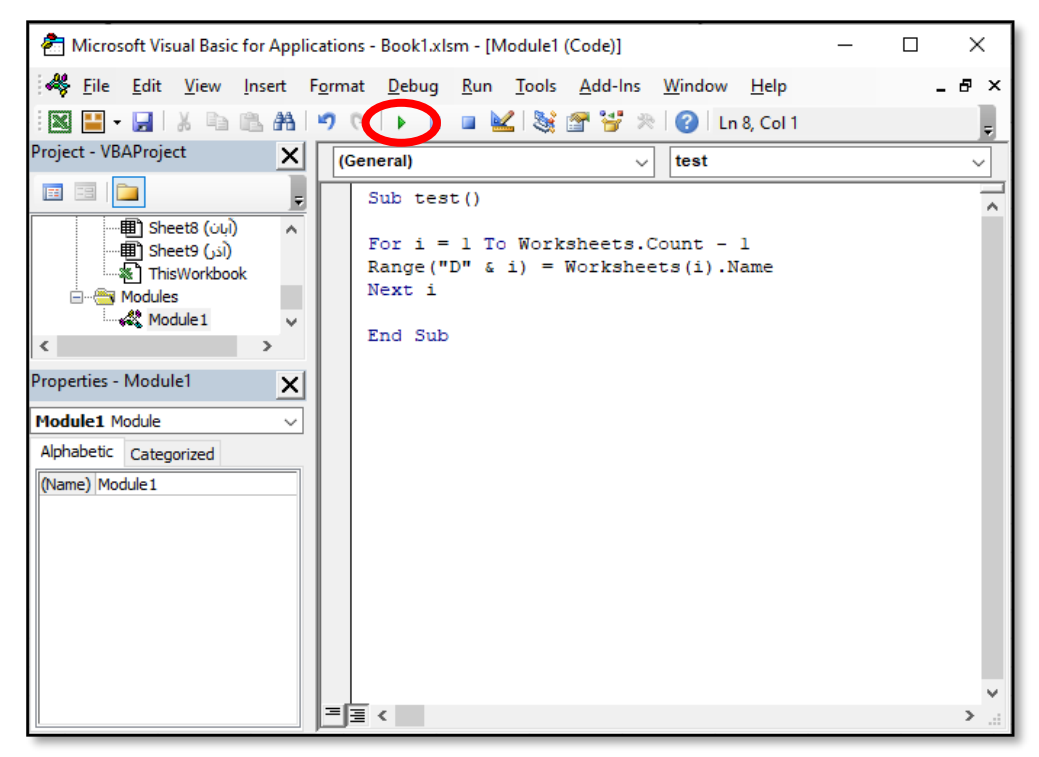

پس از اجرای کد خواهید دید:

| 🗄 গ                      | • 🔿 - 🗢                 |                        |                                                 |                                        | Book1 -                                                            | Excel                                                 | ۵                                                                                | T CA                                           | alireza abedi 🛛 🗛                             | • - • ×                |
|--------------------------|-------------------------|------------------------|-------------------------------------------------|----------------------------------------|--------------------------------------------------------------------|-------------------------------------------------------|----------------------------------------------------------------------------------|------------------------------------------------|-----------------------------------------------|------------------------|
| File                     | Home Insert             | Draw Page Layou        | t Formulas Data                                 | Review View                            | Developer Help                                                     | Q Tell me what y                                      | ou want to do                                                                    |                                                |                                               | Q <sub>4</sub> Share   |
| fx<br>Insert<br>Function | AutoSum Recently Used * | Financial Logical Text | Date & Lookup & Mi<br>Time * Reference * T<br>Y | θ<br>hth & More<br>rig * Functions * M | Carl Define Name<br>Name<br>Sanager Create from 1<br>Defined Names | e 🔹 🐉 Trace P<br>Ila • 📽 Trace D<br>Selection 🔀 Remov | recedents 🕅 Show<br>lependents 🍓 Error C<br>e Arrows * 🛞 Evalua<br>Formula Audit | Formulas<br>Checking č<br>te Formula<br>Mundow | Calculation Calcu<br>Options -<br>Calculation | late Now<br>late Sheet |
|                          |                         |                        | -                                               | _                                      | _                                                                  | _                                                     | _                                                                                |                                                |                                               | حروردین                |
|                          | A                       | В                      | С                                               | D                                      | E                                                                  | F                                                     | G                                                                                | H                                              |                                               | J                      |
| 1                        |                         |                        |                                                 | فروردين                                | <u> </u>                                                           |                                                       |                                                                                  |                                                |                                               |                        |
| 2                        |                         | محصول                  |                                                 | ارديبهشت                               |                                                                    |                                                       |                                                                                  |                                                |                                               |                        |
| 3                        |                         | هود                    |                                                 | خرداد                                  |                                                                    |                                                       |                                                                                  |                                                |                                               |                        |
| 4                        |                         |                        |                                                 | تىر                                    |                                                                    |                                                       |                                                                                  |                                                |                                               |                        |
| 5                        |                         |                        |                                                 | مرداد                                  |                                                                    |                                                       |                                                                                  |                                                |                                               |                        |
| 6                        |                         |                        |                                                 | شهريور                                 |                                                                    |                                                       |                                                                                  |                                                |                                               |                        |
| 7                        |                         |                        |                                                 | مهر                                    |                                                                    |                                                       |                                                                                  |                                                |                                               |                        |
| 8                        |                         |                        |                                                 | آبان                                   |                                                                    |                                                       |                                                                                  |                                                |                                               |                        |
| 9                        |                         |                        |                                                 | آذر                                    |                                                                    |                                                       |                                                                                  |                                                |                                               |                        |
| 10                       |                         |                        |                                                 | دى                                     |                                                                    |                                                       |                                                                                  |                                                |                                               |                        |
| 11                       |                         |                        |                                                 | بهمن                                   |                                                                    |                                                       |                                                                                  |                                                |                                               |                        |
| 12                       |                         |                        |                                                 | اسفند                                  |                                                                    |                                                       |                                                                                  |                                                |                                               |                        |
|                          | فروردين                 | خرداد ارديبهشت         | شهريور مرداد تير                                | ذر   آبان   مهر   ب                    | د   بهمن   دى   آر                                                 | Sheet13 اسفن                                          | ÷                                                                                |                                                | : 4                                           | •                      |
| <b>8</b> 7               |                         |                        |                                                 |                                        |                                                                    |                                                       |                                                                                  |                                                |                                               | + 100%                 |

اما کدهای نوشته شده چگونه کار میکند؟

For i = 1 To Worksheets.Count - 1

Range("D" & i) = Worksheets(i).Name

Next i

در خط اول از دستورات نوشته شده، یک حلقه For آمده است و متغیر "i" در این حلقه از یک تا یکی کمتر از تعداد کل شیتها مقدار میگیرد. دستور Worksheets.Count یعنی تعداد کل شیتها که در اینجا با توجه به اینکه ما ۱۲ شیت برای ماهها داریم و یک شیت هم برای محاسبه حاصل جمع ایجاد کردهایم جمعا ۱۳ شیت داریم، اما چرا منهای یک شده است؟

به خاطر اینکه ما به اسامی شیتهای ۱ تا ۱۲ نیاز داریم. اگر منهای یک نکنیم نام شیت سیزدهم هم در لیست میآید که نیازی به آن نداریم.

```
زمانی که "i" اولین مقدار خود یعنی یک را میگیرید در خط بعدی دستور به شکل زیر در میآید:
```

Range("D" & 1) = WorkSheets(1).Name

همانطور که سابقاً توضیح داده شد کاراکتر "&" مسئولیت چسباندن محتواها به یکدیگر را برعهده دارد و دستور فوق همان دستور زیر است:

Range("D1") = WorkSheets(1).Name

که به وضوح نام شیت اول را در سلول D1 ذخیره میکند. به طور مشابه در گامهای بعدی از این حلقه، "i" مقادیر ۲، ۳ و ... به خود گرفته و نام شیت دوم و سوم و ... به ترتیب در سلولهای D2 و D3 و .... از شیت جدیدی که ایجاد کردهایم ذخیره میشود.

نکته مهم: در هنگام اجرای کد، حتماً شیتی که قصد لیست کردن اسامی شیتها در آن را دارید در حالت انتخاب باشد که در اینجا ما ابتدا شیت جدیدی که برای محاسبه حاصل جمع ایجاد کرده بودیم را در حالت انتخاب درآوردیم.

 $(\mathbf{O}$ 

نویسندہ: علیرضا عابدی

در صورتی که از تابع اصلاحی ارائه شده در قسمت قبل استفاده میکنید و یا میخواهید دستورات VBA در فایلتان باقی بمانند حتماً از تب File بر روی Save as Type کلیک کرده و از قسمت Save as Type گزینه دوم یعنی Excel Macro Enabled Workbook را انتخاب نمایید.

حال میخواهیم یک گام فراتر برویم و مثال اولیه را سختتر کنیم.

این بار کاربر در سلول B3 نام یک محصول را وارد میکند. برای مثال هود، حال میخواهیم جمع محصول هود در تمامی شیتها محاسبه شده و در یک سلول خروجی داده شود. برای این منظور ابتدا با استفاده از هر یک از روشهای یک یا دو، اسامی شیتها را در ستون D لیست نمایید.

در گام بعدی کل ناحیهای که اسامی شیتها در آن ذخیره شده اند (در اینجا D1:D12) را انتخاب کنید و در قسمت Namebox نام این محدوده را به Sheetsname تغییر داده و Enter بزنید:

| E.                       | ნ- ∂- ≂                    |                                            |                                             |                       | Book1 -                                                | Excel                                                    | <u> </u>                                                                               | RA                           | alireza abedi 🛛 🗛                              | <b>a</b> – a         | ×      |
|--------------------------|----------------------------|--------------------------------------------|---------------------------------------------|-----------------------|--------------------------------------------------------|----------------------------------------------------------|----------------------------------------------------------------------------------------|------------------------------|------------------------------------------------|----------------------|--------|
| File                     | Home Insert                | Draw Page Layout                           | Formulas Data                               | Review View           | Developer Help                                         | Q Tell me what ye                                        | ou want to do                                                                          |                              |                                                | <u>ନ</u>             | Share  |
| fx<br>Insert<br>Function | AutoSum Recently<br>Used * | Financial Logical Text<br>Function Library | Date & Lookup & Ma<br>Time * Reference * Ti | θ fi<br>sth & More    | Define Name     Muse in Formu anager     Defined Names | a → Sto Trace P<br>ala → o∰ Trace D<br>Selection K Remov | recedents 🦉 Show F<br>lependents ᄿ Error Cl<br>e Arrows - 🛞 Evaluat<br>Formula Auditir | hecking ~<br>Watch<br>Window | Calculation Calcul<br>Options *<br>Calculation | ate Now<br>ate Sheet |        |
| she                      | etsname                    |                                            | f_x                                         |                       |                                                        |                                                          |                                                                                        |                              |                                                | ردين                 | ٽ فرو  |
|                          | А                          | В                                          | С                                           | D                     | Е                                                      | F                                                        | G                                                                                      | Н                            | I                                              | J                    |        |
| 1                        |                            |                                            |                                             | فروردين               |                                                        |                                                          |                                                                                        |                              |                                                |                      |        |
| 2                        |                            | محصول                                      |                                             | ارديبهشت              |                                                        |                                                          |                                                                                        |                              |                                                |                      |        |
| 3                        |                            | هود                                        |                                             | خرداد                 |                                                        |                                                          |                                                                                        |                              |                                                |                      |        |
| 4                        |                            |                                            |                                             | تير                   |                                                        |                                                          |                                                                                        |                              |                                                |                      |        |
| 5                        |                            |                                            |                                             | مرداد                 |                                                        |                                                          |                                                                                        |                              |                                                |                      |        |
| 6                        |                            |                                            |                                             | شهريور                |                                                        |                                                          |                                                                                        |                              |                                                |                      |        |
| 7                        |                            |                                            |                                             | مهر                   |                                                        |                                                          |                                                                                        |                              |                                                |                      |        |
| 8                        |                            |                                            |                                             | آبان                  |                                                        |                                                          |                                                                                        |                              |                                                |                      |        |
| 9                        |                            |                                            |                                             | آذر                   |                                                        |                                                          |                                                                                        |                              |                                                |                      |        |
| 10                       |                            |                                            |                                             | دى                    |                                                        |                                                          |                                                                                        |                              |                                                |                      |        |
| 11                       |                            |                                            |                                             | بهمن                  |                                                        |                                                          |                                                                                        |                              |                                                |                      |        |
| 12                       |                            |                                            |                                             | اسفند                 |                                                        |                                                          |                                                                                        |                              |                                                |                      |        |
| -                        | فروردين ا                  | خرداد ارديبهشت                             | شهريور   مرداد   تير                        | ُذَر   آبان   مهر   ١ | د   بهمن   دک   آ                                      | Sheet13 اسفن                                             | $\oplus$                                                                               |                              | : •                                            |                      |        |
|                          |                            |                                            |                                             |                       |                                                        |                                                          |                                                                                        | Count: 12                    | III II -                                       | · ·                  | + 100% |

در گام بعدی در سلول F2 تابع زیر را بنویسید:

| H                     | <b>რ</b> • ∂- ⊽                                                                 |                                                                                                 |                  |                                                        | Book1 -                     | Excel                  | <u> </u>                                             | TA 6                          | lireza abedi 🛛 🗚                            | <b>E</b> – Ø                       | ×    |
|-----------------------|---------------------------------------------------------------------------------|-------------------------------------------------------------------------------------------------|------------------|--------------------------------------------------------|-----------------------------|------------------------|------------------------------------------------------|-------------------------------|---------------------------------------------|------------------------------------|------|
| File                  | Home Insert                                                                     | Draw Page Layou                                                                                 | t Formulas Data  | Review View                                            | Developer Help              | Q Tell me what yo      | ou want to do                                        |                               |                                             | ۶ <u>۹</u> م                       | nare |
| Paste<br>V<br>Clipboa | Calibri<br>■ •<br>•<br>•<br>•<br>•<br>•<br>•<br>•<br>•<br>•<br>•<br>•<br>•<br>• | <ul> <li>✓ 20 ✓ A<sup>*</sup> A<sup>*</sup></li> <li>↓ ⊕ * ↓ ⊕ * ▲ *</li> <li>Font 5</li> </ul> |                  | ₩ • 2 <sup>b</sup> Wrap Text<br>⊡ Merge & Ce<br>gnment | nter ~<br>S ~ % ><br>Number | Condition<br>Formattin | nal Format as Cell<br>g * Table * Styles *<br>Styles | Insert Delete Format<br>Cells | AutoSum →<br>↓ Fill →<br>♦ Clear →<br>Editi | Sort & Find &<br>Filter * Select * | ~    |
| F2                    | <b>*</b> 1                                                                      | $\times \checkmark f_x$                                                                         | =SUM(SUMI        | F(INDIRECT                                             | ("""&sheets                 | name&"''!A:/           | A"),B3,INDI                                          | RECT("'"&sh                   | eetsname                                    | &"''!B:B")))}                      | ~    |
|                       | А                                                                               | В                                                                                               | С                | D                                                      | E                           | F                      | G                                                    | Н                             | I.                                          | J                                  | -    |
| 1                     |                                                                                 |                                                                                                 |                  | فروردين                                                |                             |                        |                                                      |                               |                                             |                                    |      |
| 2                     |                                                                                 | محصول                                                                                           |                  | ارديبهشت                                               |                             | 194                    |                                                      |                               |                                             |                                    |      |
| 3                     |                                                                                 | هود                                                                                             |                  | خرداد                                                  |                             |                        |                                                      |                               |                                             |                                    |      |
| 4                     |                                                                                 |                                                                                                 |                  | تير                                                    |                             |                        |                                                      |                               |                                             |                                    |      |
| 5                     |                                                                                 |                                                                                                 |                  | مرداد                                                  |                             |                        |                                                      |                               |                                             |                                    |      |
| 6                     |                                                                                 |                                                                                                 |                  | شهريور                                                 |                             |                        |                                                      |                               |                                             |                                    |      |
| 7                     |                                                                                 |                                                                                                 |                  | مهر                                                    |                             |                        |                                                      |                               |                                             |                                    |      |
| 8                     |                                                                                 |                                                                                                 |                  | آبان                                                   |                             |                        |                                                      |                               |                                             |                                    |      |
| 9                     |                                                                                 |                                                                                                 |                  | آذر                                                    |                             |                        |                                                      |                               |                                             |                                    |      |
| 10                    |                                                                                 |                                                                                                 |                  | دى                                                     |                             |                        |                                                      |                               |                                             |                                    |      |
| 11                    |                                                                                 |                                                                                                 |                  | بهمن                                                   |                             |                        |                                                      |                               |                                             |                                    |      |
| 12                    |                                                                                 |                                                                                                 |                  | اسفند                                                  |                             |                        |                                                      |                               |                                             |                                    |      |
| -                     | فروردين (                                                                       | خرداد ارديبهشت                                                                                  | شهريور مرداد تير | ُذر آبان مهر                                           | د بهمن دی آ                 | Sheet13 اسفا           | ÷                                                    |                               | : •                                         |                                    |      |
| Ready                 | 8.7                                                                             |                                                                                                 |                  |                                                        |                             |                        |                                                      |                               | # E E                                       | +                                  | 100% |

=SUM(SUMIF(INDIRECT(""%sheetsname%"!A:A"),B3,INDIRECT(""%sheetsname%"!B:B")))

تابع فوق به صورت آرایهای بوده و پس از نوشتن تابع به جای فشردن کلید Enter باید سه کلید Ctrl و Shift و Enter و م همزمان فشار داده شود. لازم به ذکر است برای جلوگیری از آرایهای شدن تابع در این مثال میتوانید به جای تابع SUM از تابع SUMPRODUCT استفاده کنید. در این حالت دیگر نیازی به فشردن سه کلید Ctrl و Shift و Enter به صورت هم زمان نیست و صرفاً با یک بار فشردن کلید Enter خروجی خواهید گرفت.

مطابق با مقدار خروجی گرفته شده در سلول F2 از تصویر فوق، جمع کل هود در تمامی شیتها برابر با ۱۹۴ میباشد و برای محصولهای دیگر کافیست در سلول B3 نام محصول مورد نظر را بنویسید.

به این شیوه رفرنس دهی در تابع نویسی , رفرنس دهی سه بعدی گفته میشود 🎯

اما تابع فوق چگونه کار میکند؟

نکته مهم در این تابع دقت در نحوه نگارش آن است. برای جلوگیری از خطا، در تابع فوق کاراکترهای کوتیشن یا ' با رنگ قرمز مشخص شدهاند. کاراکتر دابل کوتیشن یا " هم با رنگ آبی مشخص است. به موقعیت قرار گیری کاراکتر ! هم دقت کنید.

منطق دقیقاً همان منطقی است که در مثالهای قبل توضیح داده شده، فقط در اینجا تفاوتی که کرده است این است که به جای اشاره به یک سلول خاص که حاوی نام شیت است، نام یک رنج خاص که حاوی اسامی شیتهاست (sheetsname) آمده است. منتها sheetsname حتماً باید در میان دو کوتیشن در دوطرف قرار بگیرد و همچنین کاراکتر ! که در سمت راست آن قرار میگیرد، با دقت به تابع نوشته شده در بالا و نداشتن اشتباه نگارشی به سادگی خواهید توانست خروجی مطلوب را از این تابع بگیرید.

اگر کل تابع SUMIF را مطابق تصویر زیر با موس انتخاب کنید (توجه داشته باشید تابع SUM و پرانتزی که پس از آن باز شده است و پرانتزی که در انتهای تابع بسته شده است انتخاب نشده اند):

| ⊟     | <u>6.9.≜</u>        |                                                                                      |                  |                            | Book1 -           | Excel                             | <b>A</b>                                              | TA (                | alireza abedi 🗛 🛛                                        | a – a ×                          |
|-------|---------------------|--------------------------------------------------------------------------------------|------------------|----------------------------|-------------------|-----------------------------------|-------------------------------------------------------|---------------------|----------------------------------------------------------|----------------------------------|
| File  | Home Insert         | Draw Page Layou                                                                      | ıt Formulas Data | a Review View              | Developer Help    | 📿 Tell me what y                  | ou want to do                                         |                     |                                                          | A Share                          |
| Paste | X<br>™ BIU<br>ard S | <ul> <li>20 ✓ A<sup>*</sup> A<sup>*</sup></li> <li>I ⊞ ~   </li> <li>Eont</li> </ul> |                  | ▶¶ -                       | inter + \$ + % *  | tonditio<br>tonditio<br>Formattir | nal Format as Cell<br>ng * Table * Styles *<br>Styles | Insert Delete Forma | t AutoSum ▼ 4<br>↓ Fill ▼ 2<br>◆ Clear ▼ Fill<br>Editing | ort & Find &<br>itter ~ Select ~ |
| SHE   | ET -                | × ✓ f <sub>x</sub>                                                                   | =SUM(SUM         | IF <mark>(</mark> INDIRECT | ("""&sheets       | name&"'!A:                        | A"),B3,INDI                                           | RECT("'"&sh         | eetsname&                                                | ."''!B:B") <b>)</b> ) ~          |
|       | А                   | В                                                                                    | С                | D                          | E                 | F                                 | G                                                     | н                   | I                                                        | J                                |
| 1     |                     |                                                                                      |                  | فروردين                    |                   |                                   |                                                       |                     |                                                          |                                  |
| 2     |                     | <mark>=SUM(</mark> SUN                                                               | IIF(INDIREC      | T("""&sheet                | sname&"'!/        | A:A"), <mark>B3,</mark> INE       | DIRECT("""&                                           | sheetsname          | &"''!B:B"))                                              |                                  |
| 3     |                     | SUM(number1, [nu                                                                     | mber2],)         | خرداد                      |                   |                                   |                                                       |                     |                                                          |                                  |
| 4     |                     |                                                                                      |                  | تير                        |                   |                                   |                                                       |                     |                                                          |                                  |
| 5     |                     |                                                                                      |                  | مرداد                      |                   |                                   |                                                       |                     |                                                          |                                  |
| 6     |                     |                                                                                      |                  | شهريور                     |                   |                                   |                                                       |                     |                                                          |                                  |
| 7     |                     |                                                                                      |                  | مهر                        |                   |                                   |                                                       |                     |                                                          |                                  |
| 8     |                     |                                                                                      |                  | آبان                       |                   |                                   |                                                       |                     |                                                          |                                  |
| 9     |                     |                                                                                      |                  | آذر                        |                   |                                   |                                                       |                     |                                                          |                                  |
| 10    |                     |                                                                                      |                  | دى                         |                   |                                   |                                                       |                     |                                                          |                                  |
| 11    |                     |                                                                                      |                  | بھمن                       |                   |                                   |                                                       |                     |                                                          |                                  |
| 12    |                     |                                                                                      |                  | اسفند                      |                   |                                   |                                                       |                     |                                                          |                                  |
| 4     | فروردين ا           | خرداد ارديبهشت                                                                       | شهريور مرداد تير | ُذَر   آبان   مهر   ن      | ﺪ   ﺑﻬﻤﻦ   ﺩﯼ   ﺁ | Sheet13 اسفن                      | $\oplus$                                              | 1                   | :                                                        | •                                |
| Edit  | <b>•</b>            |                                                                                      |                  |                            |                   |                                   |                                                       |                     | II II -                                                  | + 100%                           |

و سیس کلید F9 را فشار دهید:

|       | 🖫 🔂 - 🕫 - 🕫 X Bookl - Excel alireza abedi 😣 🖻 - 🗗 X |              |                                           |                                         |                       |                   |                  |                                                      |                      |             |                                            |          |
|-------|-----------------------------------------------------|--------------|-------------------------------------------|-----------------------------------------|-----------------------|-------------------|------------------|------------------------------------------------------|----------------------|-------------|--------------------------------------------|----------|
| File  | Home                                                | Insert       | Draw Page Layout                          | t Formulas Data                         | Review View           | Developer Help    | 🔉 Tell me what y | ou want to do                                        |                      |             | 12                                         | P₄ Share |
| Paste | Bard S                                              | I <u>U</u> - | 20 √ A <sup>±</sup> A <sup>±</sup><br>⊞ - | = = =   ≫ -  <br>= = = = = =<br>  € = = | Marge & Ce            | enter - \$ - % 3  |                  | nal Format as Cell<br>g * Table * Styles *<br>Styles | Insert Delete Format | ➤ AutoSum ▼ | AT P<br>Sort & Find &<br>Filter * Select * |          |
| SHE   | ET                                                  | •            | $\times \checkmark f_x$                   | =SUM({1;26                              | ;0;15;8;56;(          | 0;0;25;30;33      | 3;0})            |                                                      |                      |             | 5                                          | ~        |
|       | A                                                   | .            | В                                         | С                                       | D                     | Е                 | F                | G                                                    | Н                    | 1           | J                                          |          |
| 1     |                                                     |              |                                           |                                         | فروردين               |                   |                  |                                                      |                      |             |                                            |          |
| 2     |                                                     | -            | <mark>=SUM(</mark> {1;26                  | 5;0;15;8;56;                            | 0;0;25;30;3           | 3;0})             |                  |                                                      |                      |             |                                            |          |
| 3     |                                                     |              | SUM(number1, [nur                         | nber2],)                                | خرداد                 |                   |                  |                                                      |                      |             |                                            |          |
| 4     |                                                     |              |                                           |                                         | تير                   |                   |                  |                                                      |                      |             |                                            |          |
| 5     |                                                     |              |                                           |                                         | مرداد                 |                   |                  |                                                      |                      |             |                                            |          |
| 6     |                                                     |              |                                           |                                         | شهريور                |                   |                  |                                                      |                      |             |                                            |          |
| 7     |                                                     |              |                                           |                                         | مهر                   |                   |                  |                                                      |                      |             |                                            |          |
| 8     |                                                     |              |                                           |                                         | آبان                  |                   |                  |                                                      |                      |             |                                            |          |
| 9     |                                                     |              |                                           |                                         | آذر                   |                   |                  |                                                      |                      |             |                                            |          |
| 10    |                                                     |              |                                           |                                         | دى                    |                   |                  |                                                      |                      |             |                                            |          |
| 11    |                                                     |              |                                           |                                         | بھمن                  |                   |                  |                                                      |                      |             |                                            |          |
| 12    |                                                     |              |                                           |                                         | اسفند                 |                   |                  |                                                      |                      |             |                                            | -        |
| -     | ن                                                   | ت   فروردی   | خرداد   اردیبهشت                          | شهريور مرداد تير                        | َذَر   آبان   مهر   ب | د   بهمن   دی   آ | Sheet13 اسفن     | $\oplus$                                             |                      | : •         | 1                                          |          |
| Edit  |                                                     |              |                                           |                                         |                       |                   |                  |                                                      |                      | # 8 8       |                                            |          |

همانطور که در تصویر فوق میبینید جمع فروش هود در هر یک از شیتها در داخل آرایه آمده است که سابقاً در مسئله۲ همگی آنها را در سلولهای مجزا لیست کرده بودیم. تابع SUM وظیفه جمع کردن این مقادیر را بر عهده دارد تا حاصل جمع محصول مورد نظر در تمام شیتها را خروجی دهد. (فشردن کلید F9 صرفاً با هدف آشنایی شما با نحوه عملکرد تابع است. پس از فشردن کلید F9 برای بازگشت به حالت قبل، دو کلید Ctrl و Z را همزمان فشار دهید)

در این مثال رنج D1:D12 که حاوی اسامی شیتهاست به هیچ وجه نباید پاک شود. در صورتی که نمیخواهید اسامی شیتها در یک ستون کمکی باشد، الزاماً باید از تابع GET.WORKBOOK که سابقاً نام آن را AlirezaAbedi گذاشتیم و همچنین <mark>تابع اصلاحی</mark> که سابقاً ارائه شده بود،در ترکیب زیر استفاده کنید:

| H          | E 5 - C - F Book1 - Excel alireza abedi 😣 🖽 - 🗗 X                                         |                 |                      |                     |                   |                                          |                                            |                     |                 |                                  |  |
|------------|-------------------------------------------------------------------------------------------|-----------------|----------------------|---------------------|-------------------|------------------------------------------|--------------------------------------------|---------------------|-----------------|----------------------------------|--|
| File       | Home Insert                                                                               | Draw Page Layou | ıt Formulas Data     | Review View         | Developer Help    | 🔉 Tell me what y                         | ou want to do                              |                     |                 | Share ♀                          |  |
|            | Calibri                                                                                   | ∨ 20 ∨ A A      | ≡≡ ≈ ≫               | ▶¶ - ab Wrap Text   | General           | ✓                                        | 🕎 🚽                                        | 🖶 💽                 | ∑ AutoSum ×     | 27 🔎                             |  |
| Paste<br>* | → B I U →                                                                                 | 🗄 •   🏠 • 🛕 •   | ≡≡≡                  | 🛄 Merge & Ce        | nter • \$ • % *   | €.0 .00<br>.00 →.0 Conditio<br>Formattir | nal Formatas Cell<br>ng • Table • Styles • | Insert Delete Forma | t 📌 Clear 🕶 🛛 F | ort & Find &<br>ilter - Select - |  |
| Clipboa    | Zlipboard 🖸 Font 🖾 Alignment 🖾 Number 🖾 Styles Cells Editing 🧄                            |                 |                      |                     |                   |                                          |                                            |                     |                 |                                  |  |
| D3         | D3 - SUMPRODUCT(SUMIF(INDIRECT(REPLACE(AlirezaAbedi,1,FIND("]",AlirezaAbedi),"")&"!A:A"), |                 |                      |                     |                   |                                          |                                            |                     |                 |                                  |  |
|            | B3,INDIRECT(REPLACE(AlirezaAbedi,1,FIND("]",AlirezaAbedi),"")&"!B:B")))                   |                 |                      |                     |                   |                                          |                                            |                     |                 |                                  |  |
|            | А                                                                                         | В               | С                    | D                   | E                 | F                                        | G                                          | Н                   | I               | J                                |  |
| 1          |                                                                                           |                 |                      |                     |                   |                                          |                                            |                     |                 |                                  |  |
| 2          |                                                                                           | محصول           |                      |                     |                   |                                          |                                            |                     |                 |                                  |  |
| 3          |                                                                                           | هود             |                      | 194                 |                   |                                          |                                            |                     |                 |                                  |  |
| 4          |                                                                                           |                 |                      |                     |                   |                                          |                                            |                     |                 |                                  |  |
| 5          |                                                                                           |                 |                      |                     |                   |                                          |                                            |                     |                 |                                  |  |
| 6          |                                                                                           |                 |                      |                     |                   |                                          |                                            |                     |                 |                                  |  |
| 7          |                                                                                           |                 |                      |                     |                   |                                          |                                            |                     |                 |                                  |  |
| 8          |                                                                                           |                 |                      |                     |                   |                                          |                                            |                     |                 |                                  |  |
| 9          |                                                                                           |                 |                      |                     |                   |                                          |                                            |                     |                 |                                  |  |
| 10         |                                                                                           |                 |                      |                     |                   |                                          |                                            |                     |                 |                                  |  |
| 11         |                                                                                           |                 |                      |                     |                   |                                          |                                            |                     |                 |                                  |  |
| - English  | فروردين                                                                                   | خرداد ارديبهشت  | شهريور   مرداد   تير | ذر   آبان   مهر   ب | د   بهمن   دی   آ | Sheet13 اسفن                             | (+)                                        |                     | : •             | ► 100                            |  |
| rieddy     |                                                                                           |                 |                      |                     |                   |                                          |                                            |                     | ₩ @ ₾ -         | + 100                            |  |

در تصویر فوق با استفاده از تابع زیر جمع کل فروش هود در تمامی شیتها محاسبه شده است:

=SUMPRODUCT(SUMIF(INDIRECT(REPLACE(AlirezaAbedi,1,FIND("]",AlirezaAbedi),"")&"!A:A"),B3, INDIRECT(REPLACE(AlirezaAbedi,1,FIND("]",AlirezaAbedi),"")&"!B:B")))

اما تابع فوق چگونه کار میکند؟

خروجی عبارت AlirezaAbedi را که به خاطر دارید؟ آرایهای از اسامی شیتها همراه با نام فایل. برای مثال : {........,"اردیبهشت[Book1]","فروردین[Book1]"}

قسمت ...... در تابع فوق برای خلاصه سازی خروجی آرایه درج شده است.

همانطور که در قسمت تابع اصلاحی توضیح داده شد، ترکیب دو تابع REPLACE و FIND نام فایل را حذف کرده و آرایهای از اسامی شیتها را به ما میدهد :

{......,"ارديبهشت","فروردين"}

پس در تابع نوشته شده به جای تابع REPLACE که با رنگ قهوهای مشخص شده است، آرایه فوق را متصور شوید :

=SUMPRODUCT(SUMIF(INDIRECT(("فروردین"),"اردیبهشت","اردیبهشت","اردیبهشت","),B3,INDIRECT(("افروردین")))

همانطور که سابقاً توضیح داده شد، کاراکتر & مسئولیت چسباندن محتواها به یک دیگر را بر عهده دارد. در نتیجه:

با توجه به اینکه نواحی ما همچون A:A!فروردین و ... در داخل آرایه قرار دارند، اکسل آنها را به عنوان یک آدرس در نظر نمیگیرد. بنابراین کل آرایه در تابع INDIRECT قرار داده شده تا اکسل آنها را به عنوان آدرس در نظر بگیرد.

در تابع فوق یک بار تابع SUMIF در شیت فروردین اجرا میشود و نتیجه محاسبه میشود. سپس در شیت اردیبهشت اجرا میشود و به همین ترتیب به ازای تمامی شیتها تابع SUMIF اجرا شده و خروجی تابع SUMIF در هر شیت در آرایه ذخیره میشود:

=SUMPRODUCT({1,26,0,15,8,56,0,0,25,30,33,0,0})

در نهایت تابع SUMPRODUCT اعداد داخل آرایه را جمع کرده و خروجی نهایی را که حاصل جمع فروش محتوای سلول B3 که در حال حاضر هود میباشد در کل شیتها را خروجی می دهد.

لازم به ذکر است با جایگزین کردن تابع SUMIFS در تمامی مثالهای قبل میتوانید بر اساس بیش از یک شرط هم عملیات جمع را انجام دهید. در صورت نیاز به محاسبه تعداد رکوردها به جای محاسبه حاصل جمع کافیست توابع COUNTIFS یا COUNTIFS را جایگزین کنید.

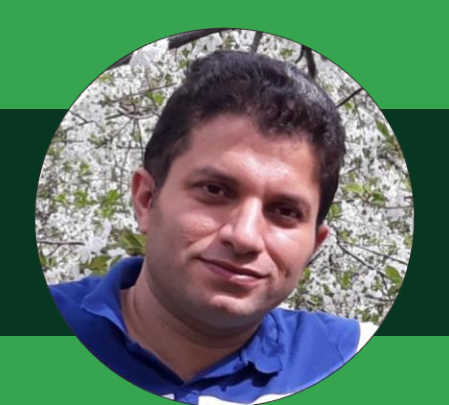

## محمد جعفر عاشوريان سياهكلرودى

باعث افتخار است که به عنوان یکی از علاقهمندان به نرم افزار اکسل در کنار سایر اساتید در این مجموعه مطلبی در مورد استفاده از Table در اکسل ارائه نمایم.

با انتشار نسخه ۲۰۰۷ اکسل امکان ایجاد Table در اکسل فراهم شد. برای آسان تر کردن مدیریت و تجزیه و تحلیل گروهی از دادههای مرتبط، می توانید طیف وسیعی از سلولها را به یک جدول اکسل (که قبلاً به عنوان یک لیست اکسل شناخته شده بود) تبدیل کنید.

از مزایای مهم ایجاد Table میتوان به فرمتدهی آسان دادهها و فرمول نویسی خواناتر و همچنین استفاده از دادههای آن در بروز رسانی اتوماتیک Pivotable و نمودارها اشاره نمود.

پیشنهاد میکنم اگر تا کنون از این امکان اکسل استفاده نکردهاید بعد از خواندن این مقاله دادههای خود را به جدول تبدیل نموده و از مزایای فوقالعاده آن استفاده نمائید و در صورت بروز مشکل از طریق راههای ارتباطی سوالات خود را در میان بگذارید.

"همیشه سلامت و شاد و پیروز باشید"

www.excelcollege.blogfa.com

🚺 @excelcollege

🔀 mohammadashurian@gmail.com

# همه چیز در مورد جدول در اکسل (در نسخهی ۲۰۱۹)

### ۱- مقدمه

- ⇔ قابلیت ایجاد جدول از نسخهی ۲۰۰۷ به اکسل اضافه شد.
- ⇔ قبل از ایجاد جدول از این که محدوده دادهها شامل سطر یا ستون خالی نباشد اطمینان حاصل کنید وگرنه اکسل محدوده دادههای شما را نمیتواند درست حدس بزند.

## ۲- روشهای ایجاد جدول در اکسل

<mark>روش اول:</mark> پس از انتخاب یکی از سلولهای محدوده مورد نظر از زبانهی HOME گزینه Format as Table را کلیک کنید و طبق شکل زیر از بین فرمتها، فرمت مورد نظر را انتخاب کنید.

|       | o. G. 🗋 📮 🎼                 | •                          |                                          | Book1 - Excel                                                             |                                 | mohammad ashurian | □ -                          | a a              | ×    |
|-------|-----------------------------|----------------------------|------------------------------------------|---------------------------------------------------------------------------|---------------------------------|-------------------|------------------------------|------------------|------|
| File  | Home Insert Page            | Layout Formulas Data Revie | w View Devel                             | oper Help Location Analysis 📿 Tell m                                      | e what you want to do           |                   |                              | ,A, sh           | hare |
| Paste | Calibri Calibri B I U - E - |                            | M + 환 Wrap Text<br>E Merge & C<br>gnment | ienter • General • Conditional<br>5 • % • • • Conditional<br>Formatting • | Format as<br>Table * Styles * * | Format            | Sort & Find<br>Filter * Sele | )<br>I &<br>ct = | • •  |
| R2C2  | * : × ~                     | fx                         |                                          |                                                                           |                                 |                   |                              |                  | ~    |
| *     | 6                           | 5                          | 4                                        | 3                                                                         |                                 |                   |                              |                  |      |
|       |                             |                            | تعداد                                    | قيمت هر واحد                                                              | Medium                          |                   |                              |                  |      |
| _     |                             |                            | 2                                        | 2000                                                                      | Blue, Table Style M             | rdium 2           |                              |                  |      |
|       |                             |                            |                                          |                                                                           |                                 |                   |                              |                  |      |
|       |                             |                            |                                          |                                                                           |                                 |                   |                              |                  | -    |
|       |                             |                            |                                          |                                                                           |                                 |                   |                              |                  |      |
|       |                             |                            |                                          |                                                                           | Dark                            |                   |                              |                  |      |
|       |                             |                            |                                          |                                                                           | New Table Style                 |                   |                              |                  | Ŧ    |
|       |                             |                            |                                          |                                                                           | New PivotTable Style            |                   |                              |                  |      |

**روش دوم:** پس از انتخاب یکی از سلولهای محدوده مورد نظر از زبانهی Insert گزینه Table را طبق شکل زیر انتخاب کنید.

|            | ち・ 🕒 🖻 🎼 F =                         |                     |                                  |                                |                           |       |                       | Book1 - Excel                                                 |                |               |           |                   | mot                      | mohammad ashurian 💷 — |           |                   | ×   |      |     |
|------------|--------------------------------------|---------------------|----------------------------------|--------------------------------|---------------------------|-------|-----------------------|---------------------------------------------------------------|----------------|---------------|-----------|-------------------|--------------------------|-----------------------|-----------|-------------------|-----|------|-----|
| File       | Home Inse                            | rt Pag              | ge Layout                        | Formulas                       | Data                      | Revie | ew View Dev           | eloper Help                                                   | Location A     | nalysis Q     | Tell me w | hat you want      | to do                    |                       |           |                   |     | A sh | are |
| PivotTable | Recommended<br>PivotTables<br>Tables | Table               | Illustrations<br>*               | 🕂 Get Ade                      | l-ins<br>I-ins ×<br>I-ins |       | Recommended<br>Charts | III * I <sup>A</sup> I * (<br>IIII * ÌII * K<br>⊡ *<br>Charts | Aaps PivotChar | t 3D<br>Map = | Line Co   | lumn Win/<br>Loss | Slicer Timeli<br>Filters | e Link                | Text<br>s | Ω<br>Symbols<br>* |     |      | ~   |
| R2C3       | • = 3                                | Table (             | Ctrl+T)                          |                                |                           |       |                       |                                                               |                |               |           |                   |                          |                       |           |                   |     |      | ~   |
| *          | ~                                    | Create analyze      | a table to orga<br>related data. | inize and                      |                           |       |                       |                                                               | 2              |               |           |                   | ~                        |                       |           |                   |     |      |     |
|            | 6                                    | Tables i<br>and for | make it easy to<br>mat data with | o sort, filter,<br>in a sheet. |                           |       | 4                     |                                                               | 3              |               |           |                   | 2                        |                       |           | 1                 |     |      |     |
|            |                                      | 🕜 Tel               | ll me more                       |                                |                           |       | تعداد                 | حد                                                            | هر وا          | بمت           | ق         | صول               | م محو                    | ہ نا                  | شنده      | فرونا             | نام | 1    | J   |
|            |                                      |                     |                                  |                                |                           |       | 2                     |                                                               |                | 200           | 0         | 1ر                | حصوا                     | م                     | ە1        | بشند              | فرو | 2    | 2   |

**روش سوم:** پس از انتخاب یکی از سلولهای محدوده مورد نظر هم زمان کلیدهای ترکیبی Ctrl+T یا Ctrl+L را انتخاب کنید.

🗢 بعد از انتخاب یکی از روشهای فوق، کادر محاورهای زیر ظاهر میشود:

| A1 | • I X V | fr.                                |       |              |           |             | √ محمول1 |
|----|---------|------------------------------------|-------|--------------|-----------|-------------|----------|
| •  | F       | E                                  | D     | С            | В         | А           |          |
|    | Form    | mat As Table ? ×                   | تعداد | قيمت هر واحد | نام محصول | نام فروشنده | 1        |
|    |         | ■SASTISDS2<br>My table has headers | 2     | 2000         | محصول1    | فروشنده1    | 2        |
|    |         | OK Cancel                          |       |              |           |             | 3        |

⇔ از آنجایی که محدوده مورد نظر ما دارای سرستون میباشد لذا اکسل که به طور هوشمند متوجه سرستونهای جدول میشود علامت ⊠ را در کنار عبارت My table has headers قرار میدهد.

ج در صورتیکه علامت ⊠ در کنار عبارت My table has headers برداشته شود، اکسل محدوده دادهها را به یک سطر پایینتر انتقال داده و به صورت اتوماتیک یک سطر به عنوان سرستون به صورت زیر به جدول اضافه میکند.

| Column4 | Column3      | Column2   | Column1     |
|---------|--------------|-----------|-------------|
| تعداد   | قيمت هر واحد | نام محصول | نام فروشنده |
| . 2     | 2000         | محصول1    | فروشنده1    |

همانطور که مشاهده نمودید اکسل نامهای منحصر به فردی به سر ستونها اختصاص داد. چنانچه نام دو ستون یکسان باشد، (مثلاً ستون اول و دوم "نام" باشد) پس از ایجاد جدول، اکسل به صورت اتوماتیک سرستون دوم را به "نام۲" تغییر میدهد. اگر مجبور به تکرار نام در ستونهای مختلف هستید میتوانید به ازای تکرار هر نام به همان اندازه Space به نام جدید اضافه کنید. مثلاً "نام"، "نام "، "نام " و یا اینکه رنگ فونت شمارههای ایجاد شده در انتهای هر نام را به رنگ پس زمینه سلول تغییر دهید.

⇔ پس از تأیید کادر محاورهای محدوده به جدول تبدیل شده و به صورت زیر نمایان میشود:

| ម<br>រ                                                        | - 🗅 🖻    | N9 - ÷                                                      |                     |           | Ba                                                                     | ok1 - Excel                                    |                                                                            |                                                                        |          |        |                             | mohammad ashurian |      |     | a ×                                                                                   |
|---------------------------------------------------------------|----------|-------------------------------------------------------------|---------------------|-----------|------------------------------------------------------------------------|------------------------------------------------|----------------------------------------------------------------------------|------------------------------------------------------------------------|----------|--------|-----------------------------|-------------------|------|-----|---------------------------------------------------------------------------------------|
| File Home                                                     | e Insert | Page Layout                                                 | Formulas            | Data      | Review                                                                 | √iew Dev                                       | eloper Help                                                                | Location Analysis                                                      | Design   | ۰ ي    | Tell me what you want to do |                   |      |     | $\mathcal{P}_{\!\!\!\!\!\!\!\!\!\!\!\!\!\!\!\!\!\!\!\!\!\!\!\!\!\!\!\!\!\!\!\!\!\!\!$ |
| Table Name:<br>Table1<br>* \$\overline{Table}\$<br>Properties | E Summ   | arize with PivotTab<br>e Duplicates<br>rt to Range<br>Tools | le Insert<br>Slicer | Export Re | Fresh<br>S<br>S<br>S<br>S<br>S<br>S<br>S<br>S<br>S<br>S<br>S<br>S<br>S | perties<br>en in Browser<br>ink<br><b>Data</b> | <ul> <li>✓ Header Rov</li> <li>☐ Total Row</li> <li>✓ Banded Ro</li> </ul> | W First Column<br>Last Column<br>ws Banded Colum<br>Table Style Option | ✓ Filter | Button |                             | Table Styles      |      |     |                                                                                       |
| A1 *                                                          | : ×      | $\checkmark f_{\rm X}$                                      |                     |           |                                                                        |                                                |                                                                            |                                                                        |          |        |                             |                   |      |     | •                                                                                     |
| F                                                             | -        |                                                             | Ε                   |           |                                                                        | D                                              |                                                                            | С                                                                      |          |        | В                           | A                 |      |     |                                                                                       |
|                                                               |          |                                                             |                     |           | اد                                                                     | تعد                                            | واحد                                                                       | ت هر                                                                   | ٕقيە     | ول     | نام محصو                    | وشنده             | ، فر | ناه | 1                                                                                     |
|                                                               |          |                                                             |                     |           | L                                                                      | 2                                              |                                                                            | 20                                                                     | 00       |        | محصول1                      | نده1              | وش   | فر  | 2                                                                                     |

🗢 همان طور که ملاحظه میکنید پس از ایجاد جدول زبانهی Design نمایان میشود.

🕰 چجوری بفهمیم که یک محدوده در قالب Table است یا نه؟

پس از انتخاب یک سلول از محدوده مورد نظر زبانهی Design نمایان شد پس آن محدوده Table است وگرنه محدوده Table نیست.

## ۳- تغییر نام و اندازه جدول

⇔ از قسمت Properties زبانهیDesign نام مناسبی برای جدول خود انتخاب کنید.

| ਜ਼ ਙਾ ੇ                                               | - C 📑 📑                     |
|-------------------------------------------------------|-----------------------------|
| File Home                                             | e Insert Page Lay           |
| Table Name:                                           | Summarize with P            |
| Properties                                            |                             |
| Table Name<br>Edit the name of<br>refer to it in form | f this table used to nulas. |

⇔ سعی کنید ابتدای نام جدول را با عبارت "\_tbl" شروع کنید.

ی در نامگذاری جدول، کاراکتر اول حتماً باید یک حرف یا علامت "\_" باشد. در نامگذاری جدول Space و کاراکترهای خاص مثل \* ، / و … استفاده نشود و گرنه با پیغام خطای زیر مواجه میشوید.

| Microsof | t Excel                                                                                                    | ×  |
|----------|----------------------------------------------------------------------------------------------------|----|
|          | The syntax of this name isn't correct.<br>Verify that the name:<br>-Starts with a letter or underscore (_)<br>-Doesn't include a space or character that isn't allowed<br>-Doesn't conflict with an existing name in the workbool<br>OK | k. |

ے نام جدول باید در کل یک فایل اکسل منحصر به فرد باشد. در صورتی که از نام تکراری استفاده شود پیغام خطای زیر ظاهر میشود.

| Microsoft | Excel                               | ×               |
|-----------|-------------------------------------|-----------------|
|           | This name already exists. Names sho | ould be unique. |
| -         | ОК                                  |                 |

ج برای تغییر اندازه (محدوده) جدول (به صورت دستی) از قسمت Properties زبانهیDesign بر روی گزینه Resize Table کلیک کرده و از کادر محاورهای محدوده مورد نظر را انتخاب میکنیم.

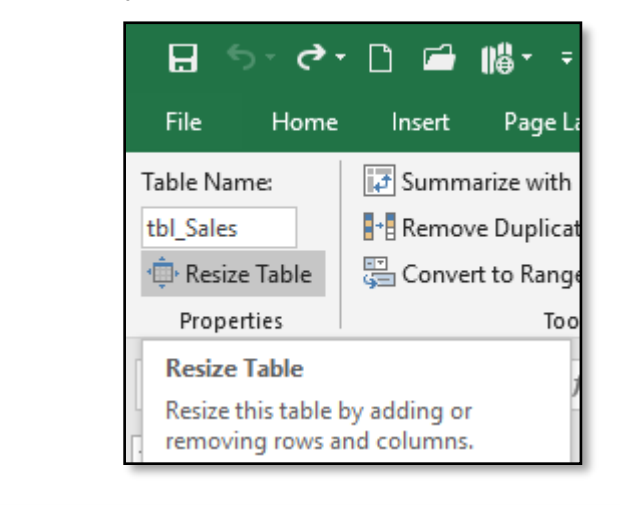

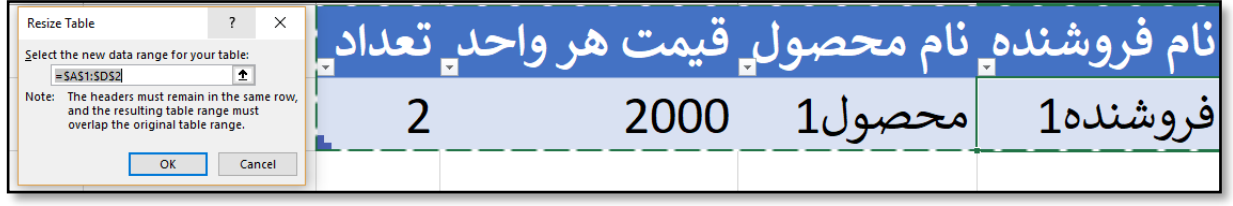

⇔ روش دیگر برای تغییر اندازه (محدوده) جدول استفاده از قسمت جدول میباشد که با قرار دادن موس بر روی آن شکل موس به صورت رتغییر شکل داده و با کشیدن به سمت پایین محدوده پایین و یا چپ جدول (در اینجا) محدوده سطر یا ستون جدول تغییر میکند. در این روش تغییر هم زمان سطر و ستون امکانپذیر نیست.

این تغییر نام جدول از قسمت Name Manager زبانهی Formulas نیز میشود استفاده کرد ولی در قسمت مذکور دسترسی به تغییر اندازه (محدوده) جدول غیرفعال میباشد.

۴- قابلیت جالب Table که همان کار Freeze Top Row را انجام میدهد

🕰 طبق شکل زیر سرستونها در صورت پیمایش به پایین جدول، جایگزین عنوان ستونهای اکسل میشوند.

| Е | حد تعداد | ر. قیمت هر وا | انام محصول | نام فروشنده |    |
|---|----------|---------------|------------|-------------|----|
|   | 12       | 12000         | محصول6     | فروشنده6    | 7  |
|   | 14       | 14000         | محصول7     | فروشنده7    | 8  |
|   | 16       | 16000         | محصول8     | فروشنده     | 9  |
|   | 18       | 18000         | محصول9     | فروشنده9    | 10 |
|   | #C       |               |            |             |    |

از زبانه ی View برای نمایش سطر اول هنگام Freeze Top Row از زبانه ی View برای نمایش سطر اول هنگام بیمایش به پایین جدول نیستیم. کاری که در بعضی از نسخهی های اکسل باعث میشد که بعد از Insert کردن یک ستون جدید، سیستم هنگ کنه!!!

۵- بررسی سایر قسمتهای زبانهی Design

⇔ همان طور که اشاره شد، قسمت Properties برای نامگذاری جدول و همچنین تغییر سایز جدول استفاده میشود.

⇔ در قسمت Tools نیز میتوان به کمک PivotTable دادههای جدول ایجاد شده را خلاصهسازی نمود.

به کمک ابزار Remove Duplicate سطرهای تکراری جدول را حذف نمود و به کمک گزینه Convert to Range محدوده جدول را با حفظ فرمت به محدوده عادی تبدیل نمود.

با کمک ابزار Slicer دادههای جدول را راحتتر و سریعتر میتوان فیلتر نمود.

|                                                                                                    | ormulas                         | Data                                                                                                    | Review                                          | View                                                                                                    |   | Insert                                                       | Pa                              | ge Layou                                                                                                    | t Fo                                                 | rmulas           |                  |
|----------------------------------------------------------------------------------------------------|---------------------------------|----------------------------------------------------------------------------------------------------|-------------------------------------------------|----------------------------------------------------------------------------------------------------|---|--------------------------------------------------------------|---------------------------------|----------------------------------------------------------------------------------------------------|------------------------------------------------------|------------------|------------------|
|                                                                                                    | Insert<br>Slicer                | Export                                                                                                    | Refresh<br>External Tal                         | Properties<br>Open in E<br>Unlink<br>ble Data                                                            |   | 🗗 Sumn<br>📲 Remo<br>🔁 Conve                                  | narize v<br>ove Dup<br>ert to R | with Pivo<br>olicates<br>lange                                                                                                    | tTable                                               | Insert<br>Slicer |                  |
| Insert Slicer<br>Use a slicer to filter data visually.<br>Slicers make it faster and easier to<br>filter Tables, PivotTables,<br>PivotCharts, and cube functions. |                                 |                                                                                                    |                                                 | Convert to Range<br>Convert this table into a normal<br>range of cells.<br>All of the data is preserved. |   |                                                              |                                 |                                                                                                    |                                                      |                  |                  |
| File                                                                                                    | ち・ ぐ・<br>Home                   | □ 🖬 🕷                                                                                                    | <b>} →</b> <i>∓</i><br>Page Layout              | Formulas                                                                                                 |   | File                                                         | <b>- رم -</b><br>Home           | 🗋 🖆                                                                                                    | N∰ ▼ ∓<br>Page Lay                                   | yout F           | Formulas         |
| Table Na<br>tbl_Sales<br>() Resiz                                                                                                    | ime:<br>s<br>ze Table<br>erties | Summariz<br>Remove D<br>Convert to                                                                                                    | e with PivotTak<br>Juplicates<br>Range<br>Tools | ole<br>Insert<br>Slicer                                                                                  | [ | Fable Nam<br>tbl_Sales<br>∰∙ Resize <sup>-</sup><br>Properti | e:<br>Table<br>ies              | 🛃 Summ<br>📲 Remov<br>🧊 Conve                                                                                                    | arize with P<br>ve Duplicate<br>rt to Range<br>Tools | ivotTable<br>s   | Insert<br>Slicer |
|                                                                                                    |                                 | Remove Duplicates<br>Delete duplicate rows from a sheet.<br>You can pick which columns should<br>be checked for duplicate<br>information. |                                                 |                                                                                                    | 4 | □3 ▼<br>▲ J                                                  |                                 | Summarize with PivotTable<br>Summarize the data in this table<br>using a PivotTable.<br>PivotTables make it easy to arrange<br>and summarize complicated data<br>and drill down on details. |                                                      |                  |                  |

⇔ در قسمت External Table Data نیز میتوان جدول را به SharePoint و Visio ارسال کرد.

⇔ در قسمت Table Style Options ، برخی گزینهها به صورت پیش فرض فعال و برخی غیرفعال بوده که به شرح زیر میباشند:

- Header Row (سطر عناوین): که به صورت پیش فرض فعال بوده و با فرمت متمایزی از بقیه عناصر جدول که در بالاترین سطر جدول قرار دارد.
- Total Row (سطر جمع): که به صورت پیش فرض غیر فعال بوده و در صورت فعال نمودن در آخرین سطر جدول قرار گرفته و به صورت زیر نمایش داده میشود.

همان طور که در شکل مشاهده میکنید. در اولین ستون سطر جمع عبارت Total و در آخرین ستون آن فرمول Subtotal به همراه تعدادی از فرمولهای آن آورده شده است. از تابع برای محاسبات روی جدول در زمان فیلتر استفاده میشود. همچنین شما زمان فیلتر استفاده میشود. همچنین شما میتوانید از قسمت More Functions، تابع مد نظر خود را انتخاب کنید. Syntax تابع و آنگ مایدا بر تا میلا

| 4           |
|-------------|
| 5           |
| 6           |
| 7           |
| 8           |
|             |
| 9           |
| 10          |
| 11          |
| )<br>)<br>) |

آرگومانهای تابع SUBTOTAL را در جدول زیر ببینید:

=SUBTOTAL (Function\_Num, Ref1, [Ref2],...)

- Function\_Num شماره تابع، Ref1 محدوده اول و باید وارد شود و [Ref2] محدوده دوم و اختیاری میباشد.

| شماره تابع در آرگومان اول<br>(شامل سطرهای مخفی شده) | شماره تابع در آرگومان اول<br>(نادیده گرفتن سطرهای مخفی شده) | نام تابع |
|-----------------------------------------------------|-------------------------------------------------------------|----------|
| 1                                                   | 101                                                         | AVERAGE  |
| 2                                                   | 102                                                         | COUNT    |
| 3                                                   | 103                                                         | COUNTA   |
| 4                                                   | 104                                                         | MAX      |
| 5                                                   | 105                                                         | MIN      |
| 6                                                   | 106                                                         | PRODUCT  |
| 7                                                   | 107                                                         | STDEV    |
| 8                                                   | 108                                                         | STDEVP   |
| 9                                                   | 109                                                         | SUM      |
| 10                                                  | 110                                                         | VAR      |
| 11                                                  | 111                                                         | VARP     |

🕰 برای فعال/غیرفعال کردن Total row از کلیدهای ترکیبی Ctrl+Shift+T نیز میتوان استفاده نمود.

- Banded Rows: که به صورت پیش فرض فعال بوده و به منظور خوانایی بهتر جدول، سطرها را یکی در میان رنگی نمایش میدهد.
- First Column: که به صورت پیش فرض غیرفعال بوده و در صورت فعال نمودن، اولین ستون جدول را با فرمت متمایزی نسبت به سایر ستون ها نمایش میدهد.
- Last Column: که به صورت پیش فرض غیرفعال بوده و در صورت فعال نمودن، آخرین ستون جدول را با فرمت متمایزی نسبت به سایر ستونها نمایش میدهد.
- Banded Columns: که به صورت پیش فرض غیر فعال بوده و بمنظور خوانایی بهتر جدول، ستونها را یکی در میان رنگی نمایش میدهد.
- Filter button: که به صورت پیش فرض فعال بوده و بمنظور فیلتر کردن جدول، در کلیه ستونهای سطر عنوان (Header) دکمه فیلتر را نمایش میدهد. با انتخاب هر یک از دکمه های Filter در Header نیز میتوان نسبت به مرتب سازی (sorting) داده ها اقدام نمود.
  - 🕰 برای فعال/غیرفعال کردن Total row از کلیدهای ترکیبی Ctrl+Shift+L نیز میتوان استفاده نمود.
  - ⇔ در قسمت Table Design نیز میتوانید فرمت دلخواه خود را انتخاب و بر روی جدول خود اعمال کنید.
    - ۶- افزایش اتوماتیک محدوده جدول
    - 🗢 برای افزایش سطر جدید دو روش وجود دارد:

۱- فشار دادن کلید TAB در انتهای آخرین سطر جدول

۲- تایپ در سطر جدید بعد از آخرین سطر جدول

با تایپ در یکی از سلولهای کناری آخرین ستون جدول نیز ستون جدیدی به صورت اتوماتیک به جدول اضافه میشود.

این قابلیت افزایش اتوماتیک سطر و ستون و همچنین پر شدن اتوماتیک فرمول در ستون محاسباتی در تنظیمات اکسل که در شکل زیر نمایش داده شده است فعال میباشد.

| ⊟ ちヾ♂╯□ ≌ №╯Ŧ                                                                                                    |                                                                                                    | mohammad ashurian 📧 — 🗗 🗙                                                                                                    |
|----------------------------------------------------------------------------------------------------|----------------------------------------------------------------------------------------------------|----------------------------------------------------------------------------------------------------|
| File Home Insert Page Layout Excel Options                                                                                                    |                                                                                                    | ? × A Share                                                                                                    |
| Calibori 11 A<br>Pate Calibori 11 A<br>B I U - E - A<br>Ciliboard rs Font<br>E3 - E - A - A<br>G<br>G<br>G<br>G<br>Calibori - 11 - A<br>Formulas<br>Data<br>Proofing<br>Save<br>Language<br>Ease of Access<br>Advanced<br>Customize Ribbon<br>Quick Access Toolbar<br>Add-ins<br>Trust Center | Change how Excel corrects and formats your text.<br>AutoCorrect options<br>Change how Excel corrects and formats text as you type:dutoCorrect Options<br>Men correcting spelling in Microsoft Office programs<br>[] gnore words in UPPERCASE<br>[] gnore words that contain numbers<br>[] gnore words that contain numbers<br>[] gnore words that contain numbers<br>[] gnore internet and file addresses<br>[] Flag tepstated words<br>[] Grade words that contain numbers<br>[] Gustom Dictionaries<br>French modes:Traditional and new spellings *<br>Dictionary language: English (United States) * | AutoSum       AutoSum         Fili-       Sort & Find & Filer         Sort & Find & Filer       Sort & Find & Filer         Clear       Filer-         A       A         ?       ×         A chores       A         ?       ×         A chores       A         ?       ×         a chores       A         ?       ×         a chores       A         a chores       A         a chores       A         a chores       A         a chores       A         a chores       A         a chores       A         a chores       A         b hyperlinks       B         a chores       A         a chores       A         b chores       A         a chores       A         a chores       A         a chores       A         a chores       A         a chores       A         b chores       A         a chores       A         a chores       A         a chores       A         a chores |
|                                                                                                    |                                                                                                    | Goto Settings to adtigate Windows,                                                                                                    |
| Ready 🔠                                                                                                    |                                                                                                    | E - + 280%                                                                                                    |
نویسنده: محمد جعفر عاشوریان سیاهکلرودی

⇔ به منظور محاسبه "قیمت کل" در ستون جدید با توجه به قابلیتهای اشاره شده در شکل بالا، بعد از تایپ "قیمت کل" بعد از ستون "تعداد" ستون جدید به جدول اضافه شده و بعد از تایپ فرمول کلیه سلولهای ستون E نیز با همین فرمول به صورت اتوماتیک پر میشوند.

| G          | F          | E         | D     | С            | В         | А           |   |
|------------|------------|-----------|-------|--------------|-----------|-------------|---|
|            |            | قیمت کل 🛓 | تعداد | قيمت هر واحد | نام محصول | نام فروشنده | 1 |
| *[تعداد@]= | هر واحد]@] | [[قيمت    | 2     | 2000         | محصول1    | فروشنده1    | 2 |

- △ برای نوشتن فرمول شکل بالا، در سلول E2، پس از تایپ علامت = و سپس انتخاب سلول D2 و سپس علامت\* و سپس انتخاب سلول C2، فرمول به این شکل ظاهر میشود که در ادامه توضیحات کاملتری در این خصوص ارائه میگردد. <u>(به این نوع ارجاع فرمول در جدول Structured References میگویند.)</u>
- ⇔ علامت @ در فرمول نشان دهنده سطر جاری میباشد. که از نسخه ی ۲۰۱۰ به بعد اکسل اضافه شده و در نسخه ی ۲۰۰۷ به شکل [This Row] نوشته میشد.
- ⇔ از آنجایی که در نام ستون "قیمت هر واحد" فاصله خالی وجود دارد لذا بعد از علامت @ نام ستون مذکور بین علامت "[ ]" قرار داده شده است. سایر کاراکترهایی که نیازمند قرار داده شدن در علامت "[ ]" میباشند عبارتند از : (,)و(:)و(.)و(])و(#)و(')و(')و({)و(\$)و(^)و(&)و(\*)و(+)و(=)و(-)و(<)و(<)و(/)
- ⇔ اگر از کاراکترهای (])و([)و(#)و(') در ابتدای سرستونها استفاده شده بود، برای آدرس دادن آن ستون از(') قبل از اسم سر ستون استفاده میکنیم.

Structured References Syntax -V

=SUM(<mark>tbi\_Sales[</mark>[#Totals],[[ قيمت كل]

- ۱- کل عبارت داخل SUM که شامل محدودهای از سلولها میباشد.
- ۲- <mark>tbl\_Sales</mark>: نام جدول (اگر فرمول داخل جدول باشد نیاز نیست، اگر خارج از محدوده ی جدول باشد و کاربر وارد نکند، اکسل به صورت اتوماتیک وارد میکند. محدوده آن شامل Header و Total row نیست.)
  - ۳- محدوده خاکستری: شامل نام ستون و مشخصه آن میباشد.
    - ۴- مشخصه ستون که شامل موارد زیر میباشد:

[All#] کل جدول، شامل دادهها و سرستونها و ردیف کل (اگر فعال باشند.)

(Body Range) ردیفهای دادهها (Body Range)

[Headers] سرستونهای جدول (اگر فعال باشند.)

(Totals] رديف کل (Total)

[Column\_Name] ردیف جاری از ستون مورد نظر میباشد.

#### ۸- نحوه انتخاب محدودهها در جدول

⇔ برای انتخاب سطر(سطرهای) جدول میتوان با موس در قسمت راست اولین ستون از سطر (سطرهای) مورد نظر قرار گرفت، زمانی که شکل موس به صورت ♦ تغییر شکل داد با کلیک چپ محدوده مورد نظر انتخاب میگردد.

 $\bigcirc$ 

نویسنده: محمد جعفر عاشوریان سیاهکلرودی

- ⇔ همچنین برای انتخاب سطر (سطرهای) جدول میتوانید ابتدا به وسیله کیبورد و با کلیدهای ترکیبی Shift+Spacebar سطر جاری را انتخاب نموده و سپس با کلیدهای ترکیبی ۸+Shift یا ۷+Shift سطرهای مورد نظر را انتخاب نمود.
- ⇔ برای انتخاب ستون (ستونهای) جدول میتوان با موس در قسمت Header از ستون (ستونهای) مورد نظر قرار گرفت، زمانی که شکل موس به صورت ♦ تغییر شکل داد با کلیک چپ محدوده مورد نظر انتخاب میگردد.
- ⇔ همچنین برای انتخاب ستون (ستونهای) جدول میتوانید ابتدا به وسیله کیبورد و با کلیدهای ترکیبی Ctrl+Spacebar ستون جاری را انتخاب نموده و سپس با کلیدهای ترکیبی →+Shift یا ←+Shift ستونهای مورد نظر را انتخاب نمود.
- و Total Row و Header Row در انتخاب سطرهای Header Row و Total Row دو بار کلیدهای Ctrl+Spacebar را فشار دهید.
- ج برای انتخاب کل جدول با موس میتوان به ناحیه راست اولین سلول Header قرار گرفت و زمانی که نشانگر موس به صورت **¥** تغییر شکل داد با کلیک چپ محدوده جدول شامل محدوده Body یا Data# جدول را انتخاب نمود. برای این کار از کلیدهای ترکیبی Ctrl+A نیز میتوانید استفاده کنید.
- و بار عملیات بالا را Header Row و Total Row در انتخاب کل جدول در صورت نیاز برای انتخاب سطرهای Header Row و Hoder دو بار عملیات بالا را انجام دهید. همچنین میتوانید با استفاده از موس، زمانی که در حاشیههای جدول قرار گرفته و نشانگر موس به صورت به تغییر شکل داد کلیک چپ موس را فشار دهید.
  - ۹- نحوه ایجاد و حذف سطرها و ستونها در جدول
- ⇔ برای ایجاد سطر جدید در جدول پس از انتخاب یکی از سلولهای سطر پایینتر، راست کلیک نموده و از قسمت Table Row Above گزینه Insert را انتخاب کنید.
- ⇔ برای ایجاد ستون جدید در جدول پس از انتخاب یکی از سلولهای ستون سمت چپ، راست کلیک نموده و از قسمت Insert گزینه Table Column Right را انتخاب کنید.
- ⇔ همچنین برای ایجاد و یا حذف سطرها و ستونهای جدول میتوانید در قسمت Cells زبانهی Home از گزینههای موجود در قسمتهای ( Insert) و (Delete) استفاده کنید.
- ⇔ همچنین برای ایجاد سطر از کلید میانبر "+"+Ctrl+Shift و برای حذف سطر از کلید میانبر "-"+Ctrl استفاده کنید.
- ⊖ برای ایجاد N سطر یا ستون ابتدا به اندازه N سطر یا ستون را انتخاب نموده و سپس عملیات ایجاد سطر یا ستون را به یکی از روش های فوق انجام دهید.

#### ۱۰- نحوه مطلق کردن آدرس ساختاری

برای اینکه بعد از کپی کردن فرمول محدوده فرمول یک ستون به صورت مطلق باقی بماند کافی است آدرس ستون را تکرار نموده و بین آنها از علامت ":" استفاده کنید.

#### Table -۱۱ به عنوان یک محدوده پویا برای استفادههای مختلف در اکسل

- ⇔ با کاهش و یا افزایش سطر و ستونهای جدول دیگر نیازی به اصلاح و بروز رسانی محدوده ایجاد شده ندارید. بنابراین از Table میتوانید به عنوان یک محدوده پویا (Dynamic) در قسمتهای مختلف اکسل استفاده کنید:
  - ⇔ روشهای ایجاد یک لیست پویا (Dynamic) در ابزار Data validation بر اساس محدوده جدول:
    - ۱- کل فرمول ساختاری را در داخل تابع INDIRECT قرار دهید.
  - ۲- با استفاده از Name Manager محدوده مورد نظر جدول را نامگذاری نموده و از نام جدید استفاده کنید.

نویسنده: محمد جعفر عاشوریان سیاهکلرودی

٣- از آدرس دهی مطلق محدوده استفاده کنید. مثلاً (11\$\$\$\$\$\$):

⇔ استفاده از Table برای ایجاد نمودار دینامیک

جداول یک راه عالی برای ایجاد نمودارهای پویا هستند. دادههای جدید در جدول به طور خودکار در نمودار نمایش داده میشوند و نمودارها به طور پیشفرض ردیفهای فیلتر شده را حذف میکنند.

⇔استفاده از Table در Conditional Formatting

⇔استفاده از Table برای ایجاد Pivot Table

هنگامیکه از یک جدول به عنوان منبع برای Pivot Table استفاده میکنید، Pivot Table به طور خودکار با تغییرات دادهها به روز میشود و دیگر نیازی نیست با اضافه یا حذف شدن اطلاعات در جدول، منبع اطلاعات را در Pivot Table تغییر دهید.

### ۱۲- نحوه غیرفعال کردن ارجاع ساختاری

برای این کار طبق شکل زیر عمل کنید:

| Excel Options                                    |                                                                                                    | ? ×                                                                                                    |
|--------------------------------------------------|----------------------------------------------------------------------------------------------------|----------------------------------------------------------------------------------------------------|
| General<br>Formulas                              | $\overset{}{=} \overset{}{=} f_{\mathcal{X}}$ Change options related to formula calculation, perform                                                                                                    | rmance, and error handling.                                                                                                    |
| Proofing                                         | Calculation options                                                                                                    |                                                                                                    |
| Save<br>Language<br>Advanced<br>Customize Ribbon | Workbook Calculation<br><u>A</u> utomatic<br>Automatic except for <u>d</u> ata tables<br><u>M</u> anual<br><u>Recalculate workbook before saving</u>                                                                                                    | Enable iterative calculation     Maximum Iterations: 100     Maximum <u>C</u> hange: 0.001                                                                                                    |
| Quick Access Toolbar                             | Working with formulas                                                                                                    |                                                                                                    |
| Add-ins<br>Trust Center<br>2                     | R1C1 reference style <sup>①</sup> ✓         Formula AutoComplete <sup>①</sup> ✓         Use table names in formulas       ✓         Use GetPivotData functions for PivotTable referen         Error Checking         ✓       Enable background error checking         Indicate grrors using this color:       D         Prove table background to the table table | برای غیر فعال کردن ارجاع ساخت<br>گزینه مشخص شده را<br>غیرفعال کنید.<br>Errors                                                                                                    |
|                                                  | Error checking rules                                                                                                    |                                                                                                    |
|                                                  | <ul> <li>Cells containing formulas that result in an error <sup>1</sup></li> <li>Inconsistent calculated column formula in tables <sup>1</sup></li> <li>Cells containing years represented as 2 digits <sup>1</sup></li> <li>Numbers formatted as text or preceded by an apostrophe <sup>1</sup></li> <li>Formulas inconsistent with other formulas in the region <sup>1</sup></li> </ul>                                                                                                    | <ul> <li>✓ Formulas which <u>o</u>mit cells in a region <sup>①</sup></li> <li>✓ Unlocked cells containing formulas <sup>①</sup></li> <li>□ Formulas referring to empty cells <sup>①</sup></li> <li>✓ Data entered in a table is invalid <sup>③</sup></li> </ul> |
|                                                  |                                                                                                    | 3 OK Cancel                                                                                                    |

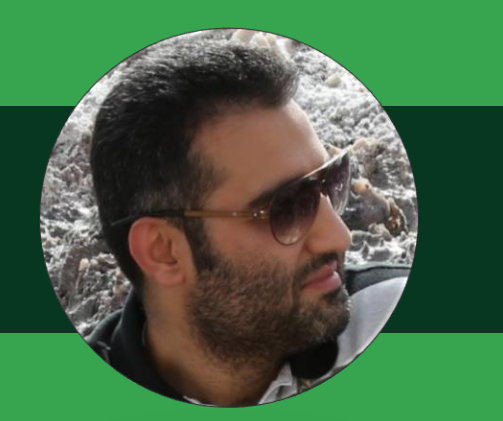

# على غفاريان صالحى نژاد

علی غفاریان صالحی نژاد، کارشناس ارشد مهندسی صنایع (دانشگاه صنعتی شریف) و عضو بنیاد ملی نخبگان ایران هستم.

مدرس دورههای:

Excel, VBA, Dashboard Management, Power Query, Power BI, Excel Project, PMBOK, Primavera, MSP,...

و مشاوره مهندسی داخلی و خارجی در زمینه مدیریت پروژه در پروژههای نفت و گاز، پتروشیمی و پالایشگاه، معدن و ساختمان.

oghafarian\_ali

@ali\_ghafarian\_salehi\_nezhad

🔁 ghafarian.ali@gmail.com

# فرمولنویسی آرایهای در اکسل

یکی از کاربردیترین مباحث پایه فرمولنویسی پیشرفته در مایکروسافت اکسل، فرمولنویسی آرایهای میباشد که با استفاده از آن <u>لزوم استفاده از ستونهای کمکی در محاسبات اکسل از بین میرود</u> و <u>محاسبات پیچیده را میتوان</u> در یک سلول به آسانی انجام داد.

در صفحه گسترده اکسل دو نوع از آرایهها را میتوان ایجاد نمود، یک بعدی (One-Dimensional Array) و دو بعدی (Two-Dimensional Array). آرایه یک بعدی میتواند براساس دادههای وارد شده در یک سطر و یا یک ستون محاسبات را انجام دهد و آرایه دو بعدی بر اساس دادههای وارد شده در سطر و ستون (بصورت مستطیلی) محاسبات را انجام میدهد. به دلیل عدم وجود محور Z در صفحه گسترده اکسل، بعد سوم آرایه سهبعدی (Three-Dimensional Arrays) را نیز، فقط به کمک زبان VBA میتوان ایجاد نمود.

از لحاظ نوع نوشتن فرمول آرایهای نیز دو نوع دستهبندی داریم، نوشتن در یک سلول (Single-Cell Array Formula) و نوشتن در چند سلول متوالی (Multicell Array Formula).

فرمولنویسی حرفهای اصولی دارد که حتماً باید با این اصول آشنا و به آنها مسلط بود. بعد از تسلط به این اصول و شناخت توابع مهم و کاربردی، ضروریست تا فرمولنویسی آرایهای در اکسل را فرا گرفت.

فرمولنویسی آرایهای منطق و اصول خاص خود را دارد که با تسلط به آن، کاربر تبدیل به یک فرمولنویس حرفهای در اکسل خواهد شد و توانایی حل درصد بیشتری از مسائل را پیدا خواهد کرد.

فرمولنویسی آرایهای در اکسل به دو بخش زیر تقسیم میشود:

بخش اول: توابعی که ذاتاً آرایهای هستند.

بخش دوم: ترکیب توابع معمولی با منطق آرایهای که این بخش تابع خاص و ویژهای ندارد و استفاده از همان توابع معمولی اکسل مثل SUM ،INDEX ،SMALL و ... اما با منطق آرایهای میباشد.

این آموزش به دنبال بیان دو مثال مقدماتی از ترکیب توابع مرسوم اکسل با منطق آرایهای بوده و امید آن دارم تا در آموزشهای بعدی به بیان مثالهایی با پیچیدگی بیشتر که حل آنها با فرمولنویسی غیر آرایهای پیچیده و نیازمند استفاده از ستون های کمکی بسیار است بپردازم.

لازم به ذکر است که همانطور که در مثالهای زیر خواهید دید با فرمولنویسی غیر آرایهای هم این دو مثال قابل حل بوده و هدف از بیان آنها صرفاً آشنایی مخاطب با نحوه نوشتن فرمول به صورت آرایهای میباشد.

#### مثال شماره ۱: استفاده از تابع IF با منطق آرایهای

در مثال زیر دیتابیسی از آمار فروش تعدادی فروشنده (Builder) در نواحی مختلف جغرافیایی (Region) در تاریخهای مختلف (Date) موجود است. در هر رکورد از دیتابیس، تعداد واحد به فروش رفته (Units) و میانگین مبلغ فروش هر واحد (Average \$k) مشخص شده است. همچنین از حاصلضرب این دو ستون مبلغ کل فروش (Total \$k) حاصل شده است.

حال به دنبال تعیین درصد حق کمیسیون برای هر کدام از فروشهای انجام شده میباشیم. سیاست شرکت بر این است تا برای فروشهای بیشتر از ۵ واحد ۱۰ درصد حق کمیسیون و برای فروشهای ۵ واحد و کمتر از ۵ واحد، ۵ درصد حق کمیسیون پرداخت کند.

در صورتی که بخواهیم با فرمول نویسی مرسوم اکسل درصد حق کمیسیون هر مورد فروش را تعیین کنیم مطابق با شکل زیر عمل خواهیم نمود (1 Method).

 $\bigcirc$ 

نویسندہ: علی غفاریان صالحی نژاد

| File | Home | Insert       | Page Layout               | Formulas Data       | Review   | View Developer      | Help Nitro Pro    | o 9 Power Pivot                 | Q Tell me what you wa |
|------|------|--------------|---------------------------|---------------------|----------|---------------------|-------------------|---------------------------------|-----------------------|
| SUM  | -    | : × •        | ✓ <i>f</i> <sub>×</sub> = | F(E4>5,"Pay 10%","F | Pay 5%") |                     |                   |                                 |                       |
|      | A    | В            | C                         | D                   | E        | F                   | G                 | Н                               |                       |
| 1    | Arr  | ay Formu     | la                        | IF Sample           | e Data   |                     |                   |                                 |                       |
| 2    |      |              |                           |                     |          |                     |                   |                                 |                       |
| 3    |      | Date         | Region                    | Builder             | Units    | Average \$k         | Total \$k         | Method 1                        |                       |
| 4    | (    | S-Jan-08     | Central                   | Doug                | 8        | 389                 | 3,112             | =IF( <mark>E4&gt;</mark> 5,"Pay | 10%","Pay 5%")        |
| 5    | 9    | -Feb-08      | East                      | Dave                | 10       | 385                 | 3,850             | Pay 10%                         |                       |
| 6    | 1    | 5-Mar-08     | North                     | Dave                | 3        | 771                 | 2,313             | Pay 5%                          |                       |
| 7    | 1    | 8-Apr-08     | South                     | Brian               | 5        | 313                 | 1,565             | Pay 5%                          |                       |
| 8    | 5    | -May-08      | West                      | Larry               | 10       | 574                 | 5,740             | Pay 10%                         |                       |
| 9    | 2    | 2-May-08     | Central                   | Rob                 | 8        | 730                 | 5,840             | Pay 10%                         |                       |
| 10   | 2    | 5-Jun-08     | East                      | Morgan              | 4        | 471                 | 1,884             | Pay 5%                          |                       |
| 11   | 1    | 5-Aug-08     | North                     | Jones               | 1        | 548                 | 548               | Pay 5%                          |                       |
| 12   | 1    | 2-Dec-08     | South                     | Doug                | 3        | 323                 | 969               | Pay 5%                          |                       |
| 13   | 1    | 0-Apr-09     | West                      | Dave                | 5        | 712                 | 3,560             | Pay 5%                          |                       |
| 14   | 1    | 4-May-09     | Central                   | Dave                | 9        | 432                 | 3,888             | Pay 10%                         |                       |
| 4    | •    | IF Sample Da | ata Sumif                 | VLOOKUP Exact N     | Vatch Mi | ultiplication Table | Multiplication Co | olumns 🕂 🗄                      | •                     |

حال اگر بخواهید همین مسئله را به کمک فرمول نویسی آرایهای حل کنید، لازم است تا گامهای زیر را دنبال نمایید. **گام اول:** ناحیه ۱4:۱14 را انتخاب نمایید.

| File | Home | Insert      | Page Layout | Formulas | Data Review | View Develo        | oer Help | Nitro Pro    | 9 Power Pivot | Q Tell me what ye | ou want to |
|------|------|-------------|-------------|----------|-------------|--------------------|----------|--------------|---------------|-------------------|------------|
| 14   | Ŧ    | : ×         | √ fx        |          |             |                    |          |              |               |                   |            |
|      | Α    | В           | C           | [        | D E         | F                  |          | G            | Н             | 1                 |            |
| 1    | Arra | iy Formu    | ıla         | IF Sa    | ample Data  |                    |          |              |               |                   |            |
| 2    |      |             |             |          |             |                    |          |              |               |                   |            |
| 3    |      | Date        | Region      | Build    | der Units   | Average            | šk Tot   | al \$k       | Method 1      | Method 2          |            |
| 4    | 6    | -Jan-08     | Central     | Doug     | g           | B 38               | 39       | 3,112        | Pay 10%       |                   |            |
| 5    | 9    | -Feb-08     | East        | Dave     | ə 1         | 0 38               | 35       | 3,850        | Pay 10%       |                   |            |
| 6    | 15   | 5-Mar-08    | North       | Dave     | 9           | 3 7                | 71       | 2,313        | Pay 5%        |                   |            |
| 7    | 18   | 8-Apr-08    | South       | Briar    | n           | 5 3 <sup>.</sup>   | 13       | 1,565        | Pay 5%        |                   |            |
| 8    | 5    | -May-08     | West        | Larry    | y 1         | 0 5                | 74       | 5,740        | Pay 10%       |                   |            |
| 9    | 22   | 2-May-08    | Central     | Rob      |             | B 73               | 30       | 5,840        | Pay 10%       |                   |            |
| 10   | 25   | 5-Jun-08    | East        | Morg     | gan         | 4 4                | 71       | 1,884        | Pay 5%        |                   |            |
| 11   | 15   | -Aug-08     | North       | Jone     | es          | 1 54               | 18       | 548          | Pay 5%        |                   |            |
| 12   | 12   | 2-Dec-08    | South       | Doug     | g           | 3 32               | 23       | 969          | Pay 5%        |                   |            |
| 13   | 10   | )-Apr-09    | West        | Dave     | e           | 5 7 <sup>.</sup>   | 12       | 3,560        | Pay 5%        |                   |            |
| 14   | 14   | -May-09     | Central     | Dave     | e           | 9 4:               | 32       | 3,888        | Pay 10%       |                   |            |
| -    | •    | IF Sample D | ata Sumif   | VLOOKUP  | Exact Match | Multiplication Tab | e Multi  | plication Co | olumns 🕂      | •                 |            |

نویسندہ: علی غفاریان صالحی نژاد

**گام دوم:** در فرمول بار فرمول زیر را وارد نمایید.

=IF(E4:E14>5,"Pay 10%","Pay 5%")

| File | Home | Insert     | Page Layout      | Formulas Data         | Review       | View Develop        | oer Help | Nitro Pro      | o 9 Power Pivot | 🔉 Tell me what you v |
|------|------|------------|------------------|-----------------------|--------------|---------------------|----------|----------------|-----------------|----------------------|
| SUM  | Ŧ    | : ×        | $\checkmark f_x$ | =IF(E4:E14>5,"Pay 10% | 6","Pay 5%") | 1                   |          |                |                 |                      |
|      | Α    | В          | C                | D                     | E            | F                   |          | G              | Н               | I.                   |
| 1    | Arra | y Formu    | la               | IF Sample             | e Data       |                     |          |                |                 |                      |
| 2    |      |            |                  |                       |              |                     |          |                |                 |                      |
| 3    |      | Date       | Regior           | n Builder             | Units        | Average             | ŝk To    | tal \$k        | Method 1        | Method 2             |
| 4    | 6    | Jan-08     | Centra           | l Doug                | 8            | 38                  | 39       | 3,112          | Pay 10%         | 5%")                 |
| 5    | 9-   | Feb-08     | East             | Dave                  | 10           | 38                  | 35       | 3,850          | Pay 10%         |                      |
| 6    | 15   | -Mar-08    | North            | Dave                  | 3            | 77                  | 71       | 2,313          | Pay 5%          |                      |
| 7    | 18   | Apr-08     | South            | Brian                 | 5            | 31                  | 13       | 1,565          | Pay 5%          |                      |
| 8    | 5-   | May-08     | West             | Larry                 | 10           | 57                  | 74       | 5,740          | Pay 10%         |                      |
| 9    | 22   | -May-08    | Centra           | l Rob                 | 8            | 73                  | 30       | 5,840          | Pay 10%         |                      |
| 10   | 25   | Jun-08     | East             | Morgan                | 4            | 47                  | 71       | 1,884          | Pay 5%          |                      |
| 11   | 15   | -Aug-08    | North            | Jones                 | 1            | 54                  | 48       | 548            | Pay 5%          |                      |
| 12   | 12   | -Dec-08    | South            | Doug                  | 3            | 32                  | 23       | 969            | Pay 5%          |                      |
| 13   | 10   | -Apr-09    | West             | Dave                  | 5            | 7'                  | 12       | 3,560          | Pay 5%          |                      |
| 14   | 14   | -May-09    | Centra           | l Dave                | 9            | 43                  | 32       | 3,888          | Pay 10%         |                      |
| -    | •    | F Sample D | ata Sumif        | VLOOKUP Exact N       | /latch N     | Iultiplication Tabl | e Mul    | tiplication Co | olumns 🕂        | : •                  |

گام سوم: کلیدهای Ctrl+Shift+Enter را به صورت همزمان بفشارید. در نتیجه محاسبات در تمامی سلولهای ناحیه 14:114 به صورت همزمان توسط فرمولنویسی آرایهای مطابق شکل زیر انجام خواهد پذیرفت (Method 2). در فرمول بار، فرمول وارد شده در داخل {} قرار گرفته است، که نمایانگر آرایهای بودن فرمول وارد شده میباشد.

| File | Hom | e Insert                 | Page Layout                | Formulas Da     | ata Review     | View Developer      | Help Nitro Pr    | o 9 Power Pivot | Q Tell me what you wa |
|------|-----|--------------------------|----------------------------|-----------------|----------------|---------------------|------------------|-----------------|-----------------------|
| 14   | -   | : ×                      | ✓ <i>f</i> <sub>x</sub> {= | F(E4:E14>5,"Pay | 10%","Pay 5%") | }                   |                  |                 |                       |
|      | Α   | В                        | C                          | D               | E              | F                   | G                | Н               | I                     |
| 1    | Ar  | r <mark>ay Form</mark> u | la                         | IF San          | nple Data      |                     |                  |                 |                       |
| 2    |     |                          |                            |                 |                |                     |                  |                 |                       |
| 3    |     | Date                     | Region                     | Builde          | er Units       | Average \$k         | Total \$k        | Method 1        | Method 2              |
| 4    |     | 6-Jan-08                 | Central                    | Doug            | 8              | 389                 | 3,112            | Pay 10%         | Pay 10%               |
| 5    |     | 9-Feb-08                 | East                       | Dave            | 10             | 385                 | 3,850            | Pay 10%         | Pay 10%               |
| 6    |     | 15-Mar-08                | North                      | Dave            | 3              | 771                 | 2,313            | Pay 5%          | Pay 5%                |
| 7    |     | 18-Apr-08                | South                      | Brian           | 5              | 313                 | 1,565            | Pay 5%          | Pay 5%                |
| 8    |     | 5-May-08                 | West                       | Larry           | 10             | 574                 | 5,740            | Pay 10%         | Pay 10%               |
| 9    | 2   | 2-May-08                 | Central                    | Rob             | 8              | 730                 | 5,840            | Pay 10%         | Pay 10%               |
| 10   | :   | 25-Jun-08                | East                       | Morga           | n 4            | 471                 | 1,884            | Pay 5%          | Pay 5%                |
| 11   | 1   | 5-Aug-08                 | North                      | Jones           | 1              | 548                 | 548              | Pay 5%          | Pay 5%                |
| 12   | 1   | 2-Dec-08                 | South                      | Doug            | 3              | 323                 | 969              | Pay 5%          | Pay 5%                |
| 13   |     | 10-Apr-09                | West                       | Dave            | 5              | 712                 | 3,560            | Pay 5%          | Pay 5%                |
| 14   | 1   | 4-May-09                 | Central                    | Dave            | 9              | 432                 | 3,888            | Pay 10%         | Pay 10%               |
| 4    | •   | IF Sample D              | ata Sumif                  | VLOOKUP Ex      | act Match M    | ultiplication Table | Multiplication C | olumns 🕂        |                       |

 $\bigcirc$ 

نویسندہ: علی غفاریان صالحی نژاد

### مثال شماره ۲: استفاده از تابع SUMIF با منطق آرایهای

در این مثال به دنبال آن هستیم تا میزان کل فروش هر کدام از فروشندهها را به صورت جداگانه محاسبه نماییم. همانطور که در شکل زیر مشاهده میکنید با کمک فرمول نویسی مرسوم اکسل و تابع SUMIF این محاسبات در ستون L صورت گرفته است (Method 1).

| File | Home Insert  | Page Layout Forn       | nulas Data    | Review  | View Developer      | Help Nitro Pro    | 9 Power Piv            | rot 📿 Tell m | e what you want to do |
|------|--------------|------------------------|---------------|---------|---------------------|-------------------|------------------------|--------------|-----------------------|
| SUM  |              | ✓ f <sub>×</sub> =SUMI | (D:D,I4,G:G)  |         |                     |                   |                        |              |                       |
|      | A B          | С                      | D             | Е       | F                   | G                 | н                      | I.           | JL                    |
| 1    | Array Formu  | a                      | Sumif         |         |                     |                   |                        |              |                       |
| 2    |              |                        |               |         |                     |                   |                        |              |                       |
| 3    | Date         | Region                 | Builder       | Units   | Average \$k         | Total \$k         |                        | Builder      | Method 1              |
| 4    | 6-Jan-08     | Central                | Doug          | 8       | 389                 | 3,112             |                        | Doug         | =SUMIF(D:D,I4,G:G     |
| 5    | 9-Feb-08     | East                   | Dave          | 10      | 385                 | 3,850             |                        | Dave         | 21917                 |
| 6    | 15-Mar-08    | North                  | Dave          | 3       | 771                 | 2,313             |                        | Brian        | 12253                 |
| 7    | 18-Apr-08    | South                  | Brian         | 5       | 313                 | 1,565             |                        | Larry        | 16198                 |
| 8    | 5-May-08     | West                   | Larry         | 10      | 574                 | 5,740             |                        | Rob          | 15509                 |
| 9    | 22-May-08    | Central                | Rob           | 8       | 730                 | 5,840             |                        | Morgan       | 4212                  |
| 10   | 25-Jun-08    | East                   | Morgan        | 4       | 471                 | 1,884             |                        | Jones        | 2673                  |
| 11   | 15-Aug-08    | North                  | Jones         | 1       | 548                 | 548               |                        | Gill         | 7620                  |
| 12   | 12-Dec-08    | South                  | Doug          | 3       | 323                 | 969               |                        |              |                       |
| 13   | 10-Apr-09    | West                   | Dave          | 5       | 712                 | 3,560             |                        |              |                       |
| 14   | 14-May-09    | Central                | Dave          | 9       | 432                 | 3,888             |                        |              |                       |
| 15   | 10-Sep-09    | East                   | Brian         | 6       | 460                 | 2,760             |                        |              |                       |
| 16   | 31-Oct-09    | North                  | Larry         | 3       | 741                 | 2,223             |                        |              |                       |
| 17   | 18-Sep-08    | South                  | Rob           | 8       | 580                 | 4,640             |                        |              |                       |
| 18   | 25-Nov-08    | West                   | Doug          | 6       | 685                 | 4,110             |                        |              |                       |
| 19   | 29-Dec-08    | Central                | Dave          | 2       | 401                 | 802               |                        |              |                       |
|      | IF Sample Da | ta Sumif VL            | OOKUP Exact M | Iatch M | ultiplication Table | Multiplication Co | o <mark>lumns</mark> 🤆 | •            |                       |

حال اگر بخواهید همین مسئله را به کمک فرمول نویسی آرایهای حل کنید، لازم است تا گامهای زیر را دنبال نمایید. **گام اول:** ناحیه K4:K11 را انتخاب نمایید.

| File | Home | Insert      | Page Layout      | Formulas | Data      | Review  | View       | Developer   | Help   | Nitro Pro   | o 9    | Power Pivo | t Ç    | Tell me | e what you | want to d | lo       |
|------|------|-------------|------------------|----------|-----------|---------|------------|-------------|--------|-------------|--------|------------|--------|---------|------------|-----------|----------|
| К4   | Ŧ    | : ×         | √ f <sub>x</sub> |          |           |         |            |             |        |             |        |            |        |         |            |           |          |
|      | A    | В           | C                |          | D         | E       |            | F           |        | G           |        | н          | 1      |         | _          |           | K        |
| 1    | Arra | ay Form     | ula              | Sui      | nif       |         |            |             |        |             |        |            |        |         |            |           |          |
| 2    |      |             |                  |          |           |         |            |             |        |             |        |            |        |         |            |           |          |
| 3    |      | Date        | Region           | Bu       | ilder     | Units   | Ave        | erage \$k   | Tot    | al \$k      | _      | _          | Builde | r       | Meth       | od 1      | Method 2 |
| 4    | 6    | -Jan-08     | Central          | Do       | ug        | 8       | 3          | 389         |        | 3,112       |        | [          | Doug   |         |            | 8830      |          |
| 5    | 9    | -Feb-08     | East             | Da       | ve        | 10      | )          | 385         |        | 3,850       |        | [          | Dave   |         | 2          | 1917      |          |
| 6    | 1    | 5-Mar-08    | 3 North          | Da       | ve        | ;       | 3          | 771         |        | 2,313       |        | E          | Brian  |         | 1          | 2253      |          |
| 7    | 18   | 8-Apr-08    | 8 South          | Bri      | an        | Į       | 5          | 313         |        | 1,565       |        | I          | arry   |         | 1          | 6198      |          |
| 8    | 5    | -May-08     | West             | Lar      | ry        | 10      | )          | 574         |        | 5,740       |        | F          | Rob    |         | 1          | 5509      |          |
| 9    | 22   | 2-May-08    | 3 Central        | Ro       | b         | 8       | 3          | 730         |        | 5,840       |        | I          | Morga  | n       |            | 4212      |          |
| 10   | 2    | 5-Jun-08    | B East           | Мо       | rgan      | 4       | 1          | 471         |        | 1,884       |        |            | Jones  |         |            | 2673      |          |
| 11   | 15   | 5-Aug-08    | 3 North          | Jor      | nes       |         | 1          | 548         |        | 548         |        | (          | Gill   |         |            | 7620      |          |
| 12   | 12   | 2-Dec-08    | 3 South          | Do       | ug        | ;       | 3          | 323         |        | 969         |        |            |        |         |            |           |          |
| 13   | 10   | 0-Apr-09    | ) West           | Da       | ve        | Į       | 5          | 712         |        | 3,560       |        |            |        |         |            |           |          |
| 14   | 14   | 1-May-09    | 9 Central        | Da       | ve        | 9       | 9          | 432         |        | 3,888       |        |            |        |         |            |           |          |
| 15   | 10   | )-Sep-09    | 9 East           | Bri      | an        | (       | 6          | 460         |        | 2,760       |        |            |        |         |            |           |          |
| 16   | 3    | 1-Oct-09    | North            | Lar      | ry        | ;       | 3          | 741         |        | 2,223       |        |            |        |         |            |           |          |
| 17   | 18   | 8-Sep-08    | 3 South          | Ro       | b         | 8       | 3          | 580         |        | 4,640       |        |            |        |         |            |           |          |
| 18   | 2    | 5-Nov-08    | 3 West           | Do       | ug        | (       | 6          | 685         |        | 4,110       |        |            |        |         |            |           |          |
| 19   | 29   | 9-Dec-08    | B Central        | Da       | ve        | 2       | 2          | 401         |        | 802         |        |            |        |         |            |           |          |
|      | •    | IF Sample [ | Data Sumif       | VLOOKU   | P Exact N | latch I | Multiplica | ation Table | Multip | lication Co | olumns | s (+)      | ∃      |         |            |           |          |

نویسندہ: علی غفاریان صالحی نژاد

**گام دوم:** در فرمول بار فرمول زیر را وارد نمایید.

| =SUMIF(D:D,I4 | :I11,G:G) |
|---------------|-----------|
|---------------|-----------|

| File | Home | Insert       | Page Layout      | Form   | ulas Data                | Review  | View Developer       | Help Nitro F   | Pro 9 Power Pivot | Q Tell m | e what you want to d | o        |
|------|------|--------------|------------------|--------|--------------------------|---------|----------------------|----------------|-------------------|----------|----------------------|----------|
| SUM  | -    | : × •        | ✓ f <sub>x</sub> | =SUMIF | ( <b>D:D,I4:I11,</b> G:G | i)      |                      |                |                   |          |                      |          |
|      | A    | В            | C                | 2      | D                        | E       | F                    | G              | н                 | I.       | J                    | К        |
| 1    | Arra | ıy Formu     | la               |        | Sumif                    |         |                      | Ĭ              | Ī                 |          |                      |          |
| 2    |      |              |                  |        |                          |         |                      |                |                   |          |                      |          |
| 3    |      | Date         | Regior           | ו      | Builder                  | Units   | Average \$k          | Total \$k      | В                 | uilder   | Method 1             | Method 2 |
| 4    | 6    | -Jan-08      | Centra           | I      | Doug                     | 8       | 389                  | 3,112          | 2                 | oug      | 8830                 | G)       |
| 5    | 9-   | -Feb-08      | East             |        | Dave                     | 10      | 385                  | 3,850          | D                 | ave      | 21917                |          |
| 6    | 15   | 5-Mar-08     | North            |        | Dave                     | 3       | 771                  | 2,313          | B                 | rian     | 12253                |          |
| 7    | 18   | 3-Apr-08     | South            |        | Brian                    | 5       | 313                  | 1,565          | 5 L               | arry     | 16198                |          |
| 8    | 5-   | -May-08      | West             |        | Larry                    | 10      | 574                  | 5,740          | R                 | ob       | 15509                |          |
| 9    | 22   | 2-May-08     | Centra           | I      | Rob                      | 8       | 730                  | 5,840          | M                 | organ    | 4212                 |          |
| 10   | 25   | 5-Jun-08     | East             |        | Morgan                   | 4       | 471                  | 1,884          | 1 Jo              | ones     | 2673                 |          |
| 11   | 15   | -Aug-08      | North            |        | Jones                    | 1       | 548                  | 548            | B G               | ill      | 7620                 |          |
| 12   | 12   | 2-Dec-08     | South            |        | Doug                     | 3       | 323                  | 969            | 9                 |          |                      |          |
| 13   | 10   | )-Apr-09     | West             |        | Dave                     | 5       | 712                  | 3,560          |                   |          |                      |          |
| 14   | 14   | -May-09      | Centra           | I      | Dave                     | 9       | 432                  | 3,888          | 3                 |          |                      |          |
| 15   | 10   | )-Sep-09     | East             |        | Brian                    | 6       | 460                  | 2,760          |                   |          |                      |          |
| 16   | 31   | I-Oct-09     | North            |        | Larry                    | 3       | 741                  | 2,223          | 3                 |          |                      |          |
| 17   | 18   | -Sep-08      | South            |        | Rob                      | 8       | 580                  | 4,640          |                   |          |                      |          |
| 18   | 25   | 5-Nov-08     | West             |        | Doug                     | 6       | 685                  | 4,110          |                   |          |                      |          |
| 19   | 29   | -Dec-08      | Centra           | I      | Dave                     | 2       | 401                  | 802            | 2                 |          |                      |          |
| -    | •    | IF Sample Da | ita Sumi         | f VLO  | DOKUP Exact N            | 1atch N | Iultiplication Table | Multiplication | Columns 🕂         | •        |                      |          |

گام سوم: کلیدهای Ctrl+Shift+Enter را به صورت همزمان بفشارید. در نتیجه محاسبات در تمامی سلولهای ناحیه K4:K11 به صورت همزمان توسط فرمولنویسی آرایهای مطابق شکل زیر انجام خواهد پذیرفت (Method2). در فرمول بار، فرمول وارد شده در داخل {} قرار گرفته است که نمایانگر آرایهای بودن فرمول وارد شده میباشد.

| File | Home | Insert      | Page Layout         | Formulas    | Data R               | eview | View De       | veloper | Help   | Nitro Pro   | 9 Powe | er Pivot | 🔉 Tell n | ne what you w | ant to d | o        |
|------|------|-------------|---------------------|-------------|----------------------|-------|---------------|---------|--------|-------------|--------|----------|----------|---------------|----------|----------|
| К4   | Ŧ    | : ×         | ✓ f <sub>x</sub> {= | SUMIF(D:D,I | 4:1 <b>11,G:G)</b> } |       |               |         |        |             |        |          |          |               |          |          |
|      | A    | В           | С                   |             | D                    | E     | F             |         | (      | G           | н      |          | I.       | J             |          | K        |
| 1    | Arra | y Formu     | ıla                 | Sur         | nif                  |       | 1             |         |        |             |        |          |          |               |          |          |
| 2    |      |             |                     |             |                      |       |               |         |        |             |        |          |          |               |          |          |
| 3    |      | Date        | Region              | Bui         | lder I               | Units | Avera         | ge \$k  | Tota   | al \$k      |        | Bu       | ilder    | Metho         | d 1      | Method 2 |
| 4    | 6-   | Jan-08      | Central             | Do          | Jg                   | 8     |               | 389     |        | 3,112       |        | Do       | ug       | 8             | 830      | 8830     |
| 5    | 9-   | Feb-08      | East                | Dav         | /e                   | 10    |               | 385     |        | 3,850       |        | Da       | ve       | 21            | .917     | 21917    |
| 6    | 15   | -Mar-08     | North               | Dav         | /e                   | 3     |               | 771     |        | 2,313       |        | Br       | an       | 12            | 253      | 12253    |
| 7    | 18   | -Apr-08     | South               | Bria        | an                   | 5     |               | 313     |        | 1,565       |        | La       | rry      | 16            | 5198     | 16198    |
| 8    | 5-   | May-08      | West                | Lar         | ry                   | 10    |               | 574     |        | 5,740       |        | Ro       | b        | 15            | 509      | 15509    |
| 9    | 22   | -May-08     | Central             | Rol         | c                    | 8     |               | 730     |        | 5,840       |        | Mo       | organ    | 4             | 212      | 4212     |
| 10   | 25   | -Jun-08     | East                | Мо          | rgan                 | 4     |               | 471     |        | 1,884       |        | Jo       | nes      | 2             | 673      | 2673     |
| 11   | 15   | -Aug-08     | North               | Jor         | es                   | 1     |               | 548     |        | 548         |        | Gi       | I        | 7             | 620      | 7620     |
| 12   | 12   | -Dec-08     | South               | Do          | лg                   | 3     |               | 323     |        | 969         |        |          |          |               |          | 2        |
| 13   | 10   | -Apr-09     | West                | Dav         | /e                   | 5     |               | 712     |        | 3,560       |        |          |          |               |          |          |
| 14   | 14   | -May-09     | Central             | Dav         | /e                   | 9     |               | 432     |        | 3,888       |        |          |          |               |          |          |
| 15   | 10   | -Sep-09     | East                | Bria        | an                   | 6     |               | 460     |        | 2,760       |        |          |          |               |          |          |
| 16   | 31   | -Oct-09     | North               | Lar         | ry                   | 3     |               | 741     |        | 2,223       |        |          |          |               |          |          |
| 17   | 18   | -Sep-08     | South               | Rol         | o                    | 8     |               | 580     |        | 4,640       |        |          |          |               |          |          |
| 18   | 25   | -Nov-08     | West                | Do          | Ъ                    | 6     |               | 685     |        | 4,110       |        |          |          |               |          |          |
| 19   | 29   | -Dec-08     | Central             | Dav         | /e                   | 2     |               | 401     |        | 802         |        |          |          |               |          |          |
|      | •    | IF Sample D | ata Sumif           | VLOOKU      | PExact Mate          | h M   | ultiplication | Table   | Multip | lication Co | lumns  | . +      |          |               |          |          |

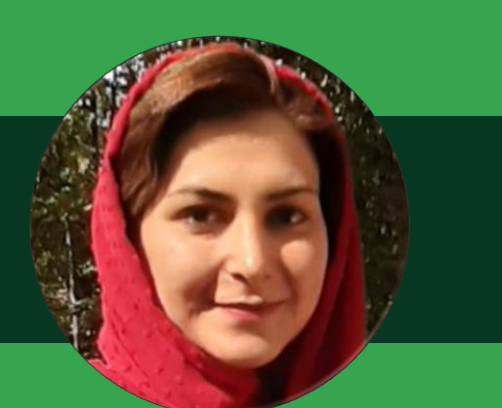

# مرضیه کیانیانی

مرضیه کیانیانی هستم و بیش از هشت سال در زمینه تدریس اکسل مقدماتی و پیشرفته فعال هستم و با همکاری دوست خوبم، سرکار خانم اعظم امین، کتابی در این زمینه تالیف کردهام.

یکی از مسائلی که سالها پیش خودم دغدغه آن را داشتم، فرمت بندی سفارشی اعداد بود. پس از پیشنهاد برای ارائه مقاله در اکسل جادوی سبز، با جستجو در وب فارسی، متوجه شدم مطلب کاملی در این زمینه ارائه نشده است و حتی با مراجعه به دو کتاب خوب در زمینه حتی با مراجعه به دو کتاب خوب در زمینه کردم.

از این رو، بر آن شدم مطلبی در حد بضاعت در این زمینه با الهام از سایت خوب exceljet که یکی از منابع تدریس اینجانب نیز می باشد، در اختیار اکسل دوستان قرار دهم.

امید است مورد قبول شما اکسل دوستان گرامی واقع شود.

www.favagostarco.com

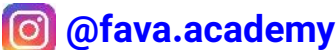

#### ۱- فرمتبندی اعداد در اکسل

مرضيه كيانيانى

با استفاده از فرمتبندی اعداد میتوانیم مشخص کنیم که اعداد چگونه در اکسل نمایش داده شوند. توجه داشته باشید فرمتبندی اعداد تنها نحوه نمایش عدد را تغییر میدهد و در واقع هیچ تأثیری روی مقدار ندارد.

ممکن است از خود بپرسید فرمتبندی اعداد به چه کار میآید؟ در جواب باید گفت فرمتبندی اعداد باعث صرفهجویی زیادی در زمان میشود و حجم زیادی از فرمتبندی را در کسری از ثانیه میتوان انجام داد. به صورت کلی، فرمتبندی اعداد باعث میشود شیتهای ما حرفهایتر به نظر برسد.

با استفاده از فرمتبندی اعداد میتوان نحوه نمایش اعداد، تاریخ، زمان، کسر متعارفی، اعداد درصدی و دیگر مقادیر عددی را مشخص کرد. برای مثال میتوان کاری کرد که از تاریخ، صرفاً ماه آن نمایش داده شود یا اعداد بزرگ را با نمادهای میلیون یا هزار نمایش داد یا آنکه اعداد منفی را به رنگ قرمز نمایش داد.

| E                 | D          | С          | В           | Α |    |
|-------------------|------------|------------|-------------|---|----|
|                   |            |            |             |   | 1  |
| توضيحات           | خروجى      | فرمت       | ورودى       |   | 2  |
| فرمت تاریخ سفارشی | Nov 7,2017 | mmm d,yyyy | 7-Nov-2017  |   | 3  |
| فقط سال           | 2019       | уууу       | 1/1/2019    |   | 4  |
| فقط نام روز       | Sunday     | dddd       | 11-Jun-2017 |   | 5  |
| افزودن واحد       | 12.5m.m    | 0.0"m.m"   | 12.5        |   | 6  |
| صفرهای اضافی      | 00125      | 00000      | 125         |   | 7  |
| اعداد منفى قرمز   | 100        | 0;[Red]0   | -100        |   | 8  |
| تبدیل روز به ساعت | 36         | [h]        | 1.5         |   | 9  |
| نمایش عدد به هزار | 11k        | 0,"k"      | 11000       |   | 10 |
|                   |            |            |             |   | 11 |

فرمتبندی اعداد را در چه جاهایی میتوان استفاده کرد؟

در بسیاری از بخشها شما میتوانید از فرمتبندی اعداد استفاده کنید. در جداول، نمودارها، پیوت تیبلها، فرمولها و حتی به صورت مستقیم در سلولهای شیت. به طور خلاصه در بخشهای زیر میتوان از فرمتبندی اعداد استفاده کرد:

- در شیتها از طریق صفحه Format Cells
- در پیوت تیبل از طریق صفحه Value Field Settings
  - در نمودارها تنظیمات Data Label و Axis
    - در فرمولها از طریق تابع TEXT

در شکل زیر یک تاریخ واحد را میبینید که با فرمتبندیهای مختلف نمایش داده شده است:

| خروجى   | فرمت | ورودى      |
|---------|------|------------|
| 2019    | уууу | 1-Jan-2019 |
| 19      | уу   | 1-Jan-2019 |
| Jan     | mmm  | 1-Jan-2019 |
| January | mmmm | 1-Jan-2019 |
| 1       | d    | 1-Jan-2019 |
| Tue     | ddd  | 1-Jan-2019 |
| Tuesday | dddd | 1-Jan-2019 |

 $\bigcirc$ 

نویسنده: مرضیه کیانیانی

برای فرمتبندی اعداد موجود در سلولها، بر روی سلولها راست کلیک کرده و گزینه Format Cells را انتخاب میکنیم. کلید میانبر این عمل Ctrl+1 میباشد.

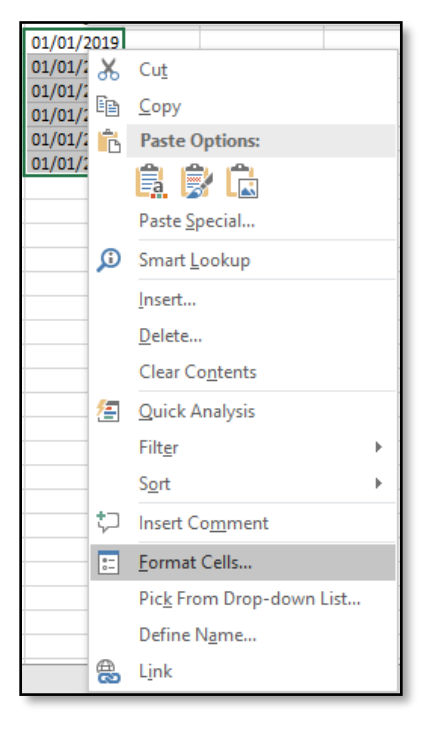

با انتخاب این گزینه، صفحه Format Cells باز خواهد شد:

| Format Cel        | ls      |          |                  |              |             |              |                 | ?    | ×    |
|-------------------|---------|----------|------------------|--------------|-------------|--------------|-----------------|------|------|
| Number            | Alignme | nt       | Font             | Border       |             |              |                 |      |      |
| <u>C</u> ategory: |         |          |                  |              |             |              |                 |      |      |
| General           |         | $\wedge$ | Sample           |              |             |              |                 |      |      |
| Currency          |         |          | 01/01/2          | 2019         |             |              |                 |      |      |
| Accountin         | ng      |          | <u>T</u> ype:    |              |             |              |                 |      |      |
| Time              |         |          | dd/mm/           | עעע          |             |              |                 |      |      |
| Percentag         | ge      |          | 0%               |              |             |              |                 |      | ~    |
| Scientific        |         |          | 0.00%<br>0.00E+0 | 0            |             |              |                 |      |      |
| Text              |         |          | ##0.0E+          | -0           |             |              |                 |      |      |
| Custom            |         |          | # ?/?<br># ??/?? |              |             |              |                 |      |      |
|                   |         |          | dd/mm/           | yyyy         |             |              |                 |      |      |
|                   |         |          | dd-mmr           | n-yy         |             |              |                 |      |      |
|                   |         |          | mmm-yy           |              |             |              |                 |      |      |
|                   |         |          | hh:mm            | AM/PM        |             |              |                 |      |      |
|                   |         |          | memme            | SS AIVI/PIVI |             |              |                 |      |      |
|                   |         | $\sim$   |                  |              |             |              |                 | Dele | te   |
|                   |         |          |                  |              |             |              |                 |      |      |
| Type the n        | umberfo | rmat     | code, usi        | ng one of t  | he existing | g codes as a | starting point. |      |      |
|                   |         |          |                  |              |             |              |                 |      |      |
|                   |         |          |                  |              |             |              |                 |      |      |
|                   |         |          |                  |              |             |              |                 |      |      |
|                   |         |          |                  |              |             |              | ОК              | Car  | ncel |

فرمت سلولها به صورت پیش فرض General میباشد که میتوان آن را به هر یک از انواع Number ،General، Currency، Short Date ،Accounting، Currency و Time ،Long Date ،Short Date ،Accounting و Scientific ،Fraction ،Percentage ، Time . داد. کلید میانبر هر یک از این فرمتها در جدول زیر آورده شده است. نکته: گاهی اوقات پس از ورود داده توسط کاربر، اکسل به صورت خودکار فرمت آن را تغییر میدهد. برای مثال چنانچه تاریخی معتبر را وارد کنید، اکسل نوع آن سلول را به Date تغییر خواهد داد یا چنانچه عددی را به همراه علامت درصد وارد کنید، اکسل نوع سلول را به Percentage تغییر خواهد داد.

| کلید میانبر   | فرمت                  |
|---------------|-----------------------|
| Ctrl Shift ~  | عمومی۔ General        |
| Ctrl Shift \$ | پول- Currency         |
| Ctrl Shift %  | درصد - Percentage     |
| Ctrl Shift ^  | نماد علمی- Scientific |
| Ctrl Shift #  | تاريخ- Date           |
| Ctrl Shift @  | ساعت- Time            |
| Ctrl + 1      | سفارشی- Custom        |

در پنل سمت چپ صفحه Format Cells، آخرین گزینه Custom میباشد. پس از انتخاب این گزینه، لیستی از کدهایی که میتوانید در این بخش استفاده کنید نمایش داده میشود و همچنین در جعبه متن بخش Type میتوانید فرمت دلخواه خود را وارد کنید.

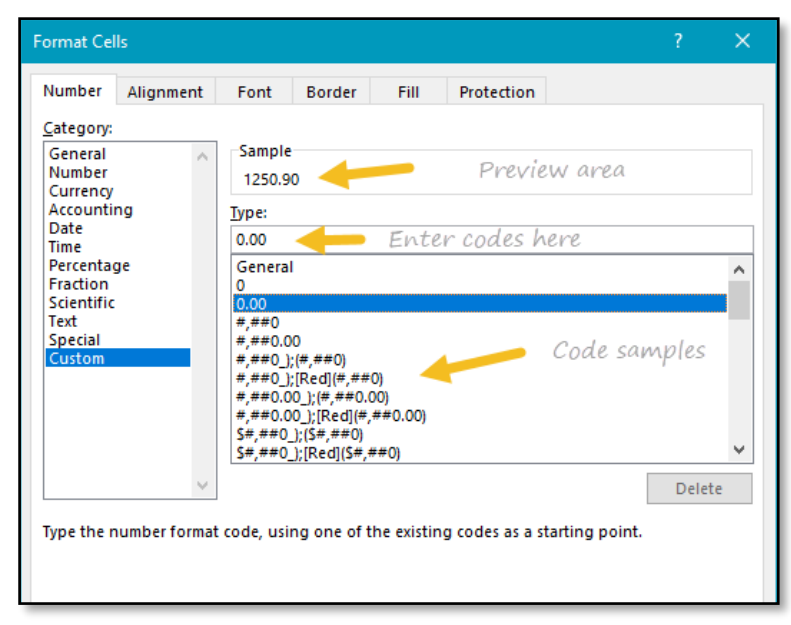

پس از انتخاب فرمتهای آماده در بخش Type، آن فرمت در جعبه متن این بخش نمایش داده میشود و قابل ویرایش میباشد. همچنین میتوانیم از ابتدا یک کد فرمت جدید وارد کنیم. پیش نمایشی از نتیجه اجرای فرمت بر روی اولین مقدار انتخابی در بخش Sample نمایش داده خواهد شد.

برای اعمال فرمت عددی سفارشی شده مراحل زیر را طی کنید:

۱- سلول یا سلولهای مورد نظر برای فرمتبندی را انتخاب کنید. ۲-پس از فشردن 1+Ctrl، گزینه Numbers را انتخاب کرده و Custom را کلیک کنید. ۳-فرمت مورد نظر خود را وارد کنید و در بخش پیش نمایش، از نتیجه دلخواه خود مطمئن شوید. ۴-بر روی OK کلیک کنید. نویسنده: مرضیه کیانیانی

### ۲- ساختار فرمت سفارشی

فرمت سفارشی ساختار خاصی دارد، شامل ۴ قسمت است که هر قسمت با علامت سمیکالن از دیگری جدا شده است.

#### Positive Format; Negative Format; Zero Format; Text Format

ممکن است تصور کنید که ساختار پیچیدهای است. اما باید گفت که این طور نیست. کافی است اصول آن را بیاموزید. ۴ بخش موجود در شکل بالا، به ترتیب فرمت اعداد زیر را مشخص میکنند:

۱- مقادیر مثبت

- ۲-مقادیر منفی
- ۳-مقادیر صفر
- ۴-مقادیر متنی

باید توجه داشت که نیازی نیست حتماً کلیه ۴ قسمت را وارد کنیم. مطابق توضیح بالا، به صورت پیش فرض اگر ۴ قسمت را وارد کرده باشیم، قسمت اول فرمت اعداد مثبت، قسمت دوم فرمت اعداد منفی، قسمت سوم فرمت مقادیر صفر و قسمت آخر فرمت مقادیر متنی را مشخص میکند.

اما چنانچه تنها یک فرمت را وارد کنیم، اکسل آن را برای هر چهار نوع داده در نظر خواهد گرفت.

همچنین اگر دو فرمت را وارد کنیم، اولین فرمت برای مقادیر مثبت و صفر استفاده میشود و فرمت دوم برای مقادیر منفی استفاده میشود.

چنانچه میخواهید بخش خاصی را وارد نکنید، کافی است در آنجا تنها یک سمیکالن ";" قرار دهید و هیچ فرمتی را مشخص نکنید.

برخی از کاراکترها به صورت عادی میتوانند در فرمتبندی عددی استفاده شوند که لیست آنها در شکل زیر آورده شده است. این در حالی است که برخی دیگر نیاز به مدیریت خاصی دارند.

| توضيحات           | كاراكتر    |
|-------------------|------------|
| دلار              | \$         |
| بعلاوه منها       | +-         |
| پرانتز باز و بسته | 0          |
| براكت باز و بسته  | Ð          |
| كوچكتر بزرگتر     | $\diamond$ |
| مساوى             | =          |
| كولن              | :          |
| توان              | ^          |
| آپاستروف          | 1          |
| اسلش              | /          |
| علامت تعجب        | !          |
| امېرسند           | &          |
| تيلدا             | ~          |
| فضای خالی         |            |

برخی از کاراکترها برای آن که بتوانند در فرمت عددی سفارشی نمایش داده شوند میبایست یک بک اسلش "\ " قبل از آنها قرار گیرد یا آنکه درون دابل کوتیشن قرار گیرند. برای مثال علامت ستاره، درصد "%" و هش "#"، از این دسته میباشند.

| نتيجه | کد  | مقدار |
|-------|-----|-------|
| #100  | \#0 | 100   |
| *100  | \*0 | 100   |
| %100  | \%0 | 100   |

برخی از کاراکترها در فرمتبندی سفارشی معنای خاصی دارند. این کاراکترها عبارتند از:

| هدف                            | كاراكتر |
|--------------------------------|---------|
| نمایش صفر در جایی که رقمی نیست | 0       |
| نمایش رقم                      | #       |
| ترازيندى ارقام                 | ?       |
| نقطه اعشار                     |         |
| جداکننده سه رقم                | ,       |
| تكرار مقدار                    | *       |
| افزودن فضاى خالى               | _       |
| مکانی برای متن                 | @       |

صفر، زمانی استفاده میشود که میخواهیم چنانچه تعداد ارقام کمتر از تعداد در نظر گرفته شده باشد، به جای آنها صفر نمایش داده شود.

| L        | К       | J       | I | Н     | G     | F       | Е | D      | С    | В            | А |    |
|----------|---------|---------|---|-------|-------|---------|---|--------|------|--------------|---|----|
|          |         |         |   |       |       |         |   |        |      |              |   | 1  |
|          |         |         |   |       |       |         |   |        | فرمت | صفر ( 0 ) در |   | 2  |
| نتيجه    | فرمت    | مقدار   |   | نتيجه | فرمت  | مقدار   |   | نتيجه  | فرمت | مقدار        |   | 4  |
| 10.6     | 0.0     | 10.5555 |   | 11    | 0     | 10.5555 |   | 0.00   | 0.00 | 0            |   | 5  |
| 10.56    | 0.00    | 10.5555 |   | 11    | 00    | 10.5555 |   | 1.10   | 0.00 | 1.1          |   | 6  |
| 10.556   | 0.000   | 10.5555 |   | 011   | 000   | 10.5555 |   | 2.00   | 0.00 | 2            |   | 7  |
| 10.5555  | 0.0000  | 10.5555 |   | 0011  | 0000  | 10.5555 |   | 100.12 | 0.00 | 100.123      |   | 8  |
| 10.55550 | 0.00000 | 10.5555 |   | 00011 | 00000 | 10.5555 |   | 0.19   | 0.00 | 0.188        |   | 9  |
|          |         |         |   |       |       |         |   |        |      |              |   | 10 |

نویسنده: مرضیه کیانیانی

علامت # را برای مقادیر اختیاری استفاده میکنیم. زمانی که تعداد ارقام عدد کمتر از تعداد # درنظر گرفته شده باشد، هیچ مقداری به جای آن نمایش داده نخواهد شد.

| L       | К       | J       | 1 | Н     | G     | F       | Ε | D      | С    | В           | А |   |
|---------|---------|---------|---|-------|-------|---------|---|--------|------|-------------|---|---|
|         |         |         |   |       |       |         |   |        |      |             |   | 1 |
|         |         |         |   |       |       |         |   |        | فرمت | هش ( # ) در |   | 2 |
| نتبحه   | فرمت    | مقدل    |   | نتبحه | فرمت  | مقدل    |   | نتبحه  | فرمت | مقدل        |   | 4 |
|         |         |         |   |       |       |         |   |        |      |             |   |   |
| 10.6    | #.#     | 10.5555 |   | 11    | #     | 10.5555 |   | •      | #.## | 0           |   | 5 |
| 10.56   | #.##    | 10.5555 |   | 11    | ##    | 10.5555 |   | 1.12   | #.## | 1.123       |   | 6 |
| 10.556  | #.###   | 10.5555 |   | 11    | ###   | 10.5555 |   | 10.56  | #.## | 10.555      |   | 7 |
| 10.5555 | #.####  | 10.5555 |   | 15    | ####  | 15      |   | 100.12 | #.## | 100.123     |   | 8 |
| 10.5555 | #.##### | 10.5555 |   | 1006  | ##### | 1005.6  |   | .19    | #.## | 0.188       |   | 9 |

علامت سوال برای تراز کردن ارقام استفاده میشود. زمانی که علامت سوال در جایی که عدد نداریم قرار بگیرد، یک فضای خالی به جای آن قرار میگیرد تا اعداد با هم تراز باشند.

| D     | С             | В          | А |   |
|-------|---------------|------------|---|---|
|       |               |            |   | 1 |
| ,     | ( ? ) در فرمت | علامت سوال |   | 2 |
| نتيجه | فرمت          | مقدار      |   | 4 |
| 0.0   | 0.0?          | 0          |   | 5 |
| 1.5   | 0.0?          | 1.5        |   | 6 |
| 9.16  | 0.0?          | 9.155      |   | 7 |
| 0.35  | 0.0?          | 0.345      |   | 8 |
| -1.44 | 0.0?          | -1.44      |   | 9 |

نقطه برای مشخص کردن جای اعشار در عدد استفاده میشود. زمانی که از نقطه در فرمت عدد سفارشی استفاده میشود، حتی اگر عدد شامل اعشار نباشد، یک نقطه اعشار در عدد نمایش داده خواهد شد.

کاما برای جدا کردن سه رقم سه رقم عدد استفاده میشود. کاما میتواند برای رفتار اعداد در ارتباط با هزار یا میلیون نیز استفاده شود.

| L     | К        | J        | 1 | Н     | G     | F       | Ε | D         | С     | В                | А |    |
|-------|----------|----------|---|-------|-------|---------|---|-----------|-------|------------------|---|----|
|       |          |          |   |       |       |         |   |           |       |                  |   | 1  |
|       |          |          |   |       |       |         |   |           | مِت   | کاما ( , ) در فر |   | 2  |
| نتيجه | فرمت     | مقدار    |   | نتيجه | فرمت  | مقدار   |   | نتيجه     | فرمت  | مقدار            |   | 4  |
| 0.1M  | 0.0,,"M" | 100500   |   | ОК    | 0,"K" | 10.5    |   | 11        | #,##0 | 10.5             |   | 5  |
| 1.0M  | 0.0,,"M" | 1005000  |   | ОК    | 0,"K" | 105     |   | 105       | #,##0 | 105              |   | 6  |
| 1.5M  | 0.0,,"M" | 1500000  |   | 1K    | 0,"K" | 1050    |   | 1,050     | #,##0 | 1050             |   | 7  |
| 15.0M | 0.0,,"M" | 15000000 |   | 11K   | 0,"K" | 10500   |   | 10,500    | #,##0 | 10500            |   | 8  |
| 91.0M | 0.0,,"M" | 91000000 |   | 105K  | 0,"K" | 105000  |   | 105,000   | #,##0 | 105000           |   | 9  |
| 0.0M  | 0.0,,"M" | 10500    |   | 1050K | 0,"K" | 1050000 | ] | 1,050,000 | #,##0 | 1050000          |   | 10 |
|       |          |          |   |       |       |         |   |           |       |                  |   | 11 |

علامت ستاره برای تکرار کاراکتر استفاده میشود. کاراکتری که پس از ستاره قرار میگیرد به قدری تکرار میشود تا کل فضای سفید باقیمانده را پر کند.

| D          | С             | В           | А |    |
|------------|---------------|-------------|---|----|
|            |               |             |   | 1  |
|            | ( * ) در فرمت | علامت ستاره |   | 2  |
|            |               |             |   | 2  |
| نتيجه      | فرمت          | مقدار       |   | 4  |
| =====0.00  | *=0.00        | 0           |   | 5  |
| =====9.01  | *=0.00        | 9.01        |   | 6  |
| ====100.00 | *=0.00        | 100         |   | 7  |
| ===1250.00 | *=0.00        | 1250        |   | 8  |
| ==10500.00 | *=0.00        | 10500       |   | 9  |
|            |               |             |   | 10 |

خط زیر، برای اضافه کردن فضای خالی در فرمت عدد استفاده میشود. کاراکتری که پس از خط زیر قرار میگیرد، اندازه فضای خالی که میبایست اضافه شود را مشخص میکند. یک استفاده رایج از خط زیر زمانی است که برای نمایش اعداد منفی از پرانتز استفاده کرده ایم و میخواهیم اعداد منفی و مثبت را تراز کنیم.

| D        | С             | В            | Α |    |
|----------|---------------|--------------|---|----|
|          |               |              |   | 1  |
|          | در فرمت       | خط زير ( _ ) |   | 2  |
| 10 M     | - Å           | 4.5          |   |    |
| سيجه     | فرمت          | معدار        |   | 4  |
| 0.00     | 0.00_);(0.00) | 0            |   | 5  |
| (100.50) | 0.00_);(0.00) | -100.5       |   | 6  |
| 10.25    | 0.00_);(0.00) | 10.25        |   | 7  |
| 0.99     | 0.00_);(0.00) | 0.99         |   | 8  |
| (51.25)  | 0.00_);(0.00) | -51.25       |   | 9  |
|          |               |              |   | 10 |

@ مكانى براى متن است. براى مثال فرمت زير مشخص مىكند كه متن به رنگ آبى نمايش داده شود.

### 0;0;0;[Blue]@

نکته: اکسل به صورت اتوماتیک به همراه فرمتهای اعداد سفارشی عملیات گرد کردن را نیز انجام میدهد. زمانی که تعداد ارقام عدد بیش از تعداد در نظر گرفته شده در سمت راست نقطه اعشار در فرمت سفارشی باشد، اکسل به صورت خودکار عدد را مطابق فرمت سفارشی گرد خواهد کرد. اما زمانی که تعداد ارقام عدد، بیش از تعداد در نظر گرفته شده در سمت چپ نقطه اعشار در فرمت سفارشی باشد، اعداد اضافی نیز نمایش داده خواهند شد و به این نکته مهم توجه داشته باشید که به صورت کلی تنها نحوه نمایش عدد عوض میشود و نه مقدار آن.

 $\bigcirc$ 

نویسنده: مرضیه کیانیانی

### ۳- فرمت سفارشی برای متن

برای نمایش یک متن مشخص در ادامه اعداد، در فرمت سفارشی متن را در دابل کوتیشین ("") قرار دهید.

| نتيجه       | کد              | مقدار |
|-------------|-----------------|-------|
| 10 units    | General" units" | 10    |
| 10.0 units  | 0.0" units"     | 10    |
| 5.5 feet    | 0.0" feet"      | 5.5   |
| 30000 feet  | 0" feet"        | 30000 |
| Score: 95.2 | "Score: "0.0    | 95.2  |

### ۴- فرمت سفارشی برای تاریخ میلادی

تاریخ در اکسل تنها یک عدد است بنابراین میتوانیم از فرمت عددی سفارشی برای تعیین نحوه نمایش آن استفاده کنیم. از کدهای زیادی برای نمایش بخش های مختلف تاریخ میتوانیم استفاده کنیم. شکل زیر را دنبال کنید.

| D                 | С                      | В               | Α |    |
|-------------------|------------------------|-----------------|---|----|
|                   |                        |                 |   | 1  |
|                   | ريخ ميلادى             | فرمت برای تا    |   | 2  |
|                   |                        |                 |   |    |
| توضي <b>حا</b> ت  | فرمت                   | مقدار           |   | 4  |
| تاريخ عادى        |                        | 3-Sep-18        |   | 5  |
| شماره ماه         | m                      | 9               |   | 6  |
| شماره ماه دو رقمی | mm                     | 09              |   | 7  |
| ماہ سه حرفی       | mmm                    | Sep             |   | 8  |
| نام کامل ماہ      | mmmm                   | September       |   | 9  |
| حرف اول ماه       | mmmmm                  | S               |   | 10 |
| شماره روز         | d                      | 3               |   | 11 |
| شماره روز دو رقمی | dd                     | 03              |   | 12 |
| روز سه حرفی       | ddd                    | Mon             |   | 13 |
| نام کامل روز      | dddd                   | Monday          |   | 14 |
| سال دو رقمی       | уу                     | 18              |   | 15 |
| سال چهار رقمی     | Act <b>yyy</b> ate Wir | 100 <b>2018</b> |   | 16 |

نویسنده: مرضیه کیانیانی

### ۵- فرمت سفارشی برای زمان

ساعت در اکسل در واقع یک کسر متعارفی از یک روز است. برای مثال ۱۲ ظهر معادل ۵/۵ و ۶ بعدازظهر معادل ۷۵/۰ است. میتوانیم از فرمتهای سفارشی برای نمایش بخشهای مختلف ساعت استفاده کنیم.

| D             | С     | В            | Α |    |
|---------------|-------|--------------|---|----|
|               |       | _            |   | 1  |
|               | عت    | فرمت برای سا |   | 2  |
| توضيحات       | فرمت  | مقدار        |   | 4  |
| زمان عادی     |       | 09:35:07 AM  |   | 5  |
| ساعت          | h     | 9            |   | 6  |
| ساعت دو رقمی  | hh    | 09           |   | 7  |
| ساعت و دقيقه  | h:m   | 9:35         |   | 8  |
| ساعت و دقيقه  | h:mm  | 9:35         |   | 9  |
| ثانيه         | S     | 7            |   | 10 |
| ثانیه دو رقمی | SS    | 07           |   | 11 |
| PM و AM       | AM/PM | AM           |   | 12 |
| a و p         | a/p   | а            |   | 13 |
|               |       |              | - | 14 |

### ۶- استفاده از رنگ ها در فرمت سفارشی

اکسل از ۸ رنگ جهت استفاده در فرمت سفارشی پشتیبانی میکند. رنگ میبایست در براکت نوشته شود. این رنگها عبارتند از: Black (مشکی)، White (سفید)، Red(قرمز)، Green (سبز)، Blue (آبی)، Yellow (زرد)، Magenta (ارغوانی) و Cyan (فیروزهای).

|   | Н     | G              | F     | E | D     | С        | В           | Α |    |
|---|-------|----------------|-------|---|-------|----------|-------------|---|----|
|   |       |                |       |   |       |          |             |   | 1  |
|   |       |                |       | _ |       |          | رنگ در فرمت |   | 2  |
|   | نتيجه | فرمت           | مقدار |   | نتيجه | فرمت     | مقدار       |   | 4  |
|   | 0     | [Blue]0;[Red]0 | 0     |   | 0     | 0;[Red]0 | 0           |   | 5  |
|   | 100   | [Blue]0;[Red]0 | 100   |   | 100   | 0;[Red]0 | 100         |   | 6  |
|   | 100   | [Blue]0;[Red]0 | -100  |   | 100   | 0;[Red]0 | -100        |   | 7  |
|   | 550   | [Blue]0;[Red]0 | -550  |   | 550   | 0;[Red]0 | -550        |   | 8  |
|   | 1000  | [Blue]0;[Red]0 | 1000  |   | 1000  | 0;[Red]0 | 1000        |   | 9  |
| _ |       |                |       | _ |       |          |             |   | 10 |

علاوه بر نام رنگها میتوان از ایندکس نیز استفاده کرد. در براکت کلمه Color را نوشته و سپس کد رنگی را وارد میکنیم. کد رنگی میتواند عددی بین ۱ تا ۵۶ باشد.

فرمت بندی اعداد در اکسل

نویسنده: مرضیه کیانیانی

| B13 | 3 | • :    | $\times \checkmark$ | f <sub>x</sub> |        |        |        |        |        |
|-----|---|--------|---------------------|----------------|--------|--------|--------|--------|--------|
|     | А | В      | С                   | D              | E      | F      | G      | н      | I.     |
| 1   |   |        |                     |                |        |        |        |        |        |
| 2   |   | 1▲▼    |                     | 3▲▼            | 4▲▼    | 5▲▼    |        | 7▲▼    | 8 🛦 🔻  |
| 3   |   | 9▲▼    | 10▲▼                | 11▲▼           | 12 🛦 🔻 | 13 🛦 🔻 | 14▲▼   | 15▲▼   | 16▲▼   |
| 4   |   | 17▲ ▼  | 18 🛦 🔻              |                |        | 21 🛦 🔻 | 22 🛦 🔻 | 23 🛦 🔻 | 24▲▼   |
| 5   |   | 25 🛦 🔻 | 26 🛦 🔻              |                | 28 🛦 🔻 | 29 🛦 🔻 | 30 🛦 🔻 | 31 🛦 🔻 | 32 🔺 🔻 |
| 6   |   | 33 🛦 🔻 |                     |                |        | 37▲▼   | 38▲▼   | 39 🛦 🔻 | 40 🛦 🔻 |
| 7   |   | 41▲▼   | 42▲▼                | 43 🛦 🔻         | 44 🔺 🔻 | 45 🛦 🔻 | 46 🛦 🔻 | 47▲▼   | 48 🛦 🔻 |
| 8   |   | 49▲▼   | 50▲▼                | 51▲▼           | 52▲▼   | 53 🛦 🔻 | 54▲▼   | 55▲▼   | 56▲▼   |
| 9   |   |        |                     |                |        |        |        |        |        |

### ۷-فرمت سفارشی در فرمول

با استفاده از تابع Text میتوان فرمت دلخواهی را به فرمول اعمال کرد. برای مثال با فرض اینکه در سلول A1 تاریخی معتبر وارد کرده ایم، میتوانیم فرمت زیر را به آن اعمال کنیم تا تنها نام ماه آن را نمایش دهد.

=text(A1,<u>"mmm</u>")

نتیجه تابع Text همیشه متن است. بنابراین به راحتی میتوانید نتیجه این تابع را با هر متن دیگر الحاق کنید.

<u>="The</u> contract expires in " & Text(A1,"mmm")

تصویر زیر نتیجه اعمال فرمت موجود در سلول C3 بر روی محتوای موجود در سلول B3 را نمایش میدهد.

| • : × <             | f <sub>x</sub> =TEXT | (B5,C5)    |                  |   | ~           |
|---------------------|----------------------|------------|------------------|---|-------------|
| E                   | D                    | С          | В                | Α |             |
|                     |                      |            | رنگ در فرمت      |   | 1<br>2<br>5 |
| توضيحات             | نتيجه                | فرمت       | مقدار            |   | 4           |
| فرمت تاريخ سفارشى   | Nov 7, 2017          | mmm d, yyy | 7. november 2017 |   | 5           |
| فقط سال             | 2019                 | уууу       | 1. januar 2019   |   | 6           |
| فقط نام <i>ر</i> وز | Sunday               | dddd       | 11. juni 2017    |   | 7           |
| واحد                | 12.5 mm              | 0.0 "mm"   | 13               |   | 8           |
| افزودن صفر          | 00125                | 00000      | 125              |   | 9           |
| زمان به ساعت        | 36                   | [h]        | 2                |   | 10          |
| عدد به هزار         | 11K                  | 0,"K"      | 11000            |   | 11          |
|                     | -                    | -          |                  |   | 12          |

#### ۸- فرمتبندی شرطی

زمانی که از فرمتبندی شرطی استفاده میکنیم، اکسل دیگر توجهی به قالب استاندارد فرمتبندی سفارشی که قبلاً توضیح داده شد، ندارد (متن،صفر،منفی و مثبت). برای مثال چنانچه بخواهیم مقادیر کمتر از ۱۰۰ به رنگ قرمز نمایش داده شوند، از فرمت زیر استفاده میکنیم:

[Red][<100]0;0

همچنین برای نمایش مقادیر بزرگتر مساوی ۱۰۰ به رنگ آبی، فرمت را به شکل زیر عوض میکنیم: [Red][0][8lue][>=100]0

| G          | F          | E            | D   | С        | В          | Α            |    |
|------------|------------|--------------|-----|----------|------------|--------------|----|
|            |            |              |     |          |            |              | 1  |
| [Red][<100 | ]#,##0;[Bl | ue][>=100]#, | ##0 | [Red][<1 | 00]#,##0;# | <b>,##</b> 0 | 2  |
|            |            |              |     |          |            |              | 5  |
|            | 120        | شنبه         |     | 120      | شنبه       |              | 4  |
|            | 150        | يكشنبه       |     | 150      | يكشنبه     |              | 5  |
|            | 95         | دوشنبه       |     | 95       | دوشنبه     |              | 6  |
|            | 135        | سه شنبه      |     | 135      | سه شنبه    |              | 7  |
|            | 90         | چهارشنبه     |     | 90       | چهارشنبه   |              | 8  |
|            | 100        | پنجشنبه      |     | 100      | پنجشنبه    |              | 9  |
|            |            |              |     |          |            |              | 10 |

برای اعمال بیش از دو شرط یا چنانچه بخواهیم خواص دیگری نظیر رنگ پس زمینه، فونت و .... را تغییر دهیم از Conditional Formatting استفاده میکنیم.

### ۹- مخفی کردن محتوا

برای آنکه محتوا به صورت کلی مخفی شود از سه عدد سمیکالن پشت سر هم در بخش فرمتبندی سفارشی استفاده میکنیم و برای آنکه محتوا را به حالت عادی برگردانیم از فرمت General استفاده میکنیم.

برگرفته از سایت: https://exceljet.net

### محمد رضا محلوجى

محمدرضا محلوجى

متولد شهرستان شوشتر (شهر سازه های آبی ایران)

از سال ۱۳۷٦ کار با نرم افزار اکسل را بهصورت حرفهای آغاز و از سال ۱۳۸۰ تا کنون ، مدرس دورههای مقدماتی و پیشرفته اکسل، طراحی داشبوردهای مدیریتی، پاور کوئری و پاور بی آی بودهام که ثمره آن سالها آموزش لذت بخش و چندین تالیف، در این زمینه بوده است که بهصورت فایل PDF و به رایگان در اختیار کاربران مشتاق این نرم افزار قرار گرفته است.

به عنوان یک کارشناس حرفهای مدیریت لجستیک و زنجیره تامین همواره تحلیل دادههای آماری و برنامه نویسی برای من از جذابیت خاصی برخوردار بوده و اکنون بسیار خرسندم که در کنار بهترینهای این حوزه برای انجام تألیف پیش رو قرار گرفته ام.

هیچگاه از سوال کردن ترس نداشتهام و همواره در پی آموزش مطالب نوین از متخصصان این زمینه بودهام، لذا پیشنهاد مینمایم در هر موقعیت جغرافیایی، اجتماعی و شغلی قرار دارید نسبت به فراگیری نرم افزار اکسل اهتمام ورزید، چرا که دیدگاه شما را نسبت به اطرافتان ورزید، چرا که دیدگاه شما را نسبت به اطرافتان منتظر حضور شما در صفحات مجازی خودم هستم.

"موفق ، پایدار و سلامت باشید"

@academy\_exceltip

🗿 @mr.mahlouji

🕢 @mrmahlouji

🞝 mr.mahlouji@gmail.com

محمد رضا محلوجی اعجاز تابع INDEX

#### ۱- مقدمه

در بین توابع موجود در اکسل تابع INDEX یکی از توابع پرکاربرد است، این تابع همانند آچار فرانسه و بسیار هوشمندانه عمل میکند. این تابع میتواند تغییرات بسیار زیادی در تحلیل دادهها به شما نشان دهد.

#### ۲- معرفی تابع INDEX

INDEX تابعی است که براساس تقاطع سطر و ستون، مقدار یک سلول یا حاصل یک سطر یا یک ستون را به کاربر بر میگرداند.

تابع INDEX با دو ترکیب به کار میرود:

#### =INDEX(Range or Table, Row Number, Column Number)

در این ترکیب با دادن شماره سطر و ستون یک ناحیه میتوان به رفرنس یا مقدار دلخواه دست پیدا کرد.

#### =INDEX(Range, Row number, Column Number, Area Number)

در این ترکیب شما با دادن شماره سطر و ستون به یک مقدار یا رفرنس در یک محدوده خاص دست پیدا خواهید کرد.

کاربردهای فوق العاده زیاد و بسیارکاربردی دارد که در زیر به چند تا از آنها اشاره خواهد شد.

|    | Α       | В                          | С          | D   | E   | F   | G   | Н   | I.    |
|----|---------|----------------------------|------------|-----|-----|-----|-----|-----|-------|
| 1  |         | Personnel of sales company |            |     |     |     |     |     |       |
| 2  | F-Name  | L-Name                     | TEL        | jun | jul | aug | sep | oct | total |
| 3  | روح اله | مدينه                      | 9357654806 | 10  | 20  | 30  | 40  | 50  | 150   |
| 4  | مهدى    | نريمانى                    | 9188328393 | 20  | 30  | 40  | 50  | 60  | 200   |
| 5  | پرويز   | بهمنى                      | 9387068631 | 30  | 40  | 50  | 60  | 70  | 250   |
| 6  | موسى    | سعيدى                      | 9134093909 | 40  | 50  | 60  | 70  | 80  | 300   |
| 7  | هدایت   | امیدی                      | 9130371150 | 80  | 60  | 70  | 80  | 90  | 380   |
| 8  | بهروز   | عليرضايي                   | 9371277490 | 60  | 70  | 80  | 90  | 100 | 400   |
| 9  | محمدرضا | محلوجي                     | 9138184776 | 70  | 80  | 90  | 100 | 110 | 450   |
| 10 |         |                            |            |     |     |     |     |     |       |

فرض کنید که ما لیستی همانند لیست زیر داریم که شامل اسامی پرسنل یک شرکت کوچک است:

میخواهیم بدانیم هفتمین نفر این لیست چه کسی است، کافی است فرمول زیر را بنویسید:

#### =INDEX(B3:B9,7)

|    | А                   | В        | С          | D               | E       | F       | G     | Н   | I J   |
|----|---------------------|----------|------------|-----------------|---------|---------|-------|-----|-------|
| 1  |                     |          | Person     | nel of s        | ales co | mpany   |       |     |       |
| 2  | F-Name              | L-Name   | TEL        | jun             | jul     | aug     | sep   | oct | total |
| 3  | روح اله             | مدينه    | 9357654806 | 10              | 20      | 30      | 40    | 50  | 150   |
| 4  | مهدى                | نريمانى  | 9188328393 | 20              | 30      | 40      | 50    | 60  | 200   |
| 5  | پرويز               | بهمنى    | 9387068631 | 30              | 40      | 50      | 60    | 70  | 250   |
| 6  | موسى                | سعيدى    | 9134093909 | 40              | 50      | 60      | 70    | 80  | 300   |
| 7  | هدايت               | امیدی    | 9130371150 | 80              | 60      | 70      | 80    | 90  | 380   |
| 8  | بهروز               | عليرضايي | 9371277490 | 60              | 70      | 80      | 90    | 100 | 400   |
| 9  | محمدرضا             | محلوجي   | 9138184776 | 70              | 80      | 90      | 100   | 110 | 450   |
| 10 |                     |          |            |                 |         |         |       |     |       |
| 11 | ، مثال              |          | نتيجه      |                 |         | ں فرمول | نمايش |     |       |
| 12 | محلوجی هفتمین نفر 2 |          |            | =INDEX(B3:B9,7) |         |         |       |     |       |
| 13 |                     |          |            |                 |         |         |       |     |       |

نویسنده: محمد رضا محلوجی

در ستون سوم این لیست، شماره همراه پرسنل نوشته شده است، حال میخواهیم شماره همراه هفتمین نفر را استخراج کنیم.

#### =INDEX(A3:19,7,3)

|    | Α            | В             | С          | D        | E         | F       | G     | Н   | I I   |
|----|--------------|---------------|------------|----------|-----------|---------|-------|-----|-------|
| 1  |              |               | Person     | nel of s | ales cor  | npany   |       |     |       |
| 2  | F-Name       | L-Name        | TEL        | jun      | jul       | aug     | sep   | oct | total |
| 3  | روح اله      | مدينه         | 9357654806 | 10       | 20        | 30      | 40    | 50  | 150   |
| 4  | مهدى         | نريمانى       | 9188328393 | 20       | 30        | 40      | 50    | 60  | 200   |
| 5  | پرويز        | بهمنى         | 9387068631 | 30       | 40        | 50      | 60    | 70  | 250   |
| 6  | موسى         | سعيدى         | 9134093909 | 40       | 50        | 60      | 70    | 80  | 300   |
| 7  | هدایت        | امیدی         | 9130371150 | 80       | 60        | 70      | 80    | 90  | 380   |
| 8  | بهروز        | عليرضايي      | 9371277490 | 60       | 70        | 80      | 90    | 100 | 400   |
| 9  | محمدرضا      | محلوجي        | 9138184776 | 70       | 80        | 90      | 100   | 110 | 450   |
| 10 |              |               |            |          |           |         |       |     |       |
| 11 | لتيجه مثال 1 |               | نتيجه      |          |           | ں فرمول | نمايش |     |       |
| 12 | ففتمين نفر   | شماره همراه ه | 9138184776 | =INDEX(A | 3:19,7,3) |         |       |     |       |
| 13 |              |               |            |          |           |         |       |     |       |

### ۳-قابلیتهای تابع INDEX

در اکسل برای استخراج دادهها از ترکیبها و فرمولهای متعددی استفاده میشود ولی موارد مختلفی وجود دارد تا کاربر از تابع INDEX استفاده کند:

### ۲-۳- بدست آوردن N امین داده

برای بدست آوردن Nامین داده کافی است از فرمول زیر استفاده کنید:

|    | А                                  | В        | С          | D        | E       | F     | G     | Н   | I I   |
|----|------------------------------------|----------|------------|----------|---------|-------|-------|-----|-------|
| 1  |                                    |          | Person     | nel of s | ales co | mpany | ,     |     |       |
| 2  | F-Name                             | L-Name   | TEL        | jun      | jul     | aug   | sep   | oct | total |
| 3  | روح اله                            | مدينه    | 9357654806 | 10       | 20      | 30    | 40    | 50  | 150   |
| 4  | مهدى                               | نريمانى  | 9188328393 | 20       | 30      | 40    | 50    | 60  | 200   |
| 5  | پرويز                              | بهمنى    | 9387068631 | 30       | 40      | 50    | 60    | 70  | 250   |
| 6  | موسى                               | سعيدى    | 9134093909 | 40       | 50      | 80    | 70    | 80  | 300   |
| 7  | هدایت                              | امیدی    | 9130371150 | 80       | 60      | 70    | 80    | 90  | 380   |
| 8  | بهروز                              | عليرضايي | 9371277490 | 60       | 70      | 80    | 90    | 100 | 400   |
| 9  | محمدرضا                            | محلوجي   | 9138184776 | 70       | 80      | 90    | 100   | 110 | 450   |
| 10 |                                    |          |            |          |         |       |       |     |       |
| 11 |                                    | مثال     | نتيجه      |          |         | فرمول | ئمايش |     |       |
| 12 | مقدار فروش سومین<br>نفر از ماه sep |          | 60         | =INDEX(G | 3:G9,3) |       |       |     |       |
| 13 |                                    |          |            |          |         |       |       |     |       |

نویسندہ: محمد رضا محلوجی

#### ۲-۳- بدست آوردن محل تلاقی سطر و ستون

برای بدست آوردن محل تلاقی سطر و ستون و یا در صورتی که بخواهیم به دادهای که در Nامین ردیف و Nامین ستون قرار دارد دست پیدا کنیم. کافی است تا از فرمول زیر استفاده کنید:

#### =INDEX(محدوده,N,M)

#### =INDEX(A3:19,6,3)

|    | Α       | В         | С          | D          | E          | F     | G     | Н   | l l   |
|----|---------|-----------|------------|------------|------------|-------|-------|-----|-------|
| 1  |         | ومین ستون | Person     | nel of s   | ales co    | mpany | ,     |     |       |
| 2  | F-Name  | L-Name    | TEL        | jun        | jul        | aug   | sep   | oct | total |
| 3  | روح اله | مدينه     | 9357654806 | 10         | 20         | 30    | 40    | 50  | 150   |
| 4  | مهدى    | نريمانى   | 9188328393 | 20         | 30         | 40    | 50    | 60  | 200   |
| 5  | پرويز   | بهمنى     | 9387068631 | 20         | 40         | 50    | 60    | 70  | 250   |
| 6  | موسى    | سعيدى     | 9134093909 | ششمين رديف | 50         | 60    | 70    | 80  | 300   |
| 7  | هدایت   | امیدی     | 9130371150 | 80         | 60         | 70    | 80    | 90  | 380   |
| 8  | بهروز   | عليرضايي  | 9371277490 | 60         | 70         | 80    | 90    | 100 | 400   |
| 9  | محمدرضا | محلوجى    | 9138184776 | 70         | 80         | 90    | 100   | 110 | 450   |
| 10 |         |           |            |            |            |       |       |     |       |
| 11 | (       | مثاز      | نتيجه      |            |            | فرمول | نمایش |     |       |
|    | رديف    | ششمين     | 0071077400 |            | 210 6 2)   |       |       |     |       |
| 12 | ستون    | سومين س   | 93/12//490 |            | 45:19,0,5) |       |       |     |       |
| 13 |         |           |            |            |            |       |       |     |       |

#### ۳-۳- استخراج کل دادههای یک ستون

برای استخراج کل دادههای یک ستون به عنوان مثال میانگین فروش ماه aug کافی است از فرمول زیر استفاده کنید:

#### =AVERAGE(INDEX(F3:F9,,))

|    | Α         | В            | С          | D        | E         | F          | G     | Н   | I J   |
|----|-----------|--------------|------------|----------|-----------|------------|-------|-----|-------|
| 1  |           |              | Person     | nel of s | ales co   | ompany     | 1     |     |       |
| 2  | F-Name    | L-Name       | TEL        | jun      | jul       | aug        | sep   | oct | total |
| 3  | روح اله   | مدينه        | 9357654806 | 10       | 20        | 30         | 40    | 50  | 150   |
| 4  | مهدى      | نريمانى      | 9188328393 | 20       | 30        | 40         | 50    | 60  | 200   |
| 5  | پرويز     | بهمنى        | 9387068631 | 30       | 40        | 50         | 60    | 70  | 250   |
| 6  | موسى      | سعيدى        | 9134093909 | 40       | 50        | 60         | 70    | 80  | 300   |
| 7  | هدایت     | امیدی        | 9130371150 | 80       | 60        | 70         | 80    | 90  | 380   |
| 8  | بهروز     | عليرضايي     | 9371277490 | 60       | 70        | 80         | 90    | 100 | 400   |
| 9  | محمدرضا   | محلوجي       | 9138184776 | 70       | 80        | 90         | 100   | 110 | 450   |
| 10 |           |              |            |          |           |            |       |     |       |
| 11 |           | مثال         | نتيجه      |          |           | فرمول      | نمایش |     |       |
| 12 | ن ماہ aug | ميانگين فروش | 60         | =AVERAG  | GE(INDEX( | (F3:F9,,)) |       |     |       |
| 13 |           |              |            |          |           |            |       |     |       |

نکته: میتوان به جای ردیف از جای خالی یا ۰ استفاده کنید، همچنین در مورد ستون هم میتوان بکار برد

نویسندہ: محمد رضا محلوجی

#### =SUM(INDEX(A3:19,,9))

|    | А       | В        | С          | D        | E         | F       | G     | Н   | L I   |
|----|---------|----------|------------|----------|-----------|---------|-------|-----|-------|
| 1  |         |          | Person     | nel of s | ales co   | mpany   |       |     |       |
| 2  | F-Name  | L-Name   | TEL        | jun      | jul       | aug     | sep   | oct | total |
| 3  | روح اله | مدينه    | 9357654806 | 10       | 20        | 30      | 40    | 50  | 150   |
| 4  | مهدى    | نريمانى  | 9188328393 | 20       | 30        | 40      | 50    | 60  | 200   |
| 5  | پرويز   | بهمنى    | 9387068631 | 30       | 40        | 50      | 60    | 70  | 250   |
| 6  | موسى    | سعيدى    | 9134093909 | 40       | 50        | 60      | 70    | 80  | 300   |
| 7  | هدايت   | امیدی    | 9130371150 | 80       | 60        | 70      | 80    | 90  | 380   |
| 8  | بهروز   | عليرضايي | 9371277490 | 60       | 70        | 80      | 90    | 100 | 400   |
| 9  | محمدرضا | محلوجى   | 9138184776 | 70       | 80        | 90      | 100   | 110 | 450   |
| 10 |         |          |            |          |           |         |       |     |       |
| 11 | (       | مثال     | نتيجه      |          |           | ، فرمول | نمایش |     |       |
| 12 | فروش    | جمع کل ا | 2130       | =SUM(INI | DEX(A3:19 | ,,9))   |       |     |       |

#### ۳-۴- جستجو به عقب

یکی از توابع پر کاربرد و دوست داشتنی دیگر، تابع VLOOKUP است ولی امکان جستجو به عقب را ندارد اما ترکیب تابع INDEX و MATCH این امکان را فراهم میکند. به مثال زیر دقت کنید:

### =INDEX(B3:B9,MATCH(A12,C3:C9,0))

| 1  | Α       | В        | С                          | D            | E         | F           | G     | Н   | i j   |
|----|---------|----------|----------------------------|--------------|-----------|-------------|-------|-----|-------|
| 1  |         |          | Persor                     | nnel of sa   | ales co   | mpany       |       |     |       |
| 2  | F-Name  | L-Name   | TEL                        | jun          | jul       | aug         | sep   | oct | total |
| 3  | روح اله | مدينه    | 9357654806                 | 10           | 20        | 30          | 40    | 50  | 150   |
| 4  | مهدى    | نريماني  | 9188328393                 | 20           | 30        | 40          | 50    | 60  | 200   |
| 5  | پرويز   | بهمئي    | 9387068631                 | 30           | 40        | 50          | 60    | 70  | 250   |
| 6  | موسى    | سعیدی    | 9134093909                 | 40           | 50        | 60          | 70    | 80  | 300   |
| 7  | هدايت   | امیدی    | 9130371150                 | 80           | 60        | 70          | 80    | 90  | 380   |
| 8  | بهروز   | عليرضايي | 9371277490                 | 60           | 70        | 80          | 90    | 100 | 400   |
| 9  | محمدرضا | محلوجي   | 9138184776                 | 70           | 80        | 90          | 100   | 110 | 450   |
| 10 | 2.      |          |                            | 11-19        |           |             |       |     |       |
| 11 |         | مثاز     | نتيجه                      |              |           | ل فرمول     | نمايش |     |       |
| 12 | 9138    | 184776   | محلوجى                     | =INDEX(B3:B9 | ,MATCH(A1 | 2,C3:C9,0)) |       |     |       |
| 12 |         |          | and an and a second second |              |           |             |       |     |       |

### ۳-۵- ایجاد محدودههای داینامیک

#### =AVERAGE(D3:INDEX(D3:D9,3))

|    | Α         | В            | С          | D        | E           | F       | G     | Н   | I J   |
|----|-----------|--------------|------------|----------|-------------|---------|-------|-----|-------|
| 1  |           |              | Person     | nel of s | ales co     | mpany   |       |     |       |
| 2  | F-Name    | L-Name       | TEL        | jun      | jul         | aug     | sep   | oct | total |
| 3  | روح اله   | مدينه        | 9357654806 | 10       | 20          | 30      | 40    | 50  | 150   |
| 4  | مهدى      | نريمانى      | 9188328393 | 20       | 30          | 40      | 50    | 60  | 200   |
| 5  | پرويز     | بهمنى        | 9387068631 | 30       | 40          | 50      | 60    | 70  | 250   |
| 6  | موسى      | سعيدى        | 9134093909 | 40       | 50          | 60      | 70    | 80  | 300   |
| 7  | هدایت     | امیدی        | 9130371150 | 80       | 60          | 70      | 80    | 90  | 380   |
| 8  | بهروز     | عليرضايي     | 9371277490 | 60       | 70          | 80      | 90    | 100 | 400   |
| 9  | محمدرضا   | محلوجي       | 9138184776 | 70       | 80          | 90      | 100   | 110 | 450   |
| 10 |           |              |            |          |             |         |       |     |       |
| 11 | (         | مثال         | نتيجه      |          |             | ل فرمول | نمايش |     |       |
| 12 | ن ماہ jun | ميانگين فروش | 20         | =AVERAGE | D3:INDEX(D3 | :D9,3)) |       |     |       |
| 13 |           |              |            |          |             |         |       |     |       |

اعجاز تابع INDEX

نویسندہ: محمد رضا محلوجی

با توجه به اینکه محدوده کامل انتخاب شده، ولی فرمول فقط ۳ مورد اول محدوده را در نظر میگیرد و بصورت کاملاً داینامیک جواب را به کاربر میدهد.

#### ۶-۳- ارجاع به جداول مورد نظر

#### =SUM(INDEX((H3:H9,D3:D9,F3:F9),,,,1))

|    | Α          | В           | С          | D                                    | E         | F                | G     | Н               | I     | J |  |
|----|------------|-------------|------------|--------------------------------------|-----------|------------------|-------|-----------------|-------|---|--|
| 1  |            |             | Pers       | onnel of                             | f sales c | ompany           | ,     |                 |       | _ |  |
| 2  | F-Name     | L-Name      | TEL        | jun                                  | jul       | aug              | sep   | oct             | total |   |  |
| 3  | روح اله    | مدينه       | 9357654806 | 10                                   | 20        | 30               | 40    | 50              | 150   |   |  |
| 4  | مهدى       | نريمانى     | 9188328393 | 20                                   | 30        | 40               | 50    | 60              | 200   | 1 |  |
| 5  | پرويز      | بهمنى       | 9387068631 | 30                                   | 40        | 50               | 60    | 70              | 250   |   |  |
| 6  | موسى       | سعيدى       | 9134093909 | 40                                   | 50        | 60               | 70    | 80              | 300   | ] |  |
| 7  | هدایت      | امیدی       | 9130371150 | 80                                   | 60        | 70               | 80    | 90              | 380   |   |  |
| 8  | بهروز      | عليرضايي    | 9371277490 | 60                                   | 70        | 80               | 90    | 100             | 400   |   |  |
| 9  | محمدرضا    | محلوجي      | 9138184776 | 70                                   | 80        | 90               | 100   | 110             | 450   |   |  |
| 10 |            |             | ر          | ناحیه ۲ در فرمو                      |           | ناحیه ۳ در فرمول |       | احیه ۱ در فرمول | j     |   |  |
| 11 | (          | total مثال  |            |                                      |           | فرمول            | نمایش |                 |       |   |  |
| 12 | ، به ناحیه | جمع با توجه | 560        | =SUM(INDEX((H3:H9,D3:D9,F3:F9),,,1)) |           |                  |       |                 |       |   |  |
| 13 |            |             |            |                                      |           |                  |       |                 |       | - |  |

### ۷-۳- ترکیب تابع INDEX با توابع دیگر

اعجاز این تابع موقعی خود را نشان میدهد، که با توابع دیگر ترکیب شود:

### ۲۰۷-۳- معکوس کردن یک جدول به کمک توابع COLUMN ،INDEX، توابع

#### =INDEX(\$B\$3:\$J\$9,ROW(B3)-2,9-COLUMN(B3)+2)

|    | А | В                          | С        | D          | E   | F   | G   | Н   | 1   | J     |  |  |  |  |
|----|---|----------------------------|----------|------------|-----|-----|-----|-----|-----|-------|--|--|--|--|
| 1  |   | Personnel of sales company |          |            |     |     |     |     |     |       |  |  |  |  |
| 2  |   | F-Name                     | L-Name   | TEL        | jun | jul | aug | sep | oct | total |  |  |  |  |
| 3  |   | روح اله                    | مدينه    | 9357654806 | 10  | 20  | 30  | 40  | 50  | 150   |  |  |  |  |
| 4  |   | مهدى                       | نريمانى  | 9188328393 | 20  | 30  | 40  | 50  | 60  | 200   |  |  |  |  |
| 5  |   | پرويز                      | بهمنى    | 9387068631 | 30  | 40  | 50  | 60  | 70  | 250   |  |  |  |  |
| 6  |   | موسى                       | سعیدی    | 9134093909 | 40  | 50  | 60  | 70  | 80  | 300   |  |  |  |  |
| 7  |   | هدايت                      | امیدی    | 9130371150 | 80  | 60  | 70  | 80  | 90  | 380   |  |  |  |  |
| 8  |   | بهروز                      | عليرضايي | 9371277490 | 60  | 70  | 80  | 90  | 100 | 400   |  |  |  |  |
| 9  |   | محمدرضا                    | محلوجي   | 9138184776 | 70  | 80  | 90  | 100 | 110 | 450   |  |  |  |  |
| 10 |   |                            |          |            |     |     |     |     |     |       |  |  |  |  |

#### =INDEX(\$B\$3:\$J\$9;ROW(B3)-2;9-COLUMN(B3)+2)

| _  |     |       |     |     |     |    |    |            |          |         |
|----|-----|-------|-----|-----|-----|----|----|------------|----------|---------|
| 14 | - \ | total | oct |     | aug |    |    |            |          |         |
| 15 |     | 150   | 50  | 40  | 30  | 20 | 10 | 9357654806 | مدينه    | روح اله |
| 16 |     | 200   | 60  | 50  | 40  | 30 | 20 | 9188328393 | نريمانى  | مهدى    |
| 17 |     | 250   | 70  | 60  | 50  | 40 | 30 | 9387068631 | بهمنى    | پرويز   |
| 18 |     | 300   | 80  | 70  | 60  | 50 | 40 | 9134093909 | سعيدى    | موسى    |
| 19 |     | 380   | 90  | 80  | 70  | 60 | 80 | 9130371150 | امیدی    | هدايت   |
| 20 |     | 400   | 100 | 90  | 80  | 70 | 60 | 9371277490 | عليرصايي | بهروز   |
| 21 |     | 450   | 110 | 100 | 90  | 80 | 70 | 9138184776 | محلوجي   | محمدرضا |
| 22 |     |       |     |     |     |    |    |            |          |         |

11

12

نویسندہ: محمد رضا محلوجی

#### ۲-۷-۳- ترکیب توابع SUMPRODUCT ، INDEX و MATCH جهت جستجوی مورد نظر

#### =INDEX(I3:I9,SUMPRODUCT(MATCH(1,(B3:B9=B13)\*(A3:A9=A13),0)))

|    | А       | В        | С          | D           | E           | F          | G           | Н           | 1           | J |
|----|---------|----------|------------|-------------|-------------|------------|-------------|-------------|-------------|---|
| 1  |         |          | Person     | nel of s    | ales co     | mpany      |             |             |             |   |
| 2  | F-Name  | L-Name   | TEL        | jun         | jul         | aug        | sep         | oct         | total       |   |
| 3  | روح اله | مدينه    | 9357654806 | 10          | 20          | 30         | 40          | 50          | 150         |   |
| 4  | مهدى    | نريمانى  | 9188328393 | 20          | 30          | 40         | 50          | 60          | 200         |   |
| 5  | پرويز   | بهمنى    | 9387068631 | 30          | 40          | 50         | 60          | 70          | 250         |   |
| 6  | موسى    | سعيدى    | 9134093909 | 40          | 50          | 60         | 70          | 80          | 300         |   |
| 7  | هدایت   | امیدی    | 9130371150 | 80          | 60          | 70         | 80          | 90          | 380         |   |
| 8  | بهروز   | عليرضايي | 9371277490 | 60          | 70          | 80         | 90          | 100         | 400         |   |
| 9  | محمدرضا | محلوجي   | 9138184776 | 70          | 80          | 90         | 100         | 110         | 450         |   |
| 10 |         |          |            |             |             |            |             |             |             |   |
| 11 |         |          |            | مورد نظر    | بهت جستجو ه | ∻ index,su | mproduct ,  | , match ಶ್ರ | ترکیب تو    |   |
| 12 | F-Name  | L-Name   | total      |             |             | ، فرمول    | نمايش       |             |             |   |
| 13 | هدايت   | امیدی    | 380        | =INDEX(I3:I | 9,SUMPROE   | DUCT(MATC  | H(1,(B3:B9= | B13)*(A3:A  | 9=A13),0))) | 1 |
| [  |         |          |            |             |             |            |             |             |             |   |

#### توضيح:

- در فرمولهای آرایهای عملگر ضرب (\*) معادل AND و عملگر بعلاوه (+) معادل OR عمل میکند.
- با تابع MATCH، موقعیت مکانی عدد ۱ (جایی که دوشرط ضربشان برابر ۱ می شود) را بدست میآوریم.
- با تابع SUMPRODUCT خطاهای NA# را حذف و در نظر نمیگیریم و فقط موقعیت نسبی عدد را بدست میآوریم.
  - و در نهایت با تابع INDEX مقدار موقعیت نسبی را بدست می آوریم.

#### ۳-۷-۳- ترکیب توابع ROW ،SMALL ،IFERROR ،IF و ROV

جهت جستجوی یک Grade (ستون A) و اعداد یونیک متناظر با آن (ستون B) از ترکیب توابع فوق مطابق نمونه زیر استفاده میکنیم. (این فرمول بصورت آرایهای بوده و باید به جای اینتر از کلیدهای Ctrl+Shift+Enter استفاده کرد)

| 1  | A     | В      | С  | D     | E      | F                                                                                                    | G |
|----|-------|--------|----|-------|--------|----------------------------------------------------------------------------------------------------|---|
| 1  | Grade | Number | Ĩ. | Grade | Number | Formula                                                                                                |   |
| 2  | а     | 32     | li | а     | 32     | {=IFERROR(INDEX(\$A\$1:\$B\$15,SMALL(IF(\$A\$1:\$A\$15=\$D\$2,ROW(\$A\$1:\$A\$15),""),ROW(A1)),2),"")} |   |
| 3  | b     | 99     |    |       | 174    | {=IFERROR(INDEX(\$A\$1:\$B\$15,SMALL(IF(\$A\$1:\$A\$15=\$D\$2,ROW(\$A\$1:\$A\$15),""),ROW(A2)),2),"")} |   |
| 4  | b     | 57     |    |       | 624    | {=IFERROR(INDEX(\$A\$1:\$B\$15,SMALL(IF(\$A\$1:\$A\$15=\$D\$2,ROW(\$A\$1:\$A\$15),""),ROW(A3)),2),"")} |   |
| 5  | С     | 100    |    |       | 699    | {=IFERROR(INDEX(\$A\$1:\$B\$15,SMALL(IF(\$A\$1:\$A\$15=\$D\$2,ROW(\$A\$1:\$A\$15),""),ROW(A4)),2),"")} |   |
| 6  | d     | 65     |    |       |        |                                                                                                    |   |
| 7  | С     | 24     |    |       |        |                                                                                                    |   |
| 8  | а     | 174    |    |       |        |                                                                                                    |   |
| 9  | b     | 249    |    |       |        |                                                                                                    |   |
| 10 | b     | 324    |    |       |        |                                                                                                    |   |
| 11 | С     | 399    |    |       |        |                                                                                                    |   |
| 12 | d     | 474    |    |       |        |                                                                                                    |   |
| 13 | с     | 549    |    |       |        |                                                                                                    |   |
| 14 | а     | 624    |    |       |        |                                                                                                    |   |
| 15 | а     | 699    |    |       |        |                                                                                                    |   |
| 16 |       |        | -  |       |        |                                                                                                    |   |

#### توضيح:

- از آنجایی که ترکیب توابع MATCH و INDEX تنها اولین پاسخ را به کاربر برمیگرداند و ما نیاز به تمامی پاسخها داریم باید دو تابع LARGE (SMALL) و IF را با هم ترکیب کنیم.
- در ابتدا با تابع IF سلولهایی را که شامل مقدار مورد نظر هستند پیدا میکنیم و با تابع ROW موقعیت نسبی سلول پاسخ را نشانهگذاری مینماییم و برای مقادیر FALSE با دابل کوتیشن ("") جایگزین صورت میگیرد.
- با تابع SMALL و ROW برای هر سلول حاوی جواب، به ترتیب از کوچک به بزرگ، یک شمارهگذاری انجام میگیرد.
  - و در نهایت تابع INDEX، موقعیت نسبی سلولهای نشانهگذاری شده را به کاربر برمیگرداند.

نویسندہ: محمد رضا محلوجی

۴-۷-۳- محل تلاقی سطر و ستون با استفاده از کاراکتر SPACE (فاصله)

#### =INDEX(C3:I9,MATCH(A12,B3:B9,0),) INDEX(C3:I9,,MATCH(B12,C2:I2,0))

| 2  | А       | В        | С          | D            | E          | F               | G             | н          | 1         |
|----|---------|----------|------------|--------------|------------|-----------------|---------------|------------|-----------|
| 1  |         |          |            | Person       | nel of sal | es compa        | any           |            |           |
| 2  | F-Name  | L-Name   | TEL        | jun          | jul        | aug             | sep           | oct        | total     |
| 3  | روح اله | مدينه    | 9357654806 | 10           | 20         | 30              | 40            | 50         | 150       |
| 4  | مهدى    | نريمانى  | 9188328393 | 20           | 30         | 40              | 50            | 60         | 200       |
| 5  | پرويز   | بهمنى    | 9387068631 | 30           | 40         | 50              | 60            | 70         | 250       |
| 6  | موسى    | سعيدى    | 9134093909 | 40           | 50         | 60              | 70            | 80         | 300       |
| 7  | هدايت   | امیدی    | 9130371150 | 80           | 60         | 70              | 80            | 90         | 380       |
| 8  | بهروز   | عليرضايي | 9371277490 | 60           | 70         | 80              | 90            | 100        | 400       |
| 9  | محمدرضا | محلوجي   | 9138184776 | 70           | 80         | 90              | 100           | 110        | 450       |
| 10 |         |          |            |              |            |                 |               |            |           |
| 11 | ال      | مثا      | نتيجه      |              |            | ئ فرمول         | ئمايئ         |            |           |
| 12 | محلوجي  | TEL      | 9138184776 | =INDEX(C3:I9 | MATCH(A12  | 2,B3:B9,0),) II | NDEX(C3:19,,1 | MATCH(B12, | C2:I2,0)) |

#### توضيح:

در این روش نیاز به کلیدهای ترکیبی آرایهای نداریم، چون کاراکتر SPACE محل تلاقی دو ناحیه را به کاربر برمیگرداند.

#### ۵-۷-۳- جستجو و استخراج مقادیر با استفاده از عملگر & و ترکیب دو ستون با هم بصورت آرایهای

#### {=INDEX(C3:C9,MATCH("محلوجی"&"محمدرضا",A3:A9&B3:B9,0))}

|    | А         | В             | С          | D        | E          | F         | G         | Н           | I.         | J |
|----|-----------|---------------|------------|----------|------------|-----------|-----------|-------------|------------|---|
| 1  |           |               | Pers       | onnel o  | f sales co | ompany    | ,         |             |            | _ |
| 2  | F-Name    | L-Name        | TEL        | jun      | jul        | aug       | sep       | oct         | total      |   |
| 3  | روح اله   | مدينه         | 9357654806 | 10       | 20         | 30        | 40        | 50          | 150        |   |
| 4  | مهدى      | نريمانى       | 9188328393 | 20       | 30         | 40        | 50        | 60          | 200        |   |
| 5  | پرويز     | بهمنى         | 9387068631 | 30       | 40         | 50        | 60        | 70          | 250        |   |
| 6  | موسى      | سعيدى         | 9134093909 | 40       | 50         | 60        | 70        | 80          | 300        |   |
| 7  | هدايت     | امیدی         | 9130371150 | 80       | 60         | 70        | 80        | 90          | 380        |   |
| 8  | بهروز     | عليرضايي      | 9371277490 | 60       | 70         | 80        | 90        | 100         | 400        |   |
| 9  | محمدرضا   | محلوجي        | 9138184776 | 70       | 80         | 90        | 100       | 110         | 450        |   |
| 10 |           |               |            |          |            |           |           |             |            |   |
| 11 |           | مثال          | total      |          |            | فرمول     | نمایش     |             |            |   |
| 12 | لبق فرمول | شماره همراه م | 9138184776 | {=INDEX( | С3:С9,МАТС | محلوجی")H | حمدرضا"&" | A3:A9&I&,"م | B3:B9,0))} |   |
| 13 |           |               |            |          |            |           |           |             |            | - |

#### توضيح:

در این روش آرایهای جهت **ساخت ترکیب یکتا** استفاده میشود با این ترتیب که:

 در آرگومان اول تابع MATCH، نام و نام خانوادگی با & ترکیب میشود و برای ناحیه جستجو نیز براساس آرگومان اول تابع MATCH، مجدد دو ناحیه با & ترکیب میشوند. با این تکنیک یک ستون کمکی مجازی ساخته میشود و در نهایت با تابع INDEX موقعیت نسبی مورد جستجو به کاربر برگشت داده میشود.

(این فرمول بصورت آرایهای بوده و باید به جای اینتر از کلیدهای Ctrl+Shift+Enter استفاده کرد.)

# امید معتمدی

دکتر امید معتمدی، فارغ التحصیل دکتری در رشته مهندسی صنایع از دانشگاه سالرنو ایتالیا و تربیت مدرس ایران، مدیر امور برنامه ریزی استراتژیک در شرکت ویستابست، مدرس دورههای پیشرفته Excel و Power BI و نویسنده کتابهای متعدد در این حوزه از جمله:

- پاور کوئری، جادوی اکسل
- جدول محوری، ابزار تحلیل داده در اکسل
- مدیریت ورود داده در اکسل با استفاده از Data Validation
  - ۲۲۲ تابع پر کاربرد در اکسل ۲۰۱۶
  - از رسم نمودار تا طرا<mark>حی داشب</mark>ورد

در این بخش به آموزش تابع VLOOKUP به عنوان یکی از معروفترین توابع اکسل میپردازد. در این آموزش با ورودی چهارم این تابع بیشتر آشنا خواهیم شد و با استفاده از آن میتوان مسائل پیچیده را به سادگی حل نمود.

www.excelengineer.ir

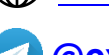

🕢 @excelengineer

# تابع VLOOKUP

- معرفی تابع VLOOKUP

اميد معتمدي

تابع VLOOKUP به عنوان یکی از معروفترین توابع اکسل، مخفف Vertical Look up به معنی جستجوگر عمودی میباشد که به منظور پیدا کردن مشخصه یک رکورد درون یک جدول یا بانک اطلاعاتی استفاده میشود. این تابع چهار ورودی به شرح زیر دارد:

- ۱- Look Up Value: بیانگر عبارتی است که به دنبال آن هستیم، برای مثال، شماره پرسنلی مدنظر یا آدرس سلولی
   که قرار است شماره پرسنلی در آن ثبت شود در این قسمت وارد می شود.
- ۲- Table Array: در این ورودی محدودهای که اطلاعات پرسنلی در آن ثبت شده است وارد میشود. محدوده باید بهگونهای وارد شود که اولین ستون آن شامل عبارتی که دنبال آن هستیم (برای مثال کد پرسنلی) باشد و همچنین شامل ستونی باشد که میخواهیم اطلاعات آن به عنوان خروجی ارائه شود.
- ۳- Col Index Num: بعد از مشخص کردن آنچه به دنبال آن هستیم در ورودی اول و محدوده اطلاعات جستجو در ورودی دوم، در ورودی سوم مشخص میکنیم داده مربوط به چندمین ستون از محدوده اطلاعات به عنوان خروجی نمایش داده شود.
- **٤- Range Lookup:** در این ورودی نوع جستجو مشخص میگردد که دارای دو حالت Exact Match) False) و استفاده میشود. (Approximate Match) True

لذا در صورت استفاده از فرمول (VLOOKUP(I4,C3:F12,2,FALSE= نتیجه به این صورت میباشد که ابتدا مقدار ثبت شده درون سلول ۱4 درون محدوده C3 تا C12 (اولین ستون از محدوده C3 تا F3) جست و جو میشود، سپس مقدار ثبت شده مقابل آن سلول در ستون D به عنوان خروجی نمایش داده میشود.

با توضیحات فوق، نتیجه حاصل از فرمولهای مختلف در جدول زیر قابل مشاهده میباشد.

| J         |                             | н         | G | F         | E      | D            | С         | В    | A  |
|-----------|-----------------------------|-----------|---|-----------|--------|--------------|-----------|------|----|
|           |                             |           |   |           |        |              |           |      | 1  |
|           |                             |           |   | درآمد     | سمت    | نام          | کد پرسنلی | رديف | 2  |
|           |                             |           |   | 1,779,    | کارگر  | محمد اصغرى   | 1.4.      | 1    | 3  |
|           | 1-18                        | کد پرسنلی |   | ۱,۷۰۳,۰۰۰ | کارگر  | ناديا رسولي  | 1.49      | ۲    | 4  |
|           |                             |           |   | ۷,۰۵۶,۰۰۰ | مدير   | رضوانه احمدي | 1-17      | ۳    | 5  |
| نتيجه     | فرمول                       |           |   | 4,949,    | مدير   | پونه رضایی   | 1-14      | ۴    | 6  |
| كاظم متقى | =VLOOKUP(I4,C3:F12,2,FALSE) | نام       |   | ۳,۸۹۸,۰۰۰ | كارمند | جواد خرم     | 1-19      | ۵    | 7  |
| كارمند    | =VLOOKUP(I4,C3:F12,3,FALSE) | سمت       |   | 4,917,    | کارمند | كاظم متقى    | 1-78      | ۶    | 8  |
| 4,917,    | =VLOOKUP(I4,C3:F12,4,FALSE) | در آمد    |   | ۳,۸۹۲,۰۰۰ | كارمند | منچهر ایوزی  | 1.1.      | ۷    | 9  |
|           |                             |           |   | ۷,۱۱۳,۰۰۰ | مدير   | زهرا نادري   | 1-14      | ٨    | 10 |
|           |                             |           |   | 1,880,    | کارمند | سمیه عزیزی   | 1-17      | ٩    | 11 |
|           |                             |           |   | ۶,۴۸۰,۰۰۰ | مدير   | متين رضواني  | 1-74      | 1.   | 12 |
|           |                             |           |   |           |        |              |           |      | 13 |

در مثال فوق به استفاده از تابع VLOOKUP در حالت Exact Match پرداخته شده اما حالت Approximate Match این توابع برای مسائل خاص بسیار پر کاربرد میباشد. برای مثال با در نظر گرفتن جدول درآمد افراد مطابق با شکل زیر، میخواهیم میزان مالیات بر درآمد را به صورت زیر محاسبه نمایید:

- نرخ مالیات برای درآمد کمتر از ۱ میلیون برابر است با: ۰٪
- نرخ مالیات برای درآمد بین ۱ تا ۲ میلیون برابر است با: ۱۰٪
- نرخ مالیات برای درآمد بین ۲ تا ۳ میلیون برابر است با: ۲۰٪
- نرخ مالیات برای درآمد بین ۳ تا ٤ میلیون برابر است با: ۳۰٪
- نرخ مالیات برای درآمد بیش از ٤ میلیون برابر است با: ٤٥٪

تابع VLOOKUP

نویسنده: امید معتمدی

| ) | С      | В         | А            |    |
|---|--------|-----------|--------------|----|
|   | ماليات | در آمد    | نام          | 1  |
|   |        | ١,٧٠٢,    | محمد اصغري   | 2  |
|   |        | ۳,۸۹۸,۰۰۰ | ناديا رسولي  | 3  |
|   |        | 1,779,    | رضوانه احمدي | 4  |
|   |        | ٧,١١٣,٠٠٠ | پونه رضايي   | 5  |
|   |        | 4,918,    | جواد خرم     | 6  |
|   |        | 1,880,    | كاظم متقى    | 7  |
|   |        | ۶,۴۸۰,۰۰۰ | منچهر ايوزي  | 8  |
|   |        | ٧,٠۵۶,    | زهرا نادرى   | 9  |
|   |        |           |              | 10 |

بدین منظور قبل از حل مسئله، ابتدا جدول کمکی به صورت زیر درون محدوده G2 تا H4 ایجاد مینماییم.

| 1 | Н      | G         | F |   |
|---|--------|-----------|---|---|
|   | ماليات | در آمد    |   | 1 |
|   | • 7.   | •         |   | 2 |
|   | 1•%    | 1,•••,••• |   | 3 |
|   | ۲۰%    | ۲,۰۰۰,۰۰۰ |   | 4 |
|   | ۳۰%    | ۳,۰۰۰,۰۰۰ |   | 5 |
|   | ٤٠٪.   | ٤,,       |   | 6 |
|   |        |           |   | 7 |

#### ۲- جدول كمكي جهت محاسبه ماليات با استفاده از تابع VLOOKUP

در این مرحله میتوان با استفاده از فرمول زیر (برای سلول C2) مالیات ردیف دوم را محاسبه نمود:

=VLOOKUP(B2,G2:H6,2,TRUE)\*B2

با توجه به آنکه میخواهیم فرمول فوق را برای سلولهای زیرین نیز اعمال نماییم، باید ورودی دوم آن را مطلق نمود، لذا فرمول مد نظر به صورت زیر حاصل میشود:

=VLOOKUP(B2,\$G\$2:\$H\$6,2,TRUE)\*B2

حال در صورت اعمال فرمول فوق، برای سلولهای زیرین، نتیجه به صورت شکل زیر حاصل میشود.

نویسندہ: امید معتمدی

|   | Н      | G         | F | E | D                                    | С         | В         | А            |     |
|---|--------|-----------|---|---|--------------------------------------|-----------|-----------|--------------|-----|
| Ċ | مالياه | در آمد    |   |   | فرمول                                | ماليات    | در آمد    | نام          | 1   |
|   | • 7.   | •         |   |   | =VLOOKUP(B2,\$G\$2:\$H\$6,2,TRUE)*B2 | ۱۷۰,۲۰۰   | ١,٧٠٢,    | محمد اصغرى   | 2   |
| 1 | ۱۰%    | 1,•••,••• |   |   | =VLOOKUP(B3,\$G\$2:\$H\$6,2,TRUE)*B3 | 1,199,5   | ۳,۸۹۸,۰۰۰ | ناديا رسولي  | 3   |
| ۲ | ۲۰%    | ۲,,       |   |   | =VLOOKUP(B4,\$G\$2:\$H\$6,2,TRUE)*B4 | 150,9     | 1,779,    | رضوانه احمدي | , 4 |
| ۲ | ۳٠%    | ۳,۰۰۰,۰۰۰ |   |   | =VLOOKUP(B5,\$G\$2:\$H\$6,2,TRUE)*B5 | ۲,۸۴۵,۲۰۰ | ٧,١١٣,    | پونه رضايي   | 5   |
| ٤ | ٤•7.   | ٤,٠٠٠,٠٠٠ |   |   | =VLOOKUP(B6,\$G\$2:\$H\$6,2,TRUE)*B6 | 1,990,7   | 4,918,    | جواد خرم     | 6   |
|   |        |           |   |   | =VLOOKUP(B7,\$G\$2:\$H\$6,2,TRUE)*B7 | 144,0     | 1,440,    | كاظم متقى    | 7   |
|   |        |           |   |   | =VLOOKUP(B8,\$G\$2:\$H\$6,2,TRUE)*B8 | ۲,۵۹۲,۰۰۰ | ۶,۴۸۰,۰۰۰ | منچهر ايوزى  | 8   |
|   |        |           |   |   | =VLOOKUP(B9,\$G\$2:\$H\$6,2,TRUE)*B9 | ۲,۸۲۲,۴۰۰ | ٧,٠٥۶,    | زهرا نادرى   | 9   |
|   |        |           |   |   |                                      |           |           |              | 10  |
|   |        |           |   |   |                                      |           |           |              | 11  |

نکته اصلی این روش ورودی چهارم تابع VLOOKUP میباشد که در این مسئله از حالت Approximate Match استفاده شده است.

در این حالت باید ستون جدول جست و جو (جدول کمکی) حتماً بر اساس درآمد از کوچک به بزرگ مرتب شده باشد. در هنگام محاسبه میزان مالیات برای فردی با درآمد ۱۷۰۲۰۰۰، تابع VLOOKUP به دنبال این عدد بر روی ستون درآمد در جدول کمکی میپردازد.

اولین عدد از جدول کمکی عدد • است که با عدد مد نظر متفاوت بوده، لذا تابع VLOOKUP به سراغ عدد دوم که برابر با ••••••• است میرود. در این حالت حقوق مد نظر (•••٢٠٥١) با عدد •••••• مقایسه میشود و با توجه به تفاوت، تابع VLOOKUP به سراغ عدد بعدی (•••••٢) میرود. در زمان مقایسه حقوق ••٢٧٠٢ با عدد •••••• به علت بزرگتر بودن عدد ••••• از حقوق مد نظر (عددی که به دنبال آن میگردیم) تابع VLOOKUP عملیات جست و جو را متوقف نموده و عدد مربوط به پله قبلی (درآمد ••••• ار به عنوان خروجی نمایش میدهد.

# شايان عالميان

همانگونه که میدانید استفاده از کلیدهای میانبر میتواند به خوبی باعث افزایش سرعت کار شده و انجام کارها را سادهتر میکند. در این ارتباط مجموعهای از کلیدهای میانبر اکسل برگرفته از کتاب

The Mega Book of Excel Keyboard Shortcuts نوشته John Mac Dougall ارائه شده است.

للزم به ذکر است بهترین منبع کلیدهای میانبر اکسل <u>سایت مایکروسافت</u> می باشد که در صورت علاقهمندی میتوانید با مراجعه به سایت مذکور اطلاعات جامعتری را در این خصوص بدست آورید.

امیدوارم مجموعه کلیدهای میانبر ارائه شده برای دوستداران اکسل مفید باشد.

با سپاس از مدرسین و اساتید محترم که در تهیه این مجموعه، افتخار همکاری با آنها را به عنوان علاقمند در حوزه اکسل داشتهام.

"موفق و پیروز و سربلند باشید"

🔟 @shayanalamian

🔀 shayan.alamian@gmail.com

#### ۱- مقدمه

شايان عالميان

کلیدهای میانبر ارائه شده در زیر بر اساس چیدمان صفحه کلید در حالت انگلیسی آمریکا (کد: US) است و شاید برای چیدمان سایر صفحه کلیدها دقیقاً مطابقت نداشته باشد. در این ارتباط توجه به موارد زیر نیز الزامی است:

- علامت "+" در تركيب كليدها بدان معنا است كه چند كليد را همزمان استفاده كنيد.
- در زمان استفاده از کلیدهای میانبر مطمئن شوید که صفحه کلید شما در حالت «انگلیسی آمریکا» (کد: US) است.
- در استفاده از کلیدهای ترکیبی که در آنها ترکیب Ctrl+Alt+V دیده می شود، ابتدا سه کلید مذکور را انتخاب
   کنید و سپس با کمی مکث کلید میانبر بعدی را انتخاب کنید. برای مثال، در زمان استفاده از کلیدهای
   میانبر جهت صرفاً جایگذاری فرمولها ابتدا Ctrl+Alt+V و سپس کلید F را فشار دهید.
  - عبارتهای Up ،Left ،Right و Down به معنای جهت کلیدهای جهتنما است.
- در تعریف کلیدهای میانبر فرض شده که کاربرگ در حالت انگلیسی (چپ به راست) تعریف شده است، به عبارتی ستون A سمت چپ کاربرگ میباشد.

### ۲-کپی و چسباندن (Copy/Paste)

کلیدهای میانبری که برای کپی کردن و چسباندن موضوعهای مورد نظر در کاربرگ (Work Sheet) مانند سلولها، محدودهها، جدولها و جدولهای محوری به کار میروند به شرح زیر اند. از چسبانش ویژه (Paste Special) برای موضوعهای مورد نظر دیگر مانند نمودارها و شکلها میتوانیم استفاده کنیم، اما گزینههای موجود در آن متفاوت اند.

#### Ctrl + C

سلول فعال یا محدودهی انتخاب شده را در Clipboard کپی میکند.

#### **Ctrl + R**

محتوی سلول فعال را به سلولهای انتخابی در سمت راست آن کپی و پرسازی به راست میکند (Fill Right).

#### **Ctrl + X**

خانه فعال یا محدوده انتخاب شده را برش (Cut) میکند.

#### Ctrl + Alt + V + B

هنگام جایگذاری از Clipboard، جاهای خالی را پرش (Skip) میکند.

**Ctrl + Alt + V + D** مقدار مندرج در Clipboard را به مقدارهای مندرج در محدودهی انتخابی اضافه میکند.

# Ctrl + Alt + V + F

صرفاً فرمولها را جایگذاری میکند.

#### Ctrl + D

محتوی سلول فعال را به سلولهای انتخابی در زیر آن کپی و پرسازی به زیر میکند (Fill Down). **۲ ± 101** آخرین مورد را از Clipboard جایگذاری میکند.

# 

پنجرهی «چسبانش ویژه» را نمایش میدهد.

#### **Ctrl + Alt + V + C**

صرفاً یادداشتها (Comments) را از Clipboard در محدوده انتخابی جایگذاری میکند.

## **Ctrl + Alt + V + E**

آخرین محدوده را از Clipboard در امتداد عمود بر آن ترانهاده (Transpose) میکند. Ctrl **+ Alt + V + H** جایگذاری مطابق مرجع اولیه. گردآورنده: شایان عالمیان

### Ctrl + Alt + V + I

تقسیم کردن محدودهی مقدارهای انتخابی بر مقدارهای مندرج در Clipboard

### **Ctrl + Alt + V + N**

فقط اعتبارسنجی دادهها (Data validation) را جایگذاری میکند.

### **Ctrl + Alt + V + S**

کسر کردن محدودهی مقدارهای انتخابی از مقدارهای مندرج در Clipboard

### **Ctrl + Alt + V + U**

صرفاً قالببندی مقدارها و عددها را جایگذاری میکند.

### **Ctrl + Alt + V + W**

صرفاً پهنای ستونها را جایگذاری میکند.

### **Ctrl + Alt + V + M**

ضرب کردن مقدارهای مندرج در Clipboard در محدودهی مقدارهای انتخابی.

### **Ctrl + Alt + V + R**

صرفاً قالب بندی فرمول و عددها را جایگذاری میکند.

## **Ctrl + Alt + V + T**

صرفاً قالببندی را جایگذاری میکند.

### **Ctrl + Alt + V + V** صرفاً مقدارها را جایگذاری میکند.

### **Ctrl + Alt + V + X** کلیه موارد به غیر از خط دور سلولها (Borders) را جایگذاری میکند.

### ۳- ویرایش دادهها و فرمولها

در زمانی که در کاربرگ هستید، یا در زمان ویرایش، هنگامی که مکاننما در نوار فرمول قرار دارد، کلیدهای میانبر زیر برای درج و ویرایش دادهها و فرمولها استفاده میشوند**:** 

> ۔ جمع کردن عددھا در فرمول

> > 4

ضرب کردن عددها در فرمول

**A** 

به توان رساندن عدد (۲۴=۴۴)

بیانگر شروع تایپ فرمول است.

### Delete

یکی از نویسهها در سمت راست مکاننما را حذف میکند.

### End

مکاننما را به انتهای خط انتقال میدهد.

#### \_ تفریق کردن عددها در فرمول /

تقسیم کردن عددها در فرمول

### ÷

بیانگر شروع تایپ فرمول است.

### Back Space

یکی از نویسهها در سمت چپ مکاننما را حذف میکند.

### Down (�)

حرکت دادن مکاننما یک خط به سمت پایین اگر محتوای سلول حاوی چند خط باشد.

### Enter

به معنای پذیرش ویرایشهای انجام شده بر روی فرمول و به صورت پیش فرض حرکت به سلول فعال شدهی پایینی که قابل تغییر به سمت بالا، چپ، راست یا بدون حرکت است.
### Esc

کلیهی ویرایشهای اعمال شده را لغو میکند.

### F3

باز کردن پنجره محاورهای محدودههای نامگذاری شده (Name Box) جهت جایگذاری در زمان ویرایش فرمولها

## Home

مکاننما را به ابتدای خط انتقال میدهد.

## Right (⇔)

مکاننما را به اندازهی یک نویسه به سمت راست انتقال میدهد.

### Up

حرکت دادن مکاننما یک خط به سمت بالا اگر محتوای سلول حاوی چند خط باشد.

### **Ctrl + '**

در حالت ویرایش، محتوای سلول فوقانی را به طور مستقیم در سلول وارد میکند.

**Ctrl + Back Space** هنگام ویرایش فرمول، به سلول فعال میرود و فرمول را دست نخورده نگه میدارد.

#### Ctrl + Enter

تکمیل شدن درج فرمول یا داده و باقی ماندن در سلول جاری.

(**⊂) Ctrl + Right** در حالت ویرایش، مکاننما را یک کلمه به سمت راست انتقال میدهد.

### Shift + F3

پنجره محاورهای ورودیهای تابع را هنگام ویرایش تابع نمایش میدهد.

### Ctrl + ;

در حالت ویرایش، تاریخ فعلی را در موقعیت مکاننما وارد میکند.

#### **F2**

امکان ویرایش محتوای سلول فعال را فراهم میکند.

#### **F4**

تبدیل آدرس سلولها به مطلق و نسبی.

#### Left (¢)

مکاننما را به اندازهی یک نویسه به سمت چپ انتقال میدهد.

#### Tab

تکمیل شدن درج فرمول یا داده و انتقال به سلول مجاور فعال در سمت راست آن.

Alt + Enter

هنگام ویرایش و درج دادهها در یک سلول، یک سطر جدید ایجاد میکند.

#### **Ctrl + A**

پنجرهی ورودیهای تابع را بعد از تایپ نام تابع نمایش میدهد.

#### Ctrl + Delete

در حالت ویرایش، کلیهی نویسهها در سمت راست مکاننما را حذف میکند.

### Ctrl + Left (¢)

در حالت ویرایش، مکاننما را یک کلمه به سمت چپ انتقال میدهد.

### Shift + F3

وقتی در کاربرگ یا در نوار فرمول باشید پنجره محاورهای درج تابع را نمایش میدهد ولی در حال درج تابع نمایش داده نمیشود.

#### Shift + Tab

تکمیل شدن درج فرمول یا داده و انتقال به سلول مجاور فعال در سمت چپ آن.

### **Ctrl +Shift + ;**

در حالت ویرایش، زمان فعلی را در موقعیت مکاننما وارد میکند.

#### Ctrl +Shift + A

پس از تایپ نام تابع، نام ورودیهای تابع را درج میکند.

### Ctrl + Shift + Enter

یک فرمول را به عنوان فرمول آرایه وارد میکند.

### Ctrl + Shift + Right (⇒)

یک کلمه را به سمت راست مکان نما انتخاب میکند.

#### **Ctrl + Shift + U**

تعداد خطهای نوار فرمول را اضافه یا کم میکند.

#### Ctrl + Shift + Left (¢)

کارپوشه فعال را میبندد.

به کارپوشه باز بعدی میرود.

با کلیدهای جهتدار تغییر دهید.

Ctrl + F4

Ctrl + F6

Ctrl + F8

**Ctrl + F10** 

به حالت بیشینه

یک کلمه به سمت چپ مکاننما را انتخاب میکند.

هنگامیکه پنجرهی کارپوشه در حالت بیشینه

نباشد، میتوانید اندازهی پنجرهی کارپوشه فعال را

بازگرداندن ینجرهی کاریوشه فعال از حالت کمینه

#### ۲- دستورهای پنجرهی اکسل

کلیدهای میانبر برای بستن، انتقال و تغییر اندازهی پنجرهی اکسل به شرح زیراند:

#### **Alt + F4**

پنجرهی فعال یا کارپوشه (Workbook) را میبندد.

#### **Ctrl + F5**

پنجرهی کارپوشه را کمینه (Minimize) میکند.

#### **Ctrl + F7**

هنگامیکه پنجرهی کارپوشه در حالت بیشینه (Maximize) نباشد، میتوانید کارپوشه فعال را با کلیدهای جهتدار (Arrow Key) حرکت دهید.

#### **Ctrl + F9**

پنجرهی کارپوشه فعال را کمینه (Minimize) میکند.

#### Ctrl + Shift + F6

به کارپوشه باز شدهی قبلی جابجا میشود.

### ۵- یافتن و جایگزینی (Find & Replace)

کلیدهای میانبری که برای «یافتن و جایگزینی» موثرتر در اکسل استفاده میشوند به شرح زیر اند:

#### \*

استفاده از \* در جستوجو به عنوان یک جانشین (Wildcard) برای هر تعداد نویسه.

#### ~

?~ خود ? را جستوجو میکند \*~ خود \* را جستوجو میکند ~~ خود ~ را جستوجو میکند

### Alt + F

هنگامیکه پنجره محاورهای «یافتن و جایگزینی» فعال باشد، مورد بعدی را پیدا میکند.

#### ?

استفاده از ? در جستوجو به عنوان یک جانشین دقیقاً برای یک نویسه.

#### Esc

بستن پنجره محاورهای «یافتن و جایگزینی»

#### **Alt + I**

هنگامیکه پنجره محاورهای یافتن و جایگزینی فعال باشد، مورد قبلی را پیدا میکند.

#### Alt + Tab

بین پنجره محاورهای یافتن و جایگزینی و یا کاربرگ جابجا میشود (یا در سایر برنامههای باز ویندوز). Ctrl + H

از پنجره محاورهای یافتن و جایگزینی، زبانهی مرتبط با جایگزین کردن (Replace) را نمایش میدهد.

### Ctrl + Shift + F4

بر اساس آخرین مورد پیدا شده (Find)، موارد قبلی را پیدا کرده و نشان میدهد.

### Ctrl + F

از پنجره محاورهای یافتن و جایگزینی، زبانهی مربوط به «یافتن» (Find) را نمایش میدهد.

#### Shift + F4

بر اساس آخرین مورد پیدا شده (Find)، موارد بعدی را پیدا کرده و نشان میدهد.

## ۶- قالببندی سلولها (Formatting Cells)

کلیدهای میانبری که طی آن انواع قالببندیهای رایج به صورت سریع اعمال میشوند به شرح زیر اند:

### Alt + B

روشن و خاموش کردن خط دور سمت پایین سلول در زمانی که در پنجره محاورهای قالببندی سلولها در زبانهی مرتبط با خط دور (Borders) باشید.

#### Alt + H

روشن و خاموشکردن خط افقی داخل سلولها در زمانی که در پنجره محاورهای قالببندی سلولها در زبانهی مرتبط با خط دور باشید.

#### **Alt + R**

روشن و خاموش کردن خط دور سمت راست سلول در زمانی که در پنجره محاورهای قالببندی سلولها در زبانهی مرتبط با خط دور باشید.

#### Alt + U

روشن و خاموش کردن خط مورب (از راست به چپ) در زمانی که در پنجره محاورهای قالببندی سلولها در زبانهی مرتبط با خط دور باشید.

## **Ctrl + 1**

پنجره محاورهای قالببندی سلولها را نمایش میدهد.

### Ctrl + 3

قالببندی حروف خوابیده/ایتالیک را در یک سلول یا محدودهی سلولهای انتخابی، اعمال و یا حذف میکند.

#### **Alt + D**

روشن و خاموش کردن خط مورب داخل سلول (از چپ به راست) در زمانی که در پنجره محاورهای قالببندی سلولها در زبانهی مرتبط با خط دور باشید.

#### Alt + L

روشن و خاموش کردن خط دور سمت چپ سلول در زمانی که در پنجره محاورهای قالببندی سلولها در زبانهی مرتبط با خط دور باشید.

#### Alt + T

روشن و خاموش کردن خط دور سمت بالایی سلول در زمانی که در پنجره محاورهای قالببندی سلولها در زبانهی مرتبط با خط دور باشید.

#### Alt + V

روشن و خاموش کردن خط عمودی داخل سلولها در زمانی که در پنجره محاورهای قالببندی سلولها در زبانهی مرتبط با خط دور باشید.

#### **Ctrl + 2**

قالببندی پررنگ (Bold) را در یک سلول یا محدودهی سلولهای انتخابی، اعمال و یا حذف میکند.

#### Ctrl + 4

قالببندی زیرخطدار (Underline) را در یک سلول یا محدودهی سلولهای انتخابی، اعمال و یا حذف میکند.

## **Ctrl + 5**

قالببندی متن خط خورده (Strikethrough) را در یک سلول یا محدودهی سلولهای انتخابی، اعمال و یا حذف میکند.

## **Ctrl + l**

قالببندی حروف خوابیده / ایتالیک را در یک سلول یا محدودهی سلولهای انتخابی، اعمال و یا حذف میکند.

## **Ctrl + Shift + !**

تبدیل عدد مندرج در یک سلول یا سلولهای انتخابی در قالب عددی و سه رقم سه رقم جدا کردن عدد و دو رقم اعشار.

## **Ctrl + Shift + \$**

تبدیل مقدار مندرج در یک سلول یا سلولهای انتخابی در قالب پولرایج (Currency)

## Ctrl + Shift + &

اعمال خط دور (Borders) پیرامون یک سلول یا محدودهی سلولهای انتخابی.

## Ctrl + Shift + \_

حذف خط دور پیرامون یک سلول یا محدودهی سلولهای انتخابی.

## **Ctrl + Shift + F**

پنجرهمحاورهایقالببندیسلولها(Format Cells) و زبانهی مرتبط با قلم (Font) را نمایش میدهد.

# **Ctrl + B**

قالببندی پررنگ را در یک سلول یا محدودهی سلولهای انتخابی، اعمال و یا حذف میکند.

گردآورنده: شایان عالمیان

## **Ctrl + U**

قالببندی زیرخطدار را در یک سلول یا محدودهی سلولهای انتخابی، اعمال و یا حذف میکند.

## Ctrl + Shift + #

تبدیل مقدار مندرج در یک سلول یا سلولهای انتخابی در قالب تاریخ

## Ctrl + Shift + %

تبدیل مقدار مندرج در یک سلول یا سلولهای انتخابی در قالب درصد

## Ctrl + Shift + @

تبدیل مقدار مندرج در یک سلول یا سلولهای انتخابی در قالب زمان

## Ctrl + Shift + ~

تبدیل مقدار مندرج در یک سلول یا سلولهای انتخابی در قالب عمومی (General)

## **Ctrl + Shift + P**

پنجره محاورهای قالببندی سلولها و زبانهی مرتبط با قلم را نمایش میدهد.

# ۷- ارزیابی عملکرد فرمول (Formula Auditing)

برای ردیابی پیغام خطا در فرمولی که خودمان نوشتهایم و یا برای درک چگونگی عملکرد فرمولی که فرد دیگری نوشته است کلیدهای میانبری وجود دارند که به شرح زیر اند:

## **Ctrl + [**

سلولهایی را انتخاب کرده و نمایش میدهد که مستقیم پیشنیاز سلول فعال اند.

## Ctrl + Shift + [

در فرمول سلول فعال، مستقیماً به سلولهایی که مستقیم یا غیرمستقیم پیشنیاز سلول فعال اند ارجاع داده میشود.

## **Ctrl + ]**

سلولهایی را انتخاب کرده و نمایش میدهد که مستقیم وابسته به سلول فعال اند.

## Ctrl + Shift + ]

سلولهایی را انتخاب کرده و نمایش میدهد که در فرمول سلول فعال، مستقیم یا غیرمستقیم به آنها ارجاع شده است.

### ۲۰ کلیدهای عملکردی (Function Keys)

مجموعهای از کلیدهای میانبر مختلفی که در بالای صفحهکلید و مربوط به کلیدهای عملکردی بوده، به شرح زیر اند:

### F1

راهنمای اکسل را نمایش میدهد.

F7

املاء کلمات را بررسی میکند.

### F11

یک برگه (Sheet) جدید با نام نمودار (Chart) ایجاد میکند و در آن نموداری بر اساس مقدارهای مندرج در محدوده یا جدول انتخاب شده ترسیم میکند و نمایش میدهد.

#### **Alt + F2**

پنجره «ذخیره با عنوان» (Save as) را نمایش میدهد.

#### **Alt + F8**

پنجره محاورهای ماکرو را نمایش میدهد.

#### **Alt + F11**

نمایش پنجرهی ویژوال بیسیک (Visual Basic) برای کدنویسی و ویرایش آن.

**Curl + F3** باز کردن پنجره محاورهای نامگذاری محدوده (Name Box) .

> **Ctrl + F12** آخرین کاریوشه ذخیره شده را باز میکند.

#### Shift + F10

برای موضوع انتخابی منوی مرتبط با کلیک راست را نمایش میدهد.

**Shift + F12** دادهها را در کارپوشه فعال ذخیره (Save) میکند.

#### **F4**

آخرین عمل انجام شده را تکرار می کند.

### F10

همانند فشردن کلید Alt، حروف اختصاری دستورهای نوار ابزار را نمایش میدهد.

#### F12

پنجره «ذخیره با عنوان» (Save as) را نمایش میدهد.

#### **Alt + F5**

تازهسازی دادههای جدول محوری (Pivot Table) یا کوئری (Query) فعال در برگه

#### Alt + F10

نمایش دادن یا پنهان کردن «قاب وظیفه» (Task Pane) که بیانگر قابلیتهایی است که اغلب به کار میبرید (مانند باز کردن صفحهای که اخیراً ویرایش کردهاید یا ایجاد یک صفحه جدید) . ۲**۲ + ۲۱** 

نمایش دادن یا پنهان کردن نوار ابزار.

### **Ctrl + F11**

یک برگه ماکرو (Macro) را در کارپوشه فعال ایجاد میکند.

**Shift + F5** پنجره محاورهای «یافتن و جایگزینی» را نمایش میدهد. **Shift + F11** 

یک برگهی در کارپوشه جاری ایجاد میکند.

**Att + Shift + F1** یک برگهی جدید در کارپوشه جاری ایجاد میکند.

#### Alt + Shift + F2

دادهها را در کارپوشه فعال ذخیره میکند.

#### **Ctrl + Shift + F12**

صفحهی چاپ را نمایش میدهد.

## **Ctrl + Shift + F3**

جهت نامگذاری محدودهی انتخابی (Define Name) پنجرهی مربوط نمایش داده میشود و گزینههای مربوط به نامگذاری نمایش داده میشوند.

#### Ctrl + Shift + F5

تازهسازی دادههای همهی جدولهای محوری یا کوئریها

### ۹- ابرپیوندها و یادداشتها (Hyperlinks/Comments)

مجموعهای از کلیدهای میانبر مربوط به ابرپیوندها و یادداشتها (Hyperlinks/Comments) به شرح زیراند:

#### **Ctrl + K**

در سلول فعال یک ابرپیوند درج میکند.

#### Shift + F2

در سلول فعال یادداشتی درج میکند.

#### **Shift + F10 + M**

همهی یادداشتهای انتخاب شده را حذف میکند.

#### Shift + F10 + OO + Enter

ابرپیوندی موجود در سلول فعال را باز میکند. Shift + F2 + Esc + Left (今) انتقال ینجره یادداشت درج شده به سمت چپ.

### Esc + Esc

گریز از ویرایش یادداشت (Comment)، به عبارتی ویرایش انجام شده بر روی یادداشت اعمال شود. Ctrl + Shft + O

## همهی یادداشتها در کاربرگ فعال را انتخاب میکند.

**Shift + F10 + R** همهی ابرییوندهای انتخاب شده را حذف میکند.

#### Shift + F2 + Esc + Down $(\Phi)$

انتقال پنجره یادداشت درج شده به سمت پایین. Shift + F2 + Esc + Right (⇒) انتقال ینجره یادداشت درج شده به سمت راست.

> **Shift + F2 + Esc + Up (**介) انتقال پنجره یادداشت درج شده به سمت بالا.

## ۰۱- کلیدهای میانبر ترکیبی صفحهکلید و موش (Keyboard/Mouse)

مجموعهای از کلیدهای میانبر ترکیبی با استفادهی همزمان از صفحهکلید و موش به شرح زیراند:

#### Alt + Drag

محدودهی انتخاب شده را برش داده (Cut) و در جای مورد نظر در بخشی از همان برگه و یا از طریق زبانهی (Tab) پایین پنجره در کاربرگ مورد نظر میچسباند.

#### Shift + Drag

یک موضوع را برش داده و در محل مورد نظر در همان برگه درج میکند. این سلولها را به پایین یا به سمت راست منتقل میکند.

#### Ctrl + Drag

محدودهی انتخاب شدهی برگهها، سلولها، محدودهها، جدولها، نمودارها، جدولهای محوری و ... را در جای مورد نظر کپی میکند.

#### Shift + Drag + Alt

محدودهی انتخاب شده را برش داده و در جای مورد نظر در بخشی از همان برگه و یا از طریق زبانهی پایین پنجره در کاربرگ مورد نظر میچسباند.

#### **Ctrl + Left Click**

سلول یا سلولهای غیرمجاور را به محدوده یا محدودههای انتخابی اضافه میکند.

#### Shift + Left Click

همهی کاربرگهای اکسل باز را با نگه داشتن کلید "Shift" و کلیک بر روی X در گوشهی بالایی سمت راست پنجرهی اکسل میبندد.

#### Shift + Left Click

سلول یا سلولهای مجاور را به محدوده یا محدودههای انتخابی اضافه میکند.

#### Left Click + Drag

کشیدن گوشهی پایین در سمت راست سلول یا محدودهی انتخابی با استفاده از کلید سمت چپ موش برای کپی و چسباندن و یا استفاده به عنوان پرکردن خودکار (Auto Fill) توضیح: اگر برگه راست به چپ تعریف شده باشد،

ملاک عمل گوشهی پایین سمت چپ است.

### **Right Click + Drag**

کشیدن گوشهی پایین در سمت راست سلول یا محدودهی انتخابی با استفاده از کلید سمت راست موش برای دسترسی به منوی پیشرفتهی پرکردن خودکار (Auto Fill) .

#### (Keyboard/Mouse) محاسبهی دستی -۱۱

مجموعهای از کلیدهای میانبر که برای محاسبه و یا بازمحاسبهی فرمولها بسیار مفیداند و به ویژه اگر کارپوشه را در حالت محاسبهی دستی (Manual) تنظیم کرده باشید به شرح زیر اند:

### F9

محاسبات و بهنگامسازی محاسبات همهی برگهها در کارپوشه فعال را انجام میدهد

#### **Ctrl + Alt + F9**

محتوای همهی کاربرگها در همهی کارپوشههای باز را محاسبه میکند، صرف نظر از این که آیا محتوای آنها از آخرین محاسبه تا کنون تغییر کرده است یا خیر.

#### Shift + F9

محاسبات و بهنگامسازی محاسبات برگهی فعال در کارپوشه فعال را انجام میدهد.

#### **Ctrl + Alt + Shift + F9**

همهی فرمولهای وابسته را بررسی میکند و سپس تمام سلولها در تمام کارپوشههای باز را محاسبه میکند، از جمله سلولهایی را که برای محاسبه علامتگذاری نشدهاند.

۱۲- حرکت در کاربرگ (Worksheet)

با تکیه بر موش، حرکت در کارپوشهها به آهستگی صورت میپذیرد که میتوانید با استفاده از کلیدهای میانبر ارائه شده به شرح زیر با سرعت بیشتری این کار را بکنید

### Down (4)

انتقال از سلول فعال در کاربرگ، به یک سلول پایینتر.

#### Enter

انتقال از سلول فعال در کاربرگ، به یک سلول پایینتر به صورت پیشفرض که میتوانیم آن را به جهتهای بالا، چپ، راست و یا بدون حرکت در قسمت پیشرفته موارد اختیاری اکسل در مورد اول از بخش ویرایش تغییر دهیم.

### **F6**

میان کاربرگ، نوار ابزار، قاب وظیفه (Task Pane) و کنترل بزرگنمایی جابجا میشود. اگر کاربرگی با استفاده از ویژگی (Split) تقسیم شده باشد بین بخشهای تقسیم شدهی کاربرگ هم جابجا میشود. (در صورت نداشتن موش)

### Left (¢)

انتقال از سلول فعال در کاربرگ به یک سلول به سمت چپ.

### Page Up

انتقال از محل مکاننما در سلول فعال و صفحه نمایش به اندازهی یک صفحهی کامل نمایش داده شده به سمت بالا.

### Up (û)

انتقال از سلول فعال در کاربرگ، به یک سلول به سمت بالا**.** 

### Alt + Page UP

انتقال از محل مکان نما در سلول فعال مطابق با محدودهی صفحه نمایش به اندازهی یک صفحهی کامل نمایش داده شده به سمت چپ در کاربرگ

### Ctrl + Down (‡)

به آخرین قسمت از ناحیهی دادههای تعریف شده مرتبط با سلول و ناحیهی انتخابی به سمت پایین حرکت میکند.

## Ctrl + Home

به اولین قسمت از ناحیهی دادههای تعریف شده مرتبط با سلول و ناحیهی انتخابی در چپترین قسمت بالایی حرکت میکند.

## Ctrl + Page Down

به کاربرگ بعدی در کارپوشه انتقال مییابد.

## Ctrl + Right (⇔)

به آخرین قسمت از ناحیهی دادههای تعریف شده مرتبط با سلول و ناحیهی انتخابی به سمت راست حرکت میکند.

گردآورنده: شایان عالمیان

### Home

از سلول فعال در کاربرگ به چپترین سلول قابل رویت در کاربرگ در همان سطر انتقال مییابد.

## **Page Down**

انتقال از محل مکاننما در سلول فعال و صفحهنمایش به اندازهی یک صفحهی کامل نمایش داده شده به سمت پایین.

### Right (⇔)

انتقال از سلول فعال در کاربرگ به یک سلول به سمت راست.

### Alt + Page Down

انتقال از محل مکاننما در سلول فعال مطابق با محدودهی صفحه نمایش به اندازهی یک صفحهی کامل نمایش داده شده به سمت راست در کاربرگ.

## Ctrl + Back Space

در صورتی که سلول فعال در صفحهی نمایش داده شده نباشد به صفحهی حاوی سلول فعال میرود و سلول فعال را نمایش میدهد.

## **Ctrl + End**

به آخرین قسمت از ناحیهی دادههای تعریف شده مرتبط با سلول و ناحیهی انتخابی در راستترین قسمت پایینی حرکت میکند.

## Ctrl + Left (¢)

به آخرین قسمت از ناحیهی دادههای تعریف شده مرتبط با سلول و ناحیهی انتخابی به سمت چپ حرکت میکند.

## **Ctrl + Page Up**

به کاربرگ قبلی در کارپوشه انتقال مییابد.

## **Ctrl + Tab**

انتقال بین کارپوشههای اکسلی که باز اند.

## Ctrl + Up

به آخرین قسمت از ناحیهی دادههای تعریف شده مرتبط با سلول و ناحیهی انتخابی به سمت بالا حرکت میکند.

### Shift + F6

بین کاربرگ، کنترل بزرگنمایی، قاب وظیفه (Task Pane) و نوار ابزار جابجا شده تا ملاک انتخاب و مورد استفاده قرار گیرد (برخلاف جهت کلید F6) و معادل کلید Alt عمل کرده و نوار ابزار را فعال میکند.

## Ctrl + End L End + Home

به آخرین قسمت از ناحیهی دادههای تعریف شده مرتبط با سلول و ناحیهی انتخابی در راستترین قسمت پایینی حرکت میکند.

### Ctrl + Shift + Tab

انتقال بین کارپوشههای اکسلی که باز اند (در جهت معکوس)

۱۳- جابجایی سلول فعال در محدودهی انتخابی

با استفاده از کلیدهای میانبر ارائه شده به شرح زیر، میتوانید سلول فعال در محدودهی انتخابی را جابجا کنید:

### Enter

سلول فعال را به طور پیشفرض به پایین انتقال میدهد. به طور پیشفرض میتوان جهت حرکت به بالا، چپ، راست و یا بدون تغییر را تعریف کرد.

#### Ctrl + .

سلول فعال را به گوشهی بعدی محدوده در جهت عقربههای ساعت انتقال میدهد. این امر در محدودههای غیرپیوسته عمل نمیکند.

#### Shift + Tab

سلول فعال از سمت چپ در محدوده انتخابی جابجا میشود.

۱۴- سایر کلیدهای میانبر مفید و کاربردی

مجموعهای از سایر کلیدهای میانبر مفید و کاربردی به شرح زیر است:

### Alt + '

پنجره محاورهای سبک نگارش (Style) را نمایش میدهد.

### Alt + Back Space

آخرین فرمان را لغو میکند.

### **Ctrl + '**

فرمول و یا هر آنچه را که در سلول بالایی باشد کپی و جایگذاری میکند.

#### Tab

سلول فعال از سمت راست در محدودهی انتخابی جابجا میشود.

#### Shift + Enter

سلول فعال را به سمت بالا در سلول قبلی در محدودهی انتخابی انتقال میدهد.

## Alt + =

جمع خودکار را درج میکند.

## **Ctrl + 6**

نمایش و نمایش ندادن موضوعات (Objects) در کارپوشه را فعال میکند.

> **۲ + Ctrl + E** پرکردن آنی (Flash Fill)

## **Ctrl + N**

یک کارپوشه خالی جدید ایجاد میکند.

## **Ctrl + P**

منوی چاپ (پیش نمایش چاپ) را برای کاربرگ جاری نمایش میدهد.

## **Ctrl + W**

کارپوشه جاری را میبندد.

## **Ctrl +** ;

تاریخ جاری را در سلول فعال درج میکند.

## ذخیرهی کارپوشه جاری. اگر کارپوشه جاری قبلاً نامگذاری و ذخیره نشده باشد پنجره «ذخیره» را نمایش میدهد. ۲ **۲ تا ۲**

برای ذخیره کردن و باز کردن کارپوشه، پنجره «باز»

آخرین فرمان یا اقدام را واگرد (Undo) میکند.

### **Ctrl + Shift + ;**

Ctrl + N

Ctrl + S

(Open) را نمایش میدهد.

زمان جاری را در سلول فعال درج میکند.

## ۱۵- جدولهای محوری (Pivot Tables)

مجموعهای از کلیدهای میانبر برای جدولهای محوری که میتوانید در جدول و بخش فیلترها با فیلترهای موجود استفاده کنید به شرح زیر است:

### F1

یک نمودار محوری را در یک برگهی جدید بر اساس دادههای انتخاب شده ایجاد میکند.

### Alt + Shift + Right (⇒)

گروه موارد انتخاب شده را در جدول محوری قرار میدهد.

## Ctrl + -

موارد انتخاب شده را در جدول محوری پنهان میکند (از فیلتر حذف میکند) .

## **Alt + F1**

یک نمودار محوری را در همان برگه بر اساس دادههای انتخاب شده ایجاد میکند.

## Alt + Shift + Right (⇔)

گروهبندی موارد انتخاب شده در جدول محوری را لغو میکند.

## Ctrl + Shift + +

پنجره محاورهای محدودهی درج را باز میکند (با استفاده از + از ردیف بالا) .

## ۱۶- انتخاب سلولها در کاربرگ (Worksheet)

مجموعهای از کلیدهای میانبر برای انتخاب سلولها و یا محدودهها در کاربرگ به شرح زیر است:

## F5

پنجرهی " Go To" را برای انتخاب محدوده یا نام محدوده باز میکند.

## **Ctrl + /**

سلولهای حاوی آرایه را مرتبط با سلول فعال انتخاب میکند.

## F

وارد حالت انتخاب محدوده با استفاده از صفحه کلید میشود. برای خروج از این حالت، F8 را دوباره فشار دهید.

## Ctrl + \

در سلولهای یک سطر انتخاب شده که فرمول یا مقدار آن با سلول فعال مطابقت ندارد را انتخاب میکند.

### **Ctrl + A**

کل کاربرگ را انتخاب میکند.

**Ctrl + Space Bar** 

کل ستون یا ستونهای محدودهی انتخاب شده را انتخاب میکند.

## Shift + (Down / Up / Left / Right)

محدودهی انتخاب شده را در جهتهای مختلف مورد نظر گسترش و انتخاب میکند.

### Shift + Home

محدوده را از سلول فعال به آغاز سطر انتخاب میکند.

### Shift + Page Up

محدودهی انتخاب شده را به میزان یک صفحه به سمت بالا گسترش داده و انتخاب میکند.

## Ctrl + Shift + \*

تمام دادهها در اطراف سلول فعال را انتخاب میکند.

### Ctrl + Shift + Home

محدودهی انتخاب شده را به سلول بالا سمت چپ مورد استفاده در کاربرگ گسترش داده و انتخاب میکند.

## (Special Symbols) نمادهای ویژه-۱۷

پنجره" Go To"را برای انتخاب محدوده یا نام محدوده باز میکند.

### Shift + Back Space

F5 L Ctrl + G

صرفاً سلول فعال در محدودهی انتخاب شده را انتخاب میکند.

### Shift + F8

وارد حالت «اضافه کردن محدودهی انتخاب» میشود. برای خروج از این حالت، Shift + F8 را دوباره فشار دهید.

### Shift + Page Down

محدودهی انتخاب شده را به میزان یک صفحه به سمت پایین گسترش داده و انتخاب میکند.

## Shift + Space Bar

کل سطر یا سطرهای محدودهی انتخاب شده را انتخاب میکند.

### Ctrl + Shift + End

محدودهی انتخاب شده را به سلول پایین سمت راست مورد استفاده در کاربرگ گسترش داده و انتخاب میکند.

### Ctrl + Shift + Space Bar

در مرحلهی اول، محدودهی سلول فعال را انتخاب میکند و در مرحلهی دوم و یا اگر سلول فعال در محدودهی حاوی داده نباشد کل کاربرگ را انتخاب میکند.

اکسل دارای هزاران نویسهی خاص است که از Insert → Symbols در نوار ابزار در دسترس اند. اگر استفاده از برخی از آنها اغلب مورد نیاز باشد، به خاطر سپردن کلیدهای میانبر آنها ارزش دارد که برای این کار لازم است کلید Alt را نگه دارید، و به توالی شمارهی مربوطه را با استفاده از Numpad تایپ کنید و سپس Alt را رها کنید. مجموعه کلیدهای میانبر در زیر مجموعهی کاملی نیست ولی میتوانید با هر ترکیبی امتحان کنید و ببینید که منجر به درج چه نمادی میشود:

| Alt + 2    |
|------------|
| درج نماد 🛚 |
| Alt + 4    |
| درج نماد ♦ |
| Alt + 18   |
| درج نماد ¢ |
|            |

| رداورىدە. شايان عالميان | داورنده: شایان عال | ئرد |
|-------------------------|--------------------|-----|
|-------------------------|--------------------|-----|

| <b>Alt + 25</b>       | Alt + 24                            |
|-----------------------|-------------------------------------|
| درج نماد ↓            | درج نماد ↑                          |
| <b>Alt + 27</b>       | Alt + 26                            |
| $\leftarrow$ درج نماد | $\leftarrow$ درج نماد               |
| <b>Alt + 31</b>       | Alt + 30                            |
| درج نماد ▼            | درج نماد ▲                          |
| <b>Alt + 123</b>      | Alt + 36                            |
| درج نماد {            | درج نماد دلار (\$)                  |
| <b>Alt + 224</b>      | Alt + 125                           |
| درج نماد α            | درج نماد }                          |
| <b>Alt + 237</b>      | Alt + 225                           |
| درج نماد φ            | درج نماد β                          |
| <b>Alt + 0128</b>     | Alt + 238                           |
| درج نماد يورو (€)     | درج نماد ع                          |
| Alt + 0163            | Alt + 0162                          |
| درج نماد پوند (£)     | درج نماد سنت (¢)                    |
| AR + 0149             | Art + 0165                          |
| درج نماد •            | درج نماد ین ژاپن (¥)<br>۱۹۹۵ - طالع |
| AN + U16/             |                                     |
| درج نماد 8            | درج نماد ""                         |
| Alt + 0181            | Alt + 0169                          |
| درج نماد μ            | درج نماد ©                          |
| Alt + 0189            | Alt + 0188                          |
| درج نماد 1⁄2          | درج نماد 1⁄4                        |
| <b>Alt + 0215</b>     | Alt + 0190                          |
| درج نماد ×            | درج نماد ¾                          |

#### ۱۸- جدولها و فیلترها

مجموعهای از کلیدهای میانبر برای کار با جدولها و فیلترها به شرح زیر است:

### Down (🎝)

مورد بعدی را در منوی «فیلتر خودکار» (AutoFilter) انتخاب میکند.

### Home

اولین مورد را از فهرست منوی «فیلتر خودکار» انتخاب میکند.

## **Right (⇔)**

در زمانی که در موارد مرتبط با زیرمنو (Submenu) هستید، زیرمنو را نمایش میدهد.

### End

آخرین مورد را از فهرست منوی «فیلتر خودکار» انتخاب میکند. **Left (今)** بازگشت به منوی اصلی در زمانی که در منوی فرعی

### باشید. Space Bar

موارد را در فهرست «فیلتر خودکار» چک میزند یا چک را برمیدارد.

### Tab

مورد بعدی را در منوی فیلتر خودکار انتخاب میکند.

## Alt + Down (4)

فهرست «فیلتر خودکار» را در زمانی که در سرفصل ستون با فیلترها باشید نمایش میدهد.

## **Ctrl + T**

یک جدول ایجاد میکند.

## **Alt + A + C**

در صورت فعال بودن فیلتر، فیلترها را از جدول یا محدودهی دادههای فیلتر شده پاک میکند.

## Alt + Down (4) + E

در صورت فعال بودن فیلتر با قرارگیری بر روی هر سرستون، منوی «فیلتر خودکار» را به صورت پنجره جستوجو نمایش میدهد.

### Alt + Down (4) + I

در صورت فعال بودن فیلتر با قرار گیری بر روی هر سرستون، منوی فرعی فیلتر مرتبط با رنگ را برای ستون انتخاب شده باز میکند.

### Alt + Down (4) + E

مرتب سازی ستون انتخابی به صورت صعودی (از A تا Z)

## Alt + Shift + Down (🕀)

فهرست «فیلتر خودکار» را در زمانی که در هر سلول یک جدول با فیلترها هستید نمایش میدهد.

### Ctrl + Shift + L

فعال و غیرفعال کردن فیلترها در جدول یا محدوده

گردآورنده: شایان عالمیان

### Up (①)

مورد قبلی را در منوی «فیلتر خودکار» انتخاب میکند.

### Alt + Up (①)

در صورتی که فهرست «فیلتر خودکار» باز باشد آن را میبندد.

### **Shift + Tab**

مورد قبلی را در منوی «فیلتر خودکار» انتخاب میکند.

### Alt + Down (小) + C

در صورت فعال بودن فیلتر با قرارگیری بر روی هر سرستون، کلیهی فیلترها را از ستون حذف میکند.

### Alt + Down (4) + F

در صورت فعال بودن فیلتر با قرارگیری بر روی هر سرستون، منوی فرعی فیلتر مرتبط با دادهی درج شده در ستون (متن یا عدد) را برای ستون انتخاب شده باز میکند.

### Alt + Down (4) + O

مرتب سازی ستون انتخابی به صورت نزولی (از Z تا A)

### Alt + Down $(\mathbf{1})$ + T

منوی فرعی رنگ را با قرارگیری بر روی هر سرستون برای ستون انتخاب شده باز میکند.

### **Ctrl + Alt + L**

فیلتر فعال را بهنگامسازی میکند تا تغییرات انجام شده در جدول را در نتایج فیلتر در جدول اعمال کند.

### **Ctrl + Shift + T**

نمایش یا نمایش ندادن سطر کل (Total) در جدول

### **۱۹- کار با سطرها و ستونها**

کلیدهای میانبر برای مخفی کردن، نمایش، حذف و وارد کردن سطر یا ستون در کاربرگ به شرح زیر اند:

### Down (4)

مورد بعدی را در منوی «فیلتر خودکار» انتخاب میکند.

#### End

آخرین مورد را از فهرست منوی «فیلتر خودکار» انتخاب میکند.

تغییر بین نمایش و پنهان کردن خطوط در کارپوشه

(معادل انتخاب گروه برون نما (Outline) از منوی

سطر(ها) را بر اساس محدودهی انتخاب شده حذف

سطرهای ینهان شده را در محدودهی انتخاب شده

## **Ctrl + 0**

ستون(ها)ی مربوط به سلول فعال یا محدودهی انتخاب شده را پنهان میکند.

## **Ctrl + 9**

سطر(ها)ی مربوط به سلول فعال یا محدودهی انتخاب شده را پنهان میکند.

## Ctrl + +

سطر(ها) را براساس محدودهی انتخابی اضافه میکند و برای این کار علامت "+" در صفحه کلید عمل میکند.

## **Ctrl + Shift + )**

ستونهای پنهان شده را در محدوده انتخاب شده نمایش میدهد.

## Alt + Shift + Left (⇔)

گروهبندی (Outline)، سطرها یا ستونها را غیرفعال میکند.

نمایش میدهد. **Ctrl + Shift + +** بنجیه محلودهای «درج» را زمانی که مح

پنجره محاورهای «درج» را زمانی که محدودهای انتخابی بخشی از ستون و سطر باشد نمایش میدهد و در غیر این صورت سطر یا ستون انتخاب شده را اضافه میکند. فقط با علامت "+" در اعداد سطر بالای صفحه کلید عمل میکند.

## Alt + Shift + Right (⇒)

**Ctrl + 8** 

Ctrl + -

مىكند.

Data مىباشد).

Ctrl + Shift + (

سطرها یا ستونها را گروهبندی (Outline)، میکند.

۰۲۰ ویرایشگر ویژوال بیسیک (Visual Basic Editor)

فهرست کاملی از کلیدهای میانبر صفحه کلید ویژوال بیسیک به شرح زیر ارائه شده است. برخی از آنها بسیار آشنا هستند مانند Ctrl+C و Ctrl+V که به ترتیب جهت کپی و چسباندن به کار میروند. اما بعضی از آنها کاملاً متفاوت از معادل اکسل خود هستند، برای مثال Ctrl+Y دستور لغو را مجدداً انجام نمیدهد، اما به جای آن کل خط کد را در موقعیت فعلی نشانگر، برش (CUT) میدهد.

## Tab

یک سطح از تورفتگی به یک قطعه برجسته شده (Highlighted) از کد را اضافه میکند.

## Enter

یک خط جدید ایجاد میکند.

## Delete

یک نویسه در سمت راست مکان نما را حذف میکند.

## End

مکاننما را به انتهای خط کنونی انتقال میدهد.

### **Back Space**

یک نویسه در سمت چپ مکاننما را حذف میکند.

## Insert

حالت درج (Insert) را روشن یا خاموش میکند.

## Home

مکاننما را به ابتدای خط کنونی انتقال میدهد.

## **Page Up**

محدودهی قابل مشاهده از ماژول (Module) به میزان یک صفحه به بالا حرکت میکند.

#### Page Down

محدودهی قابل مشاهده از ماژول (Module) به میزان یک صفحه به پایین حرکت میکند. **Down (4)** مکاننما یک خط به سمت پایین حرکت میکند.

### Right (⇔)

مکان نما یک نویسه به سمت راست حرکت میکند. **F2** 

مرورگر موضوعی (Object Browser) ویژوال بیسیک را باز میکند.

#### **F4**

پنجرهی ویژگیها (Properties) را باز میکند.

#### **F6**

مکاننما را بین پنجرههای تقسیم شده حرکت میدهد.

#### **F8**

گامگذاری به درون کد (Step Into)، معادل انتخاب گام به (Step Into) در منوی اشکالزدایی (Debug) میباشد.

#### F10

نوار منو را فعال میکند و میتوانید سرفصلهای منوهای مختلف را با کلیدهای جهتنمای چپ یا راست انتخاب کرده و منو را با کلید جهتنما به سمت پایین (4) باز کنید.

**Alt + D** 

منوی اشکالزدایی (Debug) را باز میکند. At **+ F** منوی پرونده (File) را باز میکند. At **+ J** منوی درج (Insert) را باز میکند. At **+ F4 یا F4 + A** ویرایشگر ویژوال بیسیک را میبندد.

۲ 🕈 گاه الله منوی ابزار (Tools) را باز میکند.

**Alt + W** 

منوی پنجرہ (Windows) را باز میکند.

گردآورنده: شایان عالمیان

#### Up (û)

مکاننما یک خط به سمت بالا حرکت میکند.

(中) **Left** مکاننما یک نویسه به سمت چپ حرکت میکند.

#### F1

راهنمای ویرایشگر ویژوال بیسیک را باز میکند. F3 اجرای دستور بعدی را پیدا میکند.

#### F5

رویهی جاری (Current Procedure) را اجرا میکند. F7 به پنجرهی کد (Code) میرود.

#### F9

نقطههای توقف کد (Code Breakpoints) را روشن یا خاموش میکند، معادل انتخاب تبدیل نقطه انفصال (Breakpoint) در منوی اشکالزدایی (Debug) میباشد.

## Alt + A

منوی افزونهها (Add-Ins) را باز میکند.

### Alt + E

منوی ویرایش (Edit) را باز میکند. هلا **+ H** منوی راهنما (Help) را باز میکند. هلوی قالببندی (Format) را باز میکند. **At + R** منوی اجرا (Run) را باز میکند. **At + S** منوی نمایش (View) را باز میکند. **At + F5** کنترلکننده خطا (Error Handler) را اجرا میکند.

## Alt + F6

بین دو پنجرهی آخر جابجا میشود. Alt + F11 بین ویژوال بیسیک و اکسل جابجا میشود.

Alt + Space Bar منوی سیستم ویرایشگر ویژوال بیسیک را باز مىكند.

Ctrl + A تمام متن را در ماژول (Module) فعلی انتخاب مىكند.

> Ctrl + E ماژول انتخاب شدهی فعلی را صادر میکند.

Ctrl + G پنجرهی فوری (Immediate) را باز میکند.

Ctrl + I اطلاعات سريع مرتبط با موضوع انتخاب شده را نمایش میدهد.

## Ctrl + j

هنگام ایجاد فرم کاربر (User Form)، موضوع را به جلو ميآورد.

Ctrl + L معدل انتخاب یشتهی فراخوانی (Call Stack) در منوی نمایش (View) میباشد.

> Ctrl + N یک خط جدید ایجاد میکند.

## Ctrl + R

پنجرهی پروژه (Project Window) را باز میکند.

## **Ctrl + T**

ینجره محاورهای مولفهها (Components) را باز مىكند.

Alt + F7

مرحله کنترلکننده خطا (Error Handler)

Alt + Tab میتوان از بین پنجرههای باز، پنجرهی فعال را به دلخواه انتخاب كرد.

> Alt + Back Space آخرین فرمان را لغو میکند.

Ctrl + C از قسمت انتخاب شده کیی (Copy) برمیدارد.

> Ctrl + F ینجره محاورهای جستوجو را باز میکند.

Ctrl + H ینجره محاورهای جایگزینی را باز میکند.

Ctrl + j

فهرستی از ویژگیهای موجود یا روشها را نمایش میدهد. معادل انتخاب فهرست ویژگیها (List Properties) / روشها(Methods) در منوی ویرایش (Edit) میباشد.

Ctrl + K

هنگام ایجاد فرم کاربر (User Form)، موضوع را به عقب برمیگرداند.

Ctrl + M پروندهی ماژول (Module) را وارد میکند. معادل انتخاب وارد کردن پرونده (Import File) در منوی يرونده (File) مىباشد.

Ctrl + P

پنجره محاورهای چاپ را برای VBAProject باز مىكند.

Ctrl + S

یروژهی فعلی (Current Project) را ذخیره میکند.

Ctrl + V

آخرین مورد کپی شده را در Clipboard قرار مىدھد.

#### Ctrl + W

ویرایش دیدهبان (Edit Watch) را از منوی اشکالزدایی (Debug) اجرا میکند.

کل خط فعلی را برش (Cut) میدهد.

#### **Ctrl + F2**

Ctrl + Y

فعال کردن انتخاب موضوع انتخاب شده به صورت کرکرهای.

#### **Ctrl + F8**

معادل اجرا تا مکاننما (Run To Cursor) در منوی اشکالزدایی (Debug) میباشد.

#### **Ctrl + F10**

تمرکز را روی نوار منو فعال میکند. میتوانید سرفصلهای منوهای مختلف را با کلیدهای جهتنما به سمت چپ یا راست انتخاب کنید و منو را با کلید جهتنما به سمت پایین باز میکند.

> **Ctrl + Space Bar** به طور خودکار کلمه فعلی را کامل میکند. **Ctrl + Insert** انتخاب فعلی را کیی میکند.

**Ctrl + Home** مکاننما را به شروع ماژول (Module) فعلی میبرد.

**Ctrl + Page Up** مکاننما را به شروع رویهی (Procedure) جاری میبرد.

> **ርኬl ቱ ሀቦ (৫)** مکاننما را به رویهی قبلی میبرد.

**(今) Ctrl + Left** مکاننما را به سمت چپ به اندازهی یک کلمه جابجا میکند.

**Shift + F2** به بخش اعلان (Declaration) متغیر یا تعریف موضوع میرود.

### **Shift + F4**

مورد بعدی مکاننما را برای آخرین مورد جستوجو پیدا میکند.

#### **Ctrl + X**

قسمت انتخاب شدهی فعلی را برش (Cut) میدهد.

## **Ctrl + Z** آخرین فرمان را لغو میکند. **Ctrl + F4** بستن ینجرهی فعلی.

#### Ctrl + F9

معادل انتخاب بیانیه (Statement) بعدی جهت تنظیم در منوی اشکالزدایی (Debug) میباشد. Cirl **+ Tab** جابجا شدن بین تمام پنجرههای ویژوال بیسیک که باز باشند.

## **Ctrl + Back Space** یک کلمه در سمت چپ مکاننما را حذف میکند. **Ctrl + Delete** یک کلمه در سمت راست مکاننما را حذف میکند.

**Ctrl ∳ End** مکاننما را به انتهای ماژول فعلی میبرد.

**Ctrl + Page Down** مکاننما را به انتهای رویهی جاری میبرد.

> **(⊄) Ctrl + Down (** مکان نما را به رویهی بعدی میبرد.

(**⇒) Ctrl + Right** مکاننما را به سمت راست به اندازهی یک کلمه جابجا میکند.

**Shift + F3** مورد قبلی مکاننما را برای آخرین مورد جستوجو پیدا میکند.

**Shift + F8** معادل انتخاب گامگذاری از روی (Step Over) در منوی اشکالزدایی (Debug) میباشد.

### Shift + F9

معادل اشکالزدایی (Debug) ← دیدہبان سریع (Quick Watch)

### Shift + Tab

یک سطح از تورفتگی به یک قطعه برجسته شده (Highlighted) از کد را حذف میکند.

**shift + Home** از محل مکان نما تا ابتدای خط فعلی را انتخاب میکند.

#### Shift + Page Up

از محل مکاننما تا بالای ماژول (Module) را انتخاب میکند.

**(৫) Shift + Up** انتخاب کنونی را به میزان یک خط به سمت بالا گسترش میدهد.

### Shift + Left (¢)

انتخاب کنونی را به سمت چپ به میزان یک نویسه گسترش میدهد.

### Ctrl + Shift + I

معادل انتخاب نمایش پارامترهای یک متد/تابع (Parameter Info) در منوی ویرایش (Edit) میباشد.

**Ctrl + Shift + F2** 

مکاننما را به موقعیت قبلی خود انتقال میدهد.

### Ctrl + Shift + F9

معادل انتخاب پاک کردن تمام نقطههای توقف (Breakpoints) در منوی اشکالزدایی (Debug) میباشد.

گردآورنده: شایان عالمیان

#### Shift + F10

معادل کلیک راست برای نمایش منو.

### Shift + Insert

آخرین مورد کپی شده در Clipboard را درج میکند.

#### Shift + End

از محل مکاننما تا انتهای خط فعلی را انتخاب میکند.

#### Shift + Page Down

از محل مکاننما تا انتهای ماژول (Module) را انتخاب میکند.

## Shift + Down (사)

انتخاب کنونی را به میزان یک خط به سمت پایین گسترش میدهد.

# Shift + Right (⇔)

انتخاب کنونی را به سمت راست به میزان یک نویسه گسترش میدهد.

## **Ctrl + Shift + J**

معادل انتخاب فهرست ثابتها (List Constants) در منوی ویرایش (Edit) میباشد.

### **Ctrl + Shift + F8**

معادل انتخاب گامگذاری به خارج (Step Out) در منوی اشکالزدایی (Debug) میباشد.